## MX269017A ベクトル変調解析ソフトウェア 取扱説明書 操作編

### 第31版

 ・製品を適切・安全にご使用いただくために、製品をご 使用になる前に、本書を必ずお読みください。
 ・本書に記載以外の各種注意事項は、MS2690A/ MS2691A/MS2692A シグナルアナライザ取扱説明書 (本体 操作編),MS2830A シグナルアナライザ取扱説 明書(本体 操作編),MS2840A シグナルアナライザ 取扱説明書(本体 操作編)またはMS2850Aシグナル アナライザ取扱説明書(本体 操作編)に記載の事項 に準じますので、そちらをお読みください。
 ・本書は製品とともに保管してください。

## アンリツ株式会社

管理番号: M-W3305AW-31.0

## 安全情報の表示について ――

当社では人身事故や財産の損害を避けるために、危険の程度に応じて下記のようなシグナルワードを用いて安全に関す る情報を提供しています。記述内容を十分理解した上で機器を操作してください。 下記の表示およびシンボルは、そのすべてが本器に使用されているとは限りません。また、外観図などが本書に含まれる とき、製品に貼り付けたラベルなどがその図に記入されていない場合があります。

### 本書中の表示について

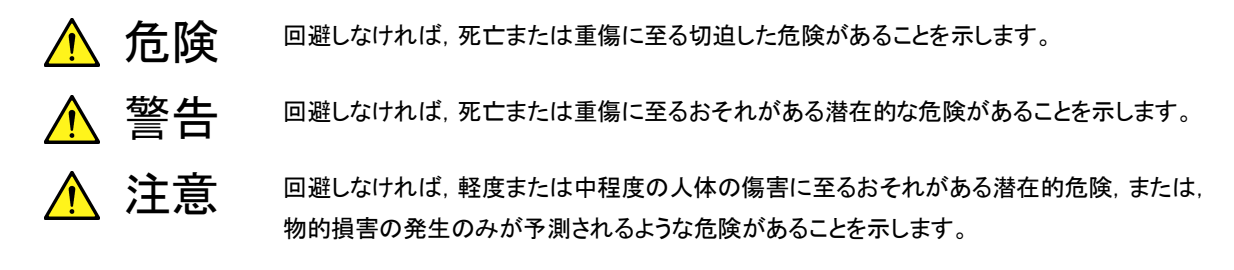

機器に表示または本書に使用されるシンボルについて

機器の内部や操作箇所の近くに,または本書に,安全上および操作上の注意を喚起するための表示があります。 これらの表示に使用しているシンボルの意味についても十分理解して,注意に従ってください。

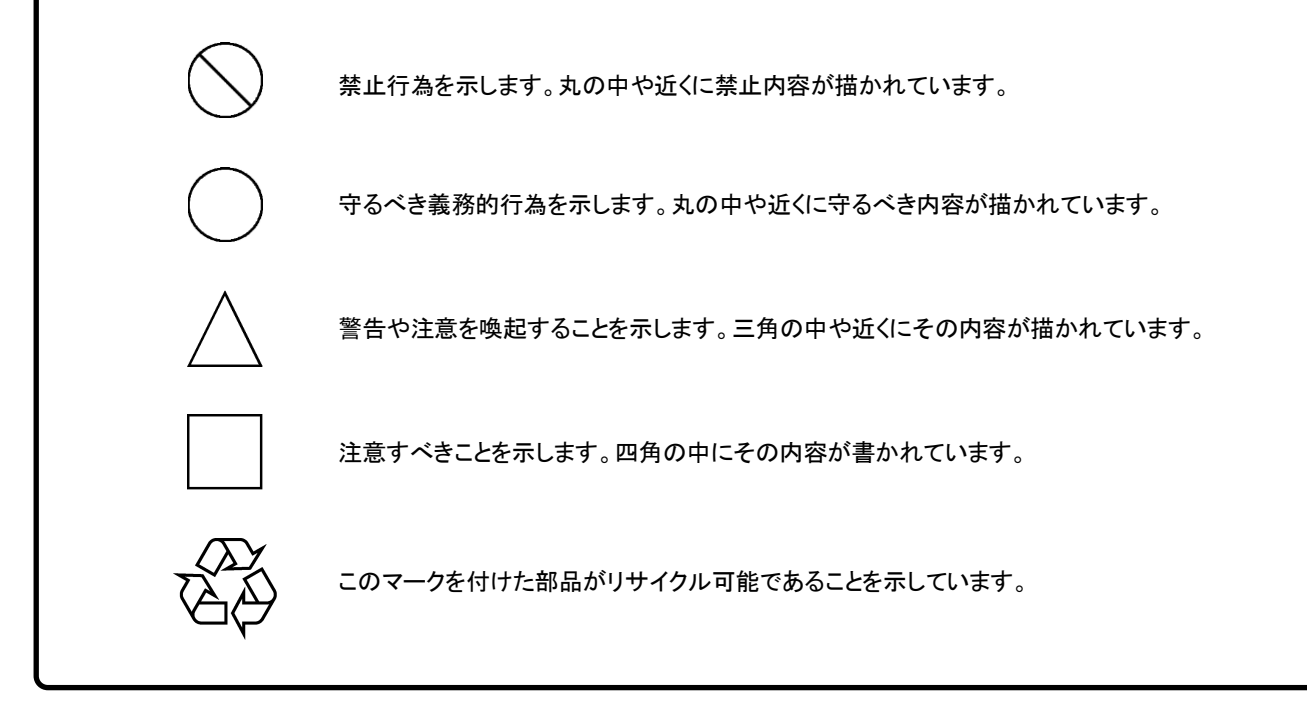

MX269017A ベクトル変調解析ソフトウェア 取扱説明書 操作編

2009年(平成21年) 9月16日(初版) 2019年(平成31年) 3月14日(第31版)

・予告なしに本書の内容を変更することがあります。
 ・許可なしに本書の一部または全部を転載・複製することを禁じます。
 Copyright © 2009-2019, ANRITSU CORPORATION
 Printed in Japan

## 品質証明

アンリツ株式会社は、本製品が出荷時の検査により公表機能を満足することを証明します。

## 保証

- アンリツ株式会社は、本ソフトウェアが付属のマニュアルに従った使用方法にも かかわらず、実質的に動作しなかった場合に、無償で補修または交換します。
- ・ その保証期間は、購入から6か月間とします。
- ・ 補修または交換後の本ソフトウェアの保証期間は,購入時から6か月以内の残余の期間,または補修もしくは交換後から30日のいずれか長い方の期間とします。
- ・ 本ソフトウェアの不具合の原因が、天災地変などの不可抗力による場合、お客様の誤使用の場合、またはお客様の不十分な管理による場合は、保証の対象 外とさせていただきます。

また,この保証は,原契約者のみ有効で,再販売されたものについては保証しか ねます。

なお、本製品の使用、あるいは使用不能によって生じた損害およびお客様の取引 上の損失については、責任を負いかねます。

## 当社へのお問い合わせ

本製品の故障については、本書(紙版説明書では巻末、電子版説明書では別ファ イル)に記載の「本製品についてのお問い合わせ窓口」へすみやかにご連絡ください。

### 国外持出しに関する注意

1. 本製品は日本国内仕様であり,外国の安全規格などに準拠していない場 合もありますので,国外へ持ち出して使用された場合,当社は一切の責 任を負いかねます。

 本製品および添付マニュアル類は、輸出および国外持ち出しの際には、 「外国為替及び外国貿易法」により、日本国政府の輸出許可や役務取引 許可を必要とする場合があります。また、米国の「輸出管理規則」により、 日本からの再輸出には米国政府の再輸出許可を必要とする場合があり ます。

本製品や添付マニュアル類を輸出または国外持ち出しする場合は,事前 に必ず当社の営業担当までご連絡ください。

輸出規制を受ける製品やマニュアル類を廃棄処分する場合は, 軍事用途 等に不正使用されないように, 破砕または裁断処理していただきますよう お願い致します。

## ソフトウェア使用許諾

お客様は、ご購入いただいたソフトウェア(プログラム、データベース、電子機器の動作・設定などを定めるシナリオ等、 以下「本ソフトウェア」と総称します)を使用(実行、複製、記録等、以下「使用」と総称します)する前に、本ソフトウェア 使用許諾(以下「本使用許諾」といいます)をお読みください。お客様が、本使用許諾にご同意いただいた場合のみ、 お客様は、本使用許諾に定められた範囲において本ソフトウェアをアンリツが推奨・指定する装置(以下、「本装置」と いいます)に使用することができます。

### 第1条 (許諾,禁止内容)

- お客様は、本ソフトウェアを有償・無償にかかわら ず第三者へ販売、開示、移転、譲渡、賃貸、頒布、 または再使用する目的で複製、開示、使用許諾す ることはできません。
- お客様は、本ソフトウェアをバックアップの目的で、 1部のみ複製を作成できます。
- 本ソフトウェアのリバースエンジニアリングは禁止させていただきます。
- 4. お客様は、本ソフトウェアを本装置1台で使用でき ます。

### 第2条 (免責)

アンリツは、お客様による本ソフトウェアの使用また は使用不能から生ずる損害、第三者からお客様に なされた損害を含め、一切の損害について責任を 負わないものとします。

### 第3条 (修補)

- お客様が、取扱説明書に書かれた内容に基づき 本ソフトウェアを使用していたにもかかわらず、本ソ フトウェアが取扱説明書もしくは仕様書に書かれた 内容どおりに動作しない場合(以下「不具合」と言 います)には、アンリツは、アンリツの判断に基づい て、本ソフトウェアを無償で修理、交換、または回 避方法のご案内をするものとします。ただし、以下 の事項に係る不具合を除きます。
  - a) 取扱説明書・仕様書に記載されていない使用目的 での使用
  - b) アンリツが指定した以外のソフトウェアと相互干渉
  - c) 消失したもしくは,破壊されたデータの復旧
  - d) アンリツの合意無く,本装置の修理,改造がされた場合
  - e) 他の装置による影響、ウイルスによる影響、災害、そ の他の外部要因などアンリツの責とみなされない要 因があった場合
- 前項に規定する不具合において、アンリツが、お客様ご指定の場所で作業する場合の移動費、宿泊費および日当に関する現地作業費については有償とさせていただきます。
- 3. 本条第1 項に規定する不具合に係る保証責任期

間は本ソフトウェア購入後6か月もしくは修補後30 日いずれか長い方の期間とさせていただきます。

#### 第4条 (法令の遵守)

お客様は、本ソフトウェアを、直接、間接を問わず、 核、化学・生物兵器およびミサイルなど大量破壊兵 器および通常兵器およびこれらの製造設備等関連 資機材等の拡散防止の観点から、日本国の「外国 為替および外国貿易法」およびアメリカ合衆国「輸 出管理法」その他国内外の関係する法律、規則、 規格等に違反して、いかなる仕向け地、自然人もし くは法人に対しても輸出しないものとし、また輸出さ せないものとします。

#### 第5条 (解除)

アンリツは、お客様が本使用許諾のいずれかの条 項に違反したとき、アンリツの著作権およびその他 の権利を侵害したとき、または、その他、お客様の 法令違反等、本使用許諾を継続できないと認めら れる相当の事由があるときは、本使用許諾を解除 することができます。

#### 第6条 (損害賠償)

お客様が,使用許諾の規定に違反した事に起因し てアンリツが損害を被った場合,アンリツはお客様 に対して当該の損害を請求することができるものと します。

### 第7条 (解除後の義務)

お客様は、第5条により、本使用許諾が解除され たときはただちに本ソフトウェアの使用を中止し、ア ンリツの求めに応じ、本ソフトウェアおよびそれらに 関する複製物を含めアンリツに返却または廃棄す るものとします。

#### 第8条 (協議)

本使用許諾の条項における個々の解釈について 疑義が生じた場合,または本使用許諾に定めのな い事項についてはお客様およびアンリツは誠意を もって協議のうえ解決するものとします。

### 第9条 (準拠法)

本使用許諾は、日本法に準拠し、日本法に従って 解釈されるものとします。

## 計測器のウイルス感染を防ぐための注意

 ファイルやデータのコピー 当社より提供する、もしくは計測器内部で生成されるもの以外、計測器には ファイルやデータをコピーしないでください。 前記のファイルやデータのコピーが必要な場合は、メディア(USB メモリ、 CF メモリカードなど)も含めて事前にウイルスチェックを実施してください。
 ソフトウェアの追加 当社が推奨または許諾するソフトウェア以外をダウンロードしたりインストールしたりしないでください。
 ネットワークへの接続 接続するネットワークは、ウイルス感染への対策を施したネットワークを使 用してください。

## はじめに

### ■取扱説明書の構成

MX269017A ベクトル変調解析ソフトウェアの取扱説明書は、以下のように構成されています。

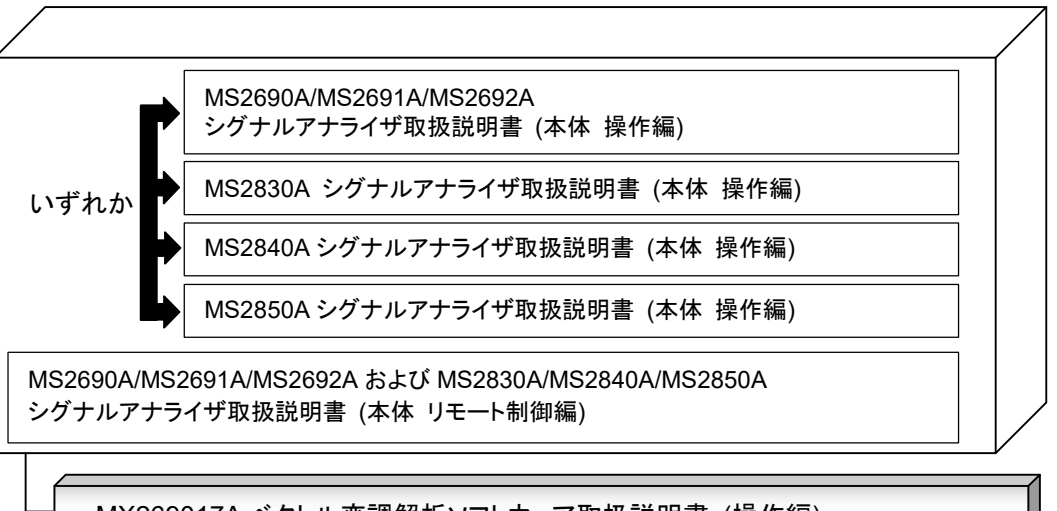

MX269017A ベクトル変調解析ソフトウェア取扱説明書 (操作編)

MX269017A ベクトル変調解析ソフトウェア取扱説明書 (リモート制御編)

- シグナルアナライザ 取扱説明書 (本体 操作編)
- シグナルアナライザ 取扱説明書 (本体 リモート制御編)
   本体の基本的な操作方法,保守手順,共通的な機能,共通的なリモート制御などについて記述しています。
- ベクトル変調解析ソフトウェア 取扱説明書 (操作編)<本書> ベクトル変調解析ソフトウェアの基本的な操作方法,機能などについて記述しています。
   シグナルアナライザのハードウェアやその基本的な機能と操作の概要は, 各『シグナルアナライザ 取扱説明書 (本体 操作編)』に記載しています。

### • ベクトル変調解析ソフトウェア取扱説明書 (リモート制御編)

ベクトル変調解析ソフトウェアのリモート制御について記述しています。 シグナルアナライザのアプリケーションにおけるリモート制御の基本や共通に使 用できるコマンドの定義は,『MS2690A/MS2691A/MS2692A および MS2830A/MS2840A/MS2850A シグナルアナライザ取扱説明書(本体 リモ ート制御編)』に記載しています。

## このマニュアルの表記について

本文中では,特に支障のない限り,MS269xAの使用を前提に説明をします。 MS2830A, MS2840A, MS2850A を使用される場合は,読み替えてご使用くだ さい。

## 目次

| はじめに |                | I     |
|------|----------------|-------|
| 第1章  | 概要             | 1-1   |
| 1.1  | 製品概要           | 1-2   |
| 1.2  | 製品構成           | 1-2   |
| 1.3  | 製品規格           | 1-4   |
| 第2章  | 準備             | 2-1   |
| 2.1  | 各部の名称          | 2-2   |
| 2.2  | 信号経路のセットアップ    | 2-12  |
| 2.3  | アプリケーションの起動と選択 | 2-13  |
| 2.4  | 初期化と校正         | 2-14  |
| 第3章  | 測定             | 3-1   |
| 3.1  | 基本操作           | 3-2   |
| 3.2  | 周波数の設定         | 3-6   |
| 3.3  | レベルの設定         | 3-9   |
| 3.4  | 共通項目の設定        | 3-10  |
| 3.5  | 測定項目の設定        | 3-60  |
| 3.6  | マーカの設定         | 3-92  |
| 3.7  | トリガの設定         | 3-94  |
| 3.8  | Trace Mode     | 3-96  |
| 3.9  | Captureの設定     | 3-145 |
| 3.10 | 測定結果の保存3       | 3-148 |

| 4.1 | IQ データの保存 | 4-2 |
|-----|-----------|-----|
| 4.2 | リプレイ機能    | 4-7 |

| 牛F辛       | 小牛 승比 ☴+ 표全              | E 1      |          |
|-----------|--------------------------|----------|----------|
| おり早       | 1 生 作它 百八 局央             | 0-1      |          |
| 5.1       | 性能試験の概要                  | 5-2      | 2        |
| 5.2       | 性能試験の項目                  | 5-14     |          |
|           |                          |          |          |
| 第6章       | その他の機能                   | 6-1      | 3        |
| 6.1       | その他の機能の選択                | 6-2      |          |
| 6.2       | タイトルの設定                  | 6-2      | Δ        |
| 0.3       | ワオームアッファッセーンの 府去         | 6-2      | т<br>    |
|           |                          | A 4      |          |
| 1小荻 A     | 初期他一頁                    | A-1      | 5        |
|           |                          |          |          |
| 1寸球 B     | Symbol Mapping CONC      | B-1      | 6        |
|           |                          |          | 0        |
| 付録C       | Predefined 設定值一覧         | C-1      |          |
|           |                          |          | 付        |
| 付録 D      | User Defined Filter について | D-1      | 亚米       |
|           |                          |          | 赤        |
| 付録 E      | BER Pattern              | E-1      | 糸<br>  引 |
|           |                          |          |          |
| 付録 F      | Power vs Time 用 Mask     | F-1      |          |
|           |                          |          |          |
| 付録 G      | Filter 閏数                | G-1      |          |
|           |                          | <u> </u> |          |
| 仕録し       | Power vs Time 测空区問       | Ц_1      |          |
| 「ゴ 東米 一 」 | 「UWEI VS IIIIE 別化区间      | 11-1     |          |

| 付録I | Wide Dynamic Range について                  | I-1 |
|-----|------------------------------------------|-----|
| 付録J | Subcarrier MAP/Pilot IQ MAP ファイル<br>について | J-1 |
| 索引  | 索                                        | 引-1 |

## 第1章 概要

この章では, MX269017A ベクトル変調解析ソフトウェアの概要および製品構成 について説明します。

| 1.1 | 製品概   | 要1-2                               |  |
|-----|-------|------------------------------------|--|
| 1.2 | 製品構   | 成1-2                               |  |
|     | 1.2.1 | 標準構成1-2                            |  |
|     | 1.2.2 | オプション1-3                           |  |
|     | 1.2.3 | 応用部品1-3                            |  |
| 1.3 | 製品規   | 格1-4                               |  |
|     | 1.3.1 | MX269017A-001/011/071 (共通項目)1-4    |  |
|     | 1.3.2 | MX269017A-071 Single Carrier Block |  |
|     |       | Transmission Analysis1-19          |  |
|     | 1.3.3 | MX269017A-072 Single Carrier Block |  |
|     |       | Transmission Carrier Select Filter |  |

1

## 1.1 製品概要

MS269x シリーズ(MS269xA), MS2830A, MS2840A, MS2850A シグナルアナ ライザ (以下,本器) は、各種移動体通信用の基地局/移動機の送信機特性を 高速・高確度にかつ容易に測定する装置です。本器は、高性能のシグナルアナラ イザ機能とスペクトラムアナライザ機能を標準装備しており、さらにオプションの測 定ソフトウェアにより各種のディジタル変調方式に対応した変調解析機能を持つこ とができます。

MX269017A ベクトル変調解析ソフトウェア (以下,本アプリケーション) は,変調 信号の変調解析を行うためのソフトウェアオプションです。

本アプリケーションは,以下の測定機能を提供します。

- 変調精度測定
- ・ キャリア周波数測定
- 送信電力測定

MX269017AをMS2830Aで使用する場合, MS2830A-005/105/006/106/007/009/109が必要です。 MX269017AをMS2840Aで使用する場合, MS2840A-005/105/006/106/009/109が必要です。

## 1.2 製品構成

### 1.2.1 標準構成

本アプリケーションの標準構成は表 1.2.1-1 のとおりです。

|--|

| 項目       | 形名·記号     | 品名             | 数量 | 備考                              |
|----------|-----------|----------------|----|---------------------------------|
| アプリケーション | MX269017A | ベクトル変調解析ソフトウェア | 1  |                                 |
| 付属品      | _         | インストール CD-ROM  | 1  | アプリケーションソフトウェア,<br>取扱説明書 CD-ROM |

概要

## 1.2.2 オプション

本アプリケーションのオプションは表 1.2.2-1 のとおりです。これらはすべて別売り です。

| オプション番号       | 品名                                                            | MS2840A/<br>MS2850A | MS269xA/<br>MS2830A     | 備考                           |
|---------------|---------------------------------------------------------------|---------------------|-------------------------|------------------------------|
| MX269017A-001 | APSK Analysis                                                 | ~                   | _                       |                              |
| MX269017A-011 | Higher-Order QAM Analysis                                     | ~                   | _                       |                              |
| MX269017A-071 | Single Carrier Block<br>Transmission Analysis                 | ✓<br>(MS2840A のみ)   | ✓<br>(MS2830Aのみ)        |                              |
| MX269017A-072 | Single Carrier Block<br>Transmission Carrier Select<br>Filter | ✔<br>(MS2840Aのみ)    | <b>、</b><br>(MS2830Aのみ) | MX269017A-<br>071 が必要で<br>す。 |

表1.2.2-1 オプション

✔:実装可, -:実装不可

### 1.2.3 応用部品

本アプリケーションの応用部品は表 1.2.3-1 のとおりです。

### 表1.2.3-1 応用部品

| 形名·記号   | 品名                                          | 備考    |
|---------|---------------------------------------------|-------|
| W3305AW | MX269017A ベクトル変調解析ソフトウェア 取扱説明書<br>(操作編)     | 和文,冊子 |
| W3306AW | MX269017A ベクトル変調解析ソフトウェア 取扱説明書<br>(リモート制御編) | 和文,冊子 |

## 1.3 製品規格

本アプリケーションの規格は表 1.3.1-1と表 1.3.2-1のとおりです。

本アプリケーションの規格値は, MS269xA, MS2830A, MS2840A, または MS2850Aで使用する場合, 断り書きのある場合を除いて下記設定が条件となります。

Attenuator Mode: Mechanical Atten Only

## 1.3.1 MX269017A-001/011/071 (共通項目)

| 表1.3.1-1 | 製品規格 |
|----------|------|
|----------|------|

| 項目   | 規格                                                                                                    | 值                                                                                                    |
|------|----------------------------------------------------------------------------------------------------|----------------------------------------------------------------------------------------------------|
| 共通規格 |                                                                                                    |                                                                                                    |
| 変調方式 | BPSK, DBPSK, π/2DBPSK, QPSK, O<br>D8PSK, 16QAM, 32QAM, 64QAM, 128G<br>2ASK, 4ASK, MSK<br>MS2840A, MS2850A の場合,以下の変調<br>16APSK, 32APSK:<br>512QAM, 1024QAM, 2048QAM:<br>MS2830A, MS2840A の場合,以下の変調<br>Single Carrier Block Transmission (表 1.3.2) | -QPSK, DQPSK, π/4DQPSK, 8PSK,<br>QAM, 256QAM, 2FSK, 4FSK, H-CPM,<br>方式がオプション実装により可能<br>MX269017A-001 実装時<br>MX269017A-011 実装時<br>方式がオプション実装により可能<br>2-1 を参照): MX269017A-071 実装時 |

### 1.3 製品規格

| 項目      |                 |                                                           |                                |                           |                                                                      |  |  |  |
|---------|-----------------|-----------------------------------------------------------|--------------------------------|---------------------------|----------------------------------------------------------------------|--|--|--|
|         | MS269xA:        | MS269xA:                                                  |                                |                           |                                                                      |  |  |  |
|         |                 |                                                           | 条件                             |                           |                                                                      |  |  |  |
|         | オプション           | 変調方式                                                      | Measuring<br>Object            | Symbol Rate<br>[symbol/s] | 設定周波数範囲                                                              |  |  |  |
|         |                 | BPSK<br>QPSK<br>#/4DOPSK                                  | Frame Format                   | >12.5 M                   | 100 MHz<br>~本体上限值                                                    |  |  |  |
|         |                 | 8PSK<br>16QAM                                             | Non-Formatted<br>(Span Up=On)  | >12.5 M                   | 100 MHz<br>~本体上限值                                                    |  |  |  |
|         | 067/167<br>搭載時  | 32QAM<br>64QAM<br>128QAM<br>256QAM<br>2ASK<br>4ASK<br>MSK | Non-Formatted<br>(Span Up=Off) | >35 M                     | 100 MHz<br>~本体上限値                                                    |  |  |  |
|         |                 | 2FSK<br>4FSK                                              | -                              | >6.25 M                   | 100 MHz<br>~本体上限値                                                    |  |  |  |
| 設定周波数範囲 |                 | O-QPSK                                                    | -                              | >3.125 M                  | 100 MHz<br>~本体上限值                                                    |  |  |  |
|         | 067/167<br>非搭載時 | BPSK<br>QPSK<br>~/4DOPSK                                  | Frame Format                   | >12.5 M                   | $\begin{array}{c} 100 \text{ MHz} \\ \sim 6 \text{ GHz} \end{array}$ |  |  |  |
|         |                 | 8PSK<br>16QAM                                             | Non-Formatted<br>(Span Up=On)  | >12.5 M                   | $100 \text{ MHz} \ \sim 6 \text{ GHz}$                               |  |  |  |
|         |                 | 32QAM<br>64QAM<br>128QAM<br>256QAM<br>2ASK<br>4ASK<br>MSK | Non-Formatted<br>(Span Up=Off) | >35 M                     | $100 \mathrm{~MHz}$ $\sim 6 \mathrm{~GHz}$                           |  |  |  |
|         |                 | 2FSK<br>4FSK                                              | -                              | >6.25 M                   | $\begin{array}{c} 100 \text{ MHz} \\ \sim 6 \text{ GHz} \end{array}$ |  |  |  |
|         |                 | O-QPSK                                                    | -                              | >3.125 M                  | $\begin{array}{c} 100 \text{ MHz} \\ \sim 6 \text{ GHz} \end{array}$ |  |  |  |
|         | 上               | 記いずれの条件                                                   | 100 kHz<br>~本体上限値              |                           |                                                                      |  |  |  |

表1.3.1-1 製品規格 (続き)

# 概要

1

| 項目      |                   |                                                                                                    | 規格値                            | I                         |                                      |  |  |
|---------|-------------------|----------------------------------------------------------------------------------------------------|--------------------------------|---------------------------|--------------------------------------|--|--|
|         | MS2830A, MS2840A: |                                                                                                    |                                |                           |                                      |  |  |
|         |                   |                                                                                                    | 条件                             |                           |                                      |  |  |
|         | オプション             | 変調方式                                                                                                   | Measuring<br>Object            | Symbol Rate<br>[symbol/s] | 設定周波数範囲                              |  |  |
|         |                   | BPSK<br>QPSK<br>#/4DOPSK                                                                               | Frame Format                   | >12.5 M                   | 300 MHz<br>~本体上限値                    |  |  |
|         |                   | 8PSK<br>16QAM                                                                                          | Non-Formatted<br>(Span Up=On)  | >12.5 M                   | 300 MHz<br>~本体上限値                    |  |  |
|         | 067/167<br>搭載時    | 32QAM<br>64QAM<br>128QAM<br>256QAM<br>2ASK<br>4ASK<br>MSK                                              | Non-Formatted<br>(Span Up=Off) | >35 M                     | 300 MHz<br>~本体上限値                    |  |  |
|         |                   | 2FSK<br>4FSK                                                                                           | -                              | >6.25 M                   | 300 MHz<br>~本体上限值                    |  |  |
| 設定周波数範囲 |                   | O-QPSK                                                                                                 | -                              | >3.125 M                  | 300 MHz<br>~本体上限值                    |  |  |
|         | 067/167<br>非搭載時   | BPSK<br>QPSK<br>π/4DQPSK<br>8PSK<br>16QAM<br>32QAM<br>64QAM<br>128QAM<br>256QAM<br>2ASK<br>4ASK<br>MSK | Frame Format                   | >12.5 M                   | 300 MHz~<br>(6 GHz または本体上<br>限値の低い方) |  |  |
|         |                   |                                                                                                    | Non-Formatted<br>(Span Up=On)  | >12.5 M                   | 300 MHz~<br>(6 GHz または本体上<br>限値の低い方) |  |  |
|         |                   |                                                                                                    | Non-Formatted<br>(Span Up=Off) | >35 M                     | 300 MHz~<br>(6 GHz または本体上<br>限値の低い方) |  |  |
|         |                   | 2FSK<br>4FSK                                                                                           | -                              | >6.25 M                   | 300 MHz~<br>(6 GHz または本体上<br>限値の低い方) |  |  |
|         |                   | O-QPSK                                                                                                 | -                              | >3.125 M                  | 300 MHz~<br>(6 GHz または本体上<br>限値の低い方) |  |  |
|         | 上                 | 記いずれの条件                                                                                                | キにも当てはまらない                     | い場合                       | 100 kHz<br>~本体上限値                    |  |  |

表1.3.1-1 製品規格 (続き)

| 項目      |                | 規格值                                                                                                    |                                          |                           |                   |  |  |
|---------|----------------|----------------------------------------------------------------------------------------------------|------------------------------------------|---------------------------|-------------------|--|--|
| 設定周波数範囲 | MS2850A:       |                                                                                                    |                                          |                           |                   |  |  |
|         | オプション          | 変調方式                                                                                                    | Measuring<br>Object                      | Symbol Rate<br>[symbol/s] | 設定周波数範囲           |  |  |
|         |                | $\begin{array}{c} \text{BPSK}\\ \text{QPSK}\\ \pi/4\text{DQPSK}\\ 8\text{PSK}\\ 16\text{QAM}\\ 32\text{QAM}\\ 64\text{QAM}\\ 128\text{QAM}\\ 256\text{QAM}\\ 256\text{QAM}\\ 2ASK\\ 4ASK\\ MSK \end{array}$ | Frame Format                             | >12.5 M                   | 300 MHz<br>~本体上限値 |  |  |
|         | 067/167<br>搭載時 |                                                                                                    | Non-Formatted<br>(Capture OSR*<br>=4 の時) | >12.5 M                   | 300 MHz<br>~本体上限値 |  |  |
|         |                |                                                                                                    | Non-Formatted<br>(Capture<br>OSR=4の時)    | >35 M                     | 300 MHz<br>~本体上限値 |  |  |
|         |                | 2FSK<br>4FSK                                                                                                    | -                                        | >6.25 M                   | 300 MHz<br>~本体上限值 |  |  |
|         |                | O-QPSK                                                                                                    | -                                        | >3.125 M                  | 300 MHz<br>~本体上限値 |  |  |
|         | 上              | 記いずれの条件                                                                                                    | キにも当てはまらない                               | 心場合                       | 100 kHz<br>~本体上限値 |  |  |

表1.3.1-1 製品規格 (続き)

\*: Capture OSR: Capture Over Sampling Rate

1

概要

| 項目          |                                                                                                    | 規格値                                  |                                    |  |  |  |
|-------------|----------------------------------------------------------------------------------------------------|--------------------------------------|------------------------------------|--|--|--|
|             | MS269xA:                                                                                                    |                                      |                                    |  |  |  |
|             | 変調方式                                                                                                    | 測定シンボルレート範                           | 迓囲 [symbol/s]                      |  |  |  |
|             | $\begin{array}{c} \text{BPSK} \\ \text{QPSK} \\ \pi/4\text{DQPSK} \\ 8\text{PSK} \\ 16\text{QAM} \\ 32\text{QAM} \\ 64\text{QAM} \\ 128\text{QAM} \\ 256\text{QAM} \\ 256\text{QAM} \\ 2A\text{SK} \\ 4\text{ASK} \\ MSW \end{array}$ | $0.1 \ { m k}{\sim}12.5 \ { m M}$    |                                    |  |  |  |
|             | 2FSK<br>4FSK                                                                                                    | 0.1 k∼6.2                            | 25 M                               |  |  |  |
|             | MS2830A, MS2840A, MS2850A:                                                                                                    |                                      |                                    |  |  |  |
|             | 機種                                                                                                    | オプション                                |                                    |  |  |  |
| 測定シンボルレート範囲 | MS2830A, MS2840A                                                                                                    | 006/106<br>実装時                       | 005/105<br>/007/009<br>実装時         |  |  |  |
|             | MS2850A                                                                                                    | 不要                                   | 不要                                 |  |  |  |
|             |                                                                                                    | 測定シンボルレート範囲 [symbol/s]               |                                    |  |  |  |
|             | $\begin{array}{c} & BPSK\\ & QPSK\\ & \pi/4DQPSK\\ & 8PSK\\ & 16QAM\\ & 32QAM\\ & 64QAM\\ & 128QAM\\ & 256QAM\\ & 2ASK\\ & 4ASK\\ & MSK\\ \end{array}$                                                                                | $0.1\mathrm{k}{\sim}5\mathrm{M}$     | 0.1 k∼12.5 M                       |  |  |  |
|             | 2FSK<br>4FSK                                                                                                    | $0.1 \mathrm{k}{\sim}2.5 \mathrm{M}$ | $0.1 \ { m k}{\sim} 6.25 \ { m M}$ |  |  |  |

表1.3.1-1 製品規格 (続き)

概要

| 項目          |                                                                                                    |                                         | 規格値                                                                       |                                                                         |                                                                          |  |  |
|-------------|----------------------------------------------------------------------------------------------------|-----------------------------------------|---------------------------------------------------------------------------|-------------------------------------------------------------------------|--------------------------------------------------------------------------|--|--|
|             | Package V12.00.00 より前の場合:                                                                                                    |                                         |                                                                           |                                                                         |                                                                          |  |  |
|             | 機種                                                                                                    |                                         | オプ                                                                        | ション                                                                     |                                                                          |  |  |
|             | MS2830A                                                                                                    | 006/106<br>実装時                          | 005/105<br>/007/009<br>実装時                                                | 077<br>実装時                                                              | 078<br>実装時                                                               |  |  |
|             | MS2840A                                                                                                    | 006/106<br>実装時                          | 005/105/<br>009/109<br>実装時                                                | 077/177<br>実装時                                                          | 078/178<br>実装時                                                           |  |  |
|             | MS269xA                                                                                                    |                                         | 右記以外                                                                      | 077/177<br>実装時                                                          | 004/078/<br>178<br>実装時                                                   |  |  |
| 設定シンボルレート範囲 | 変調方式                                                                                                    | Ē                                       | 没定シンボルレー                                                                  | ト範囲 [symbol/s                                                           | 5]                                                                       |  |  |
|             | $\begin{array}{c} \text{BPSK} \\ \text{QPSK} \\ \pi/4\text{DQPSK} \\ 8\text{PSK} \\ 16\text{QAM} \\ 32\text{QAM} \\ 64\text{QAM} \\ 128\text{QAM} \\ 256\text{QAM} \\ 2ASK \\ 4ASK \\ \end{array}$ | $0.1 \mathrm{k}$<br>$\sim 5 \mathrm{M}$ | 0.1 k~35 M<br>(Non-<br>Formatted)<br>0.1 k~12.5 M<br>(Frame<br>Formatted) | 0.1 k~70 M<br>(Non-<br>Formatted)<br>0.1 k~25 M<br>(Frame<br>Formatted) | 0.1 k~140 M<br>(Non-<br>Formatted)<br>0.1 k~50 M<br>(Frame<br>Formatted) |  |  |
|             | 2FSK<br>4FSK                                                                                                    | $0.1 \mathrm{k}{\sim} 2.5 \mathrm{M}$   | $0.1 \mathrm{k}{\sim} 6.25 \mathrm{M}$                                    | $0.1 \mathrm{k}{\sim} 12.5 \mathrm{M}$                                  | $0.1 \mathrm{k}{\sim}25 \mathrm{M}$                                      |  |  |
|             | MSK                                                                                                    | 0.1 k                                   | $0.1 \text{ k} \sim 35 \text{ M}$<br>(Span Up=Off)                        | 0.1 k~70 M<br>(Span Up=Off)                                             | 0.1 k~140 M<br>(Span Up=Off)                                             |  |  |
|             |                                                                                                    | $\sim 5~{ m M}$                         | 0.1 k~12.5 M<br>(Span Up=On)                                              | 0.1 k~25 M<br>(Span Up=On)                                              | 0.1 k~50 M<br>(Span Up=On)                                               |  |  |
|             | O-QPSK                                                                                                    | $0.1 \mathrm{k}{\sim} 1.25 \mathrm{M}$  | $0.1 \ { m k} \sim$<br>$3.125 \ { m M}$                                   | $0.1 \ { m k}{\sim}6.25 \ { m M}$                                       | $0.1 \mathrm{k}{\sim} 12.5 \mathrm{M}$                                   |  |  |

表1.3.1-1 製品規格 (続き)

| 項目          |             |                          | į                                                       | 現格値                        |                              |                    |  |  |
|-------------|-------------|--------------------------|---------------------------------------------------------|----------------------------|------------------------------|--------------------|--|--|
|             | Packa       | ge V12.00.00 ይ           | 」降の場合:                                                  |                            |                              |                    |  |  |
|             |             | 機種                       | オプション                                                   |                            |                              |                    |  |  |
|             |             | MS2830A                  | 006/106<br>実装時                                          | 005/105<br>/007/009<br>実装時 | 077<br>実装時                   | 078<br>実装時         |  |  |
|             |             | MS2840A                  | 006/106<br>実装時                                          | 005/105/<br>009/109<br>実装時 | 077/177<br>実装時               | 078/178<br>実装時     |  |  |
|             |             | MS269xA                  |                                                         | 右記以外                       | 077/177<br>実装時               | 004/078/178<br>実装時 |  |  |
|             | 最<br>レ      | :大サンプリング<br>ート(max. SP)  | $20 \mathrm{~MHz}$                                      | $50~\mathrm{MHz}$          | $100 \mathrm{~MHz}$          | $200~\mathrm{MHz}$ |  |  |
|             | 最           | 大解析帯域幅<br>(SPAN)         | $10 \mathrm{~MHz}$                                      | $31.25~\mathrm{MHz}$       | $62.5~\mathrm{MHz}$          | $125~\mathrm{MHz}$ |  |  |
| 乳マシンデルしート毎囲 | Capture OSR |                          | 最大設定シンボルレート [symbol/s]<br>(0.1 k~max. SP / Capture OSR) |                            |                              |                    |  |  |
|             |             | 32                       | $0.625~{ m M}$                                          | $1.5625~\mathrm{M}$        | $3.125 \mathrm{~M}$          | $6.25~\mathrm{M}$  |  |  |
|             |             | 16                       | $1.25~\mathrm{M}$                                       | $3.125 \mathrm{M}$         | $6.25~\mathrm{M}$            | $12.5 \mathrm{M}$  |  |  |
|             |             | 8                        | $2.5~{ m M}$                                            | $6.25~\mathrm{M}$          | $12.5~\mathrm{M}$            | $25 \mathrm{M}$    |  |  |
|             |             | 4                        | $5 \mathrm{M}$                                          | $12.5~\mathrm{M}$          | $25~{ m M}$                  | $50 \mathrm{M}$    |  |  |
|             |             | 2                        | 10 M                                                    | $25~{ m M}$                | $50 \mathrm{M}$              | 100 M              |  |  |
|             | 1           |                          | $20 \mathrm{M}$                                         | $50 \mathrm{M}$            | 100 M                        | 200 M              |  |  |
|             |             |                          |                                                         |                            |                              |                    |  |  |
|             | 機種          |                          | オプション                                                   |                            |                              |                    |  |  |
|             |             | MS2850A                  | 032<br>実装時                                              | 033<br>実装時                 | 034<br>実装時                   |                    |  |  |
|             | 最<br>レ      | :大サンプリング<br>´ート(max. SP) | $325~\mathrm{MHz}$                                      | $650~\mathrm{MHz}$         | $1300 \mathrm{~MHz}$         |                    |  |  |
|             | 最           | 大解析帯域幅<br>(SPAN)         | $255~\mathrm{MHz}$                                      | $510~\mathrm{MHz}$         | $1000 \mathrm{~MHz}$         |                    |  |  |
|             | (           | Capture OSR              | 最<br>(C                                                 | 大設定シンボル<br>).1 k~max. SP   | レート [symbol<br>/ Capture OSF | l/s]<br>R)         |  |  |
|             |             | 32                       | $10.15625\mathrm{M}$                                    | $20.3125~\mathrm{M}$       | $40.625\mathrm{M}$           |                    |  |  |
|             |             | 16                       | $20.3125\mathrm{M}$                                     | $40.625 \mathrm{M}$        | $81.25~\mathrm{M}$           |                    |  |  |
|             |             | 8                        | $40.625 \mathrm{M}$                                     | $81.25 \mathrm{M}$         | $162.5 \mathrm{M}$           |                    |  |  |
|             |             | 4                        | $81.25~\mathrm{M}$                                      | $162.5 \mathrm{M}$         | $325 \mathrm{M}$             |                    |  |  |
|             |             | 2                        | $162.5 \mathrm{M}$                                      | $325 \mathrm{M}$           | $650 \mathrm{M}$             |                    |  |  |
|             |             | 1                        | $325~\mathrm{M}$                                        | $650 \mathrm{M}$           | 1300 M                       |                    |  |  |

表1.3.1-1 製品規格 (続き)

## 1.3 製品規格

1

概要

| 表1.3.1-1 製品規格 (続き)                                                                                |                                           |                                                      |                                                                                                    |                                     |  |  |
|---------------------------------------------------------------------------------------------------|-------------------------------------------|------------------------------------------------------|----------------------------------------------------------------------------------------------------|-------------------------------------|--|--|
| 項目                                                                                                | 規格値                                       |                                                      |                                                                                                    |                                     |  |  |
|                                                                                                   | Capture O                                 | SR                                                   | 初期値として適用される変調方式                                                                                                    |                                     |  |  |
|                                                                                                   | 16                                        |                                                      | O-QPSK                                                                                                    |                                     |  |  |
|                                                                                                   | 8                                         |                                                      | 2FSK, 4FSK, H-CPM                                                                                                    |                                     |  |  |
| 設定シンボルレート範囲                                                                                       | 4                                         |                                                      | 上記以外<br>(BPSK, DBPSK, π/2DBPSK, QPSK, DQPSK,<br>π/4DQPSK, 8PSK, D8PSK, 16QAM, 32QAM, 64QAM,<br>128QAM, 256QAM, 512QAM, 1024QAM, 2048QAM,<br>2ASK, 4ASK, MSK, 16APSK, 32APSK ) |                                     |  |  |
| 変調·周波数測定                                                                                          |                                           |                                                      |                                                                                                    |                                     |  |  |
| 測定レベル範囲                                                                                           | -15~+30 dBm (プリアンプ Off 時, またはプリアンプ未搭載時)   |                                                      |                                                                                                    |                                     |  |  |
| 例だレージレ範囲                                                                                          | -25~+10 dBm (プリアンプ On 時)                  |                                                      |                                                                                                    |                                     |  |  |
|                                                                                                   | 18~28°C にお<br>ただし, Packag<br>(MS269xA-001 | いて, <b>(</b><br>;e V12.<br>l 未搭載                     | CAL 実行後, EVM=1%の信<br>00.00 以降の場合は Captuu<br>載時, MS2830A/MS2840A-0                                                                                                    | 号に対して,<br>re OSR=4 とする。<br>002 搭載時) |  |  |
|                                                                                                   | 機種                                        | 機種条件                                                 |                                                                                                    | キャリア周波数確度                           |  |  |
| キャリア周波数確度<br>(BPSK, QPSK, 8PSK,<br>16QAM, 32QAM,<br>64QAM, 128QAM,<br>256QAM, 2FSK,<br>4FSK, MSK) | MS269xA                                   | Carri<br>30<br>(MS2<br>Frequ<br>Spuri                | er Frequency:<br>MHz~6.0 GHz<br>69xA-003 搭載かつ<br>iency Band Mode:<br>ous 時の 3 GHz 以上を除く)                                                                                      | ±(基準周波数の確度<br>×キャリア周波数+10) Hz       |  |  |
|                                                                                                   | MS2830A,<br>MS2840A                       | Carri<br>30                                          | er Frequency:<br>MHz~3.5 GHz                                                                                                    | ±(基準周波数の確度<br>×キャリア周波数+10) Hz       |  |  |
|                                                                                                   | MS2850A                                   | Carri<br>30<br>(Sym)<br>4 k<br>Carri<br>800<br>(Sym) | er Frequency:<br>MHz~3.5 GHz<br>bol rate:<br>sps~5 Msps)<br>er Frequency:<br>) MHz~3.5 GHz<br>bol rate:                                                                       | ±(基準周波数の確度<br>×キャリア周波数+10) Hz       |  |  |
|                                                                                                   |                                           | $5\sim$                                              | 50 Msps)                                                                                                    |                                     |  |  |

| 項目                        |                                                  | 規格値                                                                |                               |  |  |  |
|---------------------------|--------------------------------------------------|--------------------------------------------------------------------|-------------------------------|--|--|--|
|                           | 18~28°C において, CAL 実行後, EVM=1%の信号に対して,            |                                                                    |                               |  |  |  |
|                           | ただし, Package V12.00.00 以降の場合は Capture OSR=4 とする。 |                                                                    |                               |  |  |  |
|                           | (MS269xA-001                                     | l 未搭載時, MS2830A/MS2840A-                                           | 002 搭載時)                      |  |  |  |
|                           | 機種                                               | 条件                                                                 | キャリア周波数確度                     |  |  |  |
|                           | MS269xA                                          | Carrier Frequency:<br>30 MHz~6.0 GHz                               | ±(基準周波数の確度<br>×キャリア周波数+10) Hz |  |  |  |
|                           |                                                  | (MS269xA-003 搭載かつ<br>Frequency Band Mode:<br>Spurious時の3 GHz以上を除く) |                               |  |  |  |
| キャリア周波数確度                 | MS2830A,<br>MS2840A                              | Carrier Frequency:<br>30 MHz~3.5 GHz                               | ±(基準周波数の確度<br>×キャリア周波数+10) Hz |  |  |  |
| (π/4DQPSK, 2ASK,<br>4ASK) |                                                  | Carrier Frequency:<br>5.7~5.9 GHz                                  | ±(基準周波数の確度<br>×キャリア周波数+10) Hz |  |  |  |
|                           |                                                  |                                                                    | (Nominal)                     |  |  |  |
|                           | MS2850A                                          | Carrier Frequency:                                                 | +(基準周波数の確度                    |  |  |  |
|                           |                                                  | $30 \mathrm{~MHz}{\sim} 3.5 \mathrm{~GHz}$                         | ×キャリア周波数+10) Hz               |  |  |  |
|                           |                                                  | (Symbol rate:                                                      |                               |  |  |  |
|                           |                                                  | 4 ksps~5 Msps)                                                     |                               |  |  |  |
|                           |                                                  | Carrier Frequency:                                                 |                               |  |  |  |
|                           |                                                  | $800 \mathrm{~MHz}{\sim} 3.5 \mathrm{~GHz}$                        |                               |  |  |  |
|                           |                                                  | (Symbol rate:                                                      |                               |  |  |  |
|                           |                                                  | $5{\sim}50$ Msps)                                                  |                               |  |  |  |

表1.3.1-1 製品規格 (続き)

表1.3.1-1 製品規格 (続き)

| 項目                |                   | 規格値                                        |                     |  |  |  |
|-------------------|-------------------|--------------------------------------------|---------------------|--|--|--|
|                   | 18~28°C におい       | て, CAL 実行後, EVM=1%の信                       | 号に対して,              |  |  |  |
|                   | ただし, Package      | V12.00.00 以降の場合は Captur                    | re OSR=4 とする。       |  |  |  |
|                   | (MS2840A-002 搭載時) |                                            |                     |  |  |  |
|                   | 機種                | 条件                                         | キャリア周波数確度           |  |  |  |
|                   | MS2840A           | Carrier Frequency:                         | ±(基準周波数の確度          |  |  |  |
|                   | (MX269017A-       | $30~\mathrm{MHz}{\sim}3.5~\mathrm{GHz}$    | ×キャリア周波数+10)Hz      |  |  |  |
| キャリア周波数確度         | 011 搭載時)          |                                            |                     |  |  |  |
| (512QAM, 1024QAM, | MS2850A           | Carrier Frequency:                         | ±(基準周波数の確度          |  |  |  |
| 2048QAM)          | (MX269017A-       | $30 \text{ MHz} \sim 3.5 \text{ GHz}$      | ×キャリア周波数+10) Hz     |  |  |  |
|                   | 011 搭載時)          | (symbol rate                               |                     |  |  |  |
|                   |                   | $500 \text{ ksps} \sim 5 \text{ Msps}$     |                     |  |  |  |
|                   |                   | Carrier Frequency:                         | ±(基準周波数の確度          |  |  |  |
|                   |                   | $800 \text{ MHz} \sim 3.5 \text{ GHz}$     | ×キャリア周波数+10) Hz     |  |  |  |
|                   |                   | (symbol rate                               |                     |  |  |  |
|                   |                   | $5 \sim 50 \text{ Msps}, \pi^{3}$          |                     |  |  |  |
|                   |                   | Equalizer = On の条件に ()                     |                     |  |  |  |
|                   | 18~28°C におい       | て, CAL 実行後, EVM (または F                     | SK エラー) =1%の信号に対して, |  |  |  |
|                   | ただし, Package      | V12.00.00 以降の場合は Captur                    | re OSR=4 とする。       |  |  |  |
|                   | (MS2840A-002 搭載時) |                                            |                     |  |  |  |
|                   | 機種                | 条件                                         | キャリア周波数確度           |  |  |  |
|                   | MS2840A           | Carrier Frequency:                         | +(基準周波数の確度          |  |  |  |
| キュリア国連粉速度         | (MX269017A-       | $30 \mathrm{~MHz}{\sim} 3.5 \mathrm{~GHz}$ | ×キャリア周波数+10) Hz     |  |  |  |
| イヤリノ同仮数唯度         | 001 搭載時)          |                                            |                     |  |  |  |
| (16APSK, 32APSK)  | MS2850A           | Carrier Frequency:                         | +(基準周波数の確度          |  |  |  |
|                   | (MX269017A-       | $30 \text{ MHz} \sim 3.5 \text{ GHz}$      | ×キャリア周波数+10) Hz     |  |  |  |
|                   | 001 搭載時)          | (symbol rate                               |                     |  |  |  |
|                   |                   | $500 \text{ ksps}{\sim}5 \text{ Msps}$ )   |                     |  |  |  |
|                   |                   | Carrier Frequency:                         | +(基準周波数の確度          |  |  |  |
|                   |                   | 800 MHz~3.5 GHz                            | ×キャリア周波数+10)Hz      |  |  |  |
|                   |                   | (symbol rate 5 $\sim$ 50 Msps)             |                     |  |  |  |

1

| 項目                                                               |                                                                                                    | 規格值                                                                                                    |             |  |  |  |
|------------------------------------------------------------------|----------------------------------------------------------------------------------------------------|----------------------------------------------------------------------------------------------------|-------------|--|--|--|
|                                                                  | 18~28°Cにおいて、CAL実行後、Filter Type: Root NyquistまたはNyquist、入力<br>信号が測定レベル範囲内かつ Input Level 以下, Average = 20 回の測定において、<br>ただし、Package V12.00.00 以降の場合は Capture OSR=4 とする。 |                                                                                                    |             |  |  |  |
|                                                                  | (MS269xA-001 未搭載時, MS2830A/MS2840A-002 搭載時)                                                                                                    |                                                                                                    |             |  |  |  |
|                                                                  | 機種                                                                                                    | 条件                                                                                                    | 残留ベクトル誤差    |  |  |  |
|                                                                  | MS269xA                                                                                                    | Symbol rate: 4~500 ksps,<br>測定時間長:50 ms 以下,<br>Carrier Frequency: 50~500 MHz                                                                 | <0.5% (rms) |  |  |  |
| 残留ベクトル誤差<br>(BPSK, QPSK, 8PSK,                                   |                                                                                                    | Symbol rate: 500 ksps~5 Msps,<br>Carrier Frequency: 50 MHz~6 GHz (ただ<br>し, MS269xA-003 搭載かつ Frequency Band<br>Mode: Spurious 時の 3 GHz 以上を除く) | <1.0% (rms) |  |  |  |
| (BPSK, QPSK, 8PSK,<br>16QAM, 32QAM,<br>64QAM, 128QAM,<br>256QAM) | MS2830A,<br>MS2840A                                                                                                    | Symbol rate: 4~500 ksps,<br>測定時間長: 50 ms 以下,<br>Carrier Frequency : 50~500 MHz                                                               | <1.0% (rms) |  |  |  |
|                                                                  |                                                                                                    | Symbol rate: 500 ksps~5 Msps,<br>Carrier Frequency: 50 MHz~3.5 GHz                                                                           | <1.5% (rms) |  |  |  |
|                                                                  | MS2850A                                                                                                    | Symbol rate: 4~500 ksps,<br>測定時間長: 50 ms 以下,<br>Carrier Frequency : 50~500 MHz                                                               | <0.5% (rms) |  |  |  |
|                                                                  |                                                                                                    | Symbol rate: 500 ksps~5 Msps,<br>Carrier Frequency: 50 MHz~3.5 GHz                                                                           | <1.0% (rms) |  |  |  |
|                                                                  |                                                                                                    | Symbol rate: 5~50 Msps,<br>Carrier Frequency: 800 MHz~3.5 GHz                                                                                | <1.0% (rms) |  |  |  |

表1.3.1-1 製品規格 (続き)

概要

| 項目             |                                                                                                    | 規格値                                                                                                    |            |  |  |  |  |
|----------------|----------------------------------------------------------------------------------------------------|----------------------------------------------------------------------------------------------------|------------|--|--|--|--|
|                | 18~28°Cにおいて、CAL実行後、Filter Type: Root NyquistまたはNyquist、入力<br>信号が測定レベル範囲内かつ Input Level 以下, Average = 20回の測定において、<br>ただし、Package V12.00.00 以降の場合は Capture OSR=4 とする。 |                                                                                                    |            |  |  |  |  |
|                | (MS269xA-001 未搭載時, MS2830A/MS2840A-002 搭載時)                                                                                                    |                                                                                                    |            |  |  |  |  |
|                | 機種                                                                                                    | 条件                                                                                                    | 残留ベクトル誤差   |  |  |  |  |
|                | MS269xA                                                                                                    | Symbol rate:4~500 ksps,<br>測定時間長:50 ms 以下,<br>Carrier Frequency:50~500 MHz                                | <0.5%(rms) |  |  |  |  |
|                |                                                                                                    | Symbol rate: 500 ksps~5 Msps,<br>Carrier Frequency: 50 MHz~6 GHz (ただ<br>し MS269xA-003 搭載かつ Frequency Band | <1.0%(rms) |  |  |  |  |
|                |                                                                                                    | Mode:Spurious 時の 3 GHz 以上を除く)                                                                             |            |  |  |  |  |
| 残留ベクトル誤差       | MS2830A,                                                                                                    | Symbol rate: $4{\sim}500$ ksps,                                                                           | <1.0%(rms) |  |  |  |  |
| $(\pi/4DQPSK)$ | MS2840A                                                                                                    | 測定時間長: 50 ms 以下,                                                                                          |            |  |  |  |  |
|                |                                                                                                    | Carrier Frequency $50{\sim}500~{ m MHz}$                                                                  |            |  |  |  |  |
|                |                                                                                                    | Symbol rate: 500 ksps~5 Msps,                                                                             | <1.5%(rms) |  |  |  |  |
|                |                                                                                                    | Carrier Frequency: 50 MHz~3.5 GHz                                                                         |            |  |  |  |  |
|                |                                                                                                    | Symbol rate: 500 ksps~5 Msps,                                                                             | <1.5%(rms) |  |  |  |  |
|                |                                                                                                    | Carrier Frequency: 5.7~5.9 GHz                                                                            | (Nominal)  |  |  |  |  |
|                | MS2850A                                                                                                    | Symbol rate: $4{\sim}500$ ksps,                                                                           | <0.5%(rms) |  |  |  |  |
|                |                                                                                                    | 測定時間長: 50 ms 以下,                                                                                          |            |  |  |  |  |
|                |                                                                                                    | Carrier Frequency $50 \sim 500 \text{ MHz}$                                                               |            |  |  |  |  |
|                |                                                                                                    | Symbol rate: 500 ksps~5 Msps,                                                                             | <1.0%(rms) |  |  |  |  |
|                |                                                                                                    | Carrier Frequency: 50 MHz~3.5 GHz                                                                         |            |  |  |  |  |
|                |                                                                                                    | Symbol rate: 5~50 Msps,                                                                                   | <1.0%(rms) |  |  |  |  |
|                |                                                                                                    | Carrier Frequency: 800 MHz~3.5 GHz                                                                        |            |  |  |  |  |

表1.3.1-1 製品規格 (続き)

| 項目       |                                     | 規格值                                                                                                    |                                |
|----------|-------------------------------------|----------------------------------------------------------------------------------------------------|--------------------------------|
|          | 18~28°C にお<br>定レベル範囲内<br>ただし, Packa | いて, CAL 実行後, Filter Type: Gaussian BT<br>かつ Input Level 以下, Average = 20 回の測定<br>ge V12.00.00 以降の場合は Capture OSR=4 とつ                       | '=0.5, 入力信号が測<br>ミにおいて,<br>する。 |
|          | (MS269xA-00                         | 1未搭載時, MS2830A/MS2840A-002 搭載時)                                                                                                    |                                |
| ļ        | 機種                                  | 条件                                                                                                    | 残留ベクトル誤差                       |
|          | MS269xA                             | Symbol rate:4~500 ksps,<br>測定時間長:50 ms以下,<br>Carrier Frequency:50~500 MHz                                                                   | <0.5%(rms)                     |
| 哮留ベクトル誤差 |                                     | Symbol rate: 500 ksps~5 Msps,<br>Carrier Frequency: 50 MHz~6 GHz (ただ<br>し MS269xA-003 搭載かつ Frequency Band<br>Mode: Spurious 時の 3 GHz 以上を除く) | <1.0%(rms)                     |
|          | MS2830A,                            | Symbol rate: $4 \sim 500$ ksps,                                                                                                    | <1.0%(rms)                     |
|          | MS2840A                             | 測定時間長: 50 ms 以下,<br>Carrier Frequency 50~500 MHz                                                                                            |                                |
|          |                                     | Symbol rate: 500 ksps~5 Msps,<br>Carrier Frequency: 50 MHz~3.5 GHz                                                                          | <1.5%(rms)                     |
|          | MS2850A                             | Symbol rate:4~500 ksps,<br>測定時間長:50 ms以下,<br>Carrier Frequency 50~500 MHz                                                                   | <0.5%(rms)                     |
|          |                                     | Symbol rate: 500 ksps~5 Msps,<br>Carrier Frequency: 50 MHz~3.5 GHz                                                                          | <1.0%(rms)                     |
|          |                                     | Symbol rate: 5~50 Msps,<br>Carrier Frequency: 800 MHz~3.5 GHz                                                                               | <1.0%(rms)                     |

表1.3.1-1 製品規格 (続き)

概要

| 項目                                        |                                                                                                    | 規格値                                                                                                    |                                              |  |
|-------------------------------------------|----------------------------------------------------------------------------------------------------|----------------------------------------------------------------------------------------------------|----------------------------------------------|--|
|                                           | 18~28°C において, CAL 実行後, Measurement Filter Type: Root Nyquist,<br>Reference Filter Type: Nyquist, 入力信号が測定レベル範囲内かつ Input Level<br>以下, Average = 20回の測定において,<br>ただし, Package V12.00.00 以降の場合は Capture OSR=4 とする。<br>(MS2840A-002 搭載時) |                                                                                                    |                                              |  |
| 強切べりいお关                                   | 機種                                                                                                    | 条件                                                                                                    | 残留ベクトル誤差<br>(EVM)                            |  |
| 残留ベクトル誤差<br>(512QAM, 1024QAM,<br>2048QAM) | MS2840A,<br>(MX269017A-<br>011 搭載時)                                                                                                    | Symbol rate 500 ksps~5 Msps,<br>Carrier Frequency 50 MHz~3.5 GHz                                                               | <1.0% (rms)                                  |  |
|                                           | MS2850A<br>(MX269017A-                                                                                                    | Symbol rate 500 ksps~5 Msps,<br>Carrier Frequency 50 MHz~3.5 GHz                                                               | <1.0% (rms)                                  |  |
|                                           | 011 搭載時)                                                                                                    | Symbol rate 5~50 Msps,<br>Carrier Frequency 800 MHz~3.5 GHz<br>(ただし, Equalizer = On の条件にて)                                     | <1.0% (rms)                                  |  |
|                                           | 18~28℃ におい<br>Reference Filte<br>以下, Average =<br>ただし, Package<br>(MS2840A-002ま                                                                                                    | いて, CAL 実行後, Measurement Filter Ty<br>r Type: Nyquist, 入力信号が測定レベル範囲<br>20回の測定において,<br>V12.00.00以降の場合は Capture OSR=4 とう<br>搭載時) | vpe: Root Nyquist,<br>内かつ Input Level<br>たる。 |  |
| 残留ベクトル誤差                                  | 機種                                                                                                    | 条件                                                                                                    | 残留ベクトル誤差<br>(EVM)                            |  |
| (16APSK, 32APSK)                          | MS2840A<br>(MX269017A-<br>001 搭載時)                                                                                                    | Symbol rate 500 ksps~5 Msps,<br>Carrier Frequency 50 MHz~3.5 GHz                                                               | <1.0% (rms)                                  |  |
|                                           | MS2850A<br>(MX269017A-                                                                                                    | Symbol rate 500 ksps~5 Msps,<br>Carrier Frequency 50 MHz~3.5 GHz                                                               | <1.0% (rms)                                  |  |
|                                           | 001 搭載時)                                                                                                    | Symbol rate 5~50 Msps,<br>Carrier Frequency 800 MHz~3.5 GHz                                                                    | <1.5% (rms)                                  |  |

表1.3.1-1 製品規格 (続き)

1-17

| 項目            | 規格値                                                                                                    |  |  |
|---------------|----------------------------------------------------------------------------------------------------|--|--|
| 変調・周波数測定 (続き) |                                                                                                    |  |  |
|               | 18~28°C, 10 MHz 共通基準*, CAL 実行後, Modulation Type: 2FSK,<br>Filter Type: Gaussian, BT=0.5, Symbol Rate: 100 ksps,<br>Slot 長: 160 symbol, 入力信号:測定レベル範囲内かつ Input Level 以下,<br>Average = 10 回の測定において, |  |  |
| シンボルレート誤差     | ただし, Package V12.00.00 以降の場合は Capture OSR=4 とする。<br>MS269xA: 30 MHz~6 GHz において<br>(ただし, MS269xA-003 搭載かつ<br>Frequency Band Mode: Spurious 時の 3 GHz 以上を除く)                                        |  |  |
|               | MS2830A, MS2840A, MS2850A:<br>30 MHz~3.5 GHz において                                                                                                    |  |  |
|               | シンボルレート誤差: <±1.0 ppm                                                                                                    |  |  |
| 振幅測定          |                                                                                                    |  |  |
|               | MS269xA:                                                                                                    |  |  |
|               | -15~+30 dBm (プリアンプ Off 時, またはプリアンプ未搭載時)                                                                                                    |  |  |
| 測定レベル範囲       | -25~+10 dBm (プリアンプ On 時)                                                                                                    |  |  |
|               | MS2830A, MS2840A, MS2850A:                                                                                                    |  |  |
|               | −15~+30 dBm (プリアンプ Off 時, またはプリアンプ未搭載時)                                                                                                    |  |  |
|               | 18~28℃, CAL 実行後, 入力アッテネータ≧10 dB, SPAN≦31.25 MHz,<br>入力信号:測定レベル範囲内かつ Input Level 以下,                                                                                                    |  |  |
|               | MS269xA: 30 MHz~6 GHz において<br>(ただし, MS269xA-003 搭載かつ<br>Frequency Band Mode: Spurious 時の 3 GHz 以上を除く)                                                                                            |  |  |
| 送信電力確度        | 送信電力確度: ±0.6 dB (プリアンプ Off 時, またはプリアンプ未搭載時)<br>送信電力確度: ±1.1 dB (プリアンプ On 時)                                                                                                    |  |  |
|               | MS2830A, MS2840A, MS2850A: 30 MHz~3.5 GHz において<br>送信電力確度: ±0.6 dB (プリアンプ Off 時, またはプリアンプ未搭載時)                                                                                                    |  |  |
|               | 送信電力確度は本体の絶対振幅確度と帯域内周波数特性の 2 乗平方和 (RSS) 誤<br>差から求める。                                                                                                    |  |  |
| パワーメータ測定      | 標準機能のパワーメータ機能を実行する。                                                                                                    |  |  |

表1.3.1-1 製品規格 (続き)

\*: 信号源とシグナルアナライザの 10 MHz Reference を接続

概要

## 1.3.2 MX269017A-071 Single Carrier Block Transmission Analysis

| 定可能な信号<br>1 フレーム内<br>パイロットを含<br>マッピングされ<br>れていること。<br>0.0 kHz≦Sul<br>分解能:0.5 kH<br>4, 128                                                                                                    | かの条件は以下のとおり<br>のシンボルのうち, パイロットを含むシ<br>なシンボルにおいて, 全サブキャリン<br>れており, かつシンボルの両端のサフ<br>ocarrier Spacing≦18.0 kHz<br>z                                                                                                    | ンボルが 1/4 以上ま<br>7の 1/2 以上にパイ<br>キャリアにパイロット                                                                                                    | ちること。<br>ロットが均等に<br>がマッピングさ                                                                                                    |  |  |  |
|----------------------------------------------------------------------------------------------------|----------------------------------------------------------------------------------------------------|----------------------------------------------------------------------------------------------------|----------------------------------------------------------------------------------------------------|--|--|--|
| 1 フレーム内<br>パイロットを含<br>マッピングされ<br>れていること。<br>0.0 kHz≦Sul<br>分解能:0.5 kH<br>4, 128                                                                                                    | のシンボルのうち, パイロットを含むシ<br>なむシンボルにおいて, 全サブキャリン<br>れており, かつシンボルの両端のサフ<br>carrier Spacing≦18.0 kHz<br>z                                                                                                    | ンボルが 1/4 以上ま<br>7の 1/2 以上にパイ<br>キャリアにパイロット                                                                                                    | かること。<br>ロットが均等に<br>がマッピングさ                                                                                                    |  |  |  |
| パイロットを含<br>マッピングされ<br>れていること。<br>0.0 kHz≦Sul<br>分解能:0.5 kH<br>4, 128                                                                                                    | なシンボルにおいて, 全サブキャリス<br>れており, かつシンボルの両端のサフ<br>ocarrier Spacing≦18.0 kHz<br>z                                                                                                    | ?の 1/2 以上にパイ<br>キャリアにパイロット                                                                                                    | ロットが均等に<br>がマッピングさ                                                                                                    |  |  |  |
| 0.0 kHz≦Suł<br>分解能∶0.5 kH<br>4, 128                                                                                                    | ocarrier Spacing≦18.0 kHz<br>z                                                                                                    |                                                                                                    |                                                                                                    |  |  |  |
| 分解能:0.5 kH<br>4, 128                                                                                                    | Z                                                                                                    |                                                                                                    | 10.0 kHz≦Subcarrier Spacing≦18.0 kHz                                                                                                    |  |  |  |
| 4, 128                                                                                                    |                                                                                                    | 分解能:0.5 kHz                                                                                                    |                                                                                                    |  |  |  |
|                                                                                                    | 64, 128                                                                                                    |                                                                                                    |                                                                                                    |  |  |  |
| $6 \leq GI Size \leq 32$                                                                                                    |                                                                                                    |                                                                                                    |                                                                                                    |  |  |  |
| 分解能:1                                                                                                    |                                                                                                    |                                                                                                    |                                                                                                    |  |  |  |
| QPSK, 16QAM, 64QAM, 256QAM                                                                                                    |                                                                                                    |                                                                                                    |                                                                                                    |  |  |  |
| -15~+30 dBm (プリアンプ Off 時, またはプリアンプ未搭載時)                                                                                                    |                                                                                                    |                                                                                                    |                                                                                                    |  |  |  |
| -25~+10 dBm (プリアンプ On 時)                                                                                                    |                                                                                                    |                                                                                                    |                                                                                                    |  |  |  |
| 18~28°C, CAL 実行後, かつ EVM = 1%の信号に対して。<br>ただし, Capture OSR の設定は対象外。<br>MX269017A-072 未搭載, または,<br>MX269017A-072 搭載かつ Multicarrier Filter = None の場合。                                                                                                    |                                                                                                    |                                                                                                    |                                                                                                    |  |  |  |
| (MS2830A/MS2840A-002 搭載時)                                                                                                    |                                                                                                    |                                                                                                    |                                                                                                    |  |  |  |
| 形名                                                                                                    | 条件                                                                                                    | キャリア周波数確度                                                                                                    |                                                                                                    |  |  |  |
| MS2830A,<br>MS2840A                                                                                                    | Carrier Frequency:<br>30 MHz~3.5 GHz                                                                                                    | ±(基準周波数の確認<br>×キャリア周波数                                                                                                    | 度<br>汝+10) Hz                                                                                                    |  |  |  |
| (MS2830A/<br>I, 256QAM)       18~28°C, CAL 実行後, Filter Type: None, 入力信号が測<br>Level 以下, かつ Average = 20 回の測定において。<br>ただし, Capture OSR の設定は対象外。<br>MX269017A-072 未搭載, または,<br>MX269017A-072 搭載かつ Multicarrier Filter = None のま<br>(MS2830A/MS2840A-002 搭載時)         (MS2830A/<br>MS2840A-<br>002 搭載時)       (MS2830A/<br>MS2830A,<br>Symbol rate:         500 ksps~5 Msps         MS2830A,         Symbol rate:       500 ksps~5 Msps |                                                                                                    | 信号が測定レベル領<br>Noneの場合。<br>5 Msps <1.5                                                                                                    | 範囲内, Input<br>ベクトル誤差<br>% (rms)                                                                                                    |  |  |  |
|                                                                                                    | GI 512 こ 5.     「解能:1     PSK, 16QAM     15~+30 dBm     25~+10 dBm     3~28°C, CAI     だし, Captur     IX269017A-0     IX269017A-0     IX269017A-0     IX2830A/MS     avel 以下, か・     だし, Captur     IX269017A-0     IX2830A/MS     avel 以下, か・     だし, Captur     IX269017A-0     IX269017A-0     IX26901     IX26901     IX26901     IX26901     IX26901     IX26901     IX26901     IX26901     IX26901     IX26901     IX26901     IX26901     IX26901     IX26901     IX26901     IX26901     IX26901     IX26901     IX2690     IX26901     IX2690     IX2690     IX2690     IX | = OT 512e = 52         *解能:1         PSK, 16QAM, 64QAM, 256QAM         15~+30 dBm (プリアンプ Off 時, またはプリアンプ         25~+10 dBm (プリアンプ On 時)         8~28°C, CAL 実行後, かつ EVM = 1%の信号に         だし, Capture OSR の設定は対象外。         IX269017A-072 未搭載, または,         IX269017A-072 搭載かつ Multicarrier Filter =         MS2830A, MS2840A-002 搭載時)         形名         冬件         MS2830A, MS2840A         Carrier Frequency:<br>30 MHz~3.5 GHz         8~28°C, CAL 実行後, Filter Type: None, 入力<br>evel 以下, かつ Average = 20 回の測定において,<br>だし, Capture OSR の設定は対象外。         IX269017A-072 未搭載, または,         IX269017A-072 未搭載, または,         IX269017A-072 株搭載, または,         IX269017A-072 株搭載, または,         IX269017A-072 株搭載, または,         IX269017A-072 株搭載, または,         IX269017A-072 株搭載, または,         IX269017A-072 株搭載, または,         IX2830A/MS2840A-002 搭載時)         MS2830A/<br>MS2830A/<br>MS2840A-         MS2830A, Symbol rate:       500 ksps~4         MS2830A, Symbol rate:       500 ksps~4 | ● GIT 612@= 52         **解能:1         PSK, 16QAM, 64QAM, 256QAM         15~+30 dBm (プリアンプ Off 時, またはプリアンプ未搭載時)         25~+10 dBm (プリアンプ On 時)         8~28°C, CAL 実行後, かつ EVM = 1%の信号に対して。         だし, Capture OSR の設定は対象外。         1X269017A-072 搭載かつ Multicarrier Filter = None の場合。         AS2830A/MS2840A-002 搭載時)         形名       条件         年ャリア周波         S~28°C, CAL 実行後, Filter Type: None, 入力信号が測定レベル(<br>evel 以下, かつ Average = 20 回の測定において。         たし, Capture OSR の設定は対象外。         S~28°C, CAL 実行後, Filter Type: None, 入力信号が測定レベル(<br>evel 以下, かつ Average = 20 回の測定において。         たし、Capture OSR の設定は対象外。         X269017A-072 搭載かつ Multicarrier Filter = None の場合。         AS2830A/MS2840A       条件         K269017A-072 搭載かつ Multicarrier Filter = None の場合。         MS2830A/MS2840A-002 搭載時)       条件         MS2830A/       条件         K32830A,       Symbol rate:       500 ksps~5 Msps       <1.5         MS2840A       Carrier Frequency: 50 MHz~35 GHz       <1.5 |  |  |  |

### 表1.3.2-1 Single Carrier Block Transmission Analysis 規格

*1-19* 

## 1.3.3 MX269017A-072 Single Carrier Block Transmission Carrier Select Filter

| 項目 | 規格値                                                                                                    |
|----|----------------------------------------------------------------------------------------------------|
| 機能 | シングルキャリアブロック伝送方式の変調信号に対する送信特性評価において,<br>隣接波を除去するためのフィルタ処理を行います。                                           |
|    | MX269017A-071 が搭載されている必要があります。                                                                            |
| 備考 | 隣接波が連続信号または測定対象の信号と On/Off のタイミングが同期していない<br>バースト信号の場合,測定対象の信号を測定するためには測定対象の信号と同期した<br>外部トリガを使用する必要があります。 |

### 表1.3.3-1 Single Carrier Block Transmission Carrier Select Filter 規格

第2章 準備

この章では、本アプリケーションを使用するための準備について説明します。なお、 本書に記載されていない本器の共通機能については、『MS2690A/MS2691A/ MS2692A シグナルアナライザ 取扱説明書 (本体 操作編)』、『MS2830A シグ ナルアナライザ 取扱説明書 (本体 操作編)』、『MS2840A シグナルアナライザ 取扱説明書 (本体 操作編)』、または『MS2850A シグナルアナライザ 取扱説明 書(本体 操作編)』を参照してください。

| 2.1 | 各部の名称             | 2-2  |
|-----|-------------------|------|
|     | 2.1.1 正面パネル       | 2-2  |
|     | 2.1.2 背面パネル       | 2-8  |
| 2.2 | 信号経路のセットアップ       | 2-12 |
| 2.3 | アプリケーションの起動と選択    |      |
|     | 2.3.1 アプリケーションの起動 | 2-13 |
|     | 2.3.2 アプリケーションの選択 | 2-13 |
| 2.4 | 初期化と校正            | 2-14 |
|     | 2.4.1 初期化         | 2-14 |
|     | 2.4.2 校正          | 2-14 |

準備

## 2.1 各部の名称

この節では、本アプリケーションを操作するための本器のパネルキーと、外部機器 と接続するためのコネクタ類の説明をします。一般的な取り扱い上の注意点につい ては、『MS2690A/MS2691A/MS2692A シグナルアナライザ 取扱説明書(本体 操作編)』、『MS2830A シグナルアナライザ 取扱説明書(本体 操作編)』、 『MS2840A シグナルアナライザ 取扱説明書(本体 操作編)』、または 『MS2850A シグナルアナライザ 取扱説明書(本体 操作編)』を参照してください。

### 2.1.1 正面パネル

正面パネルに配置されているキーやコネクタについて説明します。

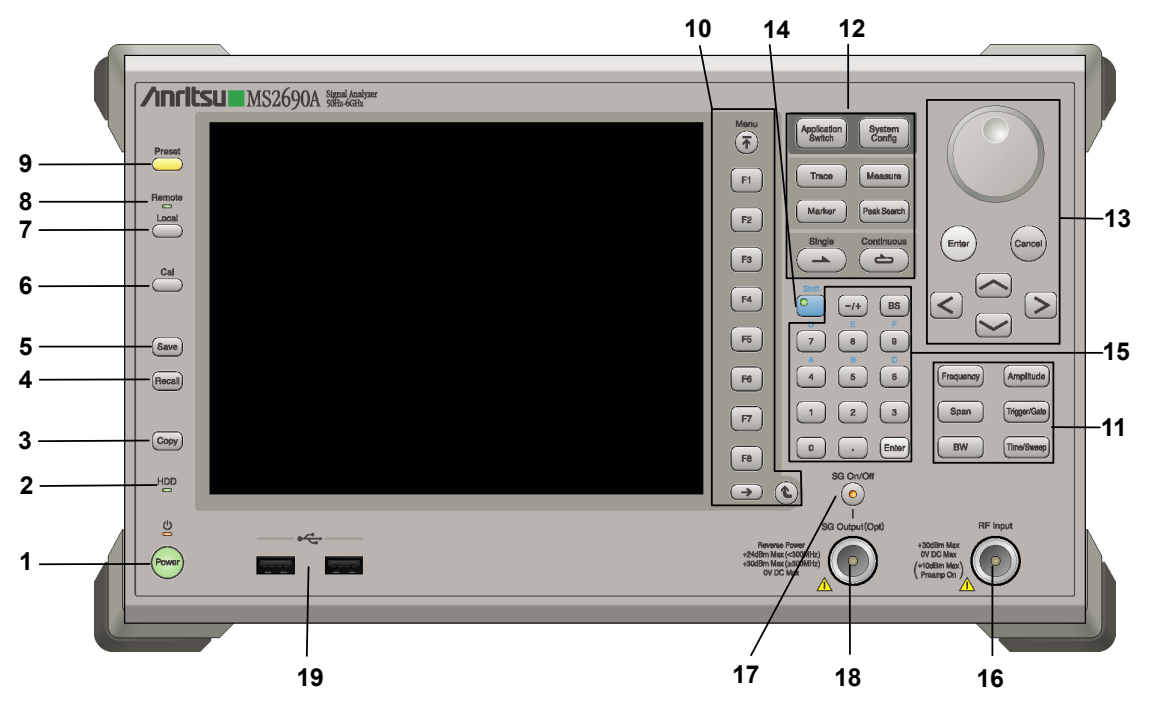

図2.1.1-1 MS269x シリーズ正面パネル

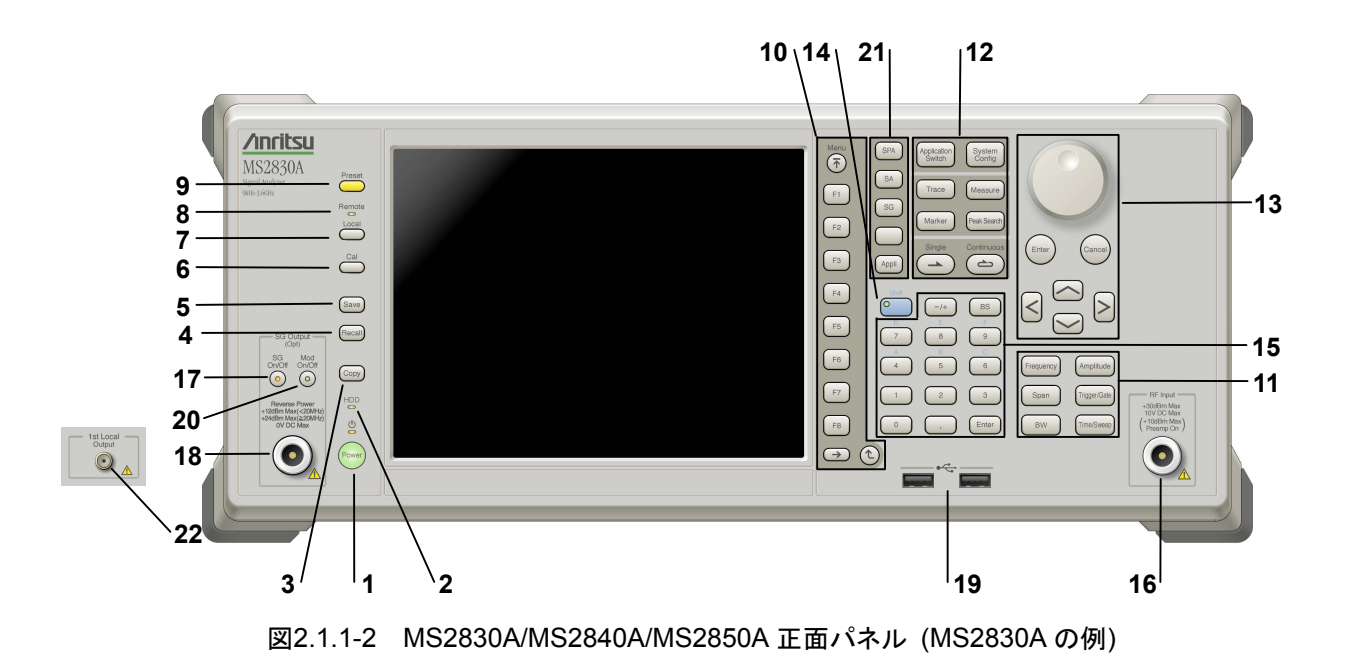

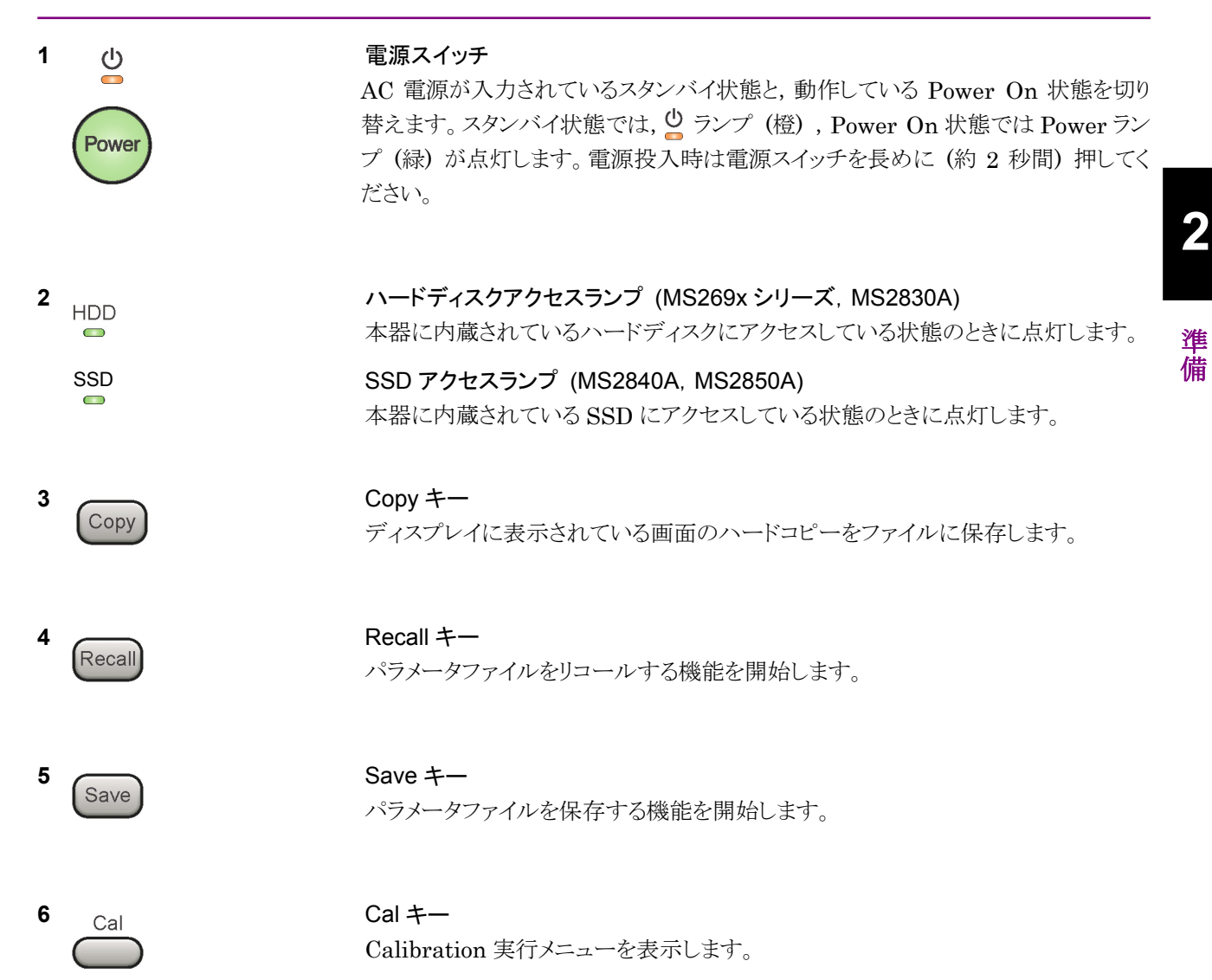

### 第2章 準備

| 7  |                      | Local キー<br>GPIB や Ethernet, USB (B) によるリモート状態をローカル状態に戻し, パネル<br>設定を有効にします。                                                                                                   |
|----|----------------------|----------------------------------------------------------------------------------------------------|
| 8  | Remote               | Remote ランプ<br>リモート制御状態のとき点灯します。                                                                                                    |
| 9  | Preset               | Preset キー<br>パラメータの設定を初期状態に戻します。                                                                                                    |
| 10 | Menu<br>F1<br>F2     | <ul> <li>ファンクションキー</li> <li>画面の右端に表示されるファンクションメニューを選択・実行するときに使用します。</li> <li>ファンクションメニューの表示内容は、複数のページと階層により構成されています。</li> <li>ファンクションメニューのページを変更する場合は → を押します。ページ番</li> </ul> |
|    | F3<br>F4<br>F5<br>F6 | 号はファンクションメニューの最下段に表示されます(例:1 of 2)。<br>いくつかのファンクションを実行すると、1 つ下の階層のメニューを表示する場合が<br>あります。1 つ上の階層に戻る場合は、 全 を押します。最も上の階層に戻る場合<br>は、 デ を押します。                                      |
|    | F7<br>F8<br>→ (2)    |                                                                                                    |

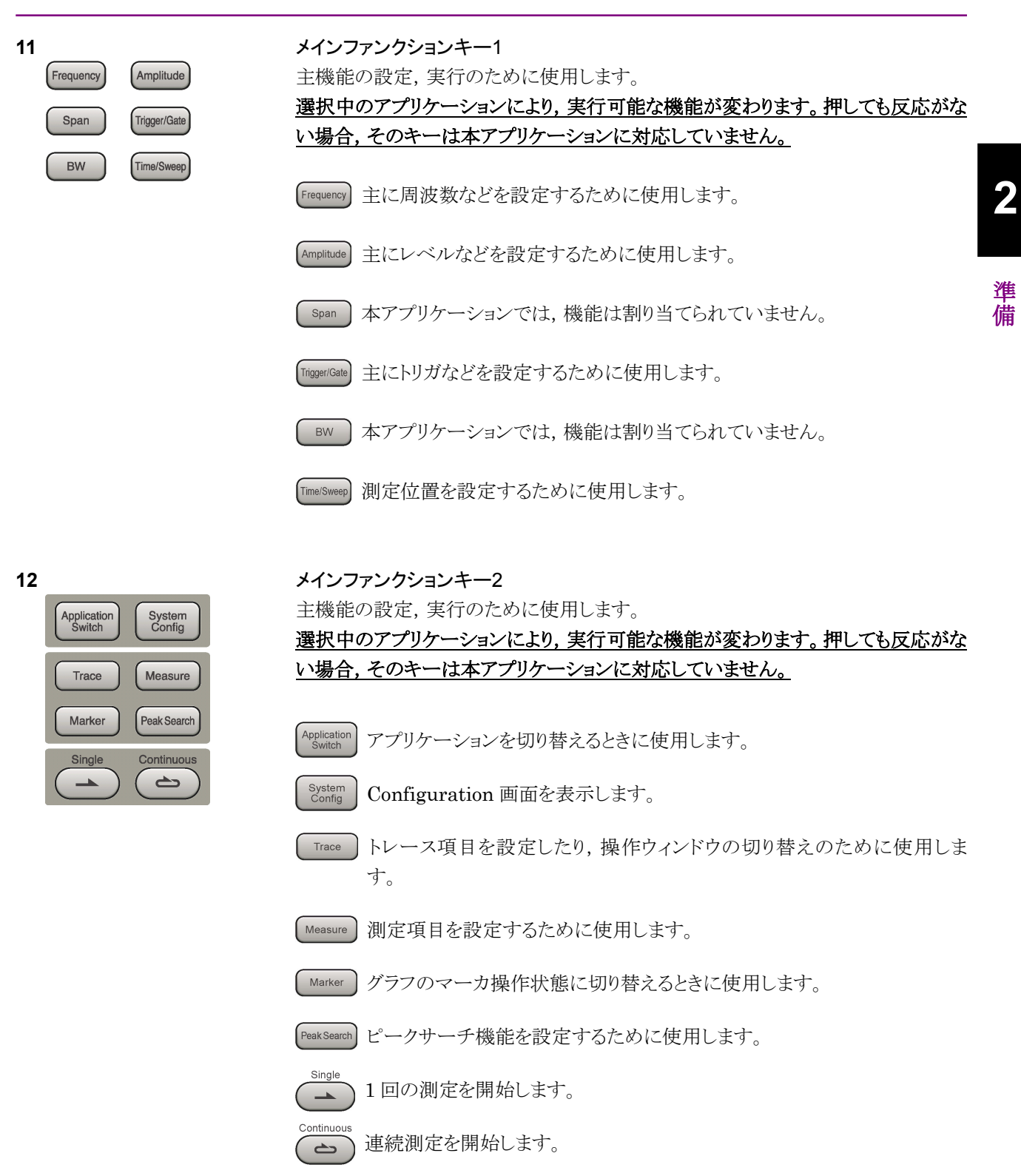

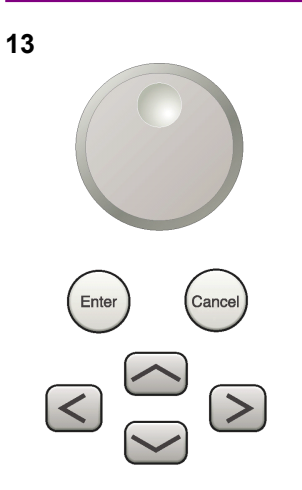

**ロータリノブ/カーソルキー/Enterキー/Cancelキー** ロータリノブ/カーソルキーは、表示項目の選択や設定の変更に使用します。

Enter) を押すと,入力,選択したデータが確定されます。

ance) を押すと、入力、選択したデータが無効になります。

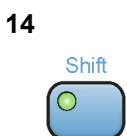

### Shift キー

パネル上の青色の文字で表示してあるキーを操作する場合に使用します。最初に このキーを押してキーのランプ(緑)が点灯した状態で,目的のキーを押します。

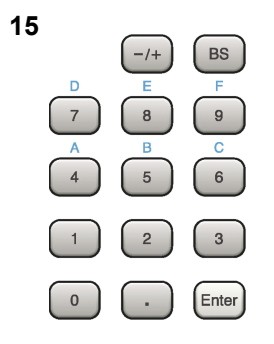

**テンキー** 各パラメータ設定画面で数値を入力するときに使用します。

BS を押すと最後に入力された数値や文字が1つ消去されます。

が点灯中に、続けて 4 ~ 9 を押すことで、16進数の"A"~"F"が入力できます。

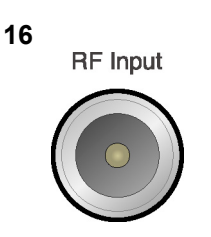

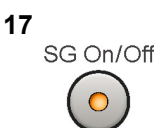

RF 入力コネクタ RF 信号を入力します。N 型の入力コネクタです。 MS2830A-045, MS2840A-046, MS2850A は K 型コネクタです。

RF Output 制御キー (MS269xA-020/120, MS2830A-020/120/021/121, MS2840A-020/120/021/121 搭載時)

ベクトル信号発生器オプション装着時に, のでを押すと, RF 信号出力の On/Off を 切り替えることができます。出力 On 状態では, キーのランプ (橙) が点灯します。 MS2830A-044/045, MS2840A-044/046 搭載器, MS2850A には, 実装されま せん。
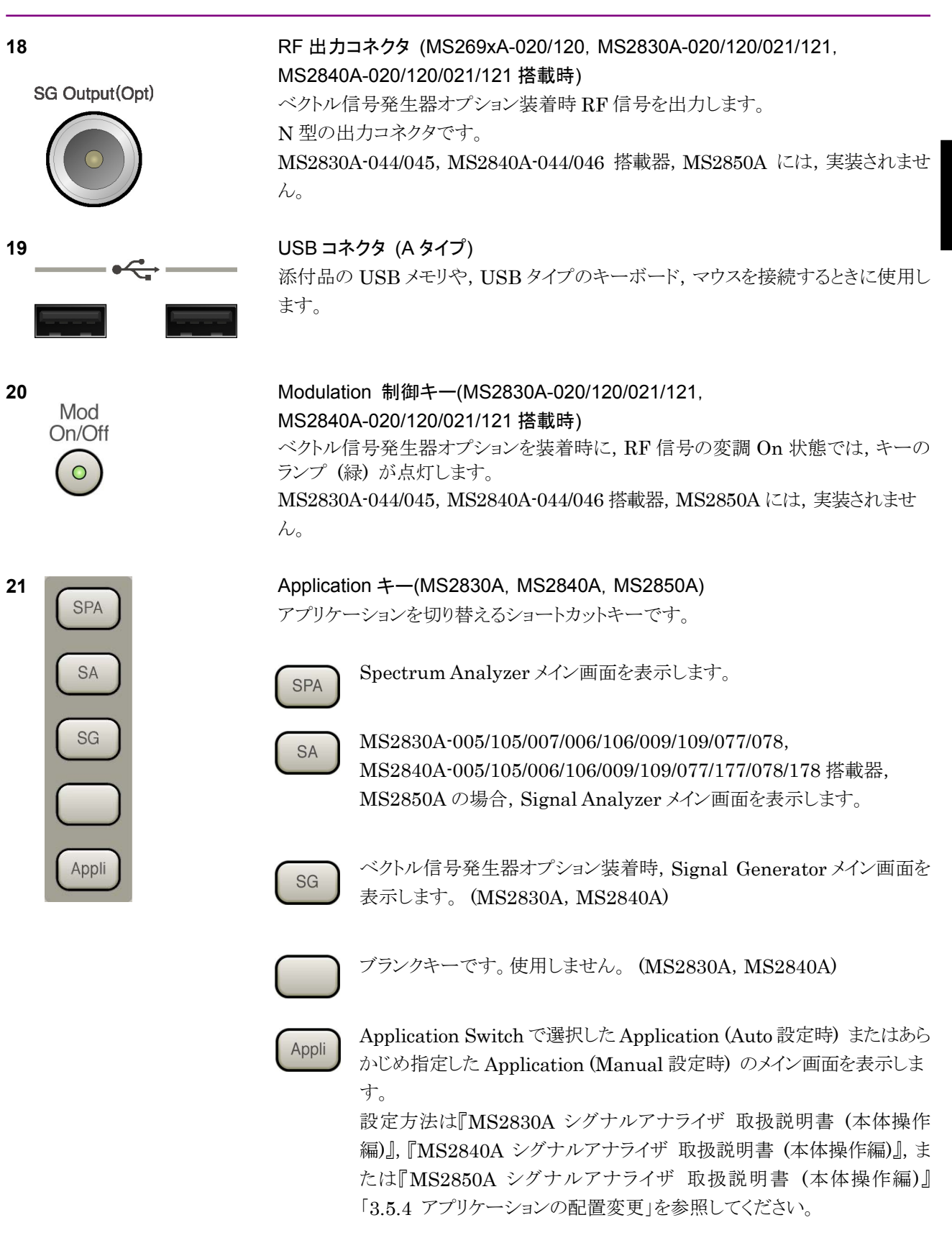

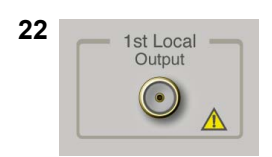

## 1st Local Output コネクタ (MS2830A, MS2840A, MS2850A)

MS2830A-044/045, MS2840A-044/046 搭載器, MS2850A に, 実装されます。 外部ミキサに Local 信号, バイアス電流を供給し, 周波数変換された IF 信号を受 信します。

備

2

# 2.1.2 背面パネル

背面パネルに配置されているコネクタについて説明します。

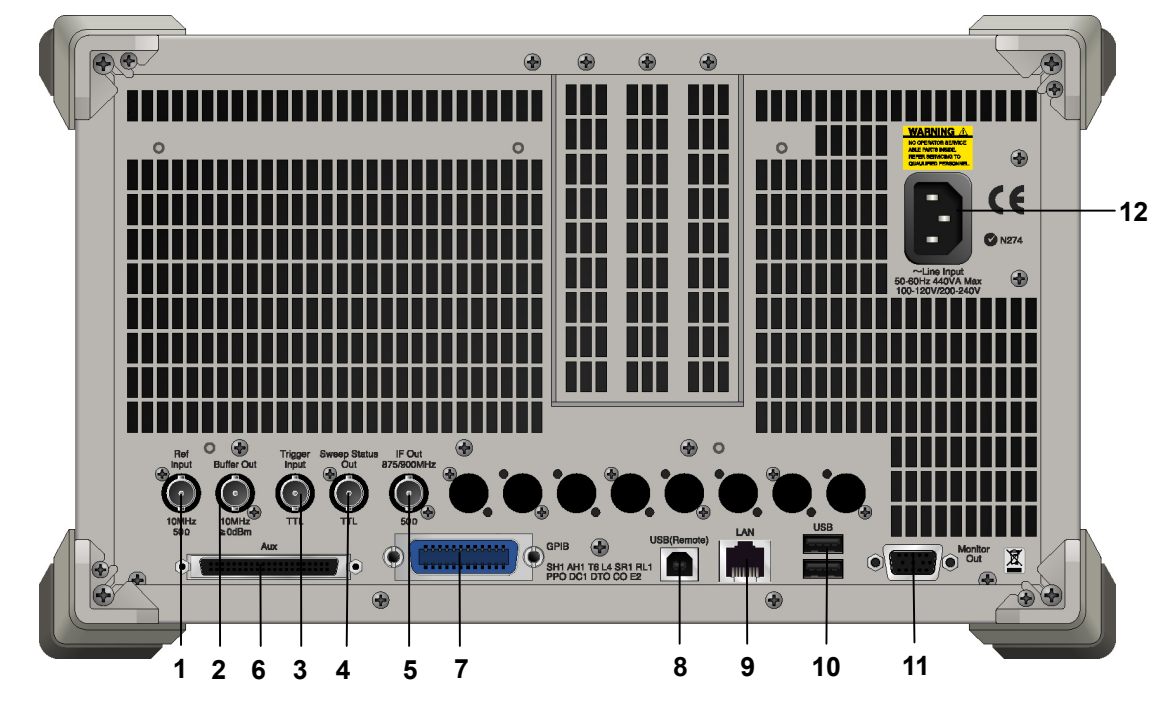

図2.1.2-1 MS269x シリーズ背面パネル

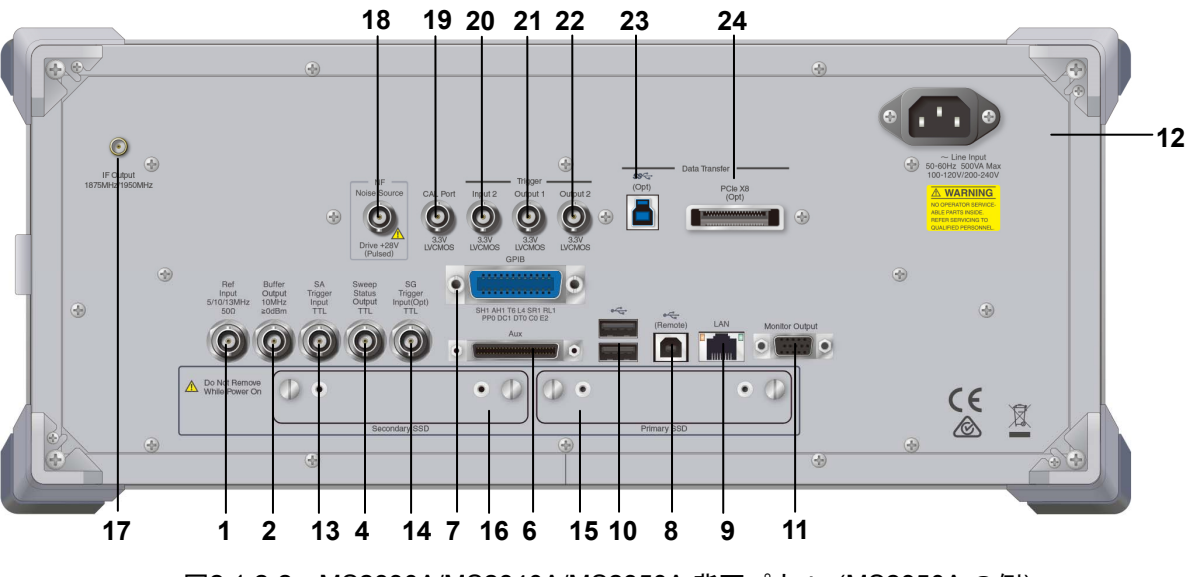

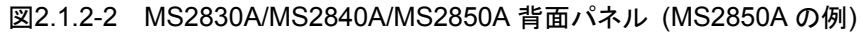

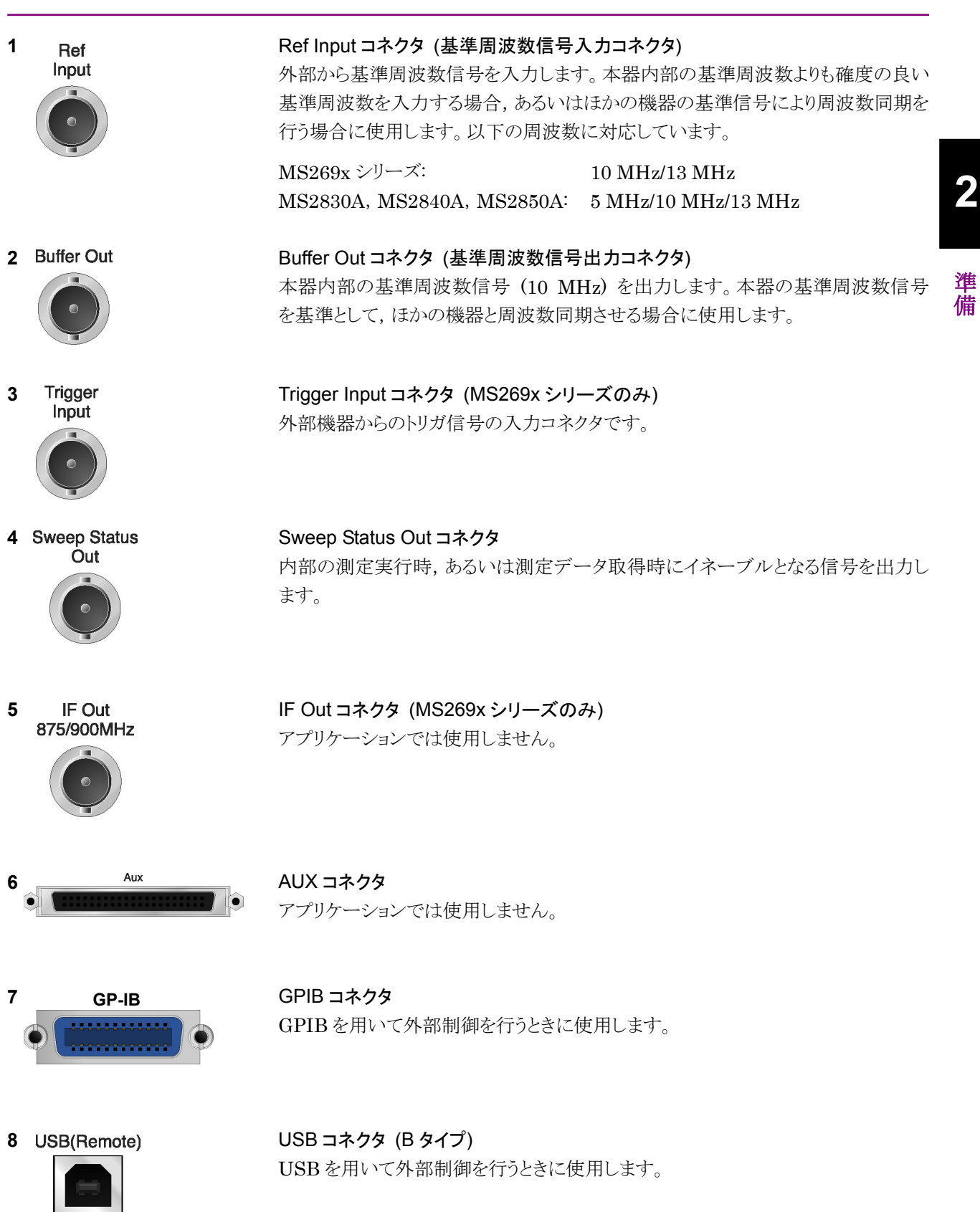

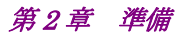

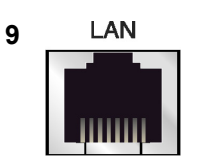

# Ethernet コネクタ パーソナルコンピュータ (以下, パソコン),またはイーサネットワークと接続するた めに使用します。

10 USB

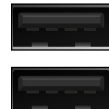

USB コネクタ (A タイプ) 添付品の USB メモリ, USB タイプのキーボード, およびマウスを接続するときに使 用します。

11 Monitor Out

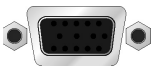

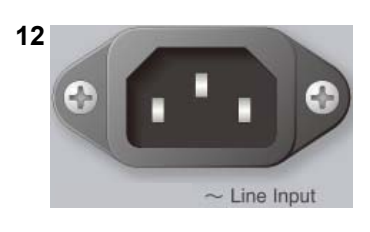

外部ディスプレイと接続するために使用します。

AC 電源インレット 電源供給用インレットです。

Monitor Out コネクタ

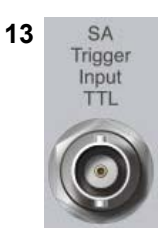

SPA, SA アプリケーション用の外部トリガ信号 (TTL) を入力するための BNC コネクタです。

SA Trigger Input コネクタ (MS2830A, MS2840A, MS2850A)

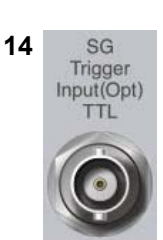

SG Trigger Input コネクタ (MS2830A, MS2840A) ベクトル信号発生器オプション用の外部トリガ信号 (TTL) を入力するための BNC コネクタです。

- 15 HDD または Primary HDD/SSD
- 16 HDD(Opt) または Secondary HDD/SSD

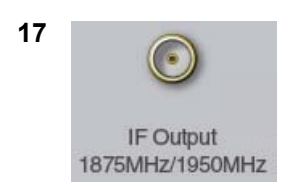

HDD スロット (MS2830A)標準の HDD 用スロットです。SSD スロット (MS2840A, MS2850A)標準の SSD 用スロットです。

HDD スロット (MS2830A)オプションの HDD 用スロットです。SSD スロット (MS2840A, MS2850A)オプションの SSD 用スロットです。

IF 出力コネクタ (MS2830A, MS2840A, MS2850A) MS2830A-044/045, MS2840A-044/046 搭載器, MS2850A に, 実装されます。 内部 IF 信号のモニタ出力です。

| 18 | NF<br>Noise Source<br>Drive +28V<br>(Pulsed) | Noise Source コネクタ<br>Noise Source の電源 (+28 V) コネクタです。<br>オプション 017/117 搭載器のみ, 使用可能です。 | 2  |
|----|----------------------------------------------|---------------------------------------------------------------------------------------|----|
| 19 | CAL Port                                     | CAL Port コネクタ (将来拡張用) (MS2850A のみ)                                                    | 準備 |
| 20 | Input 2<br>3.3V<br>LVCMOS                    | Trigger Input 2 コネクタ (MS2850A のみ)<br>SPA, SA アプリケーション用の外部トリガ信号 (3.3 V LVCMOS) を入力します。 |    |
| 21 | Output 1<br>3.3V<br>LVCMOS                   | Trigger Output 1 コネクタ (MS2850A のみ)<br>トリガ信号 (3.3 V LVCMOS) を入力します。                    |    |
| 22 | Output 2<br>Output 2<br>3.3V<br>LVCMOS       | Trigger Output 2 コネクタ (MS2850A のみ)<br>トリガ信号 (3.3 V LVCMOS) を出力します。                    |    |
| 23 | (Opt)                                        | USB 3.0 コネクタ (MS2850A のみ)<br>MS2850A-054/154 搭載器のみ, 使用可能です。                           |    |
| 24 | PCIe X8<br>(Opt)                             | PCle X8 コネクタ (MS2850A のみ)<br>MS2850A-053/153 搭載器のみ, 使用可能です。                           |    |

# 2.2 信号経路のセットアップ

図 2.2-1 のように本器と測定対象物を RF ケーブルで接続し, 試験対象の信号が RF Input コネクタに入るようにします。本器に過大なレベルの信号が入らないよう に, 本アプリケーションで入力レベルを設定するまでは, 信号を入力しないでくださ い。

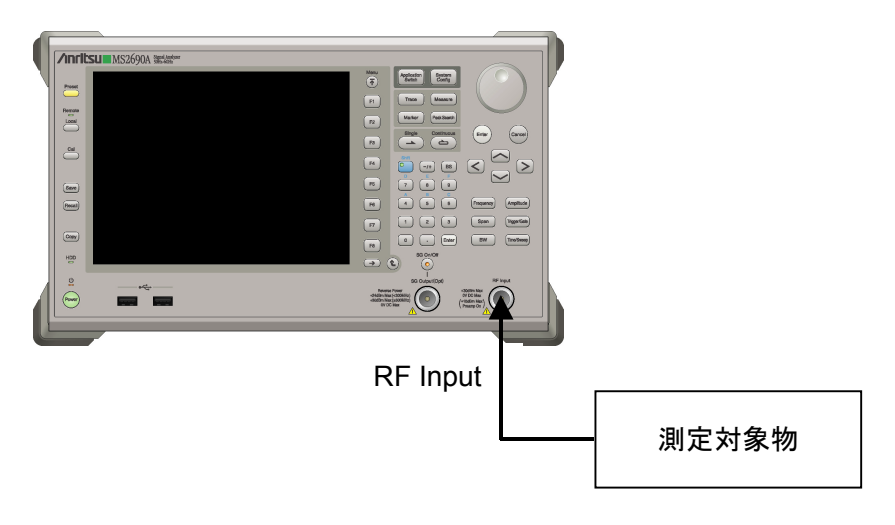

図2.2-1 信号経路のセットアップ例

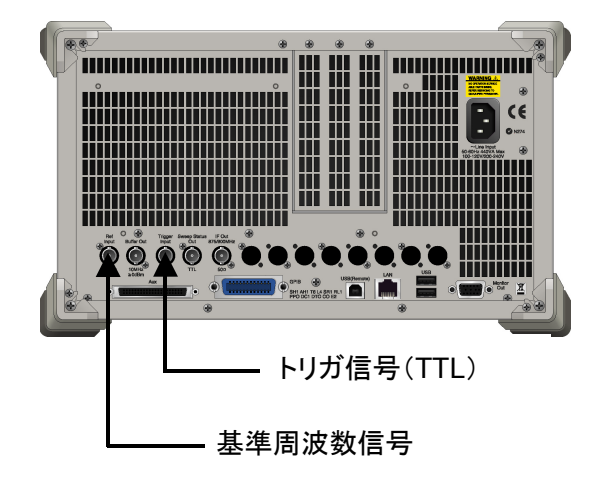

必要に応じて,外部からの基準周波数信号やトリガ信号の経路を設定します。

図2.2-2 外部信号の入力

# 2.3 アプリケーションの起動と選択

本アプリケーションを使用するためには、本アプリケーションをロード(起動)し、選択する必要があります。

## 2.3.1 アプリケーションの起動

本アプリケーションの起動手順は次のとおりです。

注:

[XXX] の中には使用するアプリケーションの名前が入ります。

<手順>

- 1. [system] を押して, Configuration 画面を表示します。
- 2. (Application Switch Settings) を押して, Application Switch Registration 画面を表示します。
- 3. 「 (Load Application Select) を押して、カーソルを [Unloaded Applications] の表内にある [XXX] にあわせます。

[XXX] が [Loaded Applications] の表内にある場合は、すでに本アプリ ケーションがロードされています。

[XXX] が [Loaded Applications] と [Unloaded Applications] のどちら にもない場合は、本アプリケーションがインストールされていません。

4. 「「(Set)を押して、本アプリケーションのロードを開始します。 [XXX] が [Loaded Applications] の表内に表示されたらロード完了です。

# 2.3.2 アプリケーションの選択

本アプリケーションの選択手順は次のとおりです。

## <手順>

- 1. Application Switch メニューを表示します。
- 2. [XXX] の文字列が表示されているメニューのファンクションキーを押します。

マウス操作では、タスクバーの [XXX] をクリックすることによっても本アプリケー ションを選択することができます。

# 2.4 初期化と校正

この節では、本アプリケーションを使ってのパラメータ設定や、測定を開始する前の 準備について説明します。

## 2.4.1 初期化

本アプリケーションを選択したら、まず初期化をします。初期化は、設定可能なパラ メータを既知の値に戻し、測定状態と測定結果をクリアするために行います。

注:

ほかのソフトウェアへの切り替えや、本アプリケーションをアンロード(終了) したとき、本アプリケーションはそのときのパラメータの設定値を保持します。 そして、次回本アプリケーションを選択したとき、本アプリケーションは最後 に設定されていたパラメータの値を適用します。

初期化の手順は,以下のとおりです。

#### <手順>

- 1. Preset ファンクションメニューを表示します。
- 2. 「1 (Preset) を押します。

## 2.4.2 校正

測定を行う前には、校正を行ってください。校正は、入力レベルに対するレベル確 度の周波数特性をフラットにし、内部温度の変化によるレベル確度のずれを調整し ます。校正は、電源を入れたあとに初めて測定を行う場合、または測定開始時の 周囲温度が前回校正を行ったときと差がある場合などに行います。

#### <手順>

- 1. Cal ファンクションメニューを表示します。
- 2. [1] (SIGANA All) を押します。

本器のみで実行できる校正機能についての詳細は、 『MS2690A/MS2691A/MS2692A シグナルアナライザ 取扱説明書 (本体 操作 編)』、『MS2830A シグナルアナライザ 取扱説明書 (本体 操作編)』、 『MS2840A シグナルアナライザ 取扱説明書 (本体 操作編)』、または 『MS2850A シグナルアナライザ 取扱説明書 (本体 操作編)』を参照してくださ い。

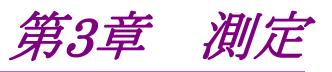

この章では、本アプリケーションの測定機能、パラメータの内容と設定方法について説明します。

| 3.1  | 基本操     | 作                           | 3-2   |
|------|---------|-----------------------------|-------|
|      | 3.1.1   | 画面の説明                       | 3-2   |
|      | 3.1.2   | メインファンクションメニュー              | 3-4   |
|      | 3.1.3   | 測定の実行                       | 3-5   |
| 3.2  | 周波数     | の設定                         | 3-6   |
|      | 3.2.1   | Carrier Frequency ダイアログボックス | 3-6   |
|      | 3.2.2   | プリセレクタファンクションメニュー           | 3-8   |
| 3.3  | レベルの    | の設定                         | 3-9   |
| 3.4  | 共通項     | 目の設定                        | 3-10  |
|      | 3.4.1   | Common Setting ダイアログボックス    | 3-10  |
|      | 3.4.2   | Parameter Save/Recall       | 3-14  |
|      | 3.4.3   | Preset Dialog Parameter     | 3-16  |
|      | 3.4.4   | Default                     | 3-16  |
|      | 3.4.5   | Measuring Object            | 3-17  |
|      | 3.4.6   | Modulation                  | 3-19  |
|      | 3.4.7   | Filter                      | 3-32  |
|      | 3.4.8   | Data                        | 3-39  |
|      | 3.4.9   | Frame                       | 3-40  |
|      | 3.4.10  | Slot                        | 3-41  |
|      | 3.4.11  | Search                      | 3-43  |
|      | 3.4.12  | Detail Settings             | 3-47  |
|      | 3.4.13  | Set Parameters              | 3-57  |
|      | 3.4.14  | Subcarrier MAP              | 3-58  |
|      | 3.4.15  | Pilot IQ MAP                | 3-59  |
| 3.5  | 測定項     | 目の設定                        | 3-60  |
|      | 3.5.1   | Modulation Analysis         | 3-60  |
|      | 3.5.2   | Power vs Time 測定            | 3-67  |
|      | 3.5.3   | パワーメータ測定                    | 3-91  |
| 3.6  | マーカの    | の設定                         | 3-92  |
|      | 3.6.1   | Modulation Analysis         | 3-92  |
|      | 3.6.2   | Power vs Time               | 3-92  |
| 3.7  | トリガの    | )設定                         | 3-94  |
| 3.8  | Trace I | Mode                        | 3-96  |
|      | 3.8.1   | Modulation Analysis         | 3-96  |
|      | 3.8.2   | Power vs Time               | 3-139 |
| 3.9  | Captur  | e の設定                       | 3-145 |
|      | 3.9.1   | 取り込み時間の設定                   | 3-146 |
|      | 3.9.2   | 取り込みフレーム量の設定                | 3-147 |
|      | 3.9.3   | Common Setting パラメータの自動保存   | 3-147 |
| 3.10 | 測定結     | 果の保存                        | 3-148 |

# 3.1 基本操作

注:

本アプリケーションでは、マウスを使用した操作を含みます。

## 3.1.1 画面の説明

本アプリケーションの画面の見方を説明します。

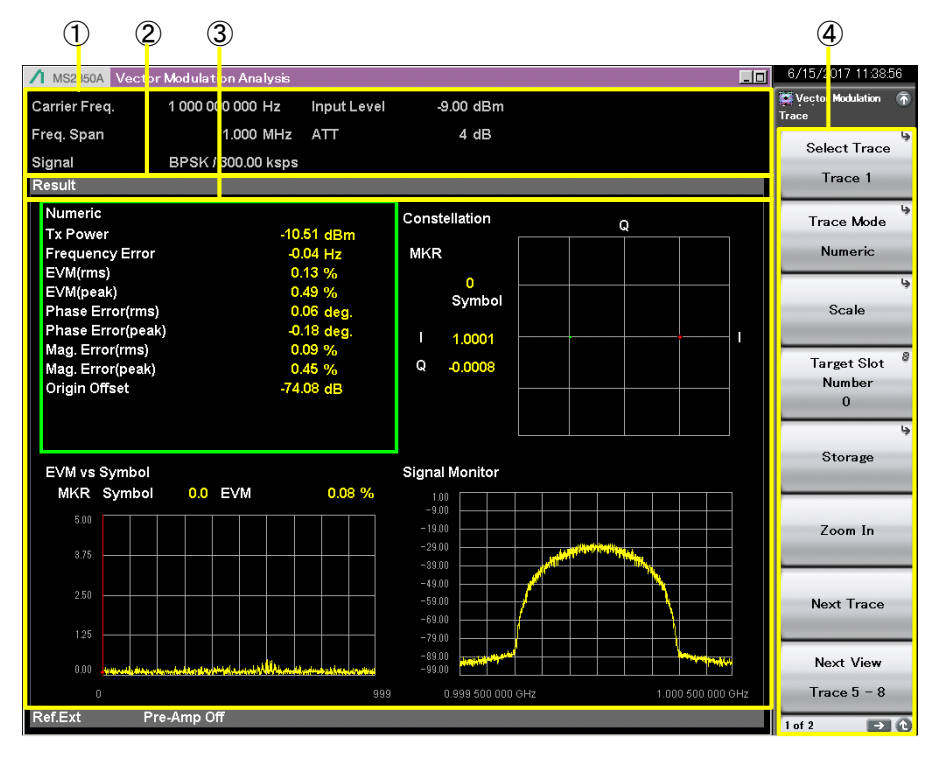

図3.1.1-1 画面の見方

- 測定パラメータ 設定されているパラメータを表示します。
- ステータスメッセージ 信号の状態を表示します。
- ③ Trace ウィンドウ 測定結果を4分割画面または1画面で表示します。4分割画面時は, Trace 1~4または Trace 5~8を同時に表示します。
- ④ ファンクションメニュー ファンクションキーで設定可能な機能を表示します。

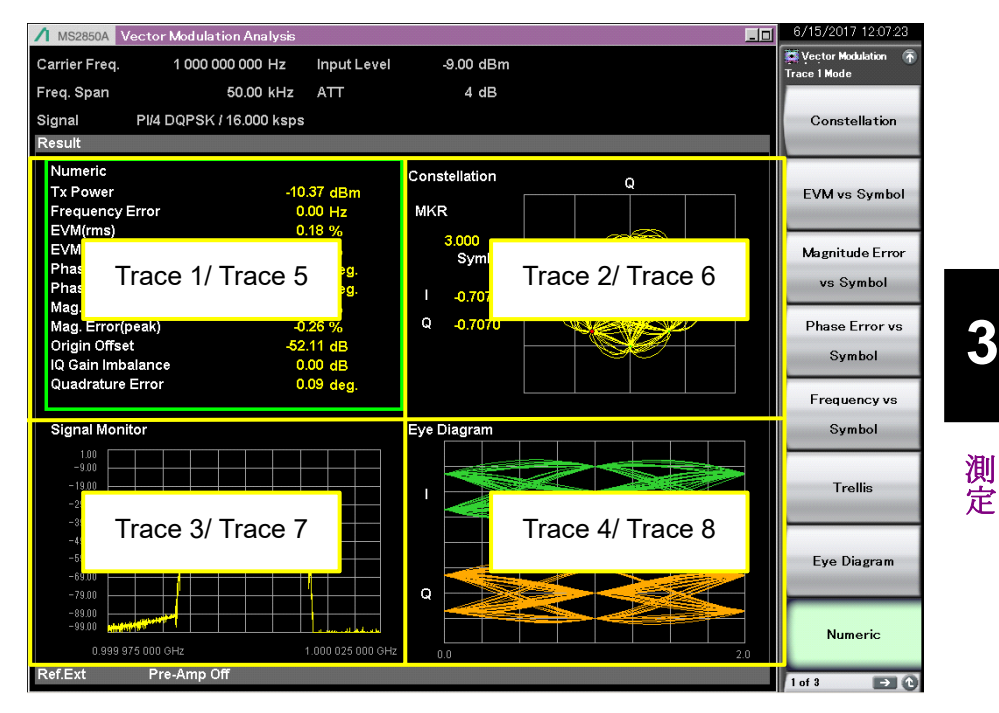

図3.1.1-2 Trace ウィンドウ (4 分割画面時)

| M M2280A         Vector Medulation Analysis         Imput Level         9.00 dBm           Carrier Freq.         1 000 000 000 Hz         Input Level         9.00 dBm           Freq. Span         1 0.00 kHz         ATT         4 dB           Signal         2FSK / 2.4000 ksps         Constellation           Result         Average & Max         10 / 10           Numeric         Avg / Max         Average & Max         10 / 10           Numeric         Avg / Max         Mod.Fidelity(rms)         52.32 / 52.32 %           90.93 uW         90.95 uW         Mod.Fidelity(rms)         52.32 / 52.32 %           90.39 uW         90.96 uW         Jtter P-P Min         39.69 / 39.70 %           Fequency Error         -1.60 Hz         Jtter P-P Max         35.88 / 39.70 %           -0.00168 / -0.00160 nom         Deviation         Average         52.95 / 529.5 Hz           Mad. Error(ms)         0.16 %         0.31 %         -Peak         1.194 / 1.194 kHz           FSK Error(neak)         9.55 / 9.528.6 Hz         -ThingOffset         144.7 / 446.142.21 us         Symbol           Phase Error vs         Specific Word(Hex)         154.1 / 57.6 Hz         -Average         53.0 / 57.8 / 57.8 / 57.9 / 45.9 / 57.8 / 57.9 / 45.9 / 57.8 / 57.8 / 45.9 / 57.8 / 77.8 / 57.8 / 145.2 / 10.4 / 45.8 / 11                                                                                                    |   |                                    |                                             |                                         |                                          |   | R (15 (0017 10.11.05                    |
|----------------------------------------------------------------------------------------------------|---|------------------------------------|---------------------------------------------|-----------------------------------------|------------------------------------------|---|-----------------------------------------|
| Carrier Freq.       1000 000 000 Hz       Input Level       9.00 dBm         Freq. Span       10.00 kHz       ATT       4 dB         Signal       2FSK / 2.4000 ksps       Average & Max       10 / 1         Result       Average & Max       10 / 1       10         Numeric       Avg / Max       Average & Max       10 / 1       10         Numeric       Avg / Max       Mod.Fidelity(ms)       52.32 / 52.32 %       60.35 / 93.59 %         90.93 uW / 90.96 uW       Mod.Fidelity(resk)       99.56 / 93.59 %       -0.0116 / -0.41 dBm       Symbol Rate Error       -0.17 / -0.72 ppm         Frequency Error       -1.58 / -1.18 / -1.18 / -1.18 / -1.18 / -1.195 / +1.195 / +1.195 / +1.195 / +1.195 / +1.195 / +1.195 / +1.195 / +1.195 / +1.195 / +1.195 / +1.196 / +1.196 / +1.196 / +1.196 / +1.196 / +1.196 / +1.196 / +1.196 / +1.194 / +1.194                                                                                                    | / | MS2850A Vector                     | Modulation Analysis                         |                                         |                                          | ┛ | 67137201712:11:33                       |
| Freq. Span       10.00 kHz       ATT       4 dB         Signal       2FSK / 2.4000 ksps         Result       Average & Max       10 / 10         Numeric       Avg / Max         Tx Power       -10.41 / -10.41 dBm       Mod.Fidelity(ms)       52.32 / 52.32 %         90.93 uW       90.96 uW       Mod.Fidelity(ms)       52.32 / 52.32 %         Fittered Power       -10.41 / -10.41 dBm       Symbol Rate Error       0.17 / 0.72 ppm         90.93 uW       90.96 uW       Jitter P-P Max       35.89 / 35.90 %         Frequency Error       -1.56 / -1.60 Hz       Jitter P-P Max       35.89 / 35.90 %         Maa Error(ms)       0.016 / 0.016 %       Average       52.95 / 52.95 Hz         Maa Error(ms)       52.31 / %       -Peak       1.195 / 1.196 kHz         FSK Error(ms)       52.31 / %       -Peak ks/12       1.194 / 1.134 HHz         BER       Timinoffset       145.175 / 1.45.221 us       145.475 / 1.45.221 us         +1 + Max Peak       974.6 / 974.7 Hz       -1 + Max Peak       454.6 / .954.6 / .954.8 Hz       Symbol         +1 + Min Peak       68.30 / 68.07 Hz       -1 - Min Peak       550.6 / .505.1 Hz       Symbol         +1 + Max Peak/%       184.05 %       -1 - Min Peak%       -10.45 /10.41 %                                                                                                    | C | Carrier Freq.                      | 1 000 000 000 Hz Input Level                | -9.00 dBm                               |                                          |   | 💭 Vector Modulation 🛛 🚡<br>Trace 1 Mode |
| Signal 2FSK / 2.4000 ksps         Result       Average & Max 10 / 10         Numeric       Avg / Max       Mod.Fidelity(rms)       52.32 / 52.32 %       EVM vs Symbol         Tx Power       -10.41 / -10.41 dBm       Mod.Fidelity(rms)       52.32 / 52.32 %       89.55 / 89.59 %       EVM vs Symbol         Fittered Power       90.93 uW / 90.96 uW       Symbol Rate Error       0.17 / 0.72 ppm       -39.71 %       EVM vs Symbol         Frequency Error       -1.56 / -1.60 Hz       -1.66 %       Average       52.95 / 52.95 Hz       ws Symbol         Maa. Error(rms)       0.0016 / 0.016 %       Average       52.95 / 52.95 Hz       ws Symbol         Fsk Error(rms)       0.31 / 0.18 (/ 0.16 %       Average       52.95 / 52.95 Hz       ws Symbol         Fsk Error(rms)       0.31 / 0.18 (/ 0.16 %       Average       52.95 / 1.195 / 1.195 (/ 1.194 // 1.194 // 1.                                                                                                    | F | Freq. Span                         | 10.00 kHz ATT                               | 4 dB                                    |                                          |   |                                         |
| Result         Average & Max         10 /         10           Numeric         Avg / Max         Tx Power         -10.41 /         -10.41 dBm         Mod.Fidelity(ms)         52.32 /         52.32 /         52.32 /         52.32 ///>52.32 //         52.32 ///>52.32 //         52.32 ///>52.32 //         52.32 ///>52.32 //         52.32 ///>52.32 //         52.32 ///>52.32 //         52.32 ///>52.32 //         52.32 ///>52.32 //         52.32 ///>52.32 //         52.32 ///>52.32 //         52.32 ///         52.32 ///         52.32 ///         52.32 ///         52.32 ///         52.32 ///         52.32 ///         52.32 ///         52.32 ///         52.32 ///         52.32 ///         52.32 ///         52.32 ///         52.32 ///         52.32 ///         52.32 ///         52.32 ///         52.32 ///         52.32 ///         52.32 ///         52.32 ///         52.32 ///         52.32 ///         52.32 ///         52.32 //         52.32 //         52.32 ///         52.33 //         52.31 //         52.31 //         52.31 //         52.31 //         52.31 //         52.31 //         52.31 //         52.31 //         52.31 //         52.31 //         52.31 //         52.31 //         52.31 //         52.31 //         52.31 //         52.31 //         52.31 //         52.31 //         52.31 //         52.31 //         52.31 //         52.31 /                                                                                                    | s | Signal                             | 2FSK / 2.4000 ksps                          |                                         |                                          |   | Constellation                           |
| Numeric         Avg / Max           Tx Power         10.41 / -10.41 dBm         Mod.Fidelity(ms)         52.32 / 52.32 %         52.32 / 52.32 %           90.93 uW / 90.96 uW         90.96 uW         Mod.Fidelity(ms)         52.32 / 52.32 %         59.59 %           Filtered Power         -10.41 / -10.41 dBm         Symbol Rate Error         0.17 / 0.72 ppm         90.93 uW / 90.96 uW         Jitter P-P Min         39.89 / 39.71 %           Frequency Error         -1.58 / -1.60 hz         Jitter P-P Max         35.89 / 39.50 %         -0.0156 / -0.00160 ppm         Deviation           Mag. Error(ms)         0.30 / 0.31 %         +Peak         1.195 / 1.196 kHz         Fisk Error ws           FSK Error(ms)         52.31 / 52.31 %         -Peak         -1.194 / 1.195 kHz         Phase Error vs           Specific Word(Hex)         Specific Word(Hex)         (66)         Symbol         Symbol         Frequency vs           F1 + Max Peak         574.6 / 974.7 Hz         -1 Awerage         -530.6 Hz         -505.1 Hz         Symbol           +1 + Min Peak         683.01 / 680.0 Hz         -1 - Min Peak         -565.0 / 505.1 Hz         Symbol           +1 + Max Peak%         12.80 / 12.87 %         -1 - Min Peak         -10.45 / -10.41 %         Eye Diagram           wax Peak%         12.30 / 12.87                                                                                                    | F | Result                             |                                             |                                         | Average & Max 10 / 1                     | 0 |                                         |
| Tx Power       -10.41 / -10.41 dBm       Mod.Fidelity(ms)       52.32 / 52.32 %       EVM vs Symbol         Filtered Power       -10.41 / -10.41 dBm       Symbol Rate Error       0.17 / 0.72 ppm       0.17 / 0.72 ppm         90.39 uW / 90.96 uW       90.96 uW       Jitter P-P Min       -39.69 / 39.17 %       -0.72 ppm         90.31 uW / 90.96 uW       Jitter P-P Max       35.89 / 39.17 %       -0.72 ppm         90.31 uW / 90.96 uW       Jitter P-P Max       35.89 / 39.17 %       -0.72 ppm         90.31 uW / 90.96 uW       Jitter P-P Max       35.89 / 39.17 %       -0.72 ppm         90.31 uW / 90.96 uW       Jitter P-P Max       35.89 / 39.09 / 39.17 %       -0.72 ppm         90.31 uW / 90.96 uW       Jitter P-P Max       35.89 / 39.09 / 39.17 %       -0.0158 / -0.00160 ppm       Deviation         Maa. Error(meak)       0.30 / 0.16 %       Average       529.5 / 529.5 Hz       -1.195 / 1.194 / -1.195 kHz       Phase Error vs         Fsk Error(reak)       99.55 / 95.99 %       (Peak-Peak)/2       1.194 / 1.194 / Hz       -1.194 / 1.194 / Hz       Phase Error vs         Specific Word(Hex)       (56)       Timing0ffset       145.175 / 145.221 us       Frequency vs       Symbol         +1 + Min Peak       68.01 / 580.0 Hz       -1 + Min Peak       553.2 / 55.01 Hz       Symbol <td< td=""><td></td><td>Numeric</td><td>Avg/Max</td><td></td><td></td><td></td><td></td></td<>                                                                                                    |   | Numeric                            | Avg/Max                                     |                                         |                                          |   |                                         |
| Pictere Power       -10.41 // -10.41 dbm       -330 // // -10.41 dbm       -336 // // -33.71 %         90.39 JW // 90.96 JW       Jitter P-P Max       336 // 358 // 35.90 %         Frequency Error       -3.56 // -160 Hz       Jitter P-P Max       35.88 // 35.90 %         Mag. Error(max)       -0.016 // 0.016 %       Average       52.95 // 52.95 Hz         Mag. Error(beak)       0.30 // 0.31 %       -Peak       1.195 kHz       1.195 kHz         FSK Error(max)       52.31 // 52.31 %       -Peak       -1.194 // 1.195 kHz       Phase Error vs         BER                                                                                                    |   | Tx Power                           | -10.41 / -10.41 dBm<br>90.93 µW / 90.96 µW  | Mod.Fidelity(rms)<br>Mod.Fidelity(peak) | 52.32 / 52.32 %<br>89.55 / 89.59 %       |   | EVM vs Symbol                           |
| Frequency Error       -1.65 //.50 Hz       Jitter P-P Max       35.88 //.35.90 %         Mag. Error(rms)       -0.0156 //.0.00160 pm       Deviation       S2.85 //.52.55 Hz       Varage         Mag. Error(rms)       0.16 //.0.16 %       Average       52.95 //.52.55 Hz       Varage       S2.91 //.52.51 //.52.55 Hz         FSK Error(rms)       52.31 //.52.31 %       -Peak       1.195 //.1.194 //.1.195 kHz       1.195 kHz         FSK Error(tpeak)       89.55 //.89.59 %       (Peak-Peak)/2       1.194 //.1.194 //.1.194 kHz       Phase Error vs         BER                                                                                                    |   | Fillered Fower                     | 90.93 µW / 90.96 µW                         | Jitter P-P Min                          | -39.69 / -39.71 %                        |   |                                         |
| Mag. Error(rms)       0.16 //       0.16 %       Average       529.5 //       529.5 Hz       vs Symbol         Mag. Error(reak)       0.30 //       0.31 %       +Peak       1.195 //       1.195 //       1.196 kHz         FSK Error(reak)       32.5 //       52.31 %       -Peak       -1.194 //       1.195 kHz       Peak       1.195 //       1.196 kHz         FSK Error(peak)       39.55 //       89.59 %       (Peak-Peak)/2       1.194 //       1.194 kHz       Phase Error vs         BER       ***/       ***/%       (56)       TimingOffset       145.175 //       145.21 us       Frequency vs         *1 Average       528.6 //       528.6 Hz       -1       +1 eMax Peak       561.6 Hz       -1       Haverage       530.6 //       -530.6 Hz       +1       +1       Max Peak       -544.8 //       -544.8 Hz       Symbol       Frequency vs       Symbol         *1 – Max Peak       563.0 //       500.1 //       500.1 Hz       -1       +1 eMax Peak/%       -343.4 Hz       -343.6 Hz       -1       Symbol       Frequency vs       Symbol       Symbol       Frequency vs       Symbol       -1       -1       Min Peak       563.2 ///       -55.11 Hz       -1       -1       Min Peak/%       -10.45 ///                                                                                                    |   | Frequency Error                    | -1.58 / -1.60 Hz<br>-0.00158 / -0.00160 ppm | Jitter P-P Max<br>Deviation             | 35.88 / 35.90 %                          |   | Magnitude Error                         |
| Maa. Error(rbeak)       0.30 /       0.31 %       +Peak       1.195 /       1.195 /       1.195 /       H2         FSK Error(rms)       52.31 %       -Peak       -1.194 /       1.194 /       1.194 /       H2         FSK Error(peak)       89.55 /       59.59 %       (Peak-Peak)/2       1.194 /       1.194 /       H2       Phase Error vs         BER                                                                                                    |   | Mag. Error(rms)                    | 0.16 / 0.16 %                               | Average                                 | 529.5 / 529.5 Hz                         |   | vs Symbol                               |
| FSK Error(peak)       89.55 / \$9.59 %       (Peak-Peak)/2       1.194 / 1.194 / Hz       Phase Error vs         BER       //       //       %       rms       13.41 / 13.41 %       Specific Word(Hex)       (56)         Deviation at Ts/2       -1       Average       530.6 / 530.6 Hz       -1       +1.45.175 / 145.21 us       Frequency vs         +1       Average       528.6 / \$22.8 Hz       -1       +1.48X Peak       -954.6 / 954.8 Hz       -1       +1.48X Peak       -1.4 Varage       -530.6 Hz       +1.14Max Peak       -1.4 Max Peak       -954.6 Hz       -1.4 Varage       -530.6 Hz       +1.14Max Peak       -1.4 Max Peak       -954.8 Hz       -1.4 Varage       -304.8 Hz       -1.4 Varage       -304.8 Hz       -1.4 Varage       -304.8 Hz       -1.4 Varage       -304.8 Hz       -1.4 Varage       -304.8 Hz       -1.4 Varage       -304.8 Hz       -1.4 Varage       -304.8 Hz       -1.4 Varage       -304.8 Hz       -1.4 Varage       -304.8 Hz       -1.4 Varage       -304.8 Hz       -1.4 Varage       -304.8 Hz       -1.4 Varage       -304.8 Hz       -1.4 Varage       -304.8 Hz       -1.4 Varage       -302.6 / -180.29 %       -1.0 Varage       -1.4 Varage       -1.4 Varage       -1.4 Varage       -1.4 Varage       -1.4 Varage       -1.4 Varage       -1.4 Varage       -1.4 Varage                                                                                                    |   | Mag. Error(peak)<br>FSK Error(rms) | 0.30 / 0.31 %<br>52.31 / 52.31 %            | +Peak<br>-Peak                          | 1.195 / 1.196 kHz<br>-1.194 / -1.195 kHz |   |                                         |
| DER       j       %       Tms       Specific Word(Hex)       (341 %)       10.41 %       Symbol         Deviation at Ts/2       TimingOffset       145.175 /       145.221 us       145.175 /       145.221 us         +1 + Max Peak       528.6 /       528.6 /       574.8 Hz       -1 Average       -53.06 /       -53.06 Hz       Frequency vs         +1 + Max Peak       580.0 /       580.0 Hz       -1 + Max Peak       -574.8 /       -574.8 Hz       -574.8 Hz       -1 + Min Peak       -65.32 /       -55.11 Hz       -1 + Min Peak       -65.0 /       -505.1 Hz       -1 + Mix Peak%       -10.45 /       -10.41 %       Symbol         +1 - Min Peak       68.30 /       68.17 Hz       -1 - Min Peak       -55.01 /       -50.1 Hz       -1 + Max Peak%       -10.45 /       -10.41 %       -10.41 %       -10.45 /       -10.41 %       Eye Diagram         Ref.Ext       Pre-Amp Off       -12.87 %       -1 - Min Peak%       -10.45 /       -10.41 %       -10.41 %       -10.45 /       -10.41 %       -10.41 %       -10.45 /       -10.41 %       -10.41 %       -10.45 /       -10.41 %       -10.41 %       -10.45 /       -10.41 %       -10.41 %       -10.41 %       -10.41 %       -10.41 %       -10.41 %       -10.41 %       -10.41 %       -10.41 %<                                                                                                    |   | FSK Error(peak)                    | 89.55 / 89.59 %                             | (Peak-Peak)/2                           | 1.194 / 1.194 kHz                        |   | Phase Error vs                          |
| Deviation at Ts/2       TimingOffset       145.715 / 145.21 us         +1 Average       528.6 / 528.6 Hz       -1 Average       -530.6 / 530.6 Hz         +1 + Max Peak       974.6 / 974.7 Hz       -1 + Max Peak       -954.6 / 954.8 Hz         +1 + Max Peak       580.0 / 1       680.0 Hz       -1 + Min Peak       -574.6 Hz         +1 - Max Peak       580.0 Hz       -1 + Min Peak       -574.6 Hz       -574.6 Hz         +1 - Max Peak       580.0 / 680.1 / 680.0 Hz       -1 + Min Peak       -574.6 Hz       -574.6 Hz         +1 - Min Peak       683.0 / 680.1 Hz       -1 - Min Peak       -55.32 / -55.11 Hz       -55.11 Hz         +1 (Peak-Peak)/2       521.6 Hz       -1 (Peak-Peak)/2       -505.0 / -180.29 %       -10.29 %         +1 - Min Peak%       12.30 / 12.87 %       -1 - Min Peak%       -10.45 / -10.41 %       Trellis         Eye Diagram       Numeric       -1 - Min Peak%       -10.45 / -10.41 %       -10.41 %                                                                                                    |   | BER                                | 1 70                                        | Specific Word(Hex)                      | (56)                                     |   | Symbol                                  |
| +1 Average       528.6 / 528.6 Hz       -1 Average       530.6 Hz       530.6 Hz         +1 + Max Peak       974.7 Hz       -1 + Max Peak       -954.6 / 1       -954.8 Hz       -         +1 + Min Peak       580.0 Hz       -1 + Min Peak       574.6 Hz       -       -       Symbol         +1 - Max Peak       680.0 Hz       -1 + Min Peak       -       -       -       Symbol       -       Symbol         +1 - Max Peak       680.0 Hz       -1 - Min Peak       -       -       -       Symbol       -       Symbol         +1 - Max Peak       680.0 Hz       -1 - Min Peak       -       -       -       Symbol       -       Symbol         +1 - Max Peak%       180.03 (%       -       1 (Peak-Peak)/2       -       -       -       Sobol (%       -       Sobol (%       -       Sobol (%       -       Numeric         +1 - Min Peak%       12.90 (%       -       -       -       -       -       -       -       Numeric       -       Irelis       -       Numeric       -       Numeric       -       Numeric       -       1       -       1       -       1       -       1       -       1       -       1                                                                                                    |   | Deviation at Ts/2                  |                                             | TimingOffset                            | 145.175 / 145.221 us                     |   | _                                       |
| +1 + Min Peak       504,3 / 304,3 / 304,3 / 304,3 / 304,3 / 304,3 / 304,3 / 304,3 / 404,3 / 404,3 / 404,3 / 404,3 / 404,3 / 404,3 / 404,3 / 404,3 / 404,4 / 404,4 / 4 |   | +1 Average                         | 528.6 / 528.6 Hz                            | -1 Average                              | -530.6 / -530.6 Hz                       |   | Frequency vs                            |
| +1 - Max Peak       469.8 / 469.9 Hz       -1 - Max Peak       -434.4 / -434.6 Hz         +1 - Min Peak       68.30 / 68.17 Hz       -1 - Min Peak       -55.21 / -55.11 Hz         +1 (Peak-Peak)/2       521.4 / 521.6 Hz       -1 (Peak-Peak)/2       -505.0 / -505.1 Hz         +1 + Max Peak%       184.05 %       -1 + Max Peak%       -180.26 / -180.29 %         +1 - Min Peak%       12.90 / 12.87 %       -1 - Min Peak%       -10.45 / -10.41 %         Eye Diagram         Numeric         Ref.Ext       Pre-Amp Off                                                                                                    |   | +1 + Min Peak                      | 580.1 / 580.0 Hz                            | -1 + Min Peak                           | -574.8 / -574.6 Hz                       |   | Symbol                                  |
| + 1 − Min Peak 68.30 / 68.17 Hz - 1 − Min Peak 65.32 / 55.11 Hz<br>+1 (Peak-Peak)/2 521.4 / 521.6 Hz - 1 (Peak-Peak)/2 - 505.6 1 Hz<br>+1 + Max Peak% 184.03 / 184.05 % -1 + Max Peak% -180.26 / -180.29 %<br>+1 − Min Peak% 12.90 / 12.87 % -1 − Min Peak% -10.45 / -10.41 %<br>Ref.Ext Pre-Amp Off L 1013 → 10                                                                                                    |   | +1 — Max Peak                      | 469.8 / 469.9 Hz                            | -1 — Max Peak                           | -434.4 / -434.6 Hz                       |   |                                         |
| +1 + Max Peak%       184.03 /r       194.05 /r       -1 + 0 darv pak/c       -180.26 /r       -180.29 %         +1 - Min Peak%       12.30 /r       12.87 %       -1 - Min Peak%       -10.45 /r       -10.41 %         Eye Diagram       Numeric         Ref.Ext       Pre-Amp Off       1013       -1013                                                                                                    |   | +1 - Min Peak                      | 68.30 / 68.17 Hz                            | -1 — Min Peak                           | -55.32 / -55.11 Hz                       |   |                                         |
| +1 - Min Peak% 12.90 / 12.87 % -1 - Min Peak% -10.45 / -10.41 %<br>Eye Diagram<br>Ref.Ext Pre-Amp Off 1013 → 10                                                                                                    |   | +1 + Max Peak%                     | 6 184.03 / 184.05 %                         | -1 + Max Peak%                          | -180.26 / -180.29 %                      |   | Trellis                                 |
| Eye Diagram<br>Numeric<br>Ref.Ext Pre-Amp Off 1of 3 → 10                                                                                                    |   | +1  — Min Peak%                    | 5 12.90 / 12.87 %                           | -1 — Min Peak%                          | -10.45 / -10.41 %                        |   |                                         |
| Ref.Ext Pre-Amp Off I of 3 → 10                                                                                                    |   |                                    |                                             |                                         |                                          |   | Eve Diagram                             |
| Ref.Ext Pre-Amp Off                                                                                                    |   |                                    |                                             |                                         |                                          |   | ,                                       |
| Ref.Ext Pre-Amp Off 1of 3 → 1                                                                                                    |   |                                    |                                             |                                         |                                          |   |                                         |
| Ref.Ext Pre-Amp Off 1 of 3 → 1                                                                                                    |   |                                    |                                             |                                         |                                          |   | Numeric                                 |
|                                                                                                    | F | Ref.Ext Pre                        | e-Amp Off                                   |                                         |                                          |   | 1 of 3 → C                              |

図3.1.1-3 Trace ウィンドウ (1 画面時)

3.1.2 メインファンクションメニュー

メイン画面のメインファンクションメニューについて説明します。

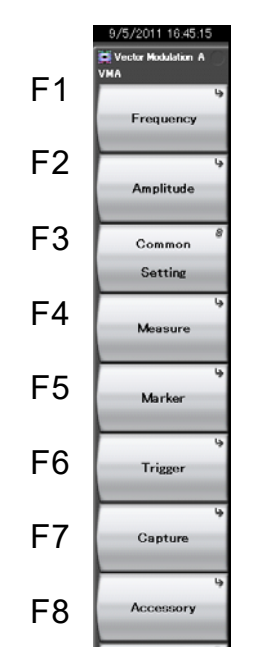

図3.1.2-1 メインファンクションメニュー

表3.1.2-1 メインファンクションメニュー

| メニュー           | 機能                              |
|----------------|---------------------------------|
| E              | 周波数を設定します。                      |
| Frequency      | ↓ 3.2 周波数の設定                    |
| A              | レベルを設定します。                      |
| Amplitude      | 【2 3.3 レベルの設定                   |
| Common Sotting | 共通項目を設定します。                     |
| Common Setting | ↓ 3.4 共通項目の設定                   |
| Maaa           | 測定項目を設定します。                     |
| Measure        | 13 測定項目の設定                      |
| Manhan         | マーカを設定します。                      |
| Marker         | 〔 3.6 マーカの設定                    |
| Triana         | トリガを設定します。                      |
| Irigger        | [2] 3.7 トリガの設定                  |
| Contune        | Capture ファンクションキーを呼び出します。       |
| Capture        | 〔② <sup>3</sup> 3.9 Capture の設定 |
| A              | その他の機能を設定します。                   |
| Accessory      | [2] 6.1 その他の機能の選択               |

# 3.1.3 測定の実行

測定の実行には測定を 1 回だけ実行する Single 測定と連続して実行し続ける Continuous 測定があります。

<u>Single 測定</u>

測定回数 (Storage Count) だけ測定して停止します。

<手順>

1. 🔄 を押します。

<u>Continuous</u> 測定

測定回数 (Storage Count) だけ連続して測定します。パラメータを変更したり、 ウィンドウの表示を変更しても測定は継続します。ほかのアプリケーションを選択し た場合は測定が停止します。

<手順>

1. ご を押します。

3

測定

3-5

# 3.2 周波数の設定

メインファンクションメニューで 「「(Frequency)を押すと Frequency ファンク ションメニューが表示されます。また, Frequency を押すと Frequency ファンクションメ ニューが表示され, Carrier Frequency のダイアログボックスが開きます。

# 3.2.1 Carrier Frequencyダイアログボックス

## **Carrier Frequency**

■概要

キャリア周波数を設定します。

#### ■設定範囲

100 kHz~本体の上限値

ただし他のパラメータとの依存関係により制限を受ける場合があります。

3.4.6 Modulation

### RF Spectrum

#### ■概要

入力信号の IQ スペクトラム反転を設定します。

#### ■選択肢

Off:反転せず測定します。 On:反転して測定します。

## Preselector Auto Tune

#### ■概要

プリセレクタのピーキングバイアス値を自動調整し、プリセレクタの自動同調 を行います。この機能は MS2691A/MS2692A, MS2830A-044/045, MS2840A-044/046, または MS2850A-047/046 にて有効です。 Span が 50 MHz 以上のときは使用できません。

## ▲ 3.2.2 プリセレクタファンクションメニュー

#### Frequency Band Mode

#### ■概要

周波数バンドモード (Spurious Mode または Normal Mode) を設定しま す。この機能は MS2691A/MS2692A-003, MS2830A-041/043/044/045, MS2840A-041/044/046, または MS2850A-047/046 にて有効です。周波 数バンドモードを変更することで、 プリセレクタ通過周波数が表 3.2-1 のよう に設定されます。

| 形名              | Frequency Band Mode | プリセレクタ通過周波数              |
|-----------------|---------------------|--------------------------|
| MS2691A/MS2692A | Normal              | $> 6.0 \mathrm{GHz}$     |
|                 | Spurious            | $\geq$ 3.0 GHz           |
| MS2830A         | Normal              | $> 4.0 \mathrm{GHz}$     |
|                 | Spurious            | $\geq 3.5 \mathrm{GHz}$  |
| MS2840A         | Normal              | $> 4.0 \mathrm{GHz}$     |
|                 | Spurious            | $\geq 3.5 \mathrm{GHz}$  |
| MS2850A         | Normal              | $> 4.0 \mathrm{GHz}$     |
|                 | Spurious            | $\geq 3.5  \mathrm{GHz}$ |

| 表3.2-1 | プリセレクタ通過下限周波数 |
|--------|---------------|
|--------|---------------|

測定

Span が 50 MHz 以上のときは, 設定できません(内部的に Normal が選択 されます)。

## Micro Wave Preselector Bypass

#### ■概要

プリセレクタをバイパスする機能を設定します。 この機能は MS2692A-067/167, MS2830A-007/067/167, MS2840A-067/167, または MS2850A-047/046 にて有効です。ただし Span が 50 MHz 以上の場合は, On/Off によらずプリセレクタをバイパスし ます。

## ■選択肢

Off: プリセレクタをバイパスしません。 On: プリセレクタをバイパスします。

# 3.2.2 プリセレクタファンクションメニュー

メインファンクションメニューで 💼 (Accessory) を押すと, Accessory ファンクショ ンメニューが表示され, さらにプリセレクタに関する下記項目を設定できます。

▲ 6.1 その他の機能の選択

## Preselector Auto Tune

#### ■概要

プリセレクタのピーキングバイアス値を自動調整し、プリセレクタの自動同調 を行います。この機能は MS2691A/MS2692A, MS2830A-044/045, MS2840A-044/046, または MS2850A-047/046 にて有効です。 下記の場合, 実行できません。

- ・ オプション 007/067/167 搭載, かつ Preselector Bypass ON
- ・ 周波数スパンが 50 MHz 以上
- ・ Frequency Band Mode が Normal, かつ中心周波数≦6.0 GHz
- ・ Frequency Band Mode が Spurious, かつ中心周波数≦4.0 GHz

#### Manual

## ■概要

プリセレクタのピーキングバイアス値を設定し、プリセレクタの手動同調を行います。この機能は MS2691A/MS2692A, MS2830A-044/045, MS2840A-044/046, または MS2850A-047/046 にて有効です。

■設定範囲

 $-128{\sim}127~\mathrm{MHz}$ 

■分解能

 $1 \mathrm{~MHz}$ 

#### Preselector Tune Preset

#### ■概要

ピーキングバイアス値を工場出荷時の状態に戻します。

# 3.3 レベルの設定

メインファンクションメニューで (Amplitude) を押すと Amplitude ファンクションメニューが表示されます。また、 Amplitude を押すと Amplitude ファンクションメニューが表示され、 Input Level のダイアログボックスが開きます。

#### Input Level

## ■概要

測定する測定対象物からの入力レベルを設定します。

#### ■設定範囲

Pre-Amp: On の場合 (-80.00 + Offset Value)~(10.00 + Offset Value) dBm Pre-Amp: Off の場合 (-60.00 + Offset Value)~(30.00 + Offset Value) dBm

#### Pre-Amp

#### ■概要

Pre-Amp 機能の On/Off を設定します。 MS269xA-008/108, MS2830A-008/108/068/168, MS2840A-008/108/068/168/069/169, または MS2850A-068/168 を実装しているときのみ設定できます。

## ■選択肢

On, Off

#### Offset

#### ■概要

オフセット機能の On/Off を設定します。

#### ■選択肢

On, Off

#### Offset Value

#### ■概要

レベル補正係数を設定します。

#### ■設定範囲

−99.99~99.99 dB

#### ■設定例

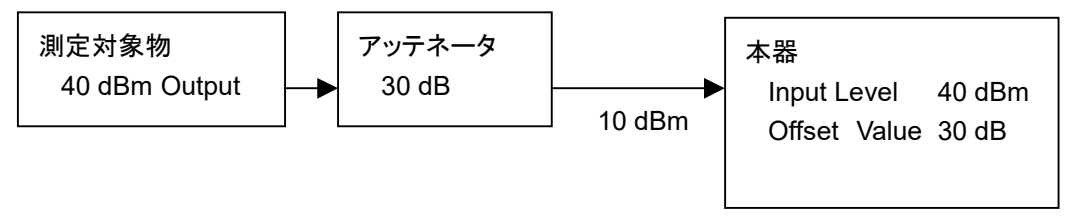

定

# 3.4 共通項目の設定

メインファンクションメニューで 📧 (Common Setting) を押すと Common Setting ダイアログボックスが表示されます。

共通項目の設定では,変調波の測定を行うために必要な各種パラメータを設定します。

リプレイ機能実行中の設定については下記を参照してください。

IS 4.2.5 リプレイ可能な IQ データファイルの条件

注:

共通項目の設定には、マウスまたはキーボードが必要です。

# 3.4.1 Common Settingダイアログボックス

Common Setting ダイアログボックスの説明を下記に示します。

| 1 2                           | 3                                                                                                    |
|-------------------------------|----------------------------------------------------------------------------------------------------|
| Ele                           | ×                                                                                                    |
| Preset Dialog Parameter No S  | Standard Default (Frame Formatted)                                                                                |
| Frame Formatted Non-Formatted | Parameter File                                                                                                    |
| Modulation<br>Filter          | Waveform Information<br>Modulation Type : BPSK Capture OSR : 4<br>Symbol Rate : 100 sps Capture Interval : 1Frame |
| Frame                         | Measurement Filter : Root Nyquist + None<br>Reference Filter : Nyquist + None<br>Roll Off / BT: 1.00 1.000        |
| Slot<br>Search                | Slots per Frame :     1 slot       Slot Length :     10 symbol       Measurement Offset :     0 symbol            |
| Detail Settings               | Sync Word Search :     Off       1st Sync Word :     -       2nd Sync Word :     -       Burst Search     Off     |
| <br>@                         | 5                                                                                                    |

図3.4.1-1 Common Setting ダイアログボックス

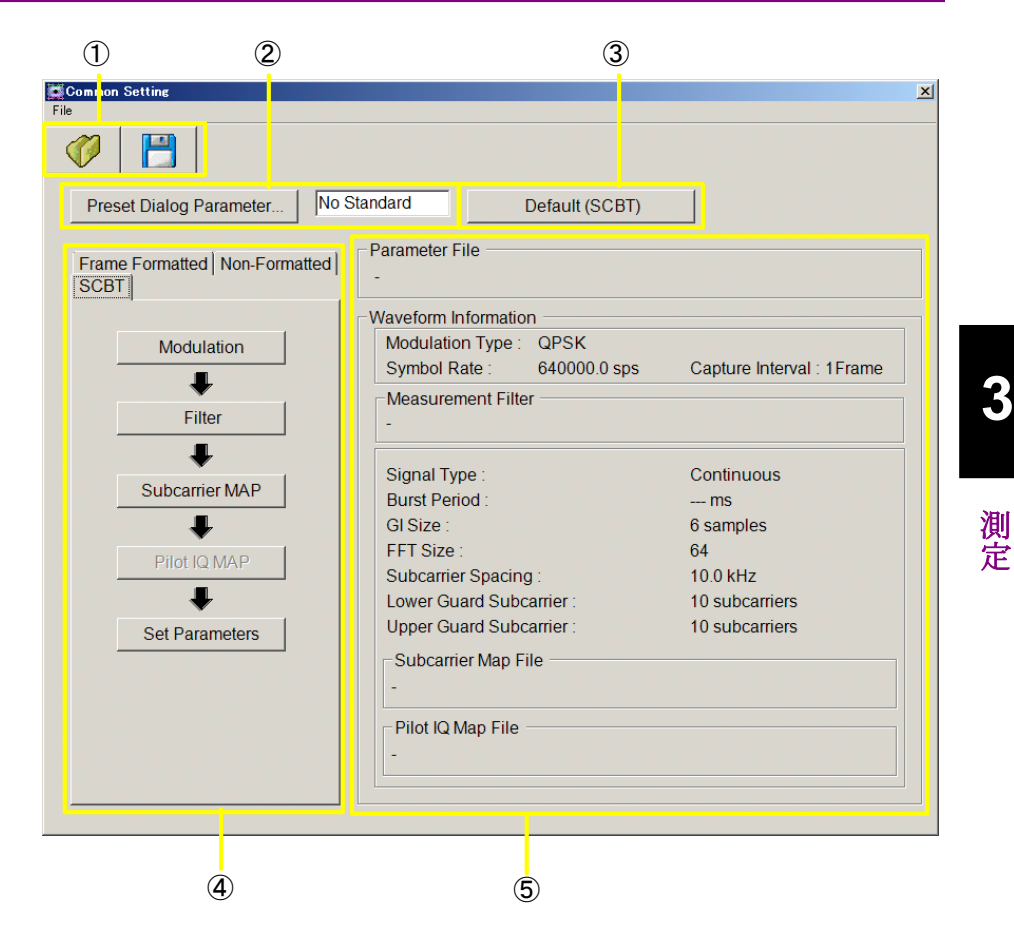

図3.4.1-2 Common Setting ダイアログボックス (SCBT 選択時)

 Save/Recall ボタン Common Setting パラメータの保存, 読み込みを行います。
 3.4.2 Parameter Save/Recall

② Preset Dialog Parameter ボタン あらかじめ定義されたパラメータを読み出します。

3.4.3 Preset Dialog Parameter

③ Default ボタン
 Common Setting Parameter の設定値を初期値に変更します。

3.4.4 Default

④ パラメータ設定ボタン
 各種パラメータ設定のダイアログボックスを表示します。

3.4.5 Measuring Object
3.4.6 Modulation
3.4.7 Filter
3.4.8 Data
3.4.9 Frame
3.4.10 Slot
3.4.11 Search
3.4.12 Detail Settings
3.4.13 Set Parameters

各種パラメータ設定 (SCBT 選択時) のダイアログボックスを表示します。

3.4.5 Measuring Object
3.4.6 Modulation
3.4.7 Filter
3.4.14 Subcarrier MAP
3.4.15 Pilot IQ MAP

⑤ パラメータ設定値

パラメータの設定値を表示します。

設定が省略されたパラメータの設定値は、ハイフンで表示します。

| パラメータ名称              | 概要                                                                    |
|----------------------|-----------------------------------------------------------------------|
| Parameter File       | パラメータを Recall した場合に, Recall したパラメータファイルのファ<br>イル名を表示します。              |
| Modulation Type      | 変調方式を表示します。                                                           |
| Symbol Rate          | シンボルレートを表示します。                                                        |
| Capture OSR          | 受信信号をキャプチャする際のオーバーサンプリングレート (Over Sampling Rate) を表示します。              |
| Capture Interval     | 測定1回あたりのフレーム取り込み量を設定します。                                              |
| Measurement Filter   | 受信信号の Filter 設定を表示します。                                                |
| Reference Filter     | 参照信号の Filter 設定を表示します。                                                |
| Roll Off / BT        | Measurement Filter および Reference Filter の Roll Off 率または<br>BT を表示します。 |
| Slots per Frame      | Frame 内の Slot 数を表示します。                                                |
| Slot Length          | 1 slot 内の Symbol 数を表示します。                                             |
| Measurement Offset   | 測定開始位置を Symbol 単位で表示します。                                              |
| Measurement Interval | 測定区間を表示します。                                                           |
| Sync Word Search     | 同期ワード検出の実行可否を表示します。                                                   |
| 1st Sync Word        | 第1同期ワードのパターンを表示します。                                                   |
| 2nd Sync Word        | 第2同期ワードのパターンを表示します。                                                   |
| Burst Search         | Burst Search の実行可否を表示します。                                             |

表3.4.1-1 パラメータの説明

表3.4.1-2 パラメータの説明 (SCBT 選択時)

| パラメータ名称                | 概要                                                       |
|------------------------|----------------------------------------------------------|
| Parameter File         | パラメータを Recall した場合に, Recall したパラメータファイルのファ<br>イル名を表示します。 |
| Modulation Type        | 変調方式を表示します。                                              |
| Symbol Rate            | シンボルレートを表示します。                                           |
| Capture Interval       | 測定1回あたりの取り込み量を設定します。                                     |
| Measurement Filter     | Multicarrier Filterの設定を表示します。                            |
| Signal Type            | 測定信号が連続信号かバースト信号かを表示します。                                 |
| Burst Period           | バースト周期を表示します。                                            |
| GI Size                | GI のサイズを表示します。                                           |
| FFT Size               | FFT サイズを表示します。                                           |
| Subcarrier Spacing     | Subcarrier Spacing を表示します。                               |
| Lower Guard Subcarrier | Lower Guard Subcarrier を表示します。                           |
| Upper Guard Subcarrier | Upper Guard Subcarrier を表示します。                           |
| Subcarrier Map File    | 選択されている Subcarrier MAP ファイル名を表示します。                      |
| Pilot IQ Map File      | 選択されている Pilot IQ MAP ファイル名を表示します。                        |

3

# 3.4.2 Parameter Save/Recall

Common Setting パラメータのファイルへの保存,およびファイルからの読み出し を行います。

#### パラメータの保存方法 (Parameter Save)

下記のいずれかの方法で Save Parameter File ダイアログボックスを表示させま す。

- Common Setting ダイアログボックス内の保存 💾 を押す
- Common Setting ダイアログボックスの File メニューから [Save Parameter File] を選択

| Common Setting                                                                         |
|----------------------------------------------------------------------------------------|
|                                                                                        |
| Preset Dialog Parameter No Standard Default (Frame Formatted)                          |
| Frame Formatted Non-Formatted -                                                        |
| Modulation Waveform Information                                                        |
| Modulation Type : BPSK Capture OSR : 4                                                 |
| Filter         Symbol Rate :         100 sps         Capture Interval :         1Frame |
| Measurement Filter : Root Nyquist + None                                               |
| Frame Reference Filter : Nyquist + None                                                |
|                                                                                        |
|                                                                                        |
| Slots per Frame : 1 slot                                                               |
| Search Stot Length . To symbol                                                         |
| Measurement Interval : 10 symbol                                                       |
| Detail Settings Sync Word Search : Off                                                 |
| 1st Sync Word : -                                                                      |
| 2nd Sync Word : -<br>Set Parameters Burst Search Off                                   |
|                                                                                        |
|                                                                                        |
|                                                                                        |

図3.4.2-1 Common Setting ダイアログボックス (パラメータの Save)

任意のファイル名を設定し、[Save] ボタンを押すことで Common Setting パラ メータをファイルに保存します。ファイルの保存先は任意に設定することができま す。

## パラメータの読み出し方法 (Parameter Recall)

下記のいずれかの方法で Recall Parameter File ダイアログボックスを表示させます。

- ・ Common Setting ダイアログボックス内の Recall ボタン 🤣 を押す
- Common Setting ダイアログボックスの File メニューから [Recall Parameter File] を選択

| Preset Dialog Parameter       | Standard Default (Frame Formatter     | n                         |
|-------------------------------|---------------------------------------|---------------------------|
|                               | Parameter File                        |                           |
| Frame Formatted Non-Formatted | 1 -                                   |                           |
| Modulation                    | -Waveform Information                 |                           |
|                               | Modulation Type : BPSK                | Capture OSR : 4           |
| Filter                        | Symbol Rate : 100 sps                 | Capture Interval : 1Frame |
| •                             | Measurement Filter - Root Nyquist     | + None                    |
| Frame                         | Reference Filter : Nyquist            | + None                    |
| <b>.</b>                      | Roll Off / BT: 1.00                   | 1.000                     |
| Slot                          |                                       |                           |
| •                             | Slots per Frame : 1 slot              |                           |
| Search                        | Slot Length : 10 symbol               |                           |
|                               | Measurement Offset : 0 symbol         |                           |
|                               | Measurement Interval: 10 symbol       |                           |
| Detail Settings               | Sync Word Search : Off                |                           |
| ÷                             | 1st Sync Word : -                     |                           |
| Cat Davamatara                | 2nd Sync Word : -<br>Puret Search Off |                           |

図3.4.2-2 Common Setting ダイアログボックス (パラメータの Recall)

読み出すファイル名を設定し、[Open] ボタンを押すことでファイルから Common Setting パラメータを読み出します。

測定

# 3.4.3 Preset Dialog Parameter

各種規格に対応したパラメータを読み出します。

[Preset Dialog Parameter]ボタンをクリックして表示されるパラメータセット (Predefined 設定値)から選択します。

対応する規格およびパラメータ設定値は 付録 C を参照してください。

↓ 付録 C Predefined 設定値一覧

## 3.4.4 Default

Common Setting Parameter の設定値を初期値に変更します。

Measuring Object が

[Frame Formatted] に選択されている場合は [Frame Formatted] の設定値 を初期値に変更します。

[Non-Formatted] に選択されている場合は [Non-Formatted] の設定値を初 期値に変更します。

[SCBT] に選択されている場合は [SCBT] の設定値を初期値に変更します。

| Preset Dialog Parameter      | Standard Default (Frame Formattee | i)                        |
|------------------------------|-----------------------------------|---------------------------|
|                              | - Paramotor Eilo                  |                           |
| rame Formatted Non-Formatted |                                   |                           |
|                              |                                   |                           |
| Modulation                   | VVaveform Information             |                           |
| ₽ I                          | Modulation Type : BPSK            | Capture OSR : 4           |
| Filter                       | Symbol Rate : 100 sps             | Capture Interval : 1Frame |
|                              |                                   |                           |
| •                            | Measurement Filter : Root Nyquist | + None                    |
| Frame                        | Reference Filter : Nyquist        | + None                    |
| •                            | Roll Off / BT: 1.00               | 1.000                     |
| Slot                         |                                   |                           |
|                              |                                   |                           |
| •                            | Slots per Frame : 1 slot          |                           |
| Search                       | Slot Length : 10 symbol           |                           |
|                              | Measurement Unset: U symbol       |                           |
| Datail Cattings              | Sure Mord Socreb : Off            |                           |
| Detail Settings              | 1st Sync Word :                   |                           |
|                              | 2nd Sync Word : -                 |                           |
| Set Parameters               | Burst Search Off                  |                           |
|                              |                                   |                           |

図3.4.4-1 Common Setting ダイアログボックス (Default ボタン)

## 3.4.5 Measuring Object

測定対象の信号の Format を選択します。

測定対象の信号が Frame 構造を持つ場合に, Frame 構造のパラメータ設定を行うことで,解析を行う位置を特定することができます。

#### ■選択肢

| Frame Formatted | l 測定信号がフレーム構造を持つ場合に選択します。                   |
|-----------------|---------------------------------------------|
| Non-Formatted   | 測定信号がフレーム構造を持たない場合に選択しま                     |
|                 | す。                                          |
| SCBT            | 測定信号がシングルキャリアブロック伝送方式                       |
|                 | (SCBT:Single Carrier Block Transmission) の場 |
|                 | 合に選択します。MX269017A-071 が搭載されている              |
|                 | ときに選択できます。                                  |

Common Setting ダイアログボックスのパラメータ設定のタブをクリックすることで 選択します。

[Non-Formatted] を選択した場合には、[Frame] パラメータ、[Slot] パラメータ、 および [Search] パラメータの設定が省略されます。[SCBT] を選択した時は [Modulation] パラメータ、[Subcarrier Map] パラメータ、[Pilot IQ Map] パラ メータ、および [Set Parameters] のみが表示されます。

| Lommon Setting<br>e       |           |                        |                         |                    |        |
|---------------------------|-----------|------------------------|-------------------------|--------------------|--------|
|                           |           |                        |                         |                    |        |
| Preset Dialog Parameter   | No Star   | ndard Default (F       | rame Formatteo          | 1)                 |        |
| Frame Formatted Non-Forma | atted   F | Parameter File         |                         |                    |        |
| Modulation                |           | Naveform Information — |                         |                    |        |
|                           |           | Modulation Type : BF   | PSK                     | Capture OSR :      | 4      |
| Filter                    |           | Symbol Rate : 10       | 0 sps                   | Capture Interval : | 1Frame |
|                           |           |                        | Deethlundet             |                    |        |
| Frame                     |           | Reference Filter :     | Root Nyquist<br>Nvauist | + None<br>+ None   |        |
|                           |           | Roll Off / BT:         | 1.00                    | 1.000              |        |
| Slot                      |           |                        |                         |                    |        |
|                           |           | Slots per Frame :      | 1 slot                  |                    |        |
| Search                    |           | Slot Length :          | 10 symbol               |                    |        |
|                           |           | Measurement Offset :   | 0 symbol                |                    |        |
| ▼ 1                       |           | Measurement Interval : | 10 symbol               |                    |        |
| Detail Settings           |           | Sync Word Search:      | Off                     |                    |        |
| ŧ                         |           | 1st Sync Word :        | -                       |                    |        |
| Set Parameters            |           | Burst Search           | -<br>Off                |                    |        |
|                           |           |                        |                         |                    |        |

図3.4.5-1 MX269017A-071 未実装の場合の Common Setting ダイアログボックス

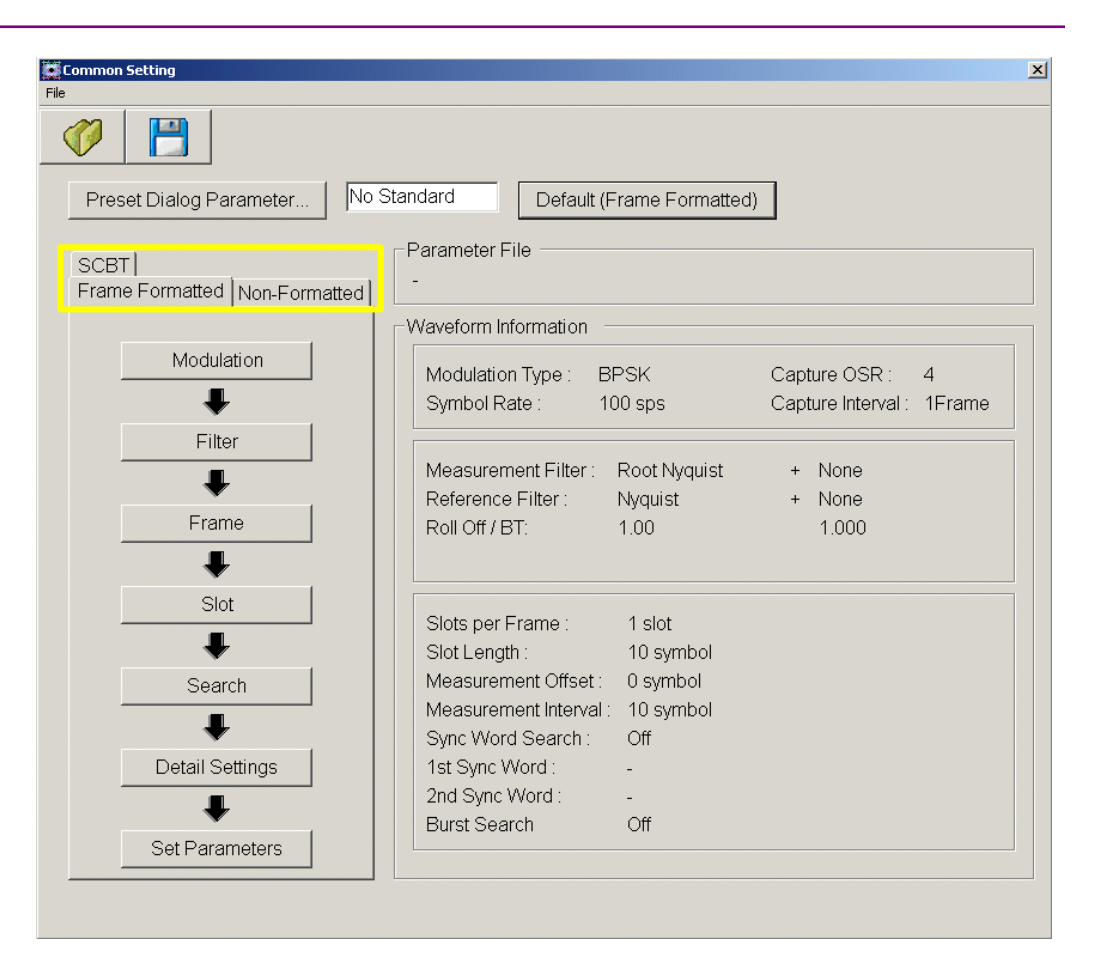

図3.4.5-2 MX269017A-071 を実装した場合の Common Setting ダイアログボックス

## 3.4.6 Modulation

| Image: symbol ata   Image: symbol ata   Image: symbol ata <th>Modulation Type BPSK</th> <th>Mapping Edit</th> | Modulation Type BPSK    | Mapping Edit                                  |
|----------------------------------------------------------------------------------------------------|-------------------------|-----------------------------------------------|
| Symbol Rate 0.1 ksps C<br>Capture OSR 4 C<br>Capture Interval 1Frame C<br>OK Cancel R2/R1 3.150<br>R3/R1 5.270                                                                                                    |                         | allocation symbol data<br>0 0<br>1 1          |
| Capture OSR 4<br>Capture Interval 1Frame  APSK Ring Ratio R2/R1 3.150 R3/R1 5.270                                                                                                    | Symbol Rate 0.1 ksps 💌  |                                               |
| Capture Interval 1Frame APSK Ring Ratio<br>R2/R1 3.150<br>OK Cancel<br>R3/R1 5.270<br>R3/R1                                                                                                    | Capture OSR 4           |                                               |
|                                                                                                    | Capture Interval 1Frame | APSK Ring Ratio<br>R2/R1 3.150<br>R3/R1 5.270 |

Common Setting ダイアログボックスの [Modulation] ボタンを押すと Modulation パラメータの設定ダイアログボックスを表示します。

図3.4.6-1 Modulation パラメータ設定ダイアログボックス

[SCBT] を選択した場合には以下の Modulation パラメータ設定ダイアログボック スが表示されます。[SCBT] を選択した場合は以下のパラメータのみ設定ができま す。

- ) o
- Modulation Type
- Signal Type
- Burst Period
- GI Size
- FFT Size
- Subcarrier Spacing
- Lower Guard Subcarrier
- Uppwer Guard Subcarrier

SCBT が選択されている場合、シンボルレートは以下の式で自動計算され、設定することはできません。また、Spanは常に5 MHzになります。

シンボルレート = FFT Size × Subcarrier Spacing

測定

| Modulation             |            | ×           |
|------------------------|------------|-------------|
| Modulation Type        | QPSK       | •           |
| Signal Type            | Continuous | •           |
| Burst Period           | 1.0        | ms          |
| GI Size                | 6          | samples     |
| FFT Size               | 64         | •           |
| Subcarrier Spacing     | 10.0       | <br>kHz     |
| Lower Guard Subcarrier | 10         | subcarriers |
| Upper Guard Subcarrier | 10         | subcarriers |
|                        |            |             |
|                        |            |             |
|                        |            |             |
|                        |            |             |
|                        |            |             |
|                        | Carrest    |             |
|                        |            |             |
|                        |            |             |

図3.4.6-2 Modulation パラメータ設定ダイアログボックス (SCBT 選択時)

Modulation Type

#### ■概要

測定信号の変調方式を選択します。 SCBTの場合は一次変調方式を選択します。

■選択肢

| BPSK            | 測定信号を BPSK 変調として測定を行います。             |
|-----------------|--------------------------------------|
| DBPSK           | 測定信号を DBPSK 変調として測定を行います。            |
| PI/2DBPSK       | 測定信号を $\pi/2$ DBPSK 変調として測定を行います。    |
| QPSK            | 測定信号を QPSK 変調として測定を行います。             |
| O-QPSK          | 測定信号を Offset-QPSK 変調として測定を行います。      |
| DQPSK           | 測定信号を DQPSK 変調として測定を行います。            |
| PI/4DQPSK       | 測定信号を $\pi/4DQPSK$ 変調として測定を行います。     |
| 8PSK            | 測定信号を 8PSK 変調として測定を行います。             |
| D8PSK           | 測定信号を D8PSK 変調として測定を行います。            |
| 16QAM           | 測定信号を 16QAM 変調として測定を行います。            |
| 32QAM           | 測定信号を 32QAM 変調として測定を行います。            |
| 64QAM           | 測定信号を 64QAM 変調として測定を行います。            |
| 128QAM          | 測定信号を 128QAM 変調として測定を行います。           |
| 256QAM          | 測定信号を 256QAM 変調として測定を行います。           |
| 2FSK            | 測定信号を2値 FSK 変調として測定を行います。            |
| 4FSK            | 測定信号を4値 FSK 変調として測定を行います。            |
| H-CPM           | 測定信号を H・CPM 変調として測定を行います。            |
|                 | (APCO-P25 Phase2 の Inbound の測定で用います) |
| 2ASK            | 測定信号を2値 ASK 変調として測定を行います。            |
| 4ASK            | 測定信号を4値 ASK 変調として測定を行います。            |
| MSK             | 測定信号を MSK 変調として測定を行います。              |
| MS2840A/MS2850A | A に MX269017A-001 実装時                |
| 16APSK          | 測定信号を 16APSK 変調として測定を行います。           |
| 32APSK          | 測定信号を 32APSK 変調として測定を行います。           |
| MS2840A/MS2850A | A に MX269017A-011 実装時                |
| 512QAM          | 測定信号を 512QAM 変調として測定を行います。           |
| 1024QAM         | 測定信号を 1024QAM 変調として測定を行います。          |
| 2048QAM         | 測定信号を 2048QAM 変調として測定を行います。          |
|                 |                                      |
| SCBT の場合は以下     | の選択肢のみが表示されます。                       |
| QPSK            | 測定信号の一次変調方式を QPSK 変調として測定を行          |
|                 | います。                                 |
| 16QAM           | 測定信号の一次変調方式を 16QAM 変調として測定を          |
|                 | 行います。                                |
| 64QAM           | 測定信号の一次変調方式を 64QAM 変調として測定を          |
|                 | 行います。                                |
| 256QAM          | 測定信号の一次変調方式を 256QAM 変調として測定          |
|                 | を行います。                               |
|                 |                                      |

「② 1.2.2 オプション

測定

#### Auto (Deviation Auto Detection)

#### ■概要

Deviation 設定モードを選択します。

#### ■選択肢

| チェック On  | Deviation を自動検出します。    |
|----------|------------------------|
| チェック Off | Deviation をユーザ設定値とします。 |

#### Modulation Index

#### ■概要

2FSK 信号の変調度を設定します。

#### ■設定範囲

 $0.20 \sim 10.00$ 

#### Maximum Frequency Deviation

#### ■概要

4FSK 信号の最大周波数 Deviation を設定します。

#### ■設定範囲

 $120{\sim}300000~\mathrm{Hz}$ 

#### Mapping Edit

## ■概要

Symbol Allocation に対応する Symbol Data のビット列を Default 設定 から変更する場合に使用します。

Symbol Allocation 番号に対応したビット列を記述したファイルを読み込む ことで,設定を変更します。

ファイルフォーマットの詳細は、「付録 B.2 Mapping Edit 設定ファイル記述 法」を参照してください。

Mapping Edit 機能は, Measuring Object が Frame Formatted に設定 している時に使用できます。

## Symbol Rate

■概要

測定信号の Symbol Rate を設定します。

■設定範囲

設定範囲は表3.4.6-1のとおりです。ただし搭載するオプションにより周波数 範囲に制限を受けます。

正しく測定を行うためには、測定信号全体が解析帯域幅 (SPAN) を超えないようにする必要があります。

### ■設定分解能

 $0.1~{
m sps}$ 

### 表3.4.6-1 Symbol Rate 設定範囲 (Package V12.00.00 より前)

| 機種                                                                                                    | オプション                                |                                                                                                    |                                                                  |                                                                   |
|----------------------------------------------------------------------------------------------------|--------------------------------------|----------------------------------------------------------------------------------------------------|------------------------------------------------------------------|-------------------------------------------------------------------|
| MS2830A                                                                                                    | 006/106<br>実装時                       | 005/105<br>/007/009<br>実装時                                                                                       | 077<br>実装時                                                       | 078<br>実装時                                                        |
| MS2840A                                                                                                    | 006/106<br>実装時                       | 005/105/<br>009/109<br>実装時                                                                                       | 077/177<br>実装時                                                   | 078/178<br>実装時                                                    |
| MS269xA                                                                                                    |                                      | 右記以外                                                                                                    | 077/177<br>実装時                                                   | 004/078/178<br>実装時                                                |
| 変調方式                                                                                                    |                                      | 設定シンボルレ                                                                                                    | ート範囲 [symbol/s]                                                  |                                                                   |
| $\begin{array}{c} \mathrm{BPSK}\\ \mathrm{QPSK}\\ \pi/4\mathrm{DQPSK}\\ \mathrm{8PSK}\\ 16\mathrm{QAM}\\ 32\mathrm{QAM}\\ 64\mathrm{QAM}\\ 128\mathrm{QAM}\\ 256\mathrm{QAM}\\ 256\mathrm{QAM}\\ 2\mathrm{ASK}\\ 4\mathrm{ASK}\\ \end{array}$ | $0.1\mathrm{k}{\sim}5\mathrm{M}$     | $0.1 \text{ k} \sim 35 \text{ M}$<br>(Non-Formatted)<br>$0.1 \text{ k} \sim 12.5 \text{ M}$<br>(Frame Formatted) | 0.1 k∼70 M<br>(Non-Formatted)<br>0.1 k∼25 M<br>(Frame Formatted) | 0.1 k∼140 M<br>(Non-Formatted)<br>0.1 k∼50 M<br>(Frame Formatted) |
| 2FSK<br>4FSK<br>H-CPM                                                                                                    | $0.1~\mathrm{k}{\sim}2.5~\mathrm{M}$ | $0.1  { m k}{\sim} 6.25  { m M}$                                                                                 | $0.1 \mathrm{k}{\sim} 12.5 \mathrm{M}$                           | $0.1~{ m k}{\sim}25~{ m M}$                                       |
| MSK                                                                                                    | 0.1 k~5 M                            | 0.1 k~35 M<br>(Span Up=Off)<br>0.1 k~12.5 M<br>(Span Up=On)                                                      | 0.1 k~70 M<br>(Span Up=Off)<br>0.1 k~25 M<br>(Span Up=On)        | 0.1 k∼140 M<br>(Span Up=Off)<br>0.1 k∼50 M<br>(Span Up=On)        |
| O-QPSK                                                                                                    | $0.1 \text{ k}{\sim}1.25 \text{ M}$  | $0.1 \mathrm{k}{\sim} 3.125 \mathrm{M}$                                                                          | $0.1~{ m k}{\sim}6.25~{ m M}$                                    | $0.1 \ \mathrm{k}{\sim} 12.5 \ \mathrm{M}$                        |

測定

| 機種                      | オプション                  |                            |                     |                     |
|-------------------------|------------------------|----------------------------|---------------------|---------------------|
| MS2830A                 | 006/106<br>実装時         | 005/105<br>/007/009<br>実装時 | 077<br>実装時          | 078<br>実装時          |
| MS2840A                 | 006/106<br>実装時         | 005/105/<br>009/109<br>実装時 | 077/177<br>実装時      | 078/178<br>実装時      |
| MS269xA                 |                        | 右記以外                       | 077/177<br>実装時      | 004/078/178<br>実装時  |
| 最大サンプリング<br>レート(max.SP) | $20~\mathrm{MHz}$      | $50~\mathrm{MHz}$          | $100 \mathrm{~MHz}$ | 200 MHz             |
| 最大解析帯域幅<br>(Span)       | $10 \mathrm{~MHz}$     | $31.25 \mathrm{~MHz}$      | $62.5~\mathrm{MHz}$ | $125 \mathrm{~MHz}$ |
| Capture OSR             | 最大設定シンボルレート [symbol/s] |                            | /s] (0.1k∼max. SP   | / Capture OSR)      |
| 32                      | $0.625~{ m M}$         | $1.5625~{ m M}$            | $3.125~\mathrm{M}$  | $6.25~\mathrm{M}$   |
| 16                      | $1.25~{ m M}$          | $3.125~\mathrm{M}$         | $6.25~{ m M}$       | $12.5 \mathrm{M}$   |
| 8                       | $2.5~{ m M}$           | $6.25~\mathrm{M}$          | $12.5~\mathrm{M}$   | $25~{ m M}$         |
| 4                       | $5 \mathrm{M}$         | $12.5~\mathrm{M}$          | $25~{ m M}$         | $50 \mathrm{M}$     |
| 2                       | 10 M                   | 25 M                       | 50 M                | 100 M               |
| 1                       | 20 M                   | $50 \mathrm{M}$            | 100 M               | 200 M               |

表3.4.6-2 Symbol Rate 設定範囲 1/2 (Package V12.00.00 以降)

表3.4.6-3 Symbol Rate 設定範囲 2/2 (Package V12.00.00 以降)

| 機種                           | オプション                 |                      |                         |              |
|------------------------------|-----------------------|----------------------|-------------------------|--------------|
| MS2850A                      | 032<br>実装時            | 033<br>実装時           | 034<br>実装時              |              |
| 最大サンプリン<br>グレート<br>(max. SP) | $325~\mathrm{MHz}$    | $650~\mathrm{MHz}$   | $1300 \mathrm{~MHz}$    |              |
| 最大解析帯域幅<br>(Span)            | $255~\mathrm{MHz}$    | $510~\mathrm{MHz}$   | $1000 \mathrm{~MHz}$    |              |
| Capture OSR                  | 最大設定シンオ               | ドルレート [symbol/s]     | (0.1k∼max. SP /         | Capture OSR) |
| 32                           | $10.15625~\mathrm{M}$ | $20.3125~\mathrm{M}$ | $40.625~\mathrm{M^{*}}$ |              |
| 16                           | $20.3125~\mathrm{M}$  | $40.625 \mathrm{~M}$ | $81.25~\mathrm{M}^{*}$  |              |
| 8                            | $40.625~\mathrm{M}$   | $81.25~\mathrm{M}$   | $162.5~\mathrm{M}^{*}$  |              |
| 4                            | $81.25~\mathrm{M}$    | $162.5 \mathrm{~M}$  | $325~\mathrm{M}^{*}$    |              |
| 2                            | $162.5~\mathrm{M}$    | $325~\mathrm{M}$     | $650~{ m M}^*$          |              |
| 1                            | $325 \mathrm{M}$      | $650 \mathrm{M}$     | $1300 \text{ M}^{*}$    |              |

\*: Carrier Frequency が 4.2 GHz 以上の場合に設定可能です。

## Span Up

■概要

Modulation Type が 2FSK, 4FSK, H-CPM, O-QPSK 以外のとき, シン ボルレートに対する Span 幅を規定します。

Package V12.00.00 以降 では Capture OSR が優先され, 非表示となります。

## ■設定範囲

| チェック On  | 広い Span 幅を選択します。 |
|----------|------------------|
| チェック Off | 狭い Span 幅を選択します。 |

## Capture OSR

## ■概要

受信信号をキャプチャする際のオーバーサンプリングレートを設定します。 本パラメータによって,測定器の受信帯域幅 (SPAN) が変更されます。

動作は表 3.4.6-4 のとおりです。

CommonSetting ファイルのパラメータが優先され、パラメータが無い場合は CommonSetting ファイルのパラメータを初期値として動作します。

設定不可能なパラメータ設定が行われた場合,最適な値に変更されますが, 受信信号の状態によって正しく測定が行えない場合があります。

表3.4.6-4 Capture OSR の動作

| +88 <del>台</del> 上 | Capture OSR |       |  |
|--------------------|-------------|-------|--|
| 1茂 用E              | 小さくする       | 大きくする |  |
| 受信带域幅              | 狭くなる        | 広くなる  |  |
| サンプリングレート          | 小さくなる       | 大きくなる |  |
| キャプチャ波形サイズ         | 小さくなる       | 大きくなる |  |
| 周波数誤差検出範囲          | 狭くなる        | 広くなる  |  |
| 解析速度               | 早くなる        | 遅くなる  |  |

### ■設定範囲

 $1 \sim 32$ 

上限値は本体のハードウェアオプションの制限を受けます。

#### ■初期値

初期値は表 3.4.6-5 のとおりです。

#### 表3.4.6-5 Capture OSR 初期值

| Modulation Type  | Capture OSR 初期値 |
|------------------|-----------------|
| 2FSK, 4FSK, HCPM | 8               |
| OQPSK            | 16              |
| 上記以外             | 4               |

測定

# Span

## ■概要

測定器内部で使用する数値です。 [Modulation Type] と [Symbol Rate] の設定値から算出します。Package V12.00.00 以降の場合は, [Capture OSR] から算出します。

算出方法は下記のとおりです。

| Span [ Hz ]             | Symbol Rate (SR) [sps]                               |
|-------------------------|------------------------------------------------------|
| 1 k                     | $0.1~k \leq SR \leq 0.5~k$                           |
| $2.5~\mathrm{k}$        | $0.5 \text{ k} < SR \leq 1.25 \text{ k}$             |
| 5 k                     | $1.25 \ k \leq SR \leq 2.5 \ k$                      |
| 10 k                    | $2.5 \text{ k} \leq \text{SR} \leq 5 \text{ k}$      |
| $25 \mathrm{k}$         | $5~\mathrm{k} < \mathrm{SR} \le 12.5~\mathrm{k}$     |
| 50 k                    | $12.5~\mathrm{k} < \mathrm{SR} \le 25~\mathrm{k}$    |
| 100 k                   | $25 \text{ k} < SR \le 50 \text{ k}$                 |
| $250 \mathrm{~k}$       | $50~k < SR \le 125~k$                                |
| 500 k                   | $125 \ k < SR \leq 250 \ k$                          |
| 1 M                     | $250 \ k < SR \le 500 \ k$                           |
| $2.5~\mathrm{M}$        | $500~k \leq SR \leq 1.25~M$                          |
| $5 \mathrm{M}$          | $1.25~M < SR \le 2.5~M$                              |
| $10 \mathrm{M}$         | $2.5 \ \mathrm{M} < \mathrm{SR} \leq 5 \ \mathrm{M}$ |
| $25~{ m M}$             | $5~M < SR \le 12.5~M$                                |
| $31.25 \text{ M}^{*1}$  | $12.5~\mathrm{M} < \mathrm{SR} \leq 35~\mathrm{M}$   |
| $50 { m M}^{*_2}$       | $12.5~\mathrm{M} < \mathrm{SR} \leq 25~\mathrm{M}$   |
| $62.5~{ m M^{*}{}^{1}}$ | $35 \ \mathrm{M} < \mathrm{SR} \leq 70 \ \mathrm{M}$ |
| $100 \mathrm{M}^{*2}$   | $25~\mathrm{M} < \mathrm{SR} \leq 50~\mathrm{M}$     |
| $125 \mathrm{M}^{*1}$   | $70~M < SR \le 140~M$                                |

| 表3.4.6-6 | Modulation | Type が | 2FSK, | 4FSK, | H-CPM, | O-QPSK | 以外のとき |
|----------|------------|--------|-------|-------|--------|--------|-------|
|----------|------------|--------|-------|-------|--------|--------|-------|

\*1: Span Up = Off 時

\*2: Span Up = On 時

| Span [ Hz ]      | Symbol Rate (SR) [sps]                              |
|------------------|-----------------------------------------------------|
| 1 k              | $0.1~k \leq SR \leq 0.25~k$                         |
| 2.5 k            | $0.25 \ k < SR \le 0.625 \ k$                       |
| $5~{ m k}$       | $0.625 \ k \leq SR \leq 1.25 \ k$                   |
| 10 k             | $1.25 \ k \leq SR \leq 2.5 \ k$                     |
| $25~\mathrm{k}$  | $2.5~k \leq SR \leq 6.25~k$                         |
| $50 \mathrm{k}$  | $6.25 \text{ k} \leq SR \leq 12.5 \text{ k}$        |
| 100 k            | $12.5 \ k \leq SR \leq 25 \ k$                      |
| $250 \mathrm{k}$ | $25~k \leq SR \leq 62.5~k$                          |
| 500 k            | $62.5 \ k < SR \leq 125 \ k$                        |
| 1 M              | $125 \ k \leq SR \leq 250 \ k$                      |
| $2.5~{ m M}$     | $250~\mathrm{k} < \mathrm{SR} \leq 625~\mathrm{k}$  |
| $5 \mathrm{M}$   | $625 \ k \leq SR \leq 1.25 \ M$                     |
| 10 M             | $1.25~\mathrm{M} < \mathrm{SR} \leq 2.5~\mathrm{M}$ |
| $25~{ m M}$      | $2.5~\mathrm{M} < \mathrm{SR} \leq 6.25~\mathrm{M}$ |
| $50 \mathrm{M}$  | $6.25~M < SR \leq 12.5~M$                           |
| 100 M            | $12.5~\mathrm{M} < \mathrm{SR} \le 25~\mathrm{M}$   |

表3.4.6-7 Modulation Type が 2FSK, 4FSK, H-CPM のとき

表3.4.6-8 Modulation Type が O-QPSK のとき

| Span [ Hz ]      | Symbol Rate (SR) [sps]                                |
|------------------|-------------------------------------------------------|
| 1 k              | $0.1~k \leq SR \leq 0.125~k$                          |
| $2.5~\mathrm{k}$ | $0.125 \text{ k} \le \text{SR} \le 0.3125 \text{ k}$  |
| $5~{ m k}$       | $0.3125 \text{ k} \le \text{SR} \le 0.625 \text{ k}$  |
| 10 k             | $0.625~\mathrm{k} < \mathrm{SR} \le 1.25~\mathrm{k}$  |
| $25 \mathrm{k}$  | $1.25~\mathrm{k} < \mathrm{SR} \leq 3.125~\mathrm{k}$ |
| 50 k             | $3.125~\mathrm{k} < \mathrm{SR} \le 6.25~\mathrm{k}$  |
| 100 k            | $6.25 \text{ k} \leq \text{SR} \leq 12.5 \text{ k}$   |
| 250 k            | $12.5~\mathrm{k} < \mathrm{SR} \le 31.25~\mathrm{k}$  |
| 500 k            | $31.25~\mathrm{k} < \mathrm{SR} \leq 62.5~\mathrm{k}$ |
| 1 M              | $62.5 \mathrm{~k} < \mathrm{SR} \le 125 \mathrm{~k}$  |
| $2.5~{ m M}$     | $125~k \leq SR \leq 312.5~k$                          |
| $5 \mathrm{M}$   | $312.5 \text{ k} \leq SR \leq 625 \text{ k}$          |
| 10 M             | $625 \ k \leq SR \leq 1.25 \ M$                       |
| $25~{ m M}$      | $1.25~M < SR \leq 3.125~M$                            |
| $50 \mathrm{M}$  | $3.125~\mathrm{M} < \mathrm{SR} \leq 6.25~\mathrm{M}$ |
| 100 M            | $6.25~M < SR \leq 12.5~M$                             |

Package V12.00.00 以降の場合,以下の表に従って設定されます。

- ・表 3.4.6-2 Symbol Rate 設定範囲 1/2 (Package V12.00.00 以降)
- 表 3.4.6-3 Symbol Rate 設定範囲 2/2 (Package V12.00.00 以降)

測定

ただし Span が 50 MHz 以上になる場合は、キャリア周波数の設定範囲が 下記のように制限されます。

表3.4.6-9 Span が 50 MHz 以上の場合の周波数範囲

| 機種名         | 搭載オプション | 周波数範囲                                         |
|-------------|---------|-----------------------------------------------|
| MS2690A     | -       |                                               |
| MS2691A     | -       | $100 \text{ MHz} \sim 6 \text{ GHz}$          |
| MS2692A     | -       |                                               |
|             | 067/167 | $100 \mathrm{~MHz} ~\sim~ 26.5 \mathrm{~GHz}$ |
| MS2830A-040 | -       | $300 \text{ MHz} \sim 3.6 \text{ GHz}$        |
| MS2830A-041 | -       | $300 \text{ MHz} \sim 6 \text{ GHz}$          |
| MS2830A-043 | -       | $300 \text{ MHz} \sim 13.5 \text{ GHz}$       |
| MC99904-044 | -       | $300 \text{ MHz} \sim 6 \text{ GHz}$          |
| MS2830A-044 | 067/167 | $300 \text{ MHz} \sim 26.5 \text{ GHz}$       |
|             | -       | $300 \text{ MHz} \sim 6 \text{ GHz}$          |
| M52830A-045 | 067/167 | $300 \text{ MHz} \sim 43 \text{ GHz}$         |
| MS2840A-040 | -       | $300 \text{ MHz} \sim 3.6 \text{ GHz}$        |
| MS2840A-041 | -       | $300 \text{ MHz} \sim 6 \text{ GHz}$          |
| MS2840A-044 | -       | $300 \text{ MHz} \sim 6 \text{ GHz}$          |
|             | 067/167 | $300 \text{ MHz} \sim 26.5 \text{ GHz}$       |
| MS2840A-046 | -       | $300 \text{ MHz} \sim 6 \text{ GHz}$          |
|             | 067/167 | $300 \text{ MHz} \sim 44.5 \text{ GHz}$       |
| MS2850A-047 | -       | $300 \text{ MHz} \sim 6 \text{ GHz}$          |
|             | 067/167 | $300 \text{ MHz} \sim 32 \text{ GHz}$         |
| MS2850A-046 | -       | $300 \text{ MHz} \sim 6 \text{ GHz}$          |
|             | 067/167 | $300 \text{ MHz} \sim 44.5 \text{ GHz}$       |

### Capture Interval

## ■概要

測定 1 回あたりの Capture Interval (フレーム取り込み量) を設定します。 Measuring Object が Frame Formatted 時のみ選択できます。 No Formatted 時には"1 Frame"固定です。

## ■選択肢

1 Frame, 10 Frame

## ■初期値

1 Frame
APSK Ring Ratio

■概要

Modulation Type が APSK のとき、参照信号における半径を設定します。

| Modulation Type | R2/R1    | R3/R1    |
|-----------------|----------|----------|
| 16APSK          | >        | -        |
| 32APSK          | <b>~</b> | <b>~</b> |
| 上記以外            | _        | —        |

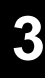

測定

◆:選択できます -:選択できません

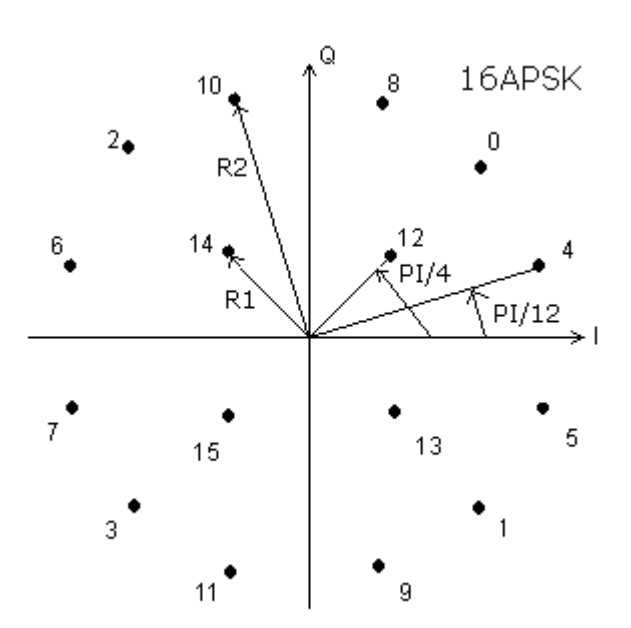

図3.4.6-3 APSK Ring Ratio 16APSK

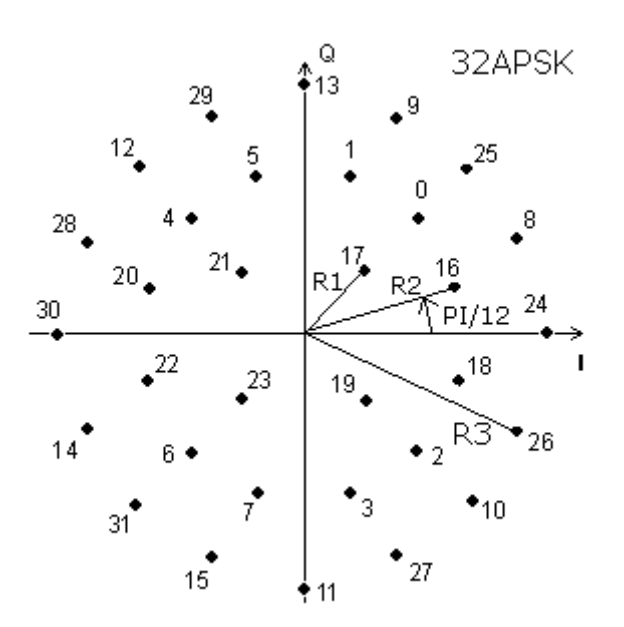

図3.4.6-4 APSK Ring Ratio 32APSK

#### ■設定範囲

R2/R1: 2.000~4.000
R3/R1: 4.000~9.000
設定範囲外の場合,設定範囲内に丸められます。

Signal Type

#### ■概要

測定信号が連続信号かバースト信号かを設定します。

#### ■選択肢

Continuous, Burst

## ■初期値

Continuous

**Burst Period** 

#### ■概要

測定信号がバースト信号のときに信号の周期を設定します。 Signal Type が Burst のときのみ設定できます。

#### ■設定範囲

 $1{\sim}1000 \text{ ms}$ 

## ■設定分解能

0.1 ms

## GI Size

#### ■概要

測定信号のガードインターバルのサンプル数を設定します。

#### ■設定範囲

 $6\sim 32$ 

FFT Size

## ■概要

測定信号の FFT サイズを設定します。

## ■選択肢

64, 128

## ■初期値

64

## Subcarrier Spacing

## ■概要

測定信号のサブキャリア間隔を設定します。

## ■設定範囲

 $10{\sim}18~{\rm kHz}$ 

## ■設定分解能

 $0.5~\mathrm{kHz}$ 

## Lower Guard Subcarrier

■概要

測定信号のガードサブキャリアのうち下側のガードサブキャリア数を設定します。

#### ■設定範囲

 $10 \sim 30$ 

#### Upper Guard Subcarrier

## ■概要

測定信号のガードサブキャリアのうち上側のガードサブキャリア数を設定します。

## ■設定範囲

 $10 \sim 30$ 

3

## 3.4.7 Filter

Common Setting ダイアログボックスの [Filter] ボタンを押すと Filter パラメータの設定ダイアログボックスを表示します。

| Filter              |              |     |       | × |
|---------------------|--------------|-----|-------|---|
| Measurement Filter  | Root Nyquist | • + | None  | • |
| Reference Filter    | Nyquist      | • + | None  | • |
| Roll Off / BT       | 1.00         | [   | 1.000 |   |
| User Defined Filter |              |     |       | - |
| Measurement Edit    |              |     |       |   |
| Reference Edit      |              |     |       |   |
|                     |              |     |       |   |
| ОК                  | Cancel       |     |       |   |
|                     |              |     |       |   |
|                     |              |     |       |   |
|                     |              |     |       |   |

図3.4.7-1 Filter パラメータ設定ダイアログボックス

\_

\_

## **Measurement Filter**

#### ■概要

受信 Filter を設定します。設定画面の左側が基本となる Filter, 右側が 2nd Filter を表し、特性は2つの Filter を合成したものとなります。

```
■選択肢
```

表3.4.7-1 Measurement Filter 選択肢

| Filter Type      | Modulation Type |      |       |      |  |
|------------------|-----------------|------|-------|------|--|
| гшег туре        | 2FSK            | 4FSK | H-CPM | 左記以外 |  |
| Root Nyquist     | ~               | >    | >     | ~    |  |
| Nyquist          | ~               | >    | >     | ~    |  |
| None             | >               | >    | >     | >    |  |
| Gaussian         | ~               | >    | >     | —    |  |
| ARIB STD-T98     | _               | >    |       | _    |  |
| Rect             | _               | >    |       | _    |  |
| Inverse Rect     | _               | >    |       | _    |  |
| Inverse Gaussian | _               | >    |       | —    |  |
| H-CPM_P25        | _               | _    | >     | _    |  |
| User Defined     | <               | >    | >     | ~    |  |

✔:選択できます

-:選択できません

|             | 表3.4.7-2 Zhū Measurement Fil | lef 进伏胶 |  |
|-------------|------------------------------|---------|--|
| Filter Type | Modulation Type              |         |  |
| гіцег туре  | 4FSK                         | 左記以外    |  |
| None        | ✓                            | ~       |  |
| Rect        | ✓                            | _       |  |

 $\checkmark$ 

~

| 衣3.4.7-2 Zhu Measurement Filler 进 | 3.4.7-2 | 2nd Measurement F | Filter | 選択 |
|-----------------------------------|---------|-------------------|--------|----|
|-----------------------------------|---------|-------------------|--------|----|

✔:選択できます

Inverse Rect

Inverse Gaussian

-:選択できません

測定

## Reference Filter

## ■概要

参照信号に使用する Filter を設定します。設定画面の左側が Filter, 右側 が 2nd Filter を表し, 特性は 2 つの Filter を合成したものとなります。

Gaussian および Gaussian2 Filter の詳細は、「付録 G Filter 関数」を参照してください。

#### ■選択肢

| 表3.4.7-3 | Reference | Filter | 選択肢 |
|----------|-----------|--------|-----|
|----------|-----------|--------|-----|

|                 |        | Modulation Type |      |       |               |     |      |
|-----------------|--------|-----------------|------|-------|---------------|-----|------|
| Filter Type     | O-QPSK | 2FSK            | 4FSK | H-CPM | 2ASK<br>/4ASK | MSK | 左記以外 |
| Root Nyquist    | ~      | ~               | >    | ~     | <             | ~   | ~    |
| Nyquist         | >      | ~               | >    | >     | >             | ~   | ~    |
| Gaussian        | —      | ~               | >    | ~     | <             | ~   | —    |
| Gaussian2       | —      | ~               | >    | >     | >             | —   | —    |
| ARIB<br>STD-T98 | —      | _               | >    | _     | Ι             | _   | -    |
| Half-sine       | ~      | _               | _    | —     | _             | _   | —    |
| Rect            | —      | ~               | >    | ~     | _             | _   | —    |
| H-CPM_P25       | -      | _               | _    | ~     | _             | _   | —    |
| User Defined    | >      | ~               | >    | >     | >             | ~   | ~    |

◆:選択できます

-:選択できません

| 表3.4.7-4 | 2nd Reference | Filter 選択肢 |
|----------|---------------|------------|
|----------|---------------|------------|

| Filter Type | Modulation Type |      |  |
|-------------|-----------------|------|--|
| гшег туре   | O-QPSK          | 左記以外 |  |
| None        | ~               | >    |  |
| Half-sine   | >               | -    |  |

✔:選択できます

-:選択できません

#### Roll Off / BT

#### ■概要

FilterのRoll Off率(Root Nyquist/Nyquist/ARIB STD-T98時)または, BT 積(Gaussian 時)を設定します。[Measurement Filter] および [Reference Filter]の設定が [Root Nyquist], [Nyquist], [ARIB STD-T98], [Gaussian] または [Inverse Gaussian]の場合に適用しま す。

### ■設定範囲

0.03~1.00 (Filter) 0.030~1.000 (2nd Filter)

#### User Defined Filter

#### ■概要

安定

3

Measurement Filter あるいは Reference Filter に User Defined を設定 した場合,任意のフィルタ (ユーザフィルタ) を使用することができます。

ユーザフィルタおよび定義ファイルの詳細は、「付録 D User Defined Filter について」を参照ください。

## Measurement Edit

#### ■概要

Measurement Filter として使用するユーザフィルタの定義ファイルを選択 します。ファイル指定がない場合, [Root Nyquist] と同等になります。

#### Reference Edit

```
■概要
```

Reference Filter として使用するユーザフィルタの定義ファイルを選択します。ファイル指定がない場合, [Nyquist] と同等になります。

#### Measurement Filter

測定器が受信した信号に対して、復調前にかける Filter が Measurement Filter です。一部のシステムでは Pulse-Shaping Filter を送信側と受信側に分割してお り (例:送信側で Root Nyquist, 受信側で Root Nyquist), この場合の受信側 Filter が Measurement Filter となります。

#### **Reference Filter**

Reference Filter は参照信号 (エラーが無い信号) にかける Filter です。これは, システム全体の Filter となります (送信側 Filter と受信側 Filter)。

#### Filter と 2nd Filter について

Measurement Filter, Reference Filter はともに,通常は Filter の設定のみ行 い, 2nd Filter は None を選択します。この場合, Measurement Filter, Reference Filter の特性は Filter で設定した特性になります。

Filter と 2nd Filter どちらも None 以外を選択した場合, Measurement Filter, Reference Filter の特性は, Filter と 2nd Filter のフィルタ特性を合成したもの となります (図 3.4.7-2)。

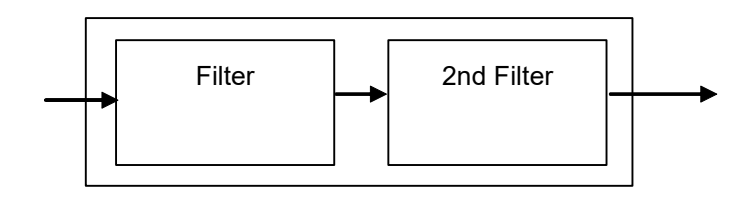

図3.4.7-2 Filter と 2nd Filter の概念図

3

測定

#### Filter 設定と測定の関係について

測定器が受信した信号は、Measurement Filter を通過します。Measurement Filter を通過した信号を復調し、送信信号のビット列を生成します。生成したビット 列から Symbol Mapping により Symbol データ列を作成します。Symbol データ 列を Reference Filter に通過させ、参照信号とします。Measurement Filter を 通過した受信信号と参照信号の差分から、変調解析結果の EVM、Phase Error や Magnitude Error を算出します。

表3.4.7-5 一般的な Measurement Filter と Reference Filter の設定

| Pulse-shaping Filter used in transmitter | Measurement Filter | Reference Filter |
|------------------------------------------|--------------------|------------------|
| Root Nyquist                             | Root Nyquist       | Nyquist          |
| Nyquist                                  | None               | Nyquist          |
| Gaussian                                 | None               | Gaussian         |

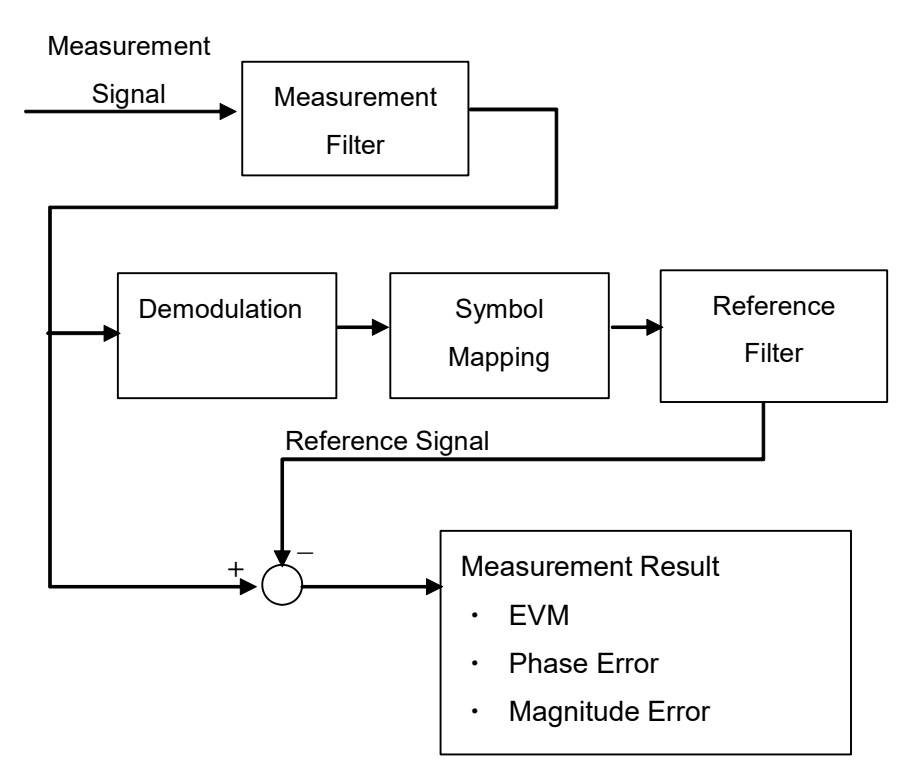

図3.4.7-3 測定ブロックの概念図

[SCBT] 選択時は, 図 3.4.7-4 に示す Filter パラメータの設定ダイアログボックス が表示されます。ただし, MX269017A-072 搭載時のみ設定可能です。

| 🗱 Filter            |             |   | × |
|---------------------|-------------|---|---|
| Multicarrier Filter | Filter Edit |   |   |
| ОК                  | Cancel      | ] |   |
|                     |             |   |   |
|                     |             |   |   |

図3.4.7-4 Filter パラメータ設定ダイアログボックス (SCBT 選択時)

## Multicarrier Filter

#### ■概要

隣接波を除去するためのフィルタの On/Offを設定します。

## ■選択肢

| None                                    | 隣接波を除去するためのフィルタを Off にします。 |  |  |  |  |
|-----------------------------------------|----------------------------|--|--|--|--|
| User Defined                            | 隣接波を除去するためのフィルタとしてユーザが設定   |  |  |  |  |
|                                         | したフィルタ係数を使用します。            |  |  |  |  |
| ユーザフィルタおよび定義ファイルの詳細は,                   |                            |  |  |  |  |
| 「付録 D User Defined Filter について」を参照ください。 |                            |  |  |  |  |

## Filter Edit

## ■概要

隣接波を除去するためのフィルタの定義ファイルを選択します。ファイル指 定がない場合, Multicarrier Filter = None と同等になります。

3

測定

## 3.4.8 Data

測定を実行する測定区間を設定します。Data パラメータは、Measuring Object が [Non-Formatted] に選択されている時に設定可能となります。

Common Settingダイアログボックスの [Data] ボタンを押してDataパラメータの 設定ダイアログボックスを表示します。

| Data                 | ×         |
|----------------------|-----------|
| Measurement Interval | 10 symbol |
| ОК                   | Cancel    |
|                      |           |
|                      |           |

図3.4.8-1 Data パラメータ設定ダイアログボックス

#### Measurement Interval

#### ■概要

測定範囲を Symbol 単位で設定します。 [Measurement Interval] で設定した Symbol 区間を測定結果として表示します。

## ■設定範囲

 $10 \sim 4096$ 

## 3.4.9 Frame

Frame パラメータは, Measuring Object が [Frame Formatted] に選択されて いる時に設定可能となります。

Common Setting ダイアログボックスの [Frame] ボタンを押すと Frame パラメー タの設定ダイアログボックスを表示します。

|   | Fram<br>Slot | e<br>s pei | r Frai    | me        | 1         | •         |  |  |           |            |            |            |    |            |   |   |    |            |            | × |
|---|--------------|------------|-----------|-----------|-----------|-----------|--|--|-----------|------------|------------|------------|----|------------|---|---|----|------------|------------|---|
| I | Fran         | ne F       | orma      | at        |           |           |  |  |           |            |            |            |    |            |   |   |    |            |            |   |
|   |              | Slot<br>0  | Slot<br>1 | Slot<br>2 | Slot<br>3 | Slot<br>4 |  |  | Slot<br>9 | Slot<br>10 | Slot<br>11 | Slot<br>12 |    | Slot<br>14 |   |   |    | Slot<br>18 | Slot<br>19 |   |
|   | Mea          | asure      | emen      | t Slo     | t         |           |  |  |           |            |            |            |    |            |   |   |    |            |            |   |
| 1 | ΝС           | •          |           |           | Γ         |           |  |  |           |            |            |            |    |            |   |   |    |            | Γ          |   |
|   |              |            |           |           |           |           |  |  |           |            |            |            | Ok | <          | ٦ |   | Ca | ancel      |            |   |
|   |              |            |           |           |           |           |  |  |           |            |            |            |    |            |   | _ |    |            |            |   |
|   |              |            |           |           |           |           |  |  |           |            |            |            |    |            |   |   |    |            |            |   |

図3.4.9-1 Frame パラメータ設定ダイアログボックス

#### Slots per Frame

## ■概要

1フレームを構成するスロットの数を設定します。

#### ■設定範囲

 $1\sim 20$ 

## Measurement Slot

#### ■概要

解析を行うスロットを設定します。解析を行うスロットのチェックボックスを チェックします。スロットが Inactive である場合には、対応するスロットの チェックボックスのチェックを外します。

#### ■選択肢

| チェック On  | 対象スロットの解析を行います。  |
|----------|------------------|
| チェック Off | 対象スロットの解析は行いません。 |

3

測定

## 3.4.10 Slot

Slot パラメータは, Measuring Object が [Frame Formatted] に選択されてい る時に設定可能となります。

Common Setting ダイアログボックスの [Slot] ボタンを押すと Slot パラメータの 設定ダイアログボックスを表示します。

| 🗱 Slot               | X         |
|----------------------|-----------|
| Slot Length          | 10 symbol |
| Measurement Offset   | 0 symbol  |
| Measurement Interval | 10 symbol |
| OK                   | Cancel    |

図3.4.10-1 Slot パラメータ設定ダイアログボックス

## Slot Length

#### ■概要

1スロットを構成するシンボルの数を設定します。

## ■設定範囲

 $10{\sim}4096$ 

## Measurement Offset

## ■概要

測定区間の開始位置をSymbol 単位で設定します。Measurement Offset の基準位置はスロットの先頭シンボルです。

#### ■設定範囲

 $0\sim$ (Slot Length - 10)

#### Measurement Interval

#### ■概要

測定範囲をSymbol 単位で設定します。Measurement Interval で設定した Symbol 区間を測定結果として表示します。

## ■設定範囲

10~(Slot Length-Measurement Offset)

#### ■設定例

1 slot が 120 Symbol で構成され、3 Symbol 目から 110 Symbol 区間を 測定区間とする場合

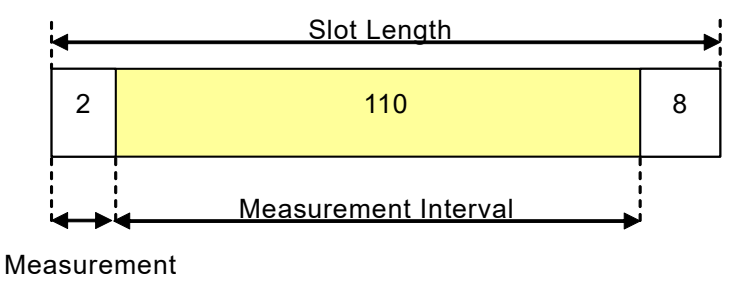

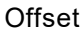

図3.4.10-2 Slot Format 設定パラメータのイメージ図

Slot パラメータ設定ダイアログボックスの各パラメータを

- Slot Length = 120
- Measurement Offset = 2
- Measurement Interval = 110

と設定します。

| Slot                 | ×          |
|----------------------|------------|
| Slot Length          | 120 symbol |
| Measurement Offset   | 2 symbol   |
| Measurement Interval | 110 symbol |
| OK                   | Cancel     |
|                      |            |

図3.4.10-3 設定例

## 3.4.11 Search

スロット内のシンボル位置を決める Search の設定を行います。Search パラメータ は、Measuring Object が [Frame Formatted] に選択されている時に設定可 能となります。

Common Setting ダイアログボックスの [Search] ボタンを押すと Search パラ メータの設定ダイアログボックスを表示します。

| Search                          | ×                  |
|---------------------------------|--------------------|
| Sync Word Search CON COFF Burst | Search OON OOFF    |
| 1st Word                        |                    |
| Search Slot Slot 0 2nd Word     | C Enable C Disable |
| Sync Word Length 1 symbol       |                    |
| Sync Word (Hex)                 |                    |
| Sync Word Offset                |                    |
|                                 |                    |
| OK Can                          | cel                |
|                                 |                    |
|                                 |                    |

図3.4.11-1 Search パラメータ設定ダイアログボックス

#### Sync Word Search

#### ■概要

特定のパターンから構成される同期ワードの検索を行うかを設定します。設定はラジオボタンをチェックすることで ON と OFF を切り替えます。

同期ワード検索を行うことで,スロットのシンボル位置を正確に検出すること ができます。

#### ■選択肢

ON, OFF

#### **Burst Search**

## ■概要

バーストの検出を行うかを設定します。設定はラジオボタンをチェックすることで ON と OFF を切り替えます。

測定対象の信号がスロットとスロットの間でランプが構成されるバースト状の 場合に, Burst Search を ON に設定します。Burst Search は (Input Level-20) dB をレベルの閾値 (しきいち) としてバーストの検索を行いま す。

#### ■選択肢

| ON  | バースト検索を行います。  |
|-----|---------------|
| OFF | バースト検索を行いません。 |

#### 1st Word / 2nd Word

#### ■概要

同期ワードのパターンを2種類設定することができます。[1st Word]の設定と[2nd Word]の設定はタブで切り替えます。

2nd Word Search

#### ■概要

[2nd Word] の検出を行うかを設定します。設定はラジオボタンをチェック することで On と Offを切り替えます。 2nd Word 検出は、 1st Word の検出 に失敗した場合に実行します。

#### ■選択肢

| Enable  | 2nd Word 検索を行います。  |
|---------|--------------------|
| Disable | 2nd Word 検索を行いません。 |

## Search Slot

#### ■概要

同期ワードを検出した位置のスロット番号を設定します。測定信号を取り込んだ位置から検出を開始し、最初に同期ワードを検出した位置に対してスロット番号を設定します。複数のスロットに同一の同期ワードが設定されている場合には、実際のスロット番号とずれる場合があります。実際のスロット番号と一致させるには、外部トリガを使用してください。

[2] 3.7 トリガの設定

#### ■設定範囲

Measurement Slot の設定が On に設定されている Slot 番号 [ 2 3.4.9 Frame

#### Sync Word Length

#### ■概要

同期ワードのワード長を Symbol 単位で設定します。同期ワードのワード長は, Modulation Type の設定および入力した Sync Word (HEX) の文字数によって変わります。

## ■設定範囲

Sync Word Length は表3.4.11-1 および表3.4.11-2 の両方を満たす値を 設定する必要があります。

| Modulation Type                                         | 設定範囲 [symbol]                   |
|---------------------------------------------------------|---------------------------------|
| BPSK, DBPSK, PI/2DBPSK,<br>2FSK, 2ASK, MSK              | 1~(128 または Slot Length の小さい方の値) |
| QPSK, O-QPSK, DQPSK,<br>PI/4DQPSK, 4FSK, H-CPM,<br>4ASK | 1~(64 または Slot Length の小さい方の値)  |
| 8PSK, D8PSK                                             | 1~(42 または Slot Length の小さい方の値)  |
| 16QAM, 16APSK                                           | 1~(32 または Slot Length の小さい方の値)  |
| 32QAM, 32APSK                                           | 1~(25 または Slot Length の小さい方の値)  |
| 64QAM                                                   | 1~(21 または Slot Length の小さい方の値)  |
| 128QAM                                                  | 1~(18 または Slot Length の小さい方の値)  |
| 256QAM                                                  | 1~(16 または Slot Length の小さい方の値)  |
| 512QAM                                                  | 1~(14 または Slot Length の小さい方の値)  |
| 1024QAM                                                 | 1~(12 または Slot Length の小さい方の値)  |
| 2048QAM                                                 | 1~(11 または Slot Length の小さい方の値)  |

表3.4.11-1 Sync Word Length の設定範囲 (Modulation Type)

3

測定

## 表3.4.11-2 Sync Word Length の設定範囲 (Sync Word (HEX) の文字数)

| 項目  | 上下限值 [symbol]                                          |
|-----|--------------------------------------------------------|
| 最大値 | (Sync Word (HEX) の文字数)×4/(Bits per symbol)             |
| 最小値 | {(Sync Word (HEX) の文字数 – 1)×4 / (Bits per symbol)} + 1 |

注:

小数点以下は切り捨てます。

| Modulation Type                                      | Bits per symbol |
|------------------------------------------------------|-----------------|
| BPSK, DBPSK, PI/2DBPSK,<br>2FSK, 2ASK, MSK           | 1               |
| QPSK, O-QPSK, DQPSK, PI/4DQPSK,<br>4FSK, H-CPM, 4ASK | 2               |
| 8PSK, D8PSK                                          | 3               |
| 16QAM, 16APSK                                        | 4               |
| 32QAM, 32APSK                                        | 5               |
| 64QAM                                                | 6               |
| 128QAM                                               | 7               |
| 256QAM                                               | 8               |
| 512QAM                                               | 9               |
| 1024QAM                                              | 10              |
| 2048QAM                                              | 11              |

表3.4.11-3 Modulation Type の Bits per symbol

### Sync Word (HEX)

#### ■概要

同期ワードを設定します。同期ワードのビット列の先頭ビットを MSB として, 左詰めの 16 進数で設定します。

### ■設定範囲

文字数: (Sync Word Length) × (Bits per symbol)/4 を小数点以下切り 上げた数

文字: 0~F(HEX)

#### Sync Word Offset

## ■概要

Slot の先頭シンボルと同期ワードの先頭シンボルの間隔を Symbol 単位で 設定します。

#### ■設定範囲

 $0 \sim (Slot Length [Symbol] - Sync Word Length [Symbol])$ 

## 3.4.12 Detail Settings

Common Settingダイアログボックスの [Detail Settings] ボタンを押すとDetail Settings ダイアログボックスを表示します。

| Detail Settings                               | X                                  |
|-----------------------------------------------|------------------------------------|
| Modulation Analysis Calculation               | Power vs Time Calculation          |
| Origin Offset Cancel On 👻                     | Burst Gap Size 20 ▼ sym.           |
| ·                                             | Mask Table                         |
| Droop Cancel On 💌                             | RCR39-T79_DC-CH.xml                |
| EVM Reference Constellation Max -             | Off Slot Power Range Slot Length - |
| Equalizer<br>Adaptive Off                     | 0.000 to 160.000 sym.              |
| Convergence 1e-04                             | Rise / Fall Time Off Detect Level  |
| Filter Length 31                              | -50.00 dBm 🔻                       |
|                                               |                                    |
| Method of<br>Symbol Rate Error Frame To Frame |                                    |
| OK Cancel                                     |                                    |
|                                               |                                    |

図3.4.12-1 Detail Settings ダイアログボックス (Modulation Type が 2FSK, 4FSK, H-CPM, MSK 以外の場合)

Modulation Type として 2FSK, 4FSK, H-CPM, MSK 以外を選択した場合, Equalizer 動作に対するパラメータ (Adaptive, Convergence, Filter Length) が設定可能です。

## Adaptive

## ■概要

Equalizer の動作モードを設定します。

■選択肢

| On   | Equalizerを使用します。測定ごとに Equalizer のフィルタ係    |
|------|-------------------------------------------|
|      | 数は更新されます。                                 |
| Hold | Equalizer を使用します。 Equalizer のフィルタ係数は Hold |
|      | 選択直前までの値が適用され, フィルタ係数は更新されませ              |
|      | $\mathcal{N}_{\circ}$                     |
| Off  | Equalizer を使用しません。                        |

Convergence

#### ■概要

Equalizer のフィルタ更新時の収束係数を設定します。

#### ■設定範囲

 $1.0e-20\sim 1$ 

測定

Filter Length

## ■概要

Equalizer のフィルタ長を設定します。 フィルタ長 8 = 1 [symbol] を示します。

## ■設定範囲

11 $\sim$ 501 (1.375 [symbol]  $\sim ~62.625$  [symbol])

注:

設定できる値は奇数のみです。 偶数は1を加えて奇数にします。

| Detail Settings                               | ×                                                                |
|-----------------------------------------------|------------------------------------------------------------------|
|                                               | Power vs Time Calculation<br>Burst Gap Size 20 ym.<br>Mask Table |
|                                               | RCR39-T79_DC-CH.xml                                              |
|                                               | Off Slot Power Range Slot Length                                 |
|                                               | 0.000 to 160.000 sym.                                            |
|                                               | Rise / Fall Time Off Detect Level                                |
|                                               | -50.00 dBm 💌                                                     |
| Deviation rms Reference                       |                                                                  |
| Ideal average                                 |                                                                  |
| Deviation Calculation                         |                                                                  |
| Post-Measurement Filtering 🔽                  |                                                                  |
| Method of<br>Symbol Rate Error Frame To Frame |                                                                  |
| OK Cancel                                     |                                                                  |
|                                               |                                                                  |

図3.4.12-2 Detail Settings ダイアログボックス (Modulation Type が 2FSK, 4FSK の場合)

#### **Deviation Calculation**

Modulation Type として 2FSK, 4FSK を選択した場合, Deviation の計算に対 するパラメータが設定可能です。

## ■概要

Modulation Type が 2FSK または 4FSK のときに Deviation を計算する タイミングを設定します。

## ■選択肢

Pre-Measurement Filtering

Measurement Filter を通す前に Deviation を計算します。 ARIB STD-T98 の四値周波数偏位変調での周波数偏位測定を 行う場合に使用します。

Post-Measurement Filtering

Measurement Filterを通した後に Deviation を計算します。一般的な FSK 変調信号を入力する場合に使用します。

#### **Deviation rms Reference**

Modulation Typeとして 2FSK を選択し、かつ Deviation Auto が OFF の場合, Deviation rms の算出に使用するパラメータが設定可能です。

#### ■概要

Deviation rms 算出時の基準値を設定します。

#### ■選択肢

| Ideal average    | 信号の Deviation の平均値を基準として, Deviation       |
|------------------|-------------------------------------------|
|                  | Error を計算します。                             |
| Nominal settings | Symbol Rateと Modulation Index から, Nominal |

Deviation を算出して基準とします。

| Detail Settings                               | X                                                                   |
|-----------------------------------------------|---------------------------------------------------------------------|
|                                               | Power vs Time Calculation<br>Burst Gap Size 20 y sym.<br>Mask Table |
|                                               | RCR39-T79_DC-CH.xml                                                 |
|                                               | Off Slot Power Range Slot Length                                    |
|                                               | 0.000 to 160.000 sym.                                               |
|                                               | Rise / Fall Time Off Detect Level                                   |
|                                               | -50.00 dBm 💌                                                        |
|                                               |                                                                     |
| Deviation Calculation                         |                                                                     |
| Post-Measurement Filtering                    |                                                                     |
| Method of<br>Symbol Rate Error Frame To Frame |                                                                     |
| H-CPM<br>Decode Method Type1                  |                                                                     |
| OK Cancel                                     |                                                                     |
|                                               |                                                                     |
|                                               |                                                                     |
|                                               |                                                                     |
|                                               |                                                                     |

図3.4.12-3 Detail Settings ダイアログボックス (Modulation Type が H-CPM の場合)

### H-CPM Decode Method

Modulation TypeとしてH-CPMを選択した場合,理想信号の算出に使用するパラメータが設定可能です。

#### ■概要

Modulation Type が H-CPM のときに理想信号算出時に使用する複合方 法を設定します。

## ■選択肢

Type1

ISI (シンボル間干渉) 低減フィルタによる複合を行います。 TIA102.BBAA で規定されている H-CPM の送信フィルタの影 響で発生するシンボル間干渉を低減し,元の信号情報を取得し ます。Error の小さい信号にのみ使用できます。

#### Type 2

Vitabi 複合を行います。解析区間前後に14 Symbolの信号 On 区間が必要です。

3

測定

| Detail Settings                                 | ×                                 |
|-------------------------------------------------|-----------------------------------|
| Modulation Analysis Calculation                 | Power vs Time Calculation         |
| Origin Offset Cancel On                         | Burst Gap Size 20 💽 sym.          |
| Origin Offset Reference Offset                  | Mask Table                        |
| Droop Cancel On 🔽                               | RCR39-T79_DC-CH.xml               |
| EVM Reference Constellation Max                 | Off Slot Power Range Slot Length  |
| Equalizer<br>Adaptive Off                       | 0.000 to 160.000 sym.             |
| Convergence 1e-04                               | Rise / Fall Time Off Detect Level |
| Filter Length 31                                | -50.00 dBm 🔻                      |
| Method of<br>Symbol Rate Error Frame To Frame T |                                   |
|                                                 |                                   |

図3.4.12-4 Detail Settings ダイアログボックス (Origin Offset Cancel)

## Origin Offset Cancel

Origin Offset の補正に関するパラメータが設定可能です。

## ■概要

Origin Offset Cancel の動作モードを設定します。

## ■選択肢

| On  | Origin Offset を補正します。Origin Offset の影響を測定結 |
|-----|--------------------------------------------|
|     | 果から除去します。                                  |
| Off | Origin Offset を補正しません。                     |

## Origin Offset Reference

**Modulation Type**として**O**-**QPSK**を選択した場合, **Origin Offset**の算出基準に 関するパラメータが設定可能です。

## ■概要

Origin Offset 測定時の算出基準値を設定します。

## ■選択肢

| Offset | IQのシンボル時刻を0.5 symbol シフトさせ合算したパワー。 |
|--------|------------------------------------|
| Actual | 実信号の IQ パワー。                       |

| Detail Settings                                                                                                    | X                                                                                                    |
|----------------------------------------------------------------------------------------------------|----------------------------------------------------------------------------------------------------|
| Modulation Analysis Calculation<br>Origin Offset Cancel                                                               | Power vs Time Calculation<br>Burst Gap Size <u>20</u> <b>y</b> sym.<br>Mask Table                                                                               |
| Droop Cancel On<br>EVM Reference Conste On<br>Equalizer<br>Adaptive Off<br>Convergence 1e-04<br>Filter Length 31<br>2 | RCR39-T79_DC-CH xml          Off Slot Power Range       Slot Length         0 000       to         160 000       sym.         Rise / Fall Time Off Detect Level |
| Method of<br>Symbol Rate Error Frame To Frame                                                                         |                                                                                                    |
| OK Cancel                                                                                                    |                                                                                                    |

図3.4.12-5 Detail Settings ダイアログボックス (Droop Cancel)

## Droop Cancel

Droop Cancel に関するパラメータが設定可能です。

## ■概要

Droop Cancel の動作モードを設定します。

## ■選択肢

| On  | Droop Cancel を実行し,         |
|-----|----------------------------|
|     | Droopの影響を測定結果から除去します。(初期値) |
| Off | Droop Cancel を実行しません。      |

測定

| Detail Settings                                                          | ×                                  |
|--------------------------------------------------------------------------|------------------------------------|
| Modulation Analysis Calculation                                          | Power vs Time Calculation          |
| Origin Offset Cancel On 👻                                                | Burst Gap Size 20 🗸 sym.           |
| · <u> </u>                                                               | Mask Table                         |
| Droop Cancel On 🗸                                                        | RCR39-T79_DC-CH.xml                |
| EVM Reference Constellation Max                                          | Off Slot Power Range Slot Length - |
| Equalizer<br>Adaptive Off                                                | 0.000 to 160.000 sym.              |
| Convergence 1e-04                                                        | Rise / Fall Time Off Detect Level  |
| Filter Length 31                                                         | -50.00 dBm 🔻                       |
| Method of<br>Symbol Rate Error<br>Frame To Frame<br>Slot<br>OK<br>Cancel |                                    |

図3.4.12-6 Detail Settings ダイアログボックス (Method of Symbol Rate Error)

#### Method of Symbol Rate Error

シンボルレートエラーの測定方法に関するパラメータを設定します。

#### ■概要

シンボルレートエラー測定の動作モードを設定します。

#### ■選択肢

 $\operatorname{Slot}$ 

#### Frame To Frame

フレームごとに Sync Word を探索し, フレーム間の時間差か らシンボルレートエラーを算出します。 Capture Interval = 10 Frame に設定する必要が有ります。 1 スロット内のシンボルタイミングを検出し, シンボルタイミング

の時間的な変化からシンボルレートエラーを算出します。 Sync Word を使用しない測定が行えます。

13.9.2 取り込みフレーム量の設定

| Detail Settings                                                                        |                                                      | X                                                                                                    |
|----------------------------------------------------------------------------------------|------------------------------------------------------|----------------------------------------------------------------------------------------------------|
| Modulation Analysi<br>Origin Offset Car                                                | s Calculation<br>icel On 💽                           | Power vs Time Calculation<br>Burst Gap Size 20 ▼ sym.<br>Mask Table                                                                                                    |
| Droop Cancel<br>EVM Reference<br>Equalizer<br>Adaptive<br>Convergence<br>Filter Length | On  Constellation Max Constellation Max RMS 1e-04 31 | RCR39-T79_DC-CH xml          Off Slot Power Range       Slot Length         0.000       to       160.000         sym.       Rise / Fall Time Off Detect Level         -50.00       dBm       ▼ |
| Method of<br>Symbol Rate Error                                                         | Frame To Frame 💌                                     |                                                                                                    |
| OK                                                                                     | Cancel                                               |                                                                                                    |
|                                                                                        |                                                      |                                                                                                    |

図3.4.12-7 Detail Settings ダイアログボックス (EVM Reference)

## **EVM Reference**

EVMの測定方法に関するパラメータを設定します。本機能は、Modulation Type が FSK および ASK 以外の時に有効です。

#### ■概要

EVM 測定で基準とする EVM Reference を設定します。

## ■選択肢

Constellation Max

コンスタレーションの最外層のシンボル点を基準として EVM を算出します。

RMS 全シンボル点の平均電力を基準として EVM を算出します。

| Detail Settings                                                                                                    | ×                                                                                                    |
|----------------------------------------------------------------------------------------------------|----------------------------------------------------------------------------------------------------|
| Modulation Analysis Calculation<br>Origin Offset Cancel On                                                               | Power vs Time Calculation<br>Burst Gap Size 20 sym.<br>Mask Table                                                                                                    |
| Droop Cancel On<br>EVM Reference Constellation Max<br>Equalizer<br>Adaptive Off<br>Convergence 1e-04<br>Filter Length 31 | RCR39-T79_DC-CH.xml          Off Slot Power Range       Slot Length         0.000       to       160.000         sym.       Rise / Fall Time Off Detect Level         -50.00       dBm |
| Method of<br>Symbol Rate Error Frame To Frame                                                                            |                                                                                                    |
|                                                                                                    |                                                                                                    |

図3.4.12-8 Detail Settings ダイアログボックス (Power vs Time Calculation)

Measuring Object が Frame Formatted の場合における Power vs Time 測定 時に適用されるパラメータ (Burst Gap Size, Mask Table, Off Slot Power Range, Off Slot Power User Start / Stop, Rise / Fall Time Off Detect Level) が設定可能です。

#### Burst Gap Size

## ■概要

Burst 波形の立ち上がり前および立下り後の測定データ数を設定します。

詳細については、「付録H Power vs Time 測定区間」を参照してください。

#### ■選択肢

20, 40, 60, 80, 100 [symbol]

#### Mask Table

#### ■概要

プリセット設定として用意されている Mask を呼び出します。 Mask を呼び出すこと で, Power vs Time 測定に使用するフィルタ, ロールオフ率およびフィルタの帯域 幅の設定を読み込むことができます。

設定値を空欄にすると、Mask 呼び出しを行いません。

Default.xmlを選択すると、Mask データが初期化されます。

プリセット設定一覧とその詳細については,「付録 F Power vs Time 用 Mask」を 参照してください。

#### Off Slot Power Range

#### ■概要

Off Slot Power の算出範囲を選択します。

詳細については,「付録 H Power vs Time 測定区間」を参照してください。

## ■選択肢

Meas. Interval

 $Measurement \; Offset \sim$ 

Measurement Offset + Measurement Interval の範囲で Off Slot Power を算出します。

Modulation Analysis と同じ範囲となります。

#### Slot Length

0~Slot Length の範囲で Off Slot Power を算出します。

User

User が指定した範囲で Off Slot Power を算出します。

#### Off Slot Power User Start / Stop

#### ■概要

Off Slot Power の算出範囲の表示または設定をします。

Off Slot Power Range が Meas. Interval または Slot Length の時, 自動 で算出された範囲が表示されます。

Off Slot Power Range が User の時に設定可能です。

#### ■設定範囲

-Burst Gap Size~Slot Length+Burst Gap Size

#### ■備考

入力値は自動的に 0.125 symbol 単位の値に変換されて保持されます。

#### Rise / Fall Time Off Detect Level

#### ■概要

Rise / Fall Time 測定において, Burst 波形中の Off と判定するレベルを 設定します。

設定単位は, [dBm] または [dB] から選択することができます。

詳細については、「付録 H Power vs Time 測定区間」を参照してください。

#### ■設定範囲

 $-80 \sim -10$ 

## 3.4.13 Set Parameters

パラメータ設定の確定を行います。

パラメータ設定を確定するには, Common Setting ダイアログボックスの [Set Parameters] を押します。 [Set Parameters] を押すと Common Setting ダイ アログボックスが閉じます。

Common Setting ダイアログボックスを表示している間は、各パラメータの設定値は確定していません。

パラメータ設定の変更をキャンセルする場合は、下記のいずれかの方法で Common Setting ダイアログボックスを閉じます。

- ・ 📧 (Close)を押す。
- Common Setting ダイアログボックスの [File] メニューから [Close] を選択 する。
- ・ Common Setting ダイアログボックスの右上の×をクリックする。

パラメータの設定をキャンセルした場合は、Common Setting ダイアログボックスを 開く前のパラメータ設定を維持します。

| Common Setting                   |                                                                |        | 6/15/2017 14:12:02 |
|----------------------------------|----------------------------------------------------------------|--------|--------------------|
| Fie                              |                                                                |        | Vector Modulation  |
|                                  |                                                                |        | Common Setting     |
| Preset Dialog Parameter No Stand | dard Default (Frame Formatted)                                 |        |                    |
| Frame Formatted Non-Formatted    | arameter File                                                  |        |                    |
| Modulation                       | aveform Information                                            |        |                    |
| <b>↓</b>                         | Modulation Type : BPSK Capture OSR :                           | 4      |                    |
| Filter                           | Symbol Rate : 100 sps Capture Interval :                       | 1⊢rame |                    |
|                                  | Measurement Filter: Root Nyquist + None                        |        |                    |
| Frame                            | Reference Filter : Nyquist + None                              |        |                    |
| ₽                                | Roll Off / BT: 1.00 1.000                                      |        |                    |
| Slot                             |                                                                |        |                    |
|                                  | Slots per Frame : 1 slot                                       |        |                    |
| Search                           | Slot Length : 10 symbol                                        |        |                    |
| +                                | Measurement Onset: 0 symbol<br>Measurement Interval: 10 symbol |        |                    |
| Detail Settings                  | Sync Word Search : Off                                         |        |                    |
|                                  | 1st Sync Word : -                                              |        |                    |
| Set Parameters                   | Burst Search Off                                               |        |                    |
|                                  |                                                                |        |                    |
|                                  |                                                                |        | Close              |
|                                  |                                                                |        |                    |

図3.4.13-1 画面上のパラメータ設定のキャンセル

測定

3

## 3.4.14 Subcarrier MAP

[Subcarrier MAP] ボタンは Measuring Object に SCBT が選択されているとき のみ表示されます。

Common Setting ダイアログボックスの [Subcarrier MAP] ボタンを押すと以下 に示す Subcarrier MAP ファイルを設定するためのダイアログボックスが表示され ます。

Subcarrier MAP ファイルの詳細については「付録 J Subcarrier MAP/Pilot IQ MAP ファイルについて」を参照してください。

| Subcarrier MAP File                                                                                                    |   |                       | ×           |
|----------------------------------------------------------------------------------------------------|---|-----------------------|-------------|
| 😋 🔾 🗸 🖌 Viser Data 🔹 Parameter Setting 👻 VMA 👻 🔹                                                                                                    | 4 | Search VMA            | <b>P</b>    |
| Organize 🔻 New folder                                                                                                    |   |                       | · 🔳 🕜       |
| Favorites                                                                                                    |   | Date modified         | Туре        |
| Desktop     Downloads     Secont Places                                                                                                    |   | 12/4/2017 3:50 PM     | File folder |
| Contractions  Contractions  C |   |                       |             |
| Computer<br>System Disk (C:)<br>SSD (D:)<br>Anritsu Corporat                                                                                                    |   |                       |             |
| DesktopBackup 💌 💶                                                                                                    |   |                       | Þ           |
| File <u>n</u> ame:                                                                                                    | • | Subcarrier MAP(*.csv) | ▼<br>Cancel |

図3.4.14-1 Subcarrier MAP の選択ダイアログボックス

## 3.4.15 Pilot IQ MAP

[Pilot IQ MAP] ボタンは Measuring Object に SCBT が選択されているときの み表示され, Subcarrier MAP ファイルを設定した後に有効になります。

Common Setting ダイアログボックスの [Pilot IQ MAP] ボタンを押すと以下に 示す Pilot IQ MAPファイルを設定するためのダイアログボックスが表示されます。 Pilot IQ MAPファイルの詳細については「付録 J Subcarrier MAP/Pilot IQ MAPファイルについて」を参照してください。

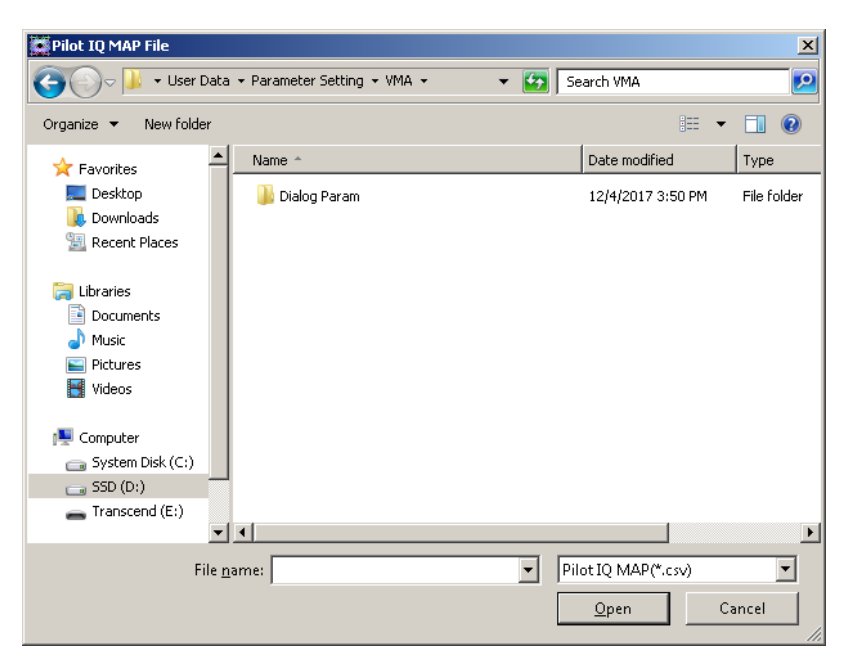

図3.4.15-1 Pilot IQ MAP の選択ダイアログボックス

# 3.5 測定項目の設定

メインファンクションメニューで (Measure) を押す, あるいは Measure を押 すと Measure ファンクションメニューが表示されます。

## 3.5.1 Modulation Analysis

Measure ファンクションメニューで 💼 (Modulation Analysis) を押すと Modulation Analysis ファンクションメニューが表示されます。

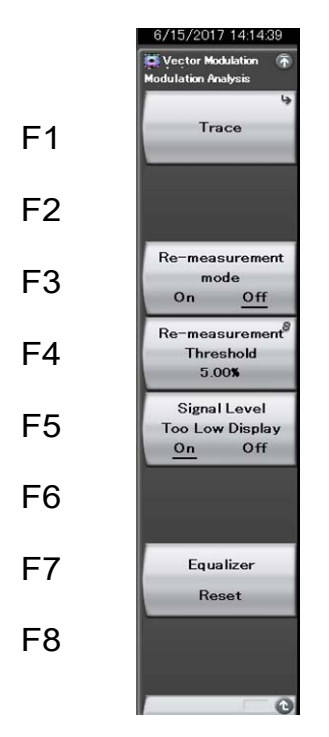

図3.5.1-1 Modulation Analysis ファンクションメニュー

| メニュー                 | 機能                                   |
|----------------------|--------------------------------------|
| Trace                | Trace メニューを展開します。                    |
|                      | 😰 3.5.1.1 Trace                      |
| Re-measurement       | 再測定モードを設定します。                        |
| Mode                 | ↓ 3.5.1.2 再測定モード                     |
| Re-measurement       | 再測定モード有効時の閾値を設定します。                  |
| Threshold            | ↓ 3.5.1.2 再測定モード                     |
| Signal Level Too Low | レベル低下表示の有無を設定します。                    |
| Display              | 3.5.1.3 Signal Level Too Low Display |
| Equalizer Reset      | Equalizer のフィルタ係数を初期化します。            |
|                      | 3.5.1.4 Equalizer Reset              |

## 3.5.1.1 Trace

Modulation Analysis ファンクションメニューの 「「(Trace)を押す, あるいは 「Trace」を押すと Trace ファンクションメニューが表示されます。

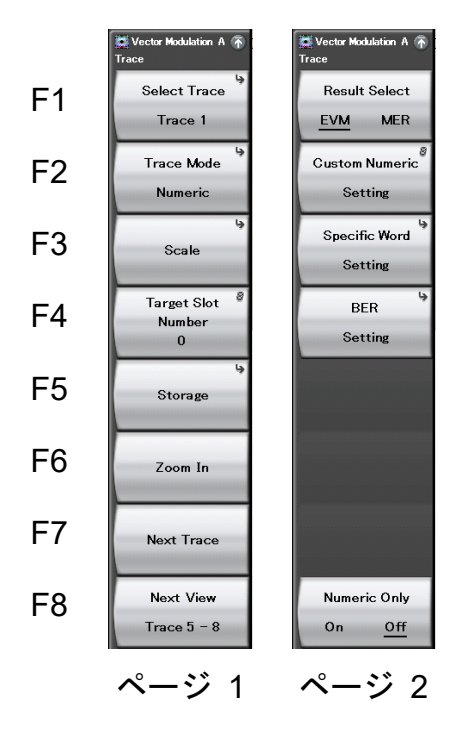

図3.5.1.1-1 Trace ファンクションメニュー

| メニュー                   | 機能                                          |
|------------------------|---------------------------------------------|
| Select Trace           | 操作対象とする Trace を設定します。                       |
| Trace Mode             | Trace に表示する測定結果を設定します。                      |
| Scale                  | グラフ結果のスケールを設定します。                           |
| Target Slot Number     | 解析を行う Slot 番号を設定します。                        |
| Storage                | 結果のストレージ方法を設定します。                           |
| Zoom In/Zoom Out       | 表示 Trace 数を 1Trace と 4Trace で切り替えます。        |
| Next Trace             | 操作対象の Trace を切り替えます。                        |
| Next View              | 4Trace 表示時に Trace1-4 と Trace5-8 の表示を切り替えます。 |
| (2ページ目)                |                                             |
| Result Select          | 数値結果に表示する測定項目を切り替えます。                       |
| Custom Numeric Setting | Custom Numeric の表示項目を設定します。                 |
| Specific Word Setting  | 解析する Specific Word の位置を設定します。               |
| BER Setting            | BER の設定をします。                                |
| Numeric Only           | グラフ表示を行わずに数値結果のみ表示します。                      |

## Select Trace

■概要

操作対象とする Trace を設定します。操作対象の Trace を緑枠で囲んで表示します。

■選択肢

Trace 1 $\sim$ Trace 8

Trace Mode

#### ■概要

操作対象の Trace に表示する測定結果を設定します。

3.8 Trace Mode

#### Scale

## ■概要

操作対象の Trace に表示しているグラフ結果のスケールを設定します。 Trace Mode で選択している測定結果に対応した Scale 設定を表示しま す。

3.8 Trace Mode

#### **Target Slot Number**

#### ■概要

解析結果を表示するスロット番号を設定します。Measuring Object を [Frame Formatted] に選択している場合に設定が可能です。

3.4.9 Frame

## ■選択肢

Measurement Slot を On に設定しているスロット番号

3.4.9 Frame

## Storage

## ■概要

結果のストレージ方法を設定します。

#### ■選択肢

Mode Count ストレージモードを設定します。 測定回数を設定します。

## Storage : Mode

## ■概要

測定ごとにデータを更新するか, 平均値を表示するかの設定をします。

■選択肢

| Off           | 測定ごとにデータを更新します。     |
|---------------|---------------------|
| Average       | 測定ごとに平均値を表示します。     |
| Average & Max | 測定ごとに平均値と最大値を表示します。 |

Storage: Count

#### ■概要

測定回数を設定します。

#### ■設定範囲

 $2 \sim 9999$ 

## Zoom In/Zoom Out

## ■概要

測定結果の画面表示方法を4分割画面か1画面かを設定します。

#### ■選択肢

| Zoom In  | 操作対象の Trace を1 画面で表示します。        |
|----------|---------------------------------|
| Zoom Out | 操作対象の Trace を含んだ4種類の Trace を4分割 |
|          | 画面で表示します。                       |

## Next Trace

## ■概要

操作対象の Trace を次の Trace に切り替えます。 Trace 1 が操作対象の時に、本機能を実行すると操作対象の Trace を

Trace 2 に切り替えます。Trace 8 が操作対象の場合には、Trace 1 に切り 替えます。

## Next View

#### ■概要

4分割画面表示の時に,表示 TraceをTrace1-4とTrace5-8で切り替えま す。4分割画面表示の場合に設定が可能です。

#### ■選択肢

| Trace 1 - 4 | 表示 Trace を Trace 1-4 に切り替えます。 |
|-------------|-------------------------------|
| Trace 5 - 8 | 表示 Trace を Trace 5-8 に切り替えます。 |

#### **Result Select**

#### ■概要

Numeric (数値結果) 画面の Zoom Out 時に表示する測定項目を切り替 えます。

| 2FSK/4FSK/H-CPM | FSKあるいはFidelity表示を選択します。* |
|-----------------|---------------------------|
| 上記以外            | EVM あるいは MER 表示を選択します。    |

\*: Constellation 画面, Eye Diagram 画面の場合は Linear あるいは IQ 表示を選択します。

3

| Custom Numeric Setting |  |
|------------------------|--|
| ■ tm m                 |  |

■概要

Trace 画面の Custom Numeric に表示する項目を設定します。

## ■選択肢

Result 1・7数値で表示する解析結果を選択します。Bar Graph Result 1・2グラフで表示する解析結果を選択します。

#### User Name

表示する解析結果の名称を変更する場合に入力します(最大16文字)。

#### Min

Bar Graph 表示の最小値を設定します。

#### ■Max

Bar Graph 表示の最大値を設定します。

#### ∎Unit

Bar Graph 表示の単位を設定します。

#### Specific Word Setting

## ■概要

Specific Word の解析位置を指定します。

#### Slot Number

Specific Word を解析する Slot 番号を指定します。(0~19)

## ■ Top Position

解析対象の Slot における, Specific Word の先頭位置を指定します。 (1~4097 – Word Width)

#### Word Width

Specific Word のワード幅を指定します。(1~32)
### **BER Setting**

■概要

BER 測定について設定します。

注:

- ・ Sync Word Search が Off の場合は BER 機能は使用できません。
- Measuring Object が Frame Formatted の場合のみ BER 機能は使用できます。

3.4.5 Measuring Object

### ∎BER

- On BER 測定を On に設定します。
- Off BER 測定を Off に設定します。

### ■BER Pattern

BER 測定に用いるテストパターンを選択します。

選択できるテストパターンの詳細は 付録 E を参照してください。

1 付録 E BER Pattern

### Slot Number

BER 測定を行う Slot 番号を設定します。

### Numeric Only

### ■概要

グラフ表示を行わずに数値結果のみ表示します。

グラフ表示が必要ではない場合,測定速度を向上させたい場合に有効で

す。

### ■選択肢

| On  | 数値結果のみ表示します。                    |
|-----|---------------------------------|
|     | Numeric, Custom Numeric のみ有効です。 |
| Off | グラフ表示と数値結果を表示します。(初期値)          |
|     | すべての Trace Mode が有効です。          |

測定

### 3.5.1.2 再測定モード

Modulation Analysis ファンクションメニューの [3] (Re-measurement mode)で 再測定モードの On (有効), Off (無効) を設定します。

再測定モードが On の場合, 次の測定結果がしきい値を超えると,自動的に1回だ け再測定をします。

| Modulation      | 測定結果             |
|-----------------|------------------|
| 2FSK/4FSK/H-CPM | FSK Error (peak) |
| 上記以外            | EVM (peak)       |

表3.5.1.2-1 判定に用いる測定結果

しきい値は 📧 (Re-measurement Threshold)で設定します。

### 3.5.1.3 Signal Level Too Low Display

Modulation Analysis ファンクションメニューの「5」(Signal Level Too Low Display)で,信号レベルが低い場合の告知表示の On (有効), Off (無効) を設定 します。

本表示は信号レベルが極端に低い、あるいは無信号であることをお知らせするものであり、測定の有効性を示すものではありません。

#### 3.5.1.4 Equalizer Reset

Modulation Analysis ファンクションメニューの[2] (Equalizer Reset) を押すと, Equalizer のフィルタ係数が初期化されます。

次のような場合, Equalizer が異常動作を起こし正しい測定結果が出なくなります。

- ・ 品質が悪化している信号の入力,あるいは信号が無入力の場合
- ・ 入力信号と異なる設定で Equalizer のフィルタ係数を更新して測定した場合

この場合, 適切な信号を入力したり, 適切な設定した後に Equalizer のフィルタ係 数を初期化したりすることで正常動作に復帰させることができます。

### 3.5.2 Power vs Time測定

Power vs Time 測定の設定をします。

Measuring Object が SCBT のときは Power vs Time 測定は行えません。

### 3.5.2.1 平均値の表示方法を設定する (Storage Mode)

平均値の表示方法を設定します。

#### ■ 操作手順

- 1. メインファンクションメニューで [Measure] を押し, [Measure] ファンクショ ンメニューを表示します。
- 2. [Power vs Time] を押し, [Power vs Time] ファンクションメニューを表示 します。
- 3. [Trace] を押し, [Trace] ファンクションメニューを表示します。
- 4. [Storage] を押し, [Storage] ファンクションメニューを表示します。
- 5. [Mode] を押し, [Mode] ダイアログボックスを表示します。
- 6. 表示方法を設定し, [Set] を押します。

### ■ 設定範囲

#### 表3.5.2.1-1 Storage Mode の設定範囲

| 設定値 | 設定内容               |
|-----|--------------------|
| Off | Average の表示を行いません。 |
| On  | Average の表示を行います。  |

### 3.5.2.2 平均化回数を設定する (Storage Count)

平均化回数を設定します。

注:

Storage Mode で On を選択した場合のみ有効となります。

### 11 3.5.2.1 平均値の表示方法を設定する (Storage Mode)

#### ■ 操作手順

- 1. メインファンクションメニューで [Measure] を押し, [Measure] ファンクショ ンメニューを表示します。
- 2. [Power vs Time] を押し, [Power vs Time] ファンクションメニューを表示 します。
- 3. [Trace] を押し, [Trace] ファンクションメニューを表示します。
- 4. [Storage] を押し, [Storage] ファンクションメニューを表示します。
- 5. [Count] を押し, [Storage Count] ダイアログボックスを表示します。
- 6. 平均化回数を入力し, [Set] を押します。

#### ■ 設定範囲

#### 表3.5.2.2-1 Storage Count の設定範囲

| 項目  | 設定値  |  |
|-----|------|--|
| 最大値 | 9999 |  |
| 最小值 | 2    |  |

# 3.5.2.3 平均値の計算方法を設定する (Average Type)

平均値の計算方法を設定します。

#### ■ 操作手順

- 1. メインファンクションメニューで [Measure] を押し, [Measure] ファンクショ ンメニューを表示します。
- 2. [Power vs Time] を押し, [Power vs Time] ファンクションメニューを表示 します。
- 3. [Trace] を押し, [Trace] ファンクションメニューを表示します。
- 4. [Storage] を押し、[Storage] ファンクションメニューを表示します。
- 5. [Average Type] を押し, Pwr または Log-Pwr に切り替えます。

#### ■ 設定範囲

#### 表3.5.2.3-1 Average Type の設定範囲

| 設定値     | 設定内容                     |
|---------|--------------------------|
| Pwr     | RMS 平均をします。              |
| Log-Pwr | 10の対数をとった数値に対して相加平均をします。 |

# 3.5.2.4 測定結果の種類を設定する (Trace Mode)

画面に表示する測定結果の種類を設定します。

#### ■ 操作手順

- 1. メインファンクションメニューで [Measure] を押し, [Measure] ファンクショ ンメニューを表示します。
- 2. [Power vs Time] を押し, [Power vs Time] ファンクションメニューを表示 します。
- 3. [Trace] を押し, [Trace] ファンクションメニューを表示します。
- 4. [Trace Mode] を押し, [Trace Mode] ファンクションメニューを表示しま す。
- 5. 測定結果の種類を選択します。

#### ■ 設定範囲

表3.5.2.4-1 Trace Mode の設定範囲

| 設定値           | 設定内容                  |
|---------------|-----------------------|
| Rise and Fall | SlotのRiseとFallを表示します。 |
| Slot          | Slotの全区間を表示します。       |
| Frame         | 1 Frameを表示します。        |

### 3.5.2.5 グラフの縦軸単位を設定する (Unit)

グラフの縦軸単位を設定します。

#### ■ 操作手順

- 1. メインファンクションメニューで [Measure] を押し, [Measure] ファンクショ ンメニューを表示します。
- 2. [Power vs Time] を押し, [Power vs Time] ファンクションメニューを表示 します。
- 3. [Trace] を押し, [Trace] ファンクションメニューを表示します。
- 4. [Unit] を押し, dB または dBm に切り替えます。

#### ■ 設定範囲

#### 表3.5.2.5-1 Unit の設定範囲

| 設定値 | 設定内容              |
|-----|-------------------|
| dB  | 縦軸の単位を dB で表示します。 |
| dBm | 縦軸の単位を dBm 表示します。 |

### 3.5.2.6 グラフに表示する測定値の種類を設定する (Display Item)

グラフに表示する測定値の種類を設定します。

#### ■ 操作手順

- 1. メインファンクションメニューで [Measure] を押し, [Measure] ファンクショ ンメニューを表示します。
- 2. [Power vs Time] を押し, [Power vs Time] ファンクションメニューを表示 します。
- 3. [Trace] を押し, [Trace] ファンクションメニューを表示します。
- 4. [Display Item] を押し, Average または All に切り替えます。

#### ■ 設定範囲

#### 表3.5.2.6-1 Display Item の設定範囲

| 設定値     | 設定内容                                              |
|---------|---------------------------------------------------|
| Average | 各ポイントの平均値を表示します。                                  |
| All     | 各ポイントの平均値・最小値・最大値を表示します。最小値・最大値<br>の結果も判定対象になります。 |

### 3.5.2.7 Slotを設定する (Slot)

Trace Mode で Slot または Rise and Fall を選択しているときにグラフ表示する Slot 番号を設定します。

### ■ 操作手順

- 1. メインファンクションメニューで [Measure] を押し, [Measure] ファンクショ ンメニューを表示します。
- 2. [Power vs Time] を押し, [Power vs Time] ファンクションメニューを表示 します。
- 3. [Trace] を押し, [Trace] ファンクションメニューを表示します。
- 4. [Slot] を押し, [Slot] ダイアログボックスを表示します。
- 5. Slot 番号を入力し, [Set] を押します。

#### ■ 設定範囲

#### 表3.5.2.7-1 Slotの設定範囲

| 項目  | 設定値 |  |
|-----|-----|--|
| 最大値 | 19  |  |
| 最小値 | 0   |  |

### 3.5.2.8 Upper Limit LineのSegmentの区切り点を設定する

### (Mask Setup-Upper Limit-Time Point/Segment)

Upper Limit Line の Segment の区切り点を設定します。

注:

マスクのユーザ設定値は Preset では初期化されません。

#### ■ 操作手順

- 1. メインファンクションメニューで [Measure] を押し, [Measure] ファンクショ ンメニューを表示します。
- 2. [Power vs Time] を押し, [Power vs Time] ファンクションメニューを表示 します。
- [Mask Setup] を押し、[Power vs Time Mask Setup] ダイアログボック スを表示します。
- [Mask Setup] ファンクションメニューで [Rise Upper Limits] または [Fall Upper Limits] に切り替えます。
- 5. Time Point 値を入力します。
- 6. [Set] を押し,入力値を設定します。

注:

[Power vs Time Mask Setup] ダイアログボックスの初期表示は Rise Upper Limits になっています。

#### ■ 設定範囲

表3.5.2.8-1 Time Point の設定範囲 (Rise Upper Limits の場合)

| 項目  | 設定値                  |  |
|-----|----------------------|--|
| 最大値 | $999.99 \times k^*$  |  |
| 最小値 | $-999.99 \times k^*$ |  |
| 分解能 | 0.01                 |  |

\*: *k*の値は Symbol Rate の設定によって自動で設定されます。Symbol Rate 設定と*k*の関係は表 3.5.2.8-3 を参照してください。

| 表3528-2     | Time Point の設定範囲 | (Fall Upper Limits の場合) |
|-------------|------------------|-------------------------|
| 120.0.2.0-2 | この記念を見           |                         |

| 項目  | 設定値                    |  |
|-----|------------------------|--|
| 最大値 | $999.99 \times k^*$    |  |
| 最小値 | $-999.99 \times k^{*}$ |  |
| 分解能 | 0.01                   |  |

\*: *k*の値は Symbol Rate の設定によって自動で設定されます。Symbol Rate 設定と*k*の関係は表 3.5.2.8-3 を参照してください。

| Symbol Rate                                                      | k<br>の値         |  |
|------------------------------------------------------------------|-----------------|--|
| 100 sps $\leq$ Symbol Rate $<$ 1 ksps                            | 10 ms           |  |
| $1 \text{ ksps} \leq \text{Symbol Rate} < 10 \text{ ksps}$       | $1 \mathrm{ms}$ |  |
| $10 \text{ ksps} \leq \text{Symbol Rate} < 100 \text{ ksps}$     | 100 µs          |  |
| $100 \text{ ksps} \leq \text{Symbol Rate} < 1 \text{ Msps}$      | 10 µs           |  |
| $1 \text{ Msps} \leq \text{Symbol Rate} < 10 \text{ Msps}$       | 1 μs            |  |
| $10 \text{ Msps} \leq \text{Symbol Rate} < 100 \text{ Msps}$     | 100 ns          |  |
| $100 \text{ Msps} \leq \text{Symbol Rate} \leq 140 \text{ Msps}$ | 10 ns           |  |

表3.5.2.8-3 Symbol Rate と k の関係

### 3.5.2.9 Upper Limit Lineの上限値と判定基準を設定する

#### (Mask Setup-Upper Limit-Limit Setup)

Upper Limit Line の上限値と判定基準を設定します。

注:

マスクのユーザ設定値は Preset では初期化されません。

#### ■ 操作手順

- 1. メインファンクションメニューで [Measure] を押し, [Measure] ファンクショ ンメニューを表示します。
- 2. [Power vs Time] を押し, [Power vs Time] ファンクションメニューを表示 します。
- [Mask Setup] を押し、[Power vs Time Mask Setup] ダイアログボック スを表示します。
- [Mask Setup] ファンクションメニューで [Rise Upper Limits] または [Fall Upper Limits] に切り替えます。
- 5. REL Limit 値を入力し, 単位ボタン [dB] を押します。
- 6. ABS Limit 値を入力し、単位ボタン [dBm] を押します。
- 7. Fail Logic の種類を選択します。
- 8. [Set] を押し,入力値を設定します。
- 注:

[Power vs Time Mask Setup] ダイアログボックスの初期表示は Rise Upper Limits になっています。

■ 設定範囲

表3.5.2.9-1 REL Limit の設定範囲

| 項目  | 設定値       |
|-----|-----------|
| 最大値 | 99.99 dB  |
| 最小値 | –99.99 dB |
| 分解能 | 0.01      |

#### 表3.5.2.9-2 ABS Limit の設定範囲

| 項目  | 設定値        |
|-----|------------|
| 最大値 | 99.99 dBm  |
| 最小値 | -99.99 dBm |
| 分解能 | 0.01       |

| 設定値        | 設定内容                                                                                 |
|------------|--------------------------------------------------------------------------------------|
| ABS        | ABS Limit (dBm) 設定値を使用して Pass/Fail の判定を行います。                                         |
| REL        | REL Limit (dB) 設定値を使用して Pass/Fail の判定を行います。                                          |
| ABS or REL | ABS Limit (dBm) 設定値での判定または REL Limit (dB) 設定<br>値での判定のいずれかで Pass 判定の場合, Pass と判定します。 |
| Off        | Pass/Failの判定は行いません。                                                                  |

表3.5.2.9-3 Fail Logic の設定範囲

### 3.5.2.10 Lower Limit LineのSegmentの区切り点を設定する

### (Mask Setup-Lower Limit-Time Point/Segment)

Lower Limit Line の Segment の区切り点を設定します。

注:

マスクのユーザ設定値は Preset では初期化されません。

#### ■ 操作手順

- 1. メインファンクションメニューで [Measure] を押し, [Measure] ファンクショ ンメニューを表示します。
- 2. [Power vs Time] を押し, [Power vs Time] ファンクションメニューを表示 します。
- [Mask Setup] を押し、[Power vs Time Mask Setup] ダイアログボック スを表示します。
- [Mask Setup] ファンクションメニューで [Rise Lower Limits] または [Fall Lower Limits] に切り替えます。
- 5. Time Point 値を入力し、単位ボタンを押します。
- 6. [Set] を押し,入力値を設定します。

注:

[Power vs Time Mask Setup] ダイアログボックスの初期表示は Rise Upper Limits になっています。

#### ■ 設定範囲

#### 表3.5.2.10-1 Time Pointの設定範囲 (Rise Lower Limitsの場合)

| 項目  | 設定値                    |  |
|-----|------------------------|--|
| 最大値 | $999.99 \times k^*$    |  |
| 最小値 | $-999.99 \times k^{*}$ |  |
| 分解能 | 0.01                   |  |

\*: *k*の値は Symbol Rate の設定によって自動で設定されます。Symbol Rate 設定と*k*の関係は表 3.5.2.8-3 を参照してください。

| 表3.5.2.10-2 | lime Pointの設定範囲 | (Fall Lower Limits の場合) |
|-------------|-----------------|-------------------------|

| 項目  | 設定値                 |
|-----|---------------------|
| 最大値 | $999.99 \times k^*$ |
| 最小値 | $-999.99 	imes k^*$ |
| 分解能 | 0.01                |

\*: *k*の値は Symbol Rate の設定によって自動で設定されます。Symbol Rate 設定と*k*の関係は表 3.5.2.8-3 を参照してください。

### 3.5.2.11 Lower Limit Lineの下限値と判定基準を設定する

### (Mask Setup-Lower Limit-Limit Setup)

Lower Limit Line の下限値と判定基準を設定します。

注:

マスクのユーザ設定値は Preset では初期化されません。

#### ■ 操作手順

- 1. メインファンクションメニューで [Measure] を押し, [Measure] ファンクショ ンメニューを表示します。
- [Measure] ファンクションメニューで [Power vs Time] を押し, [Power vs Time] ファンクションメニューを表示します。
- [Mask Setup] を押し, [Power vs Time Mask Setup] ダイアログボック スを表示します。
- [Mask Setup] ファンクションメニューで [Rise Lower Limits] または [Fall Lower Limits] に切り替えます。
- 5. REL Limit 値を入力し、単位ボタン [dB] を押します。
- 6. ABS Limit 値を入力し、単位ボタン [dBm] を押します。
- 7. Fail Logic の種類を選択します。
- 8. [Set] を押し,入力値を設定します。

注:

[Power vs Time Mask Setup] ダイアログボックスの初期表示は Rise Upper Limits になっています。

#### ■ 設定範囲

#### 表3.5.2.11-1 REL Limit の設定範囲

| 項目  | 設定値       |
|-----|-----------|
| 最大値 | 99.99 dB  |
| 最小值 | –99.99 dB |
| 分解能 | 0.01      |

表3.5.2.11-2 ABS Limit の設定範囲

| 項目  | 設定値        |
|-----|------------|
| 最大値 | 99.99 dBm  |
| 最小値 | -99.99 dBm |
| 分解能 | 0.01       |

測定

| 設定値        | 設定内容                                                                                 |
|------------|--------------------------------------------------------------------------------------|
| ABS        | ABS Limit (dBm) 設定値を使用して Pass/Fail の判定を行います。                                         |
| REL        | REL Limit (dB) 設定値を使用して Pass/Fail の判定を行います。                                          |
| ABS or REL | ABS Limit (dBm) 設定値での判定または REL Limit (dB) 設定<br>値での判定のいずれかで Pass 判定の場合, Pass と判定します。 |
| Off        | Pass/Fail の判定は行いません。                                                                 |

表3.5.2.11-3 Fail Logic の設定範囲

### 3.5.2.12 Maskのプリセット設定を呼び出す (Load Mask Setting-Standard Mask Table)

プリセット設定として用意されている Mask を呼び出して, Mask 設定値を変更しま す。Mask を呼び出すことで, Power vs Time 測定に使用するフィルタ, ロールオ フ率およびフィルタの帯域幅の設定を読み込むことができます。Mask が正常に呼 び出されると, Power vs Time グラフ表示の右下に Mask 名が表示されます。 (図 3.5.2.12-1)

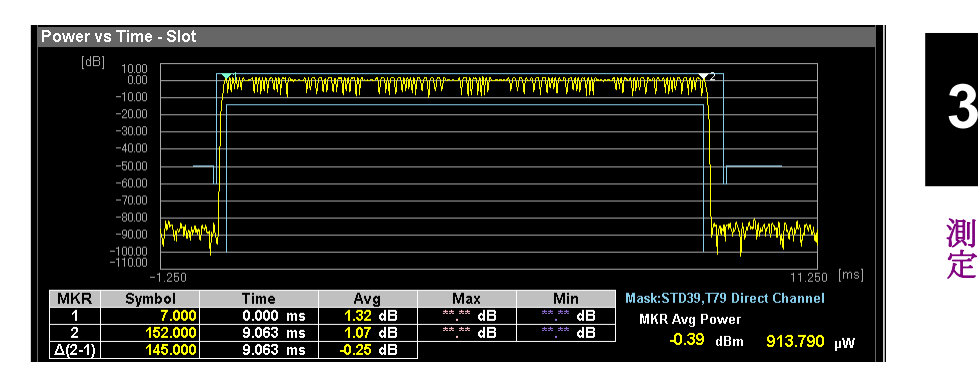

図 3.5.2.12-1 Mask 名表示

プリセット設定一覧と、その詳細については付録 F を参照してください。

#### ■ 操作手順

- 1. メインファンクションメニューで [Measure] を押し, [Measure] ファンクショ ンメニューを表示します。
- 2. [Power vs Time] を押し, [Power vs Time] ファンクションメニューを表示 します。
- [Load Mask Setting] を押し, [Load Mask Setting] ファンクションメ ニューを表示します。
- [Standard Mask Table] を押し, [Recall Standard Mask Table] ダイ アログボックスを表示します。
- 5. 一覧から呼び出したいプリセット設定を選び、[Recall]を押すと、選択された プリセット設定値が Mask の設定値に反映されます。

### 3.5.2.13 Mask判定

Limit Line の設定例を示します。ここでは例として、図3.5.2.13-1 のような Upper Limit line を作成します。図3.5.2.13-1 に対応する設定値は表3.5.2.13-1 のとおりです。本例の場合,実際に判定に使用されるラインは太線の部分で,斜線部分に測定値が入ると Fail 判定となります。

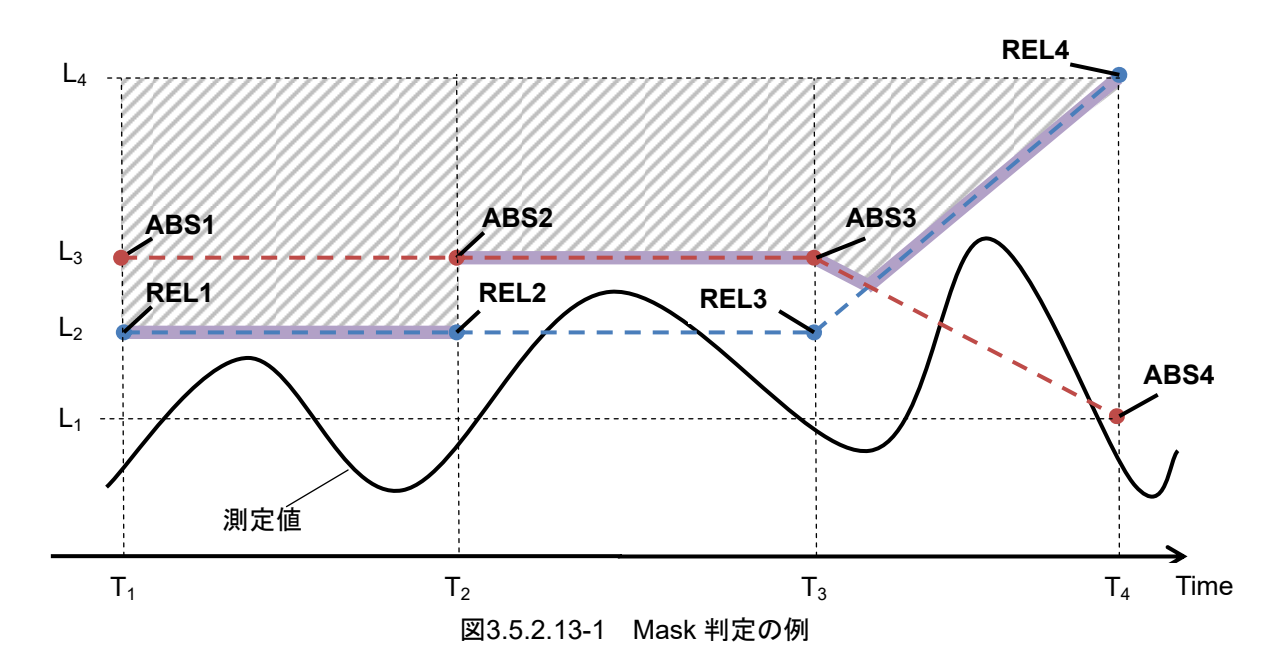

表3.5.2.13-1 Limit line の設定例

| No. | Time | REL [dB]  | ABS [dBm] | Fail Logic |
|-----|------|-----------|-----------|------------|
| 0   | T1   | L2 (REL1) | L3 (ABS1) | REL        |
| 1   | T2   | L2 (REL2) | L3 (ABS2) | ABS        |
| 2   | T3   | L2 (REL3) | L3 (ABS3) | ABS or REL |
| 3   | T4   | L4 (REL4) | L1 (ABS4) |            |

Limit Line では、表の各 No. に Time・REL・ABS・Fail Logic を設定します。

まず, 図3.5.2.13-1のように, REL1~REL4を結ぶ線と, ABS1~ABS4を結ぶ線 を定義します。REL[dB]は ON 区間の平均パワーとの相対パワーを指定し, ABS [dBm] は絶対パワーを指定します。

次に, 各区間で2本の線の判定方法を Fail Logic で指定し, Limit Line を作成 します。

Fail Logic は、その No. と次の No. の区間の REL の線と ABS の線のどちらを 判定に使用するか指定します。 ABS or REL は各時刻において、 ABS と REL の うち判定が緩い方の線で判定します。 OFF に設定した場合はその区間は判定され ません。

### 3.5.2.14 フィルタの種類を選択する (Type)

Power vs Time 測定に使用するフィルタの種類を選択します。

#### ■操作手順

- 1. メインファンクションメニューで [Measure] を押し, [Measure] ファンクショ ンメニューを表示します。
- 2. [Power vs Time] を押し, [Power vs Time] ファンクションメニューを表示 します。
- 3. [Filter] を押し, [Filter] ファンクションメニューを表示します。
- 4. [Type] を押し、フィルタの種類を選択します。

#### ■選択肢

Gaussian, Low Pass, Nyquist, Root Nyquist, Off

#### 3.5.2.15 フィルタの帯域幅を設定する (Bandwidth: BW)

Power vs Time 測定に使用するフィルタの帯域幅を設定します。Filter Type が [Gaussian], [Low Pass], [Nyquist], [Root Nyquist] の場合に設定できます。

帯域幅は、Filter Type ごとに下記のように定義されます。

| [Gaussian]               | 等価雑音帯域幅  |
|--------------------------|----------|
| [Low Pass] または [Nyquist] | 6 dB 減衰点 |
| [Root Nyquist]           | 3 dB 減衰点 |

#### ■操作手順

- 1. メインファンクションメニューで [Measure] を押し, [Measure] ファンクショ ンメニューを表示します。
- 2. [Power vs Time] を押し, [Power vs Time] ファンクションメニューを表示 します。
- 3. [Filter] を押し, [Filter] ファンクションメニューを表示します。
- 4. [BW] を押し, フィルタの帯域幅を設定します。

#### ■設定範囲

表3.5.2.15-1 フィルタの帯域幅の設定範囲 (単位 [Hz])

| SPAN(最小)* <sup>1</sup>  | SPAN(最大)                | 最小値                            | 最大値                           |
|-------------------------|-------------------------|--------------------------------|-------------------------------|
| 1 kHz                   | $10 \mathrm{kHz}$       | 100 Hz                         | 4 kHz                         |
| $2.5~\mathrm{kHz}$      | $25~\mathrm{kHz}$       | 100 Hz                         | $10 \mathrm{kHz}$             |
| $5~\mathrm{kHz}$        | $50~\mathrm{kHz}$       | 1.001 kHz                      | $20 \mathrm{~kHz}$            |
| $10 \mathrm{kHz}$       | $100 \mathrm{kHz}$      | $2.001 \mathrm{~kHz}$          | $40 \mathrm{~kHz}$            |
| $25~\mathrm{kHz}$       | $250~\mathrm{kHz}$      | 4.001 kHz                      | $100 \mathrm{kHz}$            |
| $50~\mathrm{kHz}$       | $500 \mathrm{kHz}$      | 10.001 kHz                     | $200 \mathrm{~kHz}$           |
| $100 \mathrm{kHz}$      | 1 MHz                   | $20.001 \mathrm{~kHz}$         | $400 \mathrm{kHz}$            |
| $250~\mathrm{kHz}$      | $2.5~\mathrm{MHz}$      | $40.001 \mathrm{~kHz}$         | $1 \mathrm{MHz}$              |
| $500 \mathrm{kHz}$      | $5~\mathrm{MHz}$        | $100.001 \mathrm{kHz}$         | $2~\mathrm{MHz}$              |
| 1 MHz                   | $10 \mathrm{~MHz}$      | $200.001 \mathrm{~kHz}$        | $4 \mathrm{~MHz}$             |
| $2.5~\mathrm{MHz}$      | $25~\mathrm{MHz}$       | 400.001 kHz                    | $10 \mathrm{~MHz}$            |
| $5~\mathrm{MHz}$        | $31.25~\mathrm{MHz}$    | 1.000 001 MHz                  | $12.5~\mathrm{MHz}$           |
| $10 \mathrm{~MHz}$      | $50~\mathrm{MHz}$       | $2.000\ 001\ \mathrm{MHz}$     | $20~\mathrm{MHz}$             |
| $31.25~\mathrm{MHz}$    | $100 \mathrm{~MHz}$     | $10.000\ 001\ \mathrm{MHz}$    | $40 \mathrm{~MHz}$            |
| $62.5~\mathrm{MHz}$     | $255~\mathrm{MHz}$      | $20.000\ 001\ \mathrm{MHz}$    | $102 \mathrm{~MHz}$           |
| $125~\mathrm{MHz}$      | $1  \mathrm{GHz}^{*_2}$ | $40.000\ 001\ \mathrm{MHz}$    | $400 \mathrm{~MHz^{*}{}^{2}}$ |
| $255 \mathrm{~MHz}$     | $1 \mathrm{GHz}^{*_2}$  | $50.000\ 001\ \mathrm{MHz}$    | $400 \mathrm{~MHz^{*2}}$      |
| $510~\mathrm{MHz}$      | $1  \mathrm{GHz}^{*_2}$ | $102.000 \ 001 \ \mathrm{MHz}$ | $400 \mathrm{~MHz^{*2}}$      |
| $1  \mathrm{GHz}^{*_3}$ | $1 \mathrm{GHz^{*3}}$   | 204.000 001 MHz                | $400 \mathrm{~MHz}$           |

\*1: Modulation Analysis 測定時の Freq. Span

- \*2: Carrier Frequency が 4.2 GHz 未満の場合, SPAN(最大)は 510 MHz となり, 最大値は 204.000 000 MHz となります。
- \*3: Carrier Frequency が 4.2 GHz 以上の場合に設定可能です。

注:

最大値はハードウェアオプションによって制限を受けます。

### 3.5.2.16 フィルタのロールオフ率を設定する (Roll-off Factor)

Power vs Time 測定に使用するフィルタのロールオフ率を設定します。Filter Type が [Nyquist], [Root Nyquist]の場合に設定できます。

#### ■操作手順

- 1. メインファンクションメニューで [Measure] を押し, [Measure] ファンクショ ンメニューを表示します。
- 2. [Power vs Time] を押し, [Power vs Time] ファンクションメニューを表示 します。
- 3. [Filter] を押し, [Filter] ファンクションメニューを表示します。
- 4. [Roll-off Factor] を押し、フィルタのロールオフ率を設定します。

### ■設定範囲

0.10~1.00 ■分解能 0.01 測定

3-85

### 3.5.2.17 グラフの縦軸スケールを設定する (Logarithmic Scale)

グラフの縦軸スケール (Log スケール) を設定します。

#### ■操作手順

- 1. メインファンクションメニューで [Measure] を押し, [Measure] ファンクショ ンメニューを表示します。
- [Power vs Time] を押し, [Power vs Time] ファンクションメニューを表示 します。
- 3. [Trace] を押し, [Trace] ファンクションメニューを表示します。
- 4. [Scale] を押し, [Scale] ファンクションメニューを表示します。
- 5. [Vertical] を押し, [Vertical] ファンクションメニューを表示します。
- 6. [Log Scale Division] を押し、縦軸スケールを切り替えます。

#### ■選択肢

表3.5.2.17-1 Logarithmic Scale Divisionの選択肢

| 選択肢        | 説明                         |
|------------|----------------------------|
| 0.1 dB/Div | 縦軸スケールを 0.1 dB/Div に設定します。 |
| 0.2 dB/Div | 縦軸スケールを 0.2 dB/Div に設定します。 |
| 0.5 dB/Div | 縦軸スケールを 0.5 dB/Div に設定します。 |
| 1 dB/Div   | 縦軸スケールを1dB/Divに設定します。      |
| 2 dB/Div   | 縦軸スケールを2dB/Divに設定します。      |
| 5 dB/Div   | 縦軸スケールを5dB/Divに設定します。      |
| 10 dB/Div  | 縦軸スケールを10 dB/Div に設定します。   |
| 15 dB/Div  | 縦軸スケールを 15 dB/Div に設定します。  |
| 20 dB/Div  | 縦軸スケールを 20 dB/Div に設定します。  |

### 3.5.2.18 グラフの縦軸スケール本数を設定する (Logarithmic Scale Line)

Log スケール時におけるグラフの縦軸スケール本数を設定します。

#### ■操作手順

- 1. メインファンクションメニューで [Measure] を押し, [Measure] ファンクショ ンメニューを表示します。
- 2. [Power vs Time] を押し, [Power vs Time] ファンクションメニューを表示 します。
- 3. [Trace] を押し, [Trace] ファンクションメニューを表示します。
- 4. [Scale] を押し, [Scale] ファンクションメニューを表示します。
- 5. [Vertical] を押し, [Vertical] ファンクションメニューを表示します。
- 6. [Log Scale Line] を押し、スケール本数を切り替えます。

#### ■選択肢

#### 表3.5.2.18-1 Logarithmic Scale Line の選択肢

| 選択肢 | 説明                  |
|-----|---------------------|
| 2   | 縦軸スケール本数を2本に設定します。  |
| 4   | 縦軸スケール本数を4本に設定します。  |
| 10  | 縦軸スケール本数を10本に設定します。 |
| 12  | 縦軸スケール本数を12本に設定します。 |

### 3.5.2.19 Wide Dynamic Range機能を設定する (Wide Dynamic Range)

Wide Dynamic Range 機能を使用するかどうかを設定します。

本機能は本体 RF Input 最大入力レベル,設定に制限が有ります。

【 ② 付録Ⅰ Wide Dynamic Range について

### ■操作手順

- 1. メインファンクションメニューで [Measure] を押し, [Measure] ファンクショ ンメニューを表示します。
- [Power vs Time] を押し, [Power vs Time] ファンクションメニューを表示 します。
- 3. [Wide Dynamic Range] を押し, On または Off に切り替えます。

#### ■選択肢

#### 表3.5.2.19-1 Wide Dynamic Range の選択肢

| 選択肢 | 設定内容                          |
|-----|-------------------------------|
| On  | Wide Dynamic Range 機能を使用します。  |
| Off | Wide Dynamic Range 機能を使用しません。 |

注:

- 入力信号のピーク電力が+24 dBmを超えないように、外部アッテネータ を挿入してください。
- Wide Dynamic Range が On の場合,下記のとおり設定が制限されます。 測定の実行方法: Single 測定
   Pre-Amp: Off (設定変更不可)
   Trigger Switch: On (設定変更不可)
   Trigger Source: Frame (設定変更不可)
- Power vs Time 以外の測定項目が選択された場合, Wide Dynamic Range は必ず Off となります。

### 3.5.2.20 Rise and Fallグラフの時間軸の表示範囲を設定する (<Rise/Fall> Scale Range)

Rise and Fall グラフの時間軸の表示範囲を設定します。Trace Mode が [Rise and Fall] の場合に設定できます。

#### ■操作手順

- 1. [Trace] を押し, [Trace] ファンクションメニューを表示します。
- [Trace Mode] を押して [Trace Mode] ファンクションメニューを表示し, Rise and Fall を選択します。
- 3. [Trace] を押し, [Trace] ファンクションメニューを表示します。
- 4. [Scale] を押し, [Scale] ファンクションメニューを表示します。
- 5. [Horizontal] を押し, [Horizontal(Scale)] ファンクションメニューを表示し ます。
- 6. [<Rise> Range (+/-)] または [<Fall> Range (+/-)] を押し, 表示範囲を 設定します。

#### ■設定範囲

#### 表3.5.2.20-1 <Rise/Fall> Scale Range の設定範囲

| 項目  | 設定值 [symbol]   |  |  |  |  |
|-----|----------------|--|--|--|--|
| 最小値 | 5              |  |  |  |  |
| 最大値 | Burst Gap Size |  |  |  |  |

### 3.5.2.21 Rise and Fallグラフの時間軸の表示位置を設定する (<Rise/Fall> Scale Offset)

時間軸の表示オフセットを変更することで、Rise and Fall グラフの表示位置を設定します。Trace Mode が [Rise and Fall] の場合に設定できます。

### ■ 操作手順

- 1. [Trace] を押し, [Trace] ファンクションメニューを表示します。
- [Trace Mode] を押して [Trace Mode] ファンクションメニューを表示し, Rise and Fallを選択します。
- 3. [Trace] を押し, [Trace] ファンクションメニューを表示します。
- 4. [Scale] を押し, [Scale] ファンクションメニューを表示します。
- 5. [Horizontal] を押し, [Horizontal(Scale)] ファンクションメニューを表示し ます。
- 6. [<Rise> Offset] または [<Fall> Offset] を押し,時間軸の表示オフセット を変更することで Rise and Fall グラフの表示位置を設定します。

#### ■設定範囲

表3.5.2.21-1 <Rise/Fall> Scale Offset の設定範囲

| 項目  | 設定值 [symbol]                     |  |  |  |
|-----|----------------------------------|--|--|--|
| 最小値 | – (Burst Gap Size – Scale Range) |  |  |  |
| 最大値 | Burst Gap Size – Scale Range     |  |  |  |

### 3.5.3 パワーメータ測定

Power Meter 機能を呼び出します。Measure ファンクションメニューで (Power Meter) を押すとPower Meter 機能を呼び出します。あらかじめ、使用す るアプリケーション (Power Meter 機能用ソフトウェア) を起動しておく必要があり ます。

Carrier Frequency, Offset, および Offset Valueの設定が, 対応するパラメータ に自動的に引き継がれます。これらの機能を呼び出している間は, 『MS2690A/MS2691A/MS2692A シグナルアナライザ 取扱説明書(本体 操作 編)』,『MS2830A シグナルアナライザ 取扱説明書(本体 操作編)』, 『MS2840A シグナルアナライザ 取扱説明書(本体 操作編)』,または 『MS2850A シグナルアナライザ 取扱説明書(本体 操作編)』の「3.6.2 パラメー タの呼び出し」に記載されている Recall Current Application は実行できませ ん。

機能を呼び出したあとの操作については、『MS2690A/MS2691A/MS2692A シ グナルアナライザ 取扱説明書 (本体 操作編)』、『MS2830A シグナルアナライ ザ 取扱説明書 (本体 操作編)』、『MS2840A シグナルアナライザ 取扱説明書 (本体 操作編)』、または『MS2850A シグナルアナライザ 取扱説明書 (本体 操 作編)』を参照してください。

# 3.6 マーカの設定

### 3.6.1 Modulation Analysis

メインファンクションメニューで 「「(Marker)を押す,あるいは Marker シアンクションメニューのページ1が表示されます。

マーカ表示の可否およびマーカ設定値は、操作対象 Trace の Trace Mode 設定 に依存して変わります。

3.8 Trace Mode

### 3.6.2 Power vs Time

測定項目の設定 (Measure) が Power vs Time のときに表示するマーカ関連の パラメータについて設定します。

[3] 3.5.2 Power vs Time 測定

### 3.6.2.1 マーカの表示/非表示を設定する (Marker)

上側グラフウィンドウと下側グラフウィンドウに表示するマーカの表示/非表示を選択します。

#### ■操作手順

- 1. メインファンクションメニューで [Marker] を押し, [Marker] ファンクション メニューを表示します。
- 2. [Marker] を押し, On または Off に切り替えます。

#### ■設定範囲

表3.6.2.1-1 Marker の設定範囲

| 設定値 | 設定内容          |  |  |
|-----|---------------|--|--|
| On  | マーカ機能を有効にします。 |  |  |
| Off | マーカ機能を無効にします。 |  |  |

### 3.6.2.2 グラフのマーカ位置を設定する (Point)

グラフ結果表示中の Marker 1, Marker 2 の位置を設定します。

#### ■操作手順 [Marker 1 の位置を変更する場合]

- 1. メインファンクションメニューで [Marker] を押し, [Marker] ファンクション メニューを表示します。
- 2. [Marker] ファンクションメニューの [Marker Number 1] を選択します。
- 3. ロータリノブ,カーソルキー,テンキーのいずれかでマーカ位置を設定しま す。

#### ■設定範囲

#### 表3.6.2.2-1 Point の設定範囲

 項目
 設定値 [symbol]

 最大値
 (Slot Length×全 Slot 数) + 20

 最小値
 -20

#### 3.6.2.3 変調解析区間の表示 (Marker to Modana Area)

変調解析を実施している区間をグラフ結果上に Marker 1, Marker 2 で示します。 (Modana: Modulation Analysis)

Marker 1, Marker 2 はそれぞれ下記を示します。

Marker 1: Measurement Offset [Symbol]

Marker 2: Measurement Offset + Measurement Interval [Symbol]

#### ■操作手順

- 1. メインファンクションメニューで [Marker] を押し, [Marker] ファンクション メニューを表示します。
- 2. [Marker to Modana (Modulation Analysis) Area] を選択します。

注:

表示を消すには, Marker を Off にします。

測定

# 3.7 トリガの設定

メインファンクションメニューで 「10 (Trigger) を押す, あるいは Trigger/Gate を押す と Trigger ファンクションメニューが表示されます。

Trigger Switch

■概要

トリガ同期の On/Off を設定します。

#### ■選択肢

On, Off

#### Trigger Source

### ■概要

トリガ発生源を設定します。

### ■選択肢

| Video         | 波形の立ち上がりまたは立ち下がりに同期して取り込           |
|---------------|------------------------------------|
|               | みを開始します。                           |
| Wide IF Video | 約 50 MHz の広い通過帯域の IF 信号を検波し, その    |
|               | 信号の立ち上がりまたは立ち下がりに同期して測定を           |
|               | 開始します。                             |
| External      | 外部トリガより入力されたトリガで測定を開始します。          |
| External2     | 外部トリガ2より入力されたトリガで測定を開始します。         |
|               | (MS2850A のみ)                       |
| SG Marker     | 本器内部のベクトル信号発生器オプションのタイミング          |
|               | で測定を開始します。                         |
| Frame         | 本器内部で発生させた Frame Trigger Period 周期 |
|               | のトリガで測定を開始します。                     |

### Trigger Slope

### ■概要

トリガの極性を設定します。

#### ■選択肢

| Rise | トリガ信号の立ち上がりに同期します。 |
|------|--------------------|
| Fall | トリガ信号の立ち下がりに同期します。 |

#### Video Trigger Level

#### ■概要

スロット検出のためのレベルしきい値を設定します。

### ■設定範囲

 $(-150 + Level Offset Value) \sim (+50 + Level Offset Value) dBm$ 

### ■設定分解能

 $1 \ \mathrm{dBm}$ 

3

測定

### Wide IF Video Trigger Level

### ■概要

スロット検出のためのレベルしきい値を設定します。

### ■設定範囲

 $(-60 + \text{Level Offset Value}) \sim (+50 + \text{Level Offset Value}) \text{ dBm}$ 

### ■設定分解能

1 dBm

### Frame Trigger Period AUTO

### ■概要

Frame Trigger Period の設定を自動で行うかどうかを設定します。

### ■選択肢

| On  | 自動で設定します。                |
|-----|--------------------------|
| Off | 自動で設定しません。(手動設定が可能となります) |

■備考

Trigger Switch がOn, かつTrigger Source がFrameのとき, 設定できます。 On が選択されたとき, 下記の計算方法で Frame Trigger Period を自動 計算します。

(Slot Length [symbol]  $\times$  Slot Per Frame [slot]) / Symbol Rate [sps]

### Frame Trigger Period

### ■概要

フレームトリガの周期を設定します。

### ■設定範囲

 $0.0000002{\sim}2.6843545~{\rm s}$ 

### ■備考

Trigger Switch が On, Trigger Source が Frame, かつ Frame Trigger Period AUTO が Off のとき, 設定できます。

Trigger Delay

### ■概要

トリガディレイを設定します。

### ■設定範囲

-2.00000000~+2.00000000 s

# 3.8 Trace Mode

Trace Mode は, Trace 画面に表示する測定結果の結果種別です。

# 3.8.1 Modulation Analysis

測定項目の設定 (Measure) が Modulation Analysis のときに選択可能な Trace Mode の種別は表3.8.1-1 のとおりです。

| Trace Mode                 | 機能                                         |
|----------------------------|--------------------------------------------|
| Constellation              | 解析区間の波形を IQ 座標または周波数軸のグラフで表示します。           |
| EVM vs Symbol              | シンボルごとの EVM をグラフで表示します。                    |
| Magnitude Error vs Symbol  | シンボルごとの振幅エラーをグラフで表示します。                    |
| Phase Error vs Symbol      | シンボルごとの位相エラーをグラフで表示します。                    |
| Frequency vs Symbol        | 解析区間の波形の FM 周波数偏移をグラフで表示します。               |
| Trellis                    | 解析区間の波形の位相遷移をグラフで表示します。                    |
| Eye Diagram                | 解析区間の波形のI相とQ相の振幅をそれぞれグラフで表示します。            |
| Numeric                    | 数値結果を表示します。                                |
| I and Q vs Symbol          | 解析区間の波形のI相とQ相の振幅をグラフで表示します。                |
| Magnitude vs Symbol        | 解析区間の波形の振幅をグラフで表示します。                      |
| Phase vs Symbol            | 解析区間の波形の位相をグラフで表示します。                      |
| Signal Monitor             | 解析区間の波形のスペクトラムをグラフで表示します。                  |
| Symbol Table               | シンボルごとの復調ビットを表示します                         |
| Equalizer Amplitude        | イコライザの振幅特性を表示します。                          |
| Equalizer Phase            | イコライザの位相特性を表示します。                          |
| Equalizer Group Delay      | イコライザの群遅延特性を表示します。                         |
| Equalizer Impulse Response | イコライザのインパルスレスポンスを表示します。                    |
| FSK Error vs Symbol        | シンボルごとの FSK エラーをグラフで表示します。                 |
| Fidelity vs Symbol         | Modulation Fidelity vs Symbol の解析結果を表示します。 |
| Histogram                  | シンボルごとの出現頻度を表示します。                         |
| Custom Numeric             | ユーザが設定した数値結果を,数値およびバーで表示します。               |
| EVM vs Subcarrier          | サブキャリアごとの EVM をグラフで表示します。                  |

表3.8.1-1 Trace Mode 種別

Modulation Type の設定により,測定結果の表示の有無が異なります。 Modulation Typeと結果表示の関係は表3.8.1-2のとおりです。測定結果を表示 しない場合は, Trace 画面上に'Not Supported'を表示します。

|                            | Modulation Type       |     |      |          |
|----------------------------|-----------------------|-----|------|----------|
| Trace Mode                 | 2FSK<br>4FSK<br>H-CPM | MSK | 左記以外 | SCBT のとき |
| Constellation              | ~                     | ~   | *    | ~        |
| EVM vs Symbol              | ~                     | ~   | >    | ~        |
| Magnitude Error vs Symbol  | ~                     | ~   | *    | _        |
| Phase Error vs Symbol      | ~                     | ~   | >    | _        |
| Frequency vs Symbol        | ~                     | ~   |      | _        |
| Trellis                    | ~                     | ~   | *    | _        |
| Eye Diagram                | ~                     | ~   | *    | _        |
| Numeric                    | ~                     | ~   | *    | ~        |
| I and Q vs Symbol          | ~                     | ~   | *    | —        |
| Magnitude vs Symbol        | ~                     | ~   | *    | —        |
| Phase vs Symbol            | ~                     | ~   | *    | _        |
| Signal Monitor             | ~                     | ~   | *    | _        |
| Symbol Table               | ~                     | ~   | *    | _        |
| Equalizer Amplitude        | —                     | —   | >    | —        |
| Equalizer Phase            | —                     | —   | *    | —        |
| Equalizer Group Delay      | _                     | —   | *    | _        |
| Equalizer Impulse Response | —                     | —   | *    | —        |
| FSK Error vs Symbol        | ~                     | ~   | —    | —        |
| Fidelity vs Symbol         | ~                     | ~   | _    | —        |
| Histogram                  | ~                     | ~   | _    | _        |
| Custom Numeric             | ~                     | ~   | ✓    | ~        |
| EVM vs Subcarrier          | _                     | —   | _    | ~        |

表3.8.1-2 Modulation Type と結果表示

◆: 結果を表示します

-: 結果を表示しません

Trace Mode ごとに,測定結果の表示方法およびマーカ設定条件が異なります。 詳細は次節以降で説明します。

### 3.8.1.1 Constellation

Traceに Constellationの解析結果を表示します。ストレージモードの設定には従わず,1回ごとの解析結果を表示します。

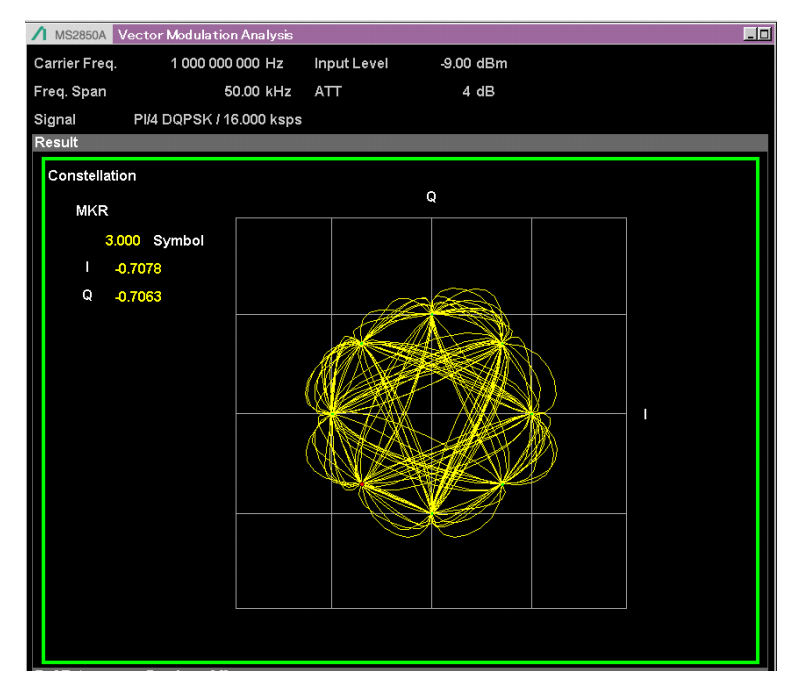

図3.8.1.1-1 Constellation 結果 (Interpolation On 時)

## グラフ表示結果

### ■概要

解析区間の波形を IQ 軸に表示します。 IQ 波形は, 最も外側の Symbol 位 置のベクトルで正規化して表示します。 Modulation が 2FSK, 4FSK, また は H-CPM に設定されている場合は, 横軸を規格化周波数として各 Symbol の周波数偏差を表示することもできます。 Scale

■概要

グラフに表示するシンボル間の補間の設定をします。

Scale: Interpolation

■概要

グラフに表示するシンボル間のデータ補間および表示の補間を設定します。 補間表示を行うとシンボル間を Points/Symbol で指定した分割数でデータ 補完を行い, 各データを直線で接続したグラフを表示します。

■選択肢

| On  | 補間表示を行います。  |
|-----|-------------|
| Off | 補間表示を行いません。 |

### Scale: Points/Symbol

### ■概要

シンボル間をデータ補完する際の分割数を設定します。

■選択肢

| 1point | シンボル間を分割しません (シンボル間を直線表示す         |
|--------|-----------------------------------|
|        | る場合に選択します)。                       |
| 2point | シンボル間を2分割します。(Modulation が O-QPSK |
|        | の時のみ有効です。)                        |

8points シンボル間を8分割します。

```
Marker
```

■概要

マーカ機能の On/Off を選択します。

```
■選択肢
```

On, Off

Marker Number (Constellation)

### ■概要

Measuring Object = Frame Formatted/Non-Formatted のときは, Constellation 結果表示中のマーカ対象のシンボルを設定します。 Measuring Object = SCBT のときは, マーカ対象の OFDM シンボルを設 定します。

#### ■設定範囲

Measuring Object = Frame Formatted/Non-Formatted のとき (Measurement Offset)~(Measurement Interval – 1)

3.4.8 Data

3.4.10 Slot

Measuring Object = SCBT のとき

0~(Subcarrier Map で定義される Symbol 数) – 1

3.4.14 Subcarrier Map

#### ■設定分解能

| Measuring Object = Frame Formatted/Non-Formatted のとき |                                            |
|------------------------------------------------------|--------------------------------------------|
| 1 symbol                                             | Interpolation 設定が Off あるいは Interpolation 設 |
|                                                      | 定が On で Points/Symbol が 1 point の場合        |
| $0.125 \mathrm{\ symbol}$                            | Interpolation 設定が On かつ Points/Symbol が    |
|                                                      | 8 points の場合                               |
| 0.5 symbol                                           | Interpolation 設定が On かつ Points/Symbol が    |
|                                                      | 2 points の場合                               |
| Measuring Object = SCBT のとき                          |                                            |
| 1 symbol                                             |                                            |
|                                                      |                                            |

Marker Subcarrier Number (Constellation)

#### ■概要

Measuring Object = SCBT のとき使用可能です。

Constellation 結果表示中のマーカ対象のサブキャリアを設定します。

#### ■設定範囲

 $0 \sim (FFT Size - (Lower Guard Subcarrier))$ 

– (Upper Guard Subcarrier) – 1)

3.4.6 Modulation

### ■設定分解能

 $1 \ subcarrier$
| Marker Link      |                                      |   |
|------------------|--------------------------------------|---|
| ■概要              |                                      |   |
| 異なるTraceに表示      | ≓されるマーカ動作の連動する (On) /しない (Off) を     |   |
| 選択します。           |                                      |   |
| ■選択肢             |                                      |   |
| On, Off          |                                      |   |
| Result Select    |                                      |   |
| ■概要              |                                      |   |
| Constellation 表示 | 示および Eye Diagram 表示を,周波数表示または IQ     | 3 |
| 表示に設定します。        |                                      |   |
| ■選択肢             |                                      |   |
| Linear           | Constellation 表示を周波数表示にします。          | 測 |
|                  | (Modulationが2FSK, 4FSK, H-CPM またはMSK | 定 |
|                  | の時,設定可能です。)                          |   |
| IQ               | Constellation 表示を IQ 表示にします。         |   |
|                  |                                      |   |

# 3.8.1.2 EVM vs Symbol

Trace に EVM vs Symbol の解析結果を表示します。ストレージモードの設定には 従わず、1回ごとの解析結果を表示します。

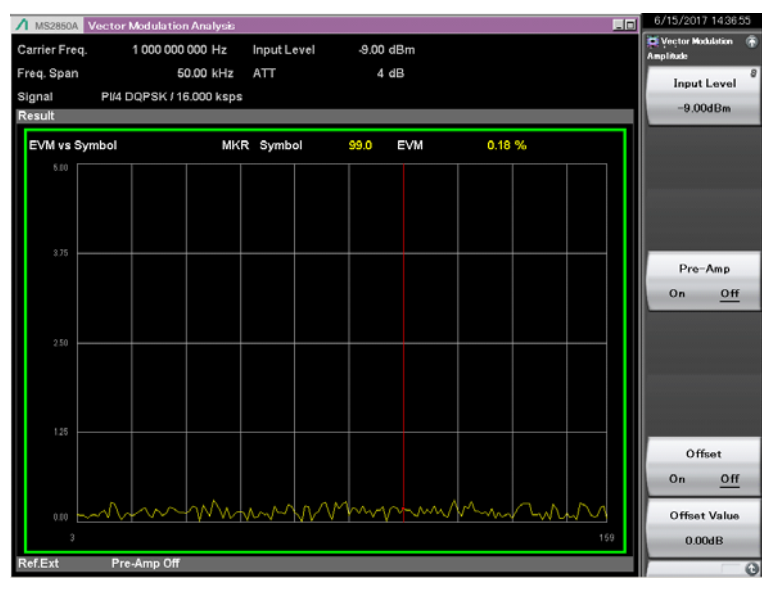

図3.8.1.2-1 EVM vs Symbol 結果

# グラフ表示結果

#### ■概要

解析区間のシンボルごとの EVM を%単位で表示します。

#### Scale

## ■概要

グラフ結果の縦軸スケールを設定します。

### Scale: Vertical

## ■概要

グラフ結果の縦軸スケールの上限値を設定します。

# ■選択肢

 $5\%,\,10\%,\,20\%,\,50\%$ 

# Marker

## ■概要

マーカ機能の On/Off を選択します。

#### ■選択肢

On, Off

```
Marker Number (EVM vs Symbol)
■概要
    EVM vs Symbol 結果表示中のマーカ対象を設定します。
■設定範囲
    Measuring Object = Frame Formatted/Non-Formatted のとき
    (Measurement Offset)~(Measurement Interval – 1)
                                            3.4.8 Data
                                            3.4.10 Slot
    Measuring Object = SCBT O \geq \Rightarrow
    0~(Subcarrier Map で定義される Symbol 数)-1
                                   3.4.14 Subcarrier Map
Marker Link
■概要
    異なる Trace に表示されるマーカ動作の連動する (On)/しない (Off) を
    選択します。
■選択肢
    On, Off
```

測定

3

# 3.8.1.3 Magnitude Error vs Symbol

Traceに Magnitude Error vs Symbolの解析結果を表示します。ストレージモードの設定には従わず、1回ごとの解析結果を表示します。

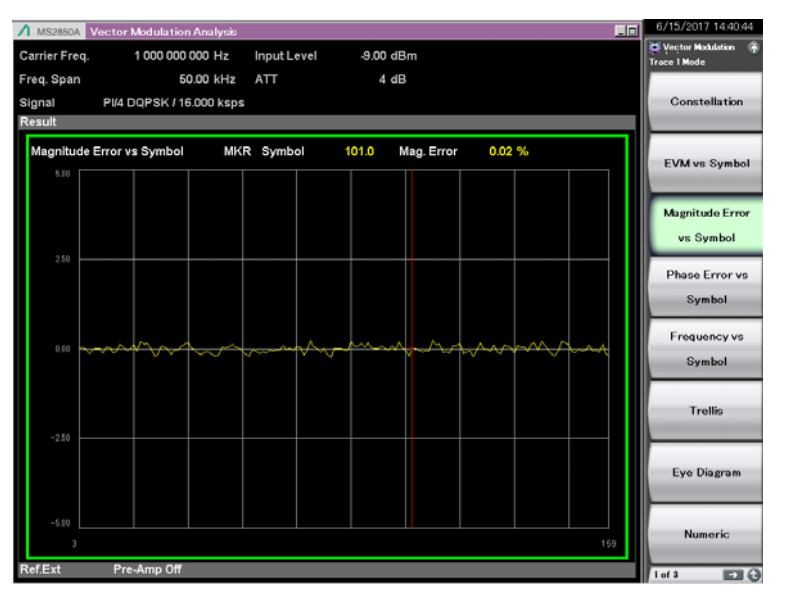

図3.8.1.3-1 Magnitude Error vs Symbol 結果

# グラフ表示結果

#### ■概要

解析区間のシンボルごとの振幅エラーを%単位で表示します。

#### Scale

## ■概要

グラフ結果の縦軸スケールを設定します。

### Scale: Vertical

## ■概要

グラフ結果の縦軸スケールの上下限値を設定します。

# ■選択肢

±5%, ±10%, ±20%, ±50%

```
Marker
■概要
    マーカ機能の On/Off を選択します。
■選択肢
    On, Off
Marker Number (Magnitude Error vs Symbol)
■概要
    Magnitude Error vs Symbol 結果表示中のマーカ対象を設定します。
                                                         3
■設定範囲
    (Measurement Offset) \sim (Measurement Interval -1)
                                          3.4.8 Data
                                         3.4.10 Slot
                                                         測定
Marker Link
■概要
    異なる Trace に表示されるマーカ動作の連動する (On)/しない (Off) を
    選択します。
■選択肢
    On, Off
```

# 3.8.1.4 Phase Error vs Symbol

Trace に Phase Error vs Symbol の解析結果を表示します。ストレージモードの 設定には従わず、1回ごとの解析結果を表示します。

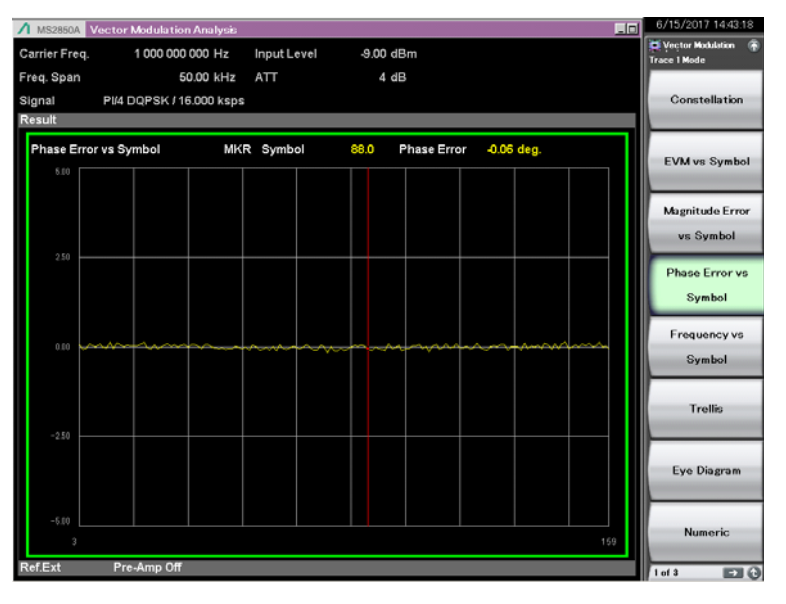

図3.8.1.4-1 Phase Error vs Symbol 結果

# グラフ表示結果

#### ■概要

解析区間のシンボルごとの位相エラーを degree 単位で表示します。

#### Scale

## ■概要

グラフ結果の縦軸スケールを設定します。

### Scale: Vertical

## ■概要

グラフ結果の縦軸スケールの上下限値を設定します。

## ■選択肢

 $\pm 5$  degree,  $\pm 10$  degree,  $\pm 20$  degree,  $\pm 50$  degree

# Marker

## ■概要

マーカ機能の On/Off を選択します。

## ■選択肢

On, Off

Marker Number (Phase Error vs Symbol) ■概要 Phase Error vs Symbol 結果表示中のマーカ対象を設定します。 ■設定範囲 (Measurement Offset)~(Measurement Interval – 1) ① 3.4.8 Data ② 3.4.10 Slot Marker Link ■概要 異なる Trace に表示されるマーカ動作の連動する (On)/しない (Off) を 選択します。 ■選択肢 On, Off

3

## 3.8.1.5 Frequency vs Symbol

Trace に Frequency vs Symbol の解析結果を表示します。ストレージモードの設定には従わず、1回ごとの解析結果を表示します。

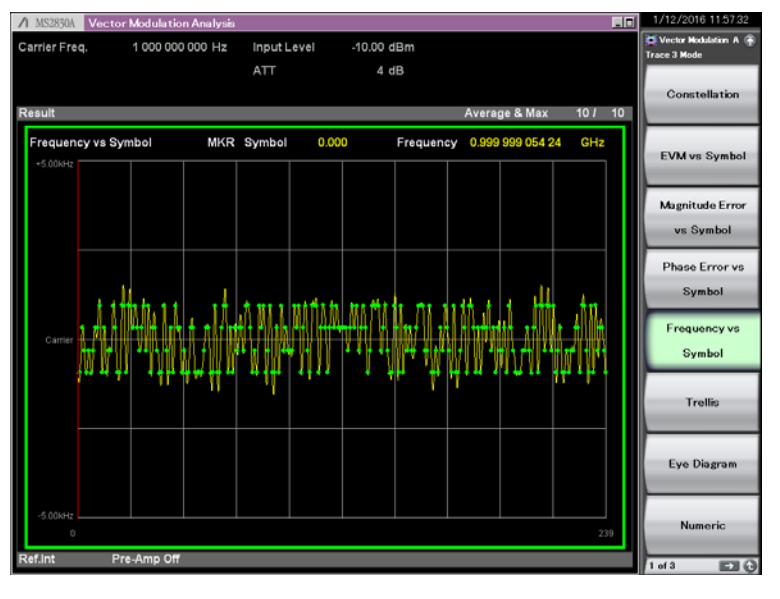

図3.8.1.5-1 Frequency vs Symbol 結果

# グラフ表示結果

## ■概要

解析区間の 1/8 シンボルごとの周波数偏移を Hz 単位で表示します。

## Scale

### ■概要

グラフ結果の縦軸スケールを設定します。

## ■設定範囲

グラフスケールは,設定パラメータの設定値から計算する Span の値から算 出します。グラフ上下限値は,以下の式で計算します。 グラフ上下限値 = ±(Span/2) Hz

3.4.6 Modulation

#### Scale: Zoom

### ■概要

グラフ結果の波形の縦軸の倍率を設定します。

#### ■設定範囲

 $0.10 {\sim} 5.00$ 

# ■初期値

1.00

3

測定

```
Marker
■概要
    マーカ機能の On/Off を選択します。
■選択肢
    On, Off
Marker Number (Frequency vs Symbol)
■概要
    Frequency vs Symbol 結果表示中のマーカ対象を設定します。
■設定範囲
    (Measurement Offset)~(Measurement Interval – 1)
                                        3.4.8 Data
                                        3.4.10 Slot
Marker Link
■概要
    異なる Trace に表示されるマーカ動作の連動する (On)/しない(Off) を
    選択します。
■選択肢
    On, Off
Highlight Symbols
■概要
    シンボル点を強調表示するかどうかを選択します。
■選択肢
```

On, Off

# 3.8.1.6 Trellis

Trace に位相遷移の解析結果を表示します。ストレージモードの設定には従わず, 1回ごとの解析結果を表示します。

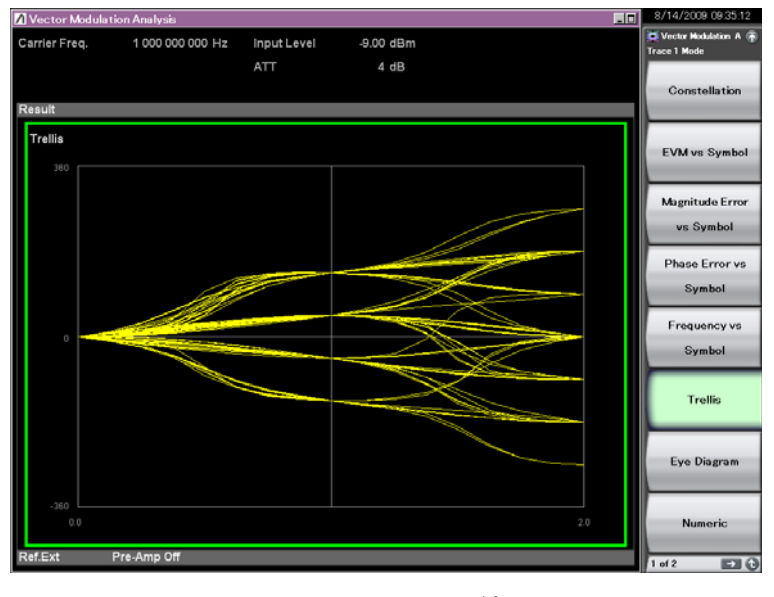

図3.8.1.6-1 Trellis 結果

# グラフ表示結果

## ■概要

解析区間の 1/8 シンボルごとの位相遷移を degree 単位で表示します。 グラフ横軸は 2 シンボル間隔で表示します。

```
Scale
```

## ■概要

グラフ縦軸スケールは,±360度固定です。

- Marker
- ■概要

マーカ機能はありません。

# 3.8.1.7 Eye Diagram

TraceにI相とQ相それぞれの振幅の解析結果を表示します。ストレージモードの 設定には従わず、1回ごとの解析結果を表示します。

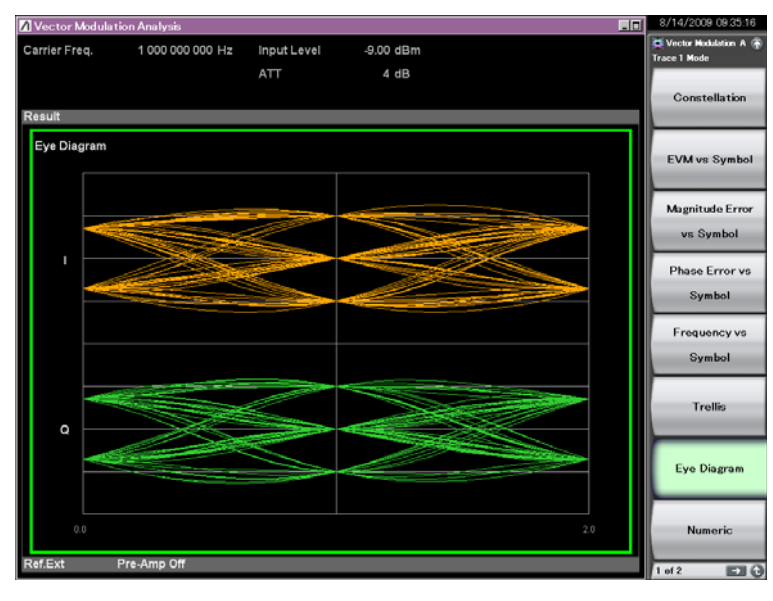

図3.8.1.7-1 Eye Diagram 結果

# グラフ表示結果

#### ■概要

解析区間の 1/8 シンボルごとの I 相および Q 相の正規化した振幅を表示し ます。Modulation が 2FSK, 4FSK, または H-CPM に設定されている場 合は, 横軸を規格化周波数として各 Symbol の周波数偏差を表示すること もできます。

グラフ横軸は2シンボル間隔で表示します。

```
Scale
```

```
■概要
```

グラフ結果の縦軸スケールを設定します。

```
Scale: Zoom
```

```
■概要
```

グラフ結果の波形の縦軸の倍率を設定します。

```
■設定範囲
```

 $0.01{\sim}5.00$ 

#### ■初期値

1.00

## Scale: Offset

# ■概要

グラフ結果の縦軸スケールのオフセット値を設定します。基準スケールに対して加算します。Modulation が 2FSK, 4FSK, または H-CPM に設定されている場合のみ有効です。

## ■設定範囲

±(Symbol Rate) Hz

# ■初期値

0 [Hz]

Marker

```
■概要
```

マーカ機能はありません。

**Result Select** 

# ■概要

Constellation 表示および Eye Diagram 表示を, 周波数表示または IQ 表示に設定します。

# ■選択肢

Linear

IQ

Eye Diagram 表示を周波数表示にします。 Modulation が 2ASK, 4ASK 時には  $\sqrt{I^2+Q^2}$  波形 を表示します。

Eye Diagram 表示を IQ 表示にします。

## 3.8.1.8 Numeric

Trace に変調解析の数値結果を表示します。ストレージモードの設定に従い、Off の場合は 1 回ごとの解析結果を、Average の場合は解析結果の平均値を、 Average & Max の場合は平均値と最大値を表示します。

3.5.1.1 Trace

Modulation Type の設定で、測定項目が変わります。4 分割画面の場合は、測定 項目の Filtered Power, Frequency Error (ppm), Droop Factor, MER(rms, peak), および Deviation at Ts/2 は画面に表示されません。

| Carrier Freq. 1 000 000 000 Hz Input Level -10 00 dBm<br>ATT 4 dB<br>Result Average & Max 10 / 10<br>Numeric Avg / Max<br>Tx Power -10.35 / -10.34 dBm<br>92.35 µW 92.41 µW<br>Filtered Power -11.53 / -11.55 dBm<br>68.66 µW 60.93 µW                                                                                          | 6 12:02:47 |
|----------------------------------------------------------------------------------------------------|------------|
| ATT         4 dB           Result         Average & Max         10 / 10           Numeric         Avg / Max         10 / 10           Numeric         Avg / Max         10.35 / -10.34 dBm           Tx Power         -10.35 / 92.41 µW         Amp           Filtered Power         -11.53 / -11.55 dBm         Con            | Julation A |
| All         4 dB           Result         Average & Max         10 / 10           Numeric         Avg / Max         10 / 10           Tx Power         -10.35 / -10.34 dBm         Amp           Filtered Power         -11.55 dBm         Con           68.66 uw r         69.23 uw         Con                                |            |
| Result         Average & Max         10 /         10           Numeric         Avg / Max         10,35 /         -10,34 dBm         Amp           Tx Power         -10,35 /         -10,34 dBm         92,35 µW         52,41 µW         Filtered Power         68,66 µW         Con                                            |            |
| Result         Average & Max         10 /         10           Numeric         Avg / Max         10         10           Tx Power         -10.35 /         -10.34 dBm         4           Filtered Power         -11.53 /         -11.55 dBm         6           Filtered Power         -11.53 /         -11.55 dBm         Com | uency      |
| Numeric         Avg / Max           Tx Power         -10.35 /         -10.34 dBm           92.35 µW /         92.41 µW           Filtered Power         -11.55 dBm           68.66 µW /         69.03 µW                                                                                                    |            |
| Tx Power         -10.35 /         -10.34 dBm         Amp           92.35 µW /         92.41 µW         Filtered Power         -11.55 dBm         Con           Filtered Power         -11.55 dBm         69.81 nW         Con         Con                                                                                       |            |
| 92.35 µW / 92.41 µW<br>Filtered Power - 11.63 / -11.55 dBm<br>68.66 µW - 60.93 µW                                                                                                    | litude     |
| Filtered Power 11.63 / -11.55 dBm<br>68.66 i/W / 69.93 i/W                                                                                                    |            |
| 68 66 JW / 69 93 JW                                                                                                    |            |
|                                                                                                    | imon       |
| Frequency Error 0.00 / 0.02 Hz Set                                                                                                    | ting       |
| 0.000003 / 0.000019 ppm                                                                                                    |            |
| EVM(rms) 0.22 / 0.29 %                                                                                                    |            |
| EVM(peak) 0.62 / 0.87 %                                                                                                    | SIIFA      |
| Phase Error(rms) 0.12 / 0.17 deg.                                                                                                    |            |
| Phase Error(peak) 0.03 / -0.50 deg.                                                                                                    |            |
| Mag. Error(rms) 0.03 / 0.04 %                                                                                                    |            |
| Mag. Error(peak) 0.00 / 0.10 %                                                                                                    | rker       |
| Origin Offset -59.25 / -57.82 dB                                                                                                    |            |
| 0.11 / 0.13 %                                                                                                    |            |
| Droop Factor 0.0000 / 0.0000 dB/Symbol                                                                                                    |            |
| BER 1 3 %                                                                                                    | reer       |
| IQ Gain Imbalance 0.00 / -0.01 dB                                                                                                    |            |
| Quadrature Error -0.01 / 0.05 deg.                                                                                                    |            |
| MER(rms) 53.16 / 50.70 dB                                                                                                    |            |
| MER(peak) 43.98 / 41.16 dB Gat                                                                                                    | ture       |
| Symbol Rate Error -0.46 / -3.02 ppm                                                                                                    |            |
| Specific Word(Hex) (***)                                                                                                    |            |
| Timing -10.750 / -111.896 us                                                                                                    |            |
| Acce                                                                                                    | ssory      |
| Ref.int Pre-Amp Off                                                                                                    |            |

図3.8.1.8-1 Numeric 結果 (Modulation Type が PI/4DQPSK の場合)

| A MS2830A Vector M | Adulation Analysis |             |                    |            |            |    | 1/12/2016 12:00:35    |
|--------------------|--------------------|-------------|--------------------|------------|------------|----|-----------------------|
| Carrier Freq.      | 1 000 000 000 Hz   | Input Level | -10.00 dBm         |            |            |    | Vector Modulation A 🛞 |
|                    |                    | ATT         | 4 dB               |            |            |    | Trace 1 Mode          |
|                    |                    | ATT         | 4 00               |            |            |    |                       |
|                    |                    |             |                    |            |            |    | Constellation         |
| Result             |                    |             |                    | Average &  | Max 10/    | 10 |                       |
| Numeric            | Avg / Max          |             |                    |            |            |    |                       |
| Tx Power           | -10.30 / -10       | .29 dBm     | Mod.Fidelity(rms)  | 0.19 /     | 0.28 %     |    | EV/Mun Symbol         |
|                    | 93.41 / 93         | .44 uW      | Mod.Fidelity(peak) | 0.53 /     | 0.83 %     |    | EVM VS Oymbor         |
| Filtered Power     | -10.30 / -10       | ).29 dBm    | Symbol Rate Error  | -0.35 /    | -2.03 ppm  |    |                       |
|                    | 93.41 / 93         | .44 uW      | Jitter P-P Min     | -34.24 /   | -36.66 %   |    |                       |
| Frequency Error    | -0.01/ -0          | 0.07 Hz     | Jitter P-P Max     | 30.79 /    | 31.48 %    |    | Magnitude Error       |
|                    | -0.00000 / -0.00   | 007 ppm     | Deviation          |            |            |    |                       |
| Mag. Error(rms)    | 0.08 / 0           | .09 %       | Average            | 943.2 /    | 943.5 Hz   |    | vs Symbol             |
| Mag. Error(peak)   | 0.19 / 0           | 22 %        | +Peak              | 1.501 /    | 1.515 kHz  |    |                       |
| FSK Error(rms)     | 0.19 / 0           | .28 %       | -Peak              | -1.542 /   | -1.656 kHz |    | Phase Error ve        |
| FSK Error(peak)    | 0.53 / 0           | .88 %       | (Peak-Peak)/2      | 1.522 /    | 1.585 kHz  |    | Phase circles         |
| BER                |                    | *** %       | Specific Word(Hex) | 00000      |            |    | Symbol                |
| Deviation at 1 s/2 |                    |             | Timing             | 268.0307 3 | 75.439 üs  |    |                       |
| +3 Average         | 943.2 / 94         | 3.5 Hz      | -3 Average         | -943.3 /   | -943.6 Hz  |    |                       |
| +3 + Max Peak      | 947.4 / 94         | 9.5 Hz      | -3 + Max Peak      | -947.21    | -948.8 Hz  |    | Frequency vs          |
| +3 +Min Peak       | 943.3 / 94         | 3.0 Hz      | -3 + Min Peak      | -943.3 (   | -943.1 Hz  |    |                       |
| +3 - Max Peak      | 943.2 / 94         | 3.4 Hz      | -3 — Max Peak      | -943.27    | -943.5 Hz  |    | Symbol                |
| +3 - Min Peak      | 938.97 93          | 4.9 Hz      | -3 - Min Peak      | -939.37    | -937.2 Hz  |    |                       |
| +3 (Peak-Peak)/2   | 943.21 94          | 3.9 Hz      | -3 (Peak-Peak)/2   | -943.21    | -944.0 Hz  |    |                       |
| +3 +Max Peak%      | 100.44 / 100       | 157 %       | -3 + Max Peak%     | -100.427 - | 100.55 %   |    | Trallis               |
| +3 -Min Peak%      | 99.54 / 98         | 12 %        | -3 - Min Peak %    | -99.56 /   | -99.37 %   |    | Trems                 |
| +1 Average         | 314.37 31          | 4.5 HZ      | -1 Average         | -314.37    | -314.0 Hz  |    |                       |
| +1 TMax Feak       | 318.47 31          | 9.9 HZ      | -1 TMax Peak       | -318.31    | -319.9 Hz  |    |                       |
| +1 -May Deak       | 314.47 31          | 4.1 HZ      | -1 May Dask        | 314.41     | 314.1 M2   |    |                       |
| +1 -Min Peak       | 310.7 / 30         | 4.0 HZ      | 1 Min Peak         | 310.6 /    | 308.3 Lite |    | Eye Diagram           |
| +1 (Peak-Peak)/2   | 314.5 / 31         | 53.42       | 1 (Peak Peak)/2    | 314.5 /    | 315 1 Hz   |    |                       |
| +1 +Max Peak%      | 3376 / 33          | 91 %        | -1 + May Peak%     | 3375 /     | -33.92 %   |    |                       |
| +1 - Min Peak%     | 32.93 / 32         | 75 %        | 1 - Min Peak%      | 32.93 /    | 32.69 %    |    |                       |
|                    |                    |             | -1 millin carrie   |            | 52.55 10   |    | Numeric               |
| Ref.int Pre-       | Amp Off            |             |                    |            |            |    | 1 #13 51 6            |

図3.8.1.8-2 Numeric 結果 (Modulation Type が 4FSK の場合)

| ∕1 MS2830A Vec | tor Modulation Analysis |             |                  |               |        | 1/12/2016 12:04:27  |
|----------------|-------------------------|-------------|------------------|---------------|--------|---------------------|
| Carrier Freq.  | 1 000 000 000 Hz        | Input Level | -10.00 dBm       |               |        | Vector Modulation A |
|                |                         | ATT         | 4 dB             |               |        | 4                   |
|                |                         |             |                  |               |        | Frequency           |
| Result         |                         |             |                  | Average & Max | 10/ 10 |                     |
| Numeric        |                         | Avg /       | Max              |               |        | 4                   |
|                | Ty Power                | 10 35 /     | -10 35 dBm       |               |        | Amplitude           |
|                |                         | 92.18 /     | 92.34 uW         |               |        |                     |
|                | Filtered Power          | -10.36 /    | -10.35 dBm       |               |        | . 8                 |
|                |                         | 92.13 /     | 92.32 uW         |               |        | Common              |
|                | Frequency Error         | -0.15 /     | -0.81 Hz         |               |        | Setting             |
|                |                         | -0.00014 /  | -0.00081 ppm     |               |        | outent              |
|                | EVM(rms)                | 0.52 /      | 0.53 %           |               |        |                     |
|                | EVM(peak)               | 1.58 /      | 2.06 %           |               |        | Maggura             |
|                | Mag. Error(rms)         | 0.41 /      | 0.41 %           |               |        | Wadduro             |
|                | Mag. Error(peak)        | -0.69 /     | -0.75 %          |               |        |                     |
|                | Droop Factor            | 0.0000 /    | 0.0000 dB/Symbol |               |        |                     |
|                | BER                     | 1           | ··· %            |               |        | Marker              |
|                | MER(rms)                | 42.65 /     | 42.45 dB         |               |        |                     |
|                | MER(peak)               | 32.95 /     | 30.73 dB         |               |        |                     |
|                | Symbol Rate Error       | 0.00 /      | -0.02 ppm        |               |        | l i                 |
|                | Specific Word(Hex)      | )           | (***)            |               |        | Trigger             |
|                | Mod.Index(rms)          | 0.8974 /    | 0.8978           |               |        |                     |
|                | EyeOpenX(Time)          | 99.80 /     | 99.82 %          |               |        |                     |
|                | EyeOpenY(Amp)           | 95.94 /     | 96.96 %          |               |        |                     |
|                | Timing                  | -0.062 /    | 40.243 Us        |               |        | Capture             |
|                |                         |             |                  |               |        |                     |
|                |                         |             |                  |               |        | <u> </u>            |
|                |                         |             |                  |               |        |                     |
|                |                         |             |                  |               |        | Accessory           |
|                |                         |             |                  |               |        |                     |
| Ref.Int        | Pre-Amp Off             |             |                  |               |        | /                   |

図3.8.1.8-3 Numeric 結果 (Modulation Type が 2ASK/4ASK の場合)

| ▲ MS2840A Ve  | ctor Modulation Analysis |             |              |               | _ 0    | 3/29/2018 17:37:36 |
|---------------|--------------------------|-------------|--------------|---------------|--------|--------------------|
| Carrier Freq. | 1 000 000 000 Hz         | Input Level | -10.00 dBm   |               |        | Vector Modulation  |
| Freq. Span    | 2.500 MHz                | ATT         | 4 dB         |               |        | 4                  |
| Signal        | 256QAM / 640.00 ksps     |             |              |               |        | Frequency          |
| Result        |                          |             |              | Average & Max | 10/ 10 |                    |
| Numeric       |                          | Ava i       | Max          |               |        | ų                  |
|               |                          | 0.01 /      | 0.01 -10     |               |        | Amplitude          |
|               | TXPower                  | 101.98 uW / | 102.02 µW    |               |        |                    |
|               | Frequency Error          | 0.00 /      | -0.07 Hz     |               |        | 8                  |
|               |                          | -0.00000 /  | -0.00007 ppm |               |        | Common             |
|               | EVM(rms)                 | 0.56 /      | 0.70 %       |               |        | Setting            |
|               | EVM(peak)                | 3.66 /      | 5.18 %       |               |        | -                  |
|               | Origin Offset            | -57.46 (    | -56.86 dB    |               |        | 4                  |
|               |                          | 0.13 /      | 0.14 %       |               |        | Measure            |
|               | TimingOffset             | 1584.380 /  | 2489.489 us  |               |        |                    |
|               |                          |             |              |               |        | -                  |
|               |                          |             |              |               |        | · · ·              |
|               |                          |             |              |               |        | Marker             |
|               |                          |             |              |               |        |                    |
|               |                          |             |              |               |        | 4                  |
|               |                          |             |              |               |        |                    |
|               |                          |             |              |               |        | Trigger            |
|               |                          |             |              |               |        |                    |
|               |                          |             |              |               |        | 4                  |
|               |                          |             |              |               |        | Capture            |
|               |                          |             |              |               |        |                    |
|               |                          |             |              |               |        |                    |
|               |                          |             |              |               |        | 4                  |
|               |                          |             |              |               |        | Accessory          |
|               |                          |             |              |               |        |                    |
| Ref.Ext       | Pre-Amp Off              |             |              |               |        |                    |

図3.8.1.8-4 Numeric 結果 (SCBT の場合)

# Scale - [Power]

## ■概要

数値結果の単位 [dBm], [W] を切り替えます。Scale メニュー (Unit) で Unit メニューを選択, 「「(Power)で Unit-Power メニューを選択して, 「」(dBm) または「」(W) を指定します。

Scale - [Symbol Rate]

#### ■概要

数値結果の単位 [ppm], [mHz], [Hz] を切り替えます。Scale メニュー 「「(Unit)で Unit メニューを選択, 「」(Symbol Rate)で Unit-Symbol Rate メニューを選択して, 「」(ppm), 「」(mHz)または 「」(Hz)を指定します。

# 3.8 Trace Mode

|                            | ſ                     |              |             |          |  |
|----------------------------|-----------------------|--------------|-------------|----------|--|
| 測定項目                       | 2FSK<br>4FSK<br>H-CPM | 2ASK<br>4ASK | 左記以外        | SCBT のとき |  |
| Tx Power                   | >                     | ~            | ~           | ~        |  |
| Filtered Power             | <b>&gt;</b>           | ~            | ~           | —        |  |
| Frequency Error            | <b>~</b>              | ~            | ~           | ~        |  |
| EVM (rms)                  | _                     | ~            | ~           | ~        |  |
| EVM (peak)                 | _                     | ~            | ~           | ~        |  |
| Phase Error (rms)          | _                     | —            | ~           | —        |  |
| Phase Error (peak)         | _                     | —            | ~           | —        |  |
| Magnitude Error (rms)      | <b>~</b>              | ~            | ~           | —        |  |
| Magnitude Error (peak)     | >                     | ~            | >           | —        |  |
| FSK Error (rms)            | >                     | —            | _           | —        |  |
| FSK Error (peak)           | >                     | —            | _           | —        |  |
| Modulation Fidelity (rms)  | >                     | —            | _           | —        |  |
| Modulation Fidelity (peak) | >                     | —            | _           | —        |  |
| Symbol Rate Error          | >                     | ~            | >           | —        |  |
| Jitter P-P Min             | <b>&gt;</b>           | —            | _           | —        |  |
| Jitter P-P Max             | <b>&gt;</b>           | —            | _           | —        |  |
| Deviation                  | <b>~</b>              | —            | _           | —        |  |
| Deviation rms (%)          | <b>✓</b> *2           | —            | _           | —        |  |
| Deviation at Ts/2          | <b>∨</b> *3           | —            | _           | —        |  |
| BER                        | ✓ *4                  | <b>✓</b> *4  | ✔ *4        | —        |  |
| Specific Word (Hex)        | *                     | ~            | ~           | —        |  |
| Origin Offset              | _                     | _            | ~           | ~        |  |
| Droop Factor               | _                     | ~            | ~           | —        |  |
| IQ Gain Imbalance          | _                     | —            | <b>✓</b> *6 | —        |  |
| Quadrature Error           | _                     | —            | <b>✓</b> *6 | —        |  |
| MER (rms)                  | _                     | ~            | ~           | —        |  |
| MER (peak)                 | _                     | ~            | ~           | —        |  |
| Offset EVM (rms)           | _                     | —            | ✔ *1        | —        |  |
| Offset EVM (peak)          | _                     | _            | <b>∨</b> *1 | —        |  |
| Modulation Index (rms)     | _                     | ✔ *5         | _           | —        |  |
| Eye Opening (X-Time)       | _                     | <b>✓</b> *5  | _           | -        |  |
| Eye Opening (Y-Amplitude)  | _                     | <b>✓</b> *5  | _           | —        |  |
| Timing Offset              | ~                     | ~            | ~           | ~        |  |

表3.8.1.8-1 測定項目

◆: 測定結果を表示します

-: 測定結果を表示しません

測定

- \*1: 0-QPSKのみ
- \*2: 2FSK のみ
- \*3: 2FSK, 4FSK のみ
- \*4: BER = On のときのみ
- \*5: 2ASK, 4ASK のみ
- \*6: BPSK を除く

## Tx Power

### ■概要

Measurement Filter 通過前の平均 RF レベルを表示します。

### **Filtered Power**

#### ■概要

Measurement Filter 通過後の平均 RF レベルを表示します。

#### Frequency Error

# ■概要

周波数エラーを表示します。

### EVM (rms)

## ■概要

EVM の rms 値を表示します。

#### EVM (peak)

## ■概要

EVM の Peak 値と Peak 値を検出した Symbol の番号を表示します。

#### Phase Error (rms)

#### ■概要

Phase Error の rms 値を表示します。

#### Phase Error (peak)

#### ■概要

Phase Error の Peak 値と Peak 値を検出した Symbol の番号を表示します。

#### Magnitude Error (rms)

## ■概要

Magnitude Error の rms 値を表示します。

Magnitude Error (peak)

■概要

Magnitude Error の Peak 値と Peak 値を検出した Symbol の番号を表示 します。

FSK Error (rms)

■概要

FSK Error の rms 値を表示します。

#### FSK Error (peak)

## ■概要

FSK ErrorのPeak 値とPeak 値を検出した Symbol の番号を表示します。

Modulation Fidelity (rms)

#### ■概要

Modulation Fidelity の rms 値を表示します。

Modulation Fidelity (peak)

## ■概要

Modulation Fidelity の Peak 値と Peak 値を検出した Symbol の番号を 表示します。

Symbol Rate Error

#### ■概要

Symbol Rate Error を表示します。Method of Symbol Rate Error に よって測定方法を選択します。

3.4.12 Detail Settings

#### Jitter P-P Min

#### ■概要

ジッタの Peak to Peak 最小値を表示します。

#### Jitter P-P Max

#### ■概要

ジッタの Peak to Peak 最大値を表示します。

#### Deviation

## ■概要

周波数偏移の平均値, ピーク値, Peak to Peak 値を表示します。

#### Deviation rms (%)

## ■概要

周波数偏移のrms 値を%単位で表示します。

### Deviation at Ts/2

#### ■概要

周波数偏移の平均値,+周波数最大ピーク値,+周波数最小ピーク値,-周波 数最大ピーク値,-周波数最小ピーク値, Peak to Peak 値を表示します。 3

```
BER
```

```
■概要
```

ビットエラーレートを表示します。

Specific Word

```
■概要
```

特定のビット列を部分抽出して表示します。

## Origin Offset

# ■概要

原点オフセット値を表示します。

# Droop Factor

■概要

ドループ係数を表示します。

# IQ Gain Imbalance

# ■概要

I相とQ相の振幅差を表示します。

Quadrature Error

# ■概要

I相とQ相の直交度を表示します。

# MER (rms)

# ■概要

MER の rms 値を表示します。

# MER (peak)

# ■概要

MER の Peak 値と Peak 値を検出した Symbol の番号を表示します。

# Offset EVM (rms)

# ■概要

Offset EVM の rms 値を表示します。

# Offset EVM (peak)

# ■概要

Offset EVMのPeak値とPeak値を検出したSymbolの番号を表示します。

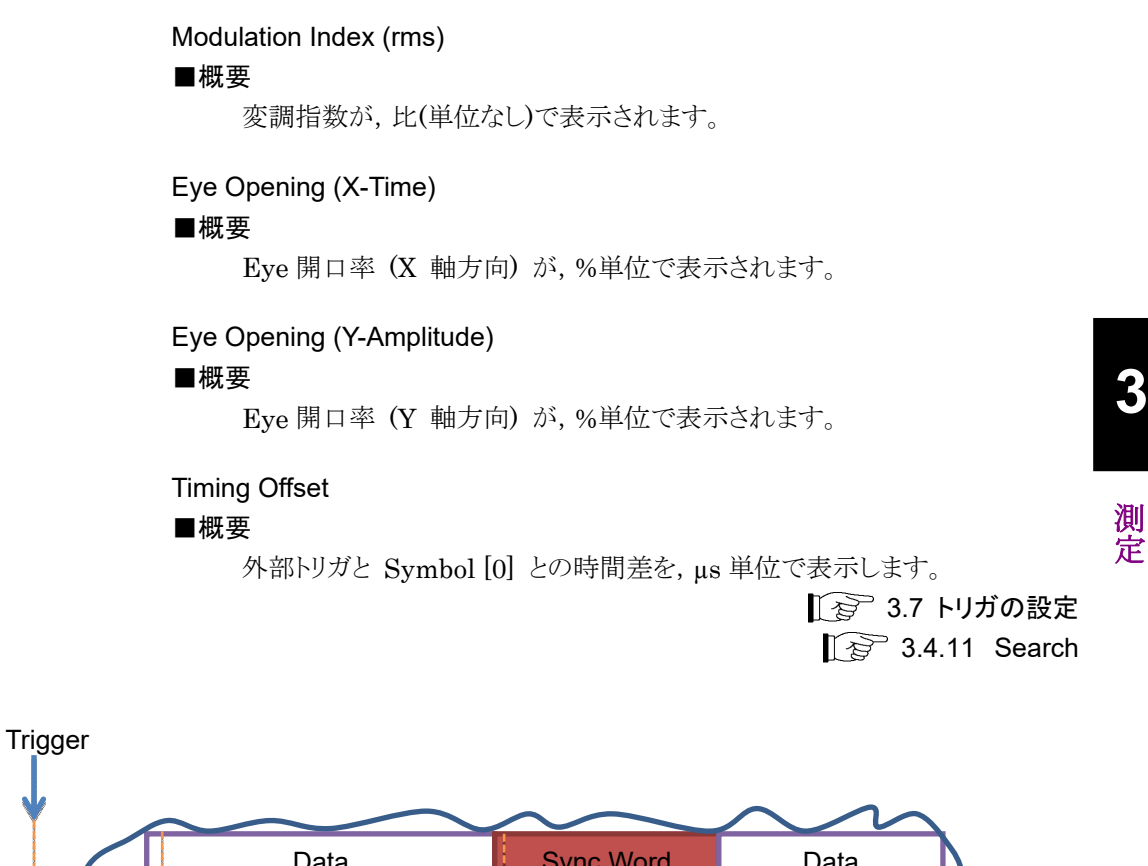

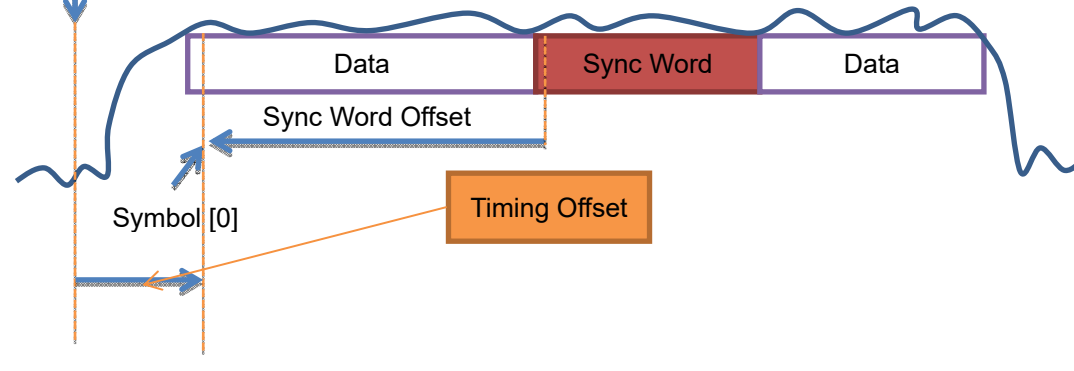

図3.8.1.8-5 Timing Offset 測定方法

## 3.8.1.9 I and Q vs Symbol

TraceにI相とQ相それぞれの振幅の解析結果を表示します。ストレージモードの 設定には従わず、1回ごとの解析結果を表示します。

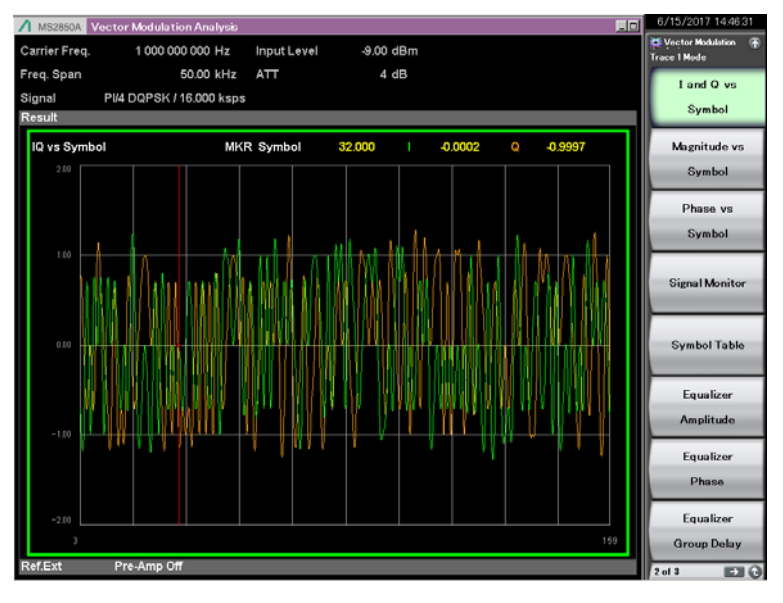

図3.8.1.9-1 I and Q vs Symbol 結果

## グラフ表示結果

#### ■概要

解析区間の1/8シンボルごとのI相およびQ相の正規化した振幅を表示します。

#### Scale

# ■概要

グラフ縦軸スケールは±2.0 固定です。

## Marker

■概要

マーカ機能の On/Off を選択します。

### ■選択肢

On, Off

Marker Number (I and Q vs Symbol)

#### ■概要

I and Q vs Symbol 結果表示中のマーカ対象を設定します。

## ■設定範囲

(Measurement Offset)  $\sim$  (Measurement Interval -1)

3.4.8 Data 3.4.10 Slot

# Marker Link

■概要

```
異なる Trace に表示されるマーカ動作の連動する (On)/しない (Off) を
選択します。
```

```
■選択肢
```

On, Off

測定

#### 3.8.1.10 Magnitude vs Symbol

Trace に Magnitude vs Symbol の解析結果を表示します。ストレージモードの設定には従わず、1回ごとの解析結果を表示します。

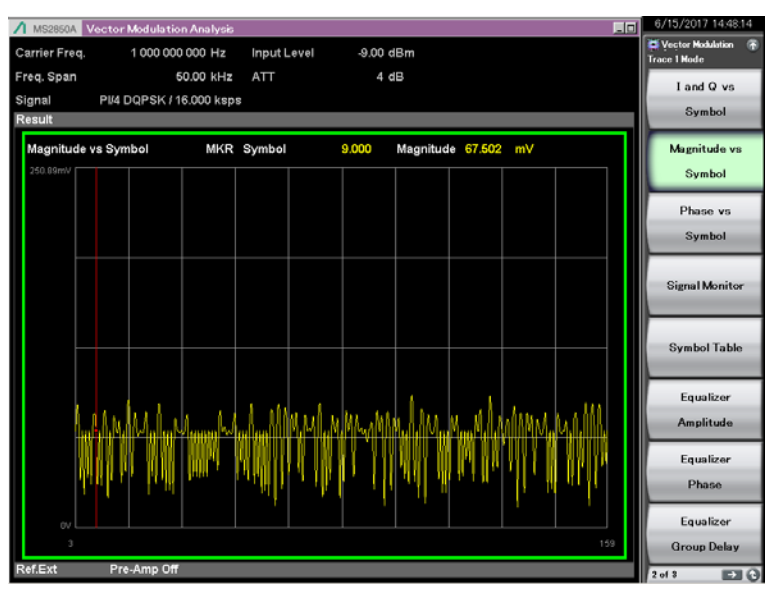

図3.8.1.10-1 Magnitude vs Symbol 結果

#### グラフ表示結果

#### ■概要

解析区間の 1/8 シンボルごとの振幅を Volt 単位で表示します。

```
Scale
```

#### ■概要

```
グラフ縦軸スケールは、Input Level 設定に応じて固定です。
0 \sim \sqrt{50 \times 1000 \times 10^{(InputLevel+10)/10}}mV
```

Marker

# ■概要

マーカ機能の On/Off を選択します。

# ■選択肢

On, Off

Marker Number (Magnitude vs Symbol)

#### ■概要

Magnitude vs Symbol 結果表示中のマーカ対象を設定します。

### ■設定範囲

(Measurement Offset)  $\sim$  (Measurement Interval -1)

3.4.8 Data 3.4.10 Slot

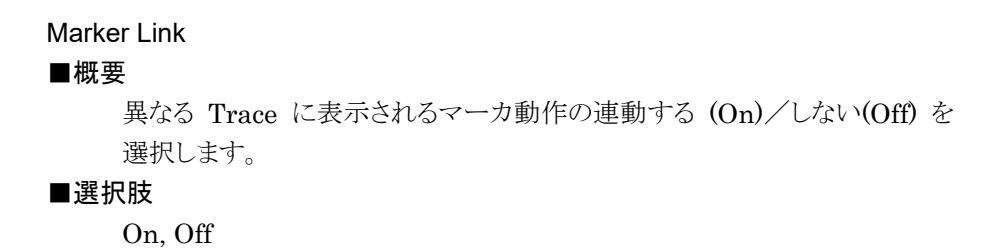

測定

## 3.8.1.11 Phase vs Symbol

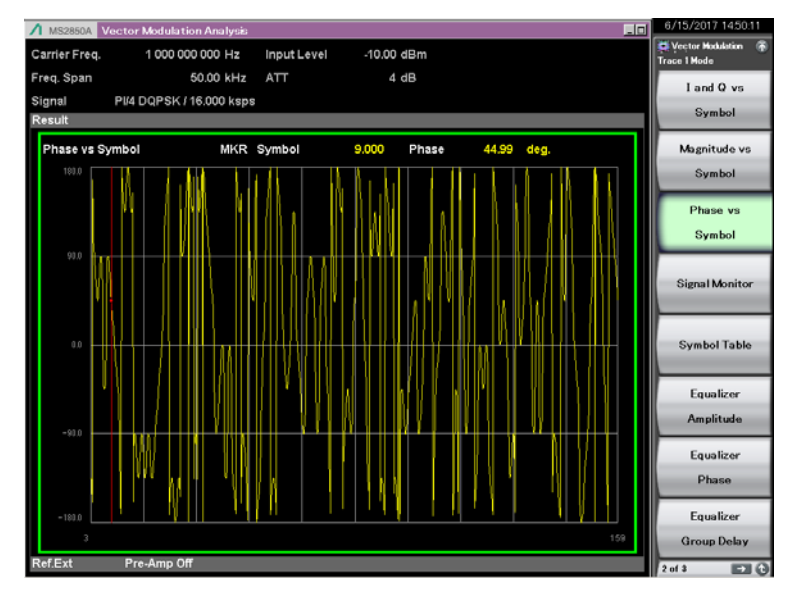

**Trace** に Phase vs Symbol の解析結果を表示します。ストレージモードの設定に は従わず,1回ごとの解析結果を表示します。

図3.8.1.11-1 Phase vs Symbol 結果

# グラフ表示結果

#### ■概要

解析区間の 1/8 シンボルごとの位相を Degree 単位で表示します。

## Scale

## ■概要

グラフ結果の縦軸スケールを設定します。

### ■設定範囲

グラフ縦軸スケールは、最大±180 degree です。

Marker

# ■概要

マーカ機能の On/Off を選択します。

# ■選択肢

On, Off

#### Marker Number (Phase vs Symbol)

#### ■概要

Phase vs Symbol 結果表示中のマーカ対象を設定します。

#### ■設定範囲

(Measurement Offset)  $\sim$  (Measurement Interval -1)

3.4.8 Data

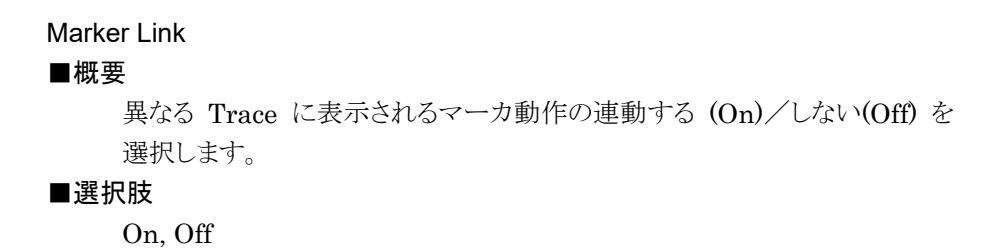

測定

# 3.8.1.12 Signal Monitor

Traceにスペクトラムを表示します。ストレージモードの設定には従わず、1回ごとの解析結果を表示します。

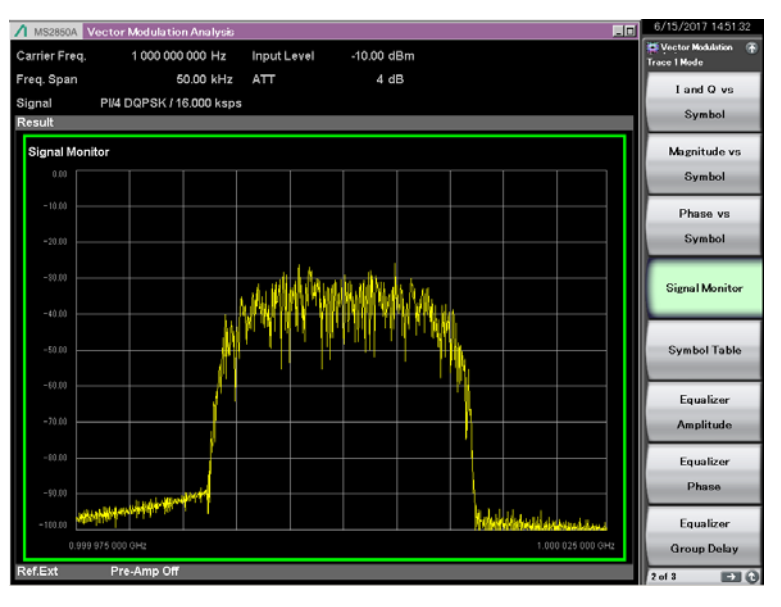

図3.8.1.12-1 Signal Monitor 結果

# グラフ表示結果

■概要

解析区間のスペクトラムを表示します。

グラフ横軸の範囲は, ±(Span/2) [Hz] 固定です。Span の値は, Modulation 設定とSymbol Rate 設定から算出します。

3.4.6 Modulation

#### Scale

## ■概要

グラフ結果の縦軸スケールを設定します。

## ■設定範囲

−10~−100 dB (0.1 dB ステップ)

リファレンスレベル (0 dB) は, Input Level 設定値+10 dB です。

## Marker

#### ■概要

マーカ機能はありません。

#### 3.8.1.13 Symbol Table

Trace に Symbol Table の解析結果を表示します。ストレージモードの設定には従わず、1回ごとの解析結果を表示します。

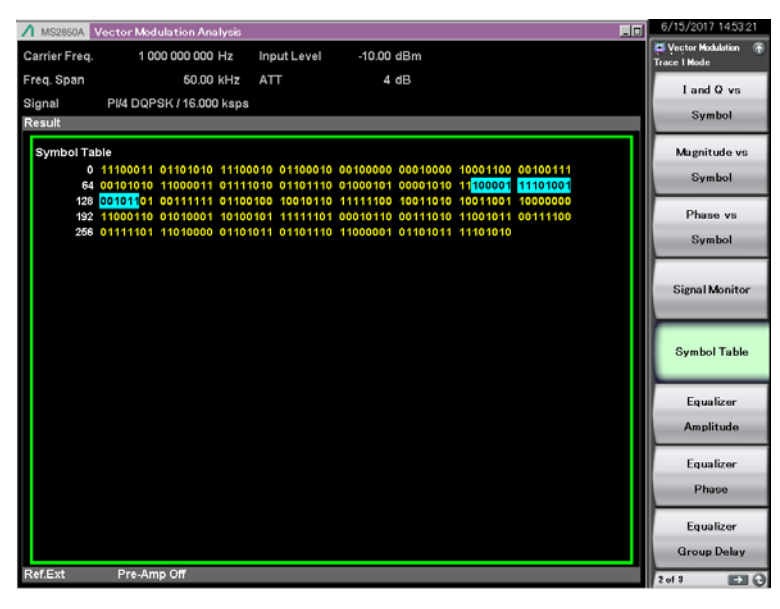

図3.8.1.13-1 Symbol Table 結果

#### グラフ表示結果

■概要

シンボルの復調結果を表示します。

Search パラメータの Sync Word で同期ワードを設定し, Sync Word SearchをONに設定しているとき,検索した同期ワードが水色で表示されます。このとき, Scale に [Hex] を指定していると,同期ワードを一部でも含む 16 進数が水色で表示されます。

そのため,検索した同期ワードの位置によっては,同期ワードと検索された 同期ワードの16進数の表示が一致しない場合があります。

上図の例では、"87A4B (1000 0111 1010 0100 1011)"の同期ワードに 対して、Scale を [Hex] にした場合は"E1 E9 2D"が検索 (水色表示) さ れます。

# Scale

## ■概要

数値結果の単位 [Binary], [Hex] を切り替えます。Scale メニュー (Unit)でUnitメニューを選択, 「「(Symbol)でSymbolメニューを選択 して,「」(Binary)または「2(Hex)を指定します。 .....

定

3

## 3.8.1.14 Equalizer Amplitude

Trace に Equalizer Amplitude の解析結果を表示します。ストレージモードの設定には従わず、1回ごとの解析結果を表示します。

解析結果は Equalizer の Adaptive 設定で On あるいは Hold を選択していると きに表示されます。

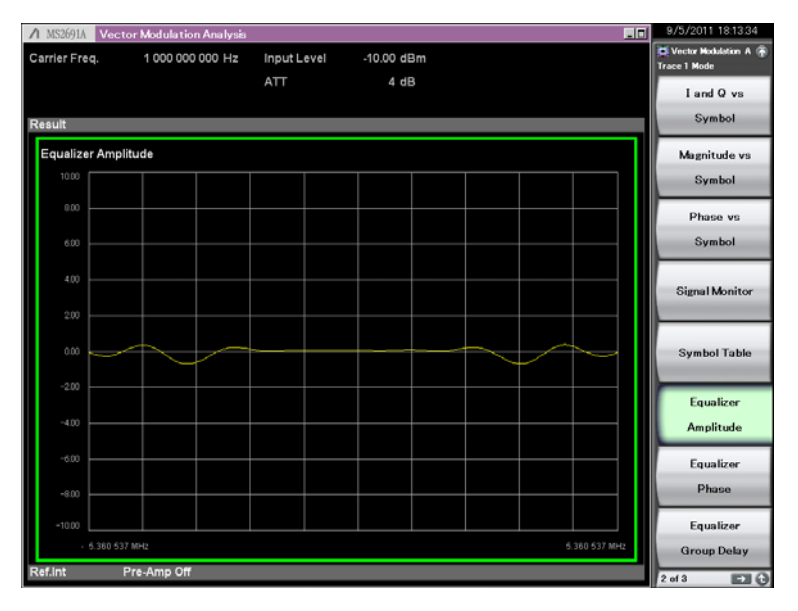

図3.8.1.14-1 Equalizer Amplitude 結果

# グラフ表示結果

■概要

Equalizer の振幅特性をdB単位で表示します。

Scale

#### ■概要

グラフ結果の縦軸スケールを設定します。

Scale: Vertical

## ■概要

グラフ結果の縦軸スケールの上下限値を設定します。

## ■選択肢

+0.1 $\sim$ +50 dB

## 3.8.1.15 Equalizer Phase

Trace に Equalizer Phase の解析結果を表示します。ストレージモードの設定に は従わず,1回ごとの解析結果を表示します。

解析結果は Equalizer の Adaptive 設定で On あるいは Hold を選択していると きに表示します。

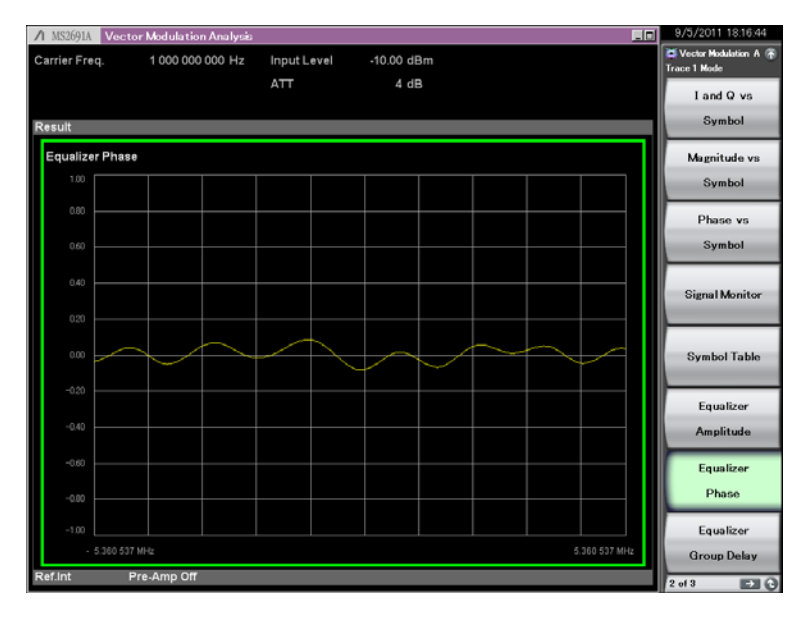

図3.8.1.15-1 Equalizer Phase 結果

# グラフ表示結果

# ■概要

Equalizer の位相特性を Degree 単位で表示します。

#### Scale

# ■概要

グラフ結果の縦軸スケールを設定します。

#### Scale: Vertical

## ■概要

グラフ結果の縦軸スケールの上下限値を設定します。

# ■選択肢

 $+1 \sim +180$  degree

# 3.8.1.16 Equalizer Group Delay

Trace に Equalizer Group Delay の解析結果を表示します。ストレージモードの 設定には従わず、1回ごとの解析結果を表示します。

解析結果は Equalizer の Adaptive 設定で On あるいは Hold を選択していると きに表示します。

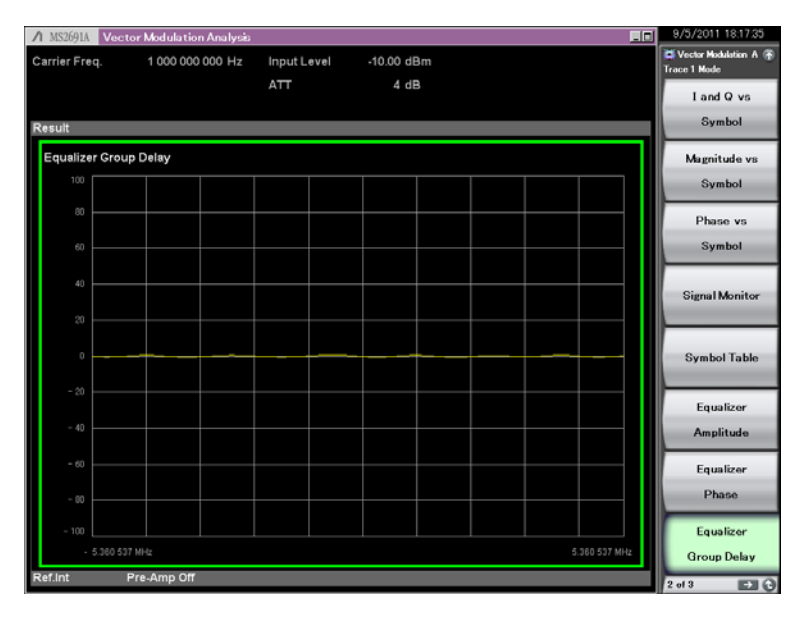

図3.8.1.16-1 Equalizer Group Delay 結果

# グラフ表示結果

# ■概要

Equalizer の群遅延特性をs単位で表示します。

#### Scale

## ■概要

グラフ結果の縦軸スケールを設定します。

Scale: Vertical

# ■概要

グラフ結果の縦軸スケールの上下限値を設定します。

# ■選択肢

+100 ns $\sim$ +1 ms

## 3.8.1.17 Equalizer Impulse Response

Trace に Equalizer Impulse Response の解析結果を表示します。ストレージ モードの設定には従わず、1回ごとの解析結果を表示します。

解析結果は Equalizer の Adaptive 設定で On あるいは Hold を選択していると きに表示します。

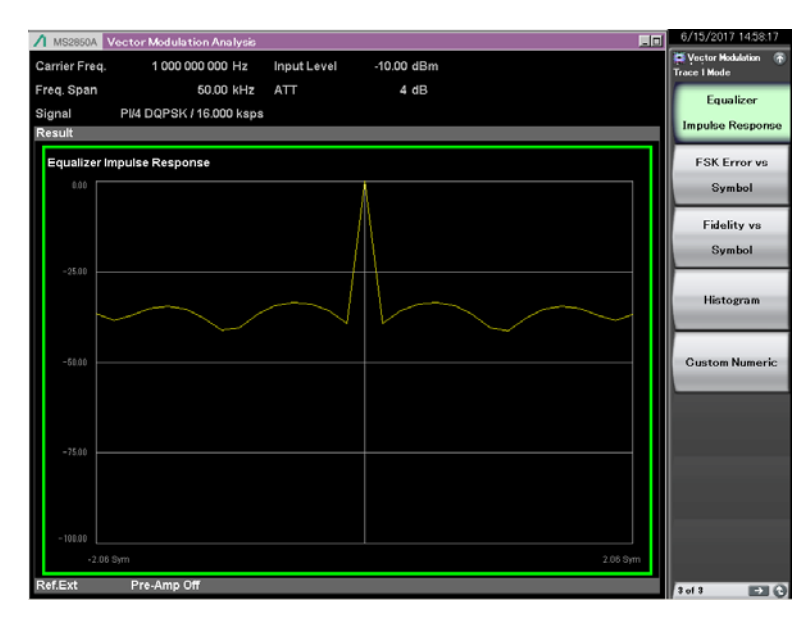

図3.8.1.17-1 Equalizer Impulse Response 結果

## グラフ表示結果

## ■概要

Equalizer のインパルス応答をdB単位で表示します。

#### Scale

# ■概要

グラフ結果の縦軸スケールを設定します。

#### Scale: Vertical

#### ■概要

グラフ結果の縦軸スケールの上下限値を設定します。

# ■選択肢

20 dB, 50 dB, 100 dB

## 3.8.1.18 FSK Error vs Symbol

Trace に FSK Error vs Symbol の解析結果を表示します。ストレージモードの設定には従わず、1回ごとの解析結果を表示します。

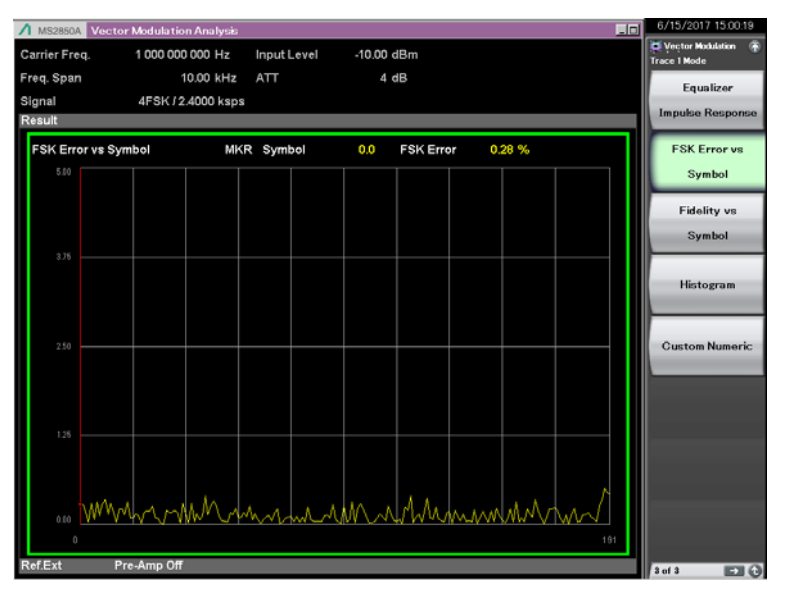

図3.8.1.18-1 FSK Error vs Symbol 結果

# グラフ表示結果

#### ■概要

解析区間のシンボルごとの FSK Error を%単位で表示します。

## Scale

## ■概要

グラフ結果の縦軸スケールを設定します。

# Scale: Vertical

## ■概要

グラフ結果の縦軸スケールの上限値を設定します。

## ■選択肢

5%, 10%, 20%, 50%

## Marker

#### ■概要

マーカ機能の On/Off を選択します。

#### ■選択肢

On, Off

Marker Number (FSK Error vs Symbol) ■概要 FSK Error vs Symbol 結果表示中のマーカ対象を設定します。 ■設定範囲 (Measurement Offset)~(Measurement Interval – 1) ① 3.4.8 Data ② 3.4.10 Slot Marker Link ■概要 異なる Trace に表示されるマーカ動作の連動する (On)/しない (Off) を 選択します。 ■選択肢 On, Off

3

#### 3.8.1.19 Fidelity vs Symbol

**Trace** に Modulation Fidelity vs Symbol の解析結果を表示します。 Modulation が 2FSK, 4FSK, または H-CPM に設定されている場合のみ結果を 表示します。ストレージモードの設定には従わず, 1 回ごとの解析結果を表示しま す。

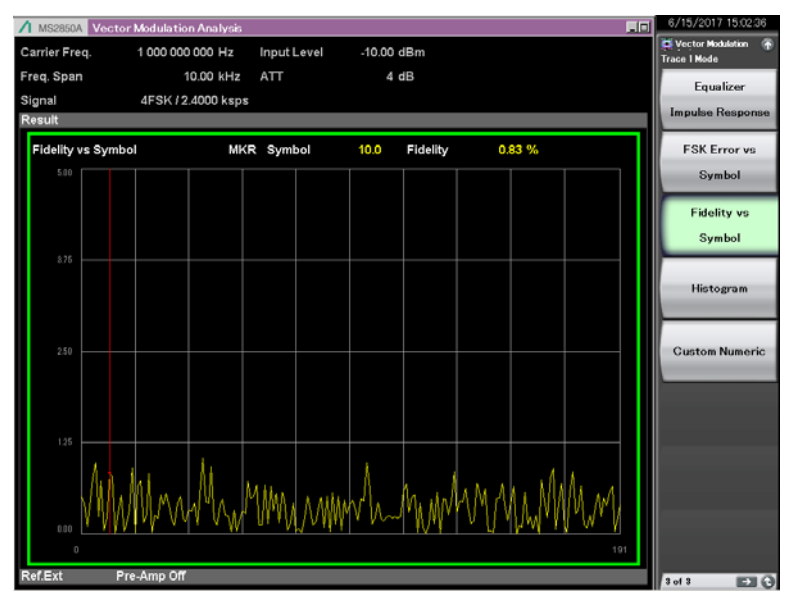

図3.8.1.19-1 Modulation Fidelity vs Symbol 結果

# グラフ表示結果

■概要

解析区間のシンボルごとの Modulation Fidelity を%単位で表示します。

#### Scale

## ■概要

グラフ結果の縦軸スケールを設定します。

# Scale: Vertical

## ■概要

グラフ結果の縦軸スケールの上限値を設定します。

# ■選択肢

5%, 10%, 20%, 50%

## Marker

# ■概要

マーカ機能の On/Off を選択します。

# ■選択肢

On, Off

# Marker Link

## ■概要

異なる Trace に表示されるマーカ動作の連動する (On)/しない (Off) を 選択します。

# ■選択肢

On, Off

# 3.8.1.20 Histogram

Trace にシンボルごとの出現頻度を表示します。Modulation が2FSK, 4FSK, または H-CPM に設定されている場合のみ結果を表示します。

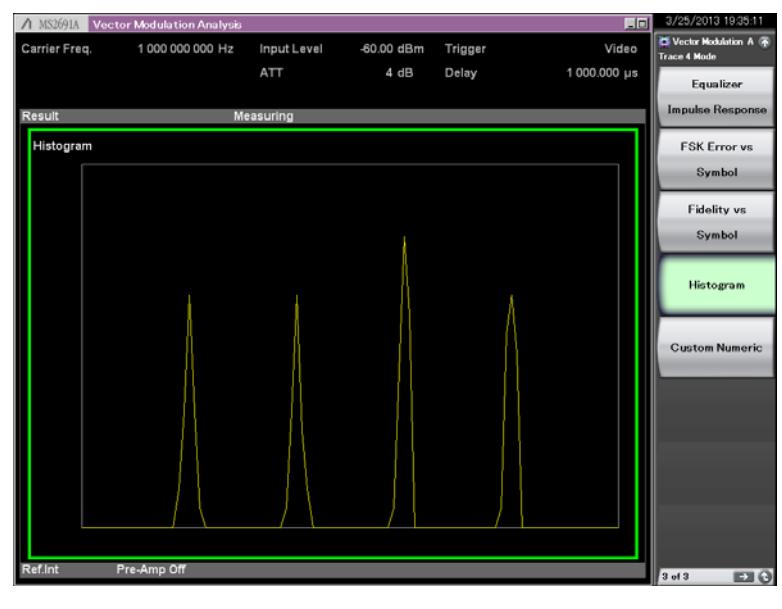

図3.8.1.20-1 Histogram 結果

# グラフ表示結果

## ■概要

各シンボルの周波数成分を表示します。横軸は規格化周波数を表し,縦軸 は出現頻度を表します。

## Scale

## ■概要

グラフ縦軸スケールは0~1固定です。

測定

## 3.8.1.21 Custom Numeric

Trace に変調解析の数値結果を,数値およびバーで表示します。表示項目は Numeric 結果項目から任意に選択することができます。ストレージモードの設定に 従い,Offの場合は1回ごとの解析結果を,Averageの場合は解析結果の平均値 を,Average & Maxの場合は平均値と最大値を表示します。

```
注:
```

Custom Numeric は拡大表示には対応していません。

| A MS2830A Vector Modulation Analysis | 1           |            | _ | 2013/03/22 10:52:13   |
|--------------------------------------|-------------|------------|---|-----------------------|
| Carrier Freq. 1 000 000 000 Hz       | Input Level | -10.00 dBm |   | 📮 Vector Modulation 💮 |
|                                      | ATT         | 4 dB       |   | Trace 1 Mode          |
|                                      |             |            |   | Equalizer             |
| Result                               | leasuring   |            |   | Impulse Response      |
| Custom Numeric                       |             |            |   | ESY Emanue            |
| Tx Power 8                           | 35.62 dBm   |            |   | F SK Error vs         |
| Frequency Error                      | 0.00 Hz     |            |   | Symbol                |
| Mod. Fidelity (rms)                  | 31.00 %     |            |   |                       |
| Deviation Average (75070             | 0.000 Hz    |            |   | Fidelity vs           |
| BER 10                               | 0FF7)       |            |   |                       |
| Symbol Rate Error                    | ppm         |            |   | Symbol                |
| Tx Power                             | 85.62dBm    |            |   |                       |
|                                      |             |            |   |                       |
| -50                                  | 0 dBm       |            |   | Histogram             |
| Mod. Fidelity (rms)                  | 81.00%      |            |   |                       |
| 0                                    | 10.36       |            |   |                       |
| Ľ                                    |             |            |   | Custom Numeric        |
|                                      |             |            |   |                       |
|                                      |             |            |   |                       |
|                                      |             |            |   |                       |
|                                      |             |            |   |                       |
|                                      |             |            |   |                       |
|                                      |             |            |   |                       |
|                                      |             |            |   |                       |
|                                      |             |            |   |                       |
|                                      |             |            |   |                       |
|                                      |             |            |   |                       |
|                                      |             |            |   |                       |
|                                      |             |            |   |                       |
| Ref.Int Unlock Pre-Amp Off           |             |            |   | 242 510               |

図3.8.1.21-1 Custom Numeric 結果

表示結果

詳細は「3.8.1.8 Numeric」を参照してください。
### 3.8.1.22 EVM vs Subcarrier

Trace に EVM vs Subcarrier の解析結果を表示します。ストレージモードの設定 には従わず、1回ごとの解析結果を表示します。

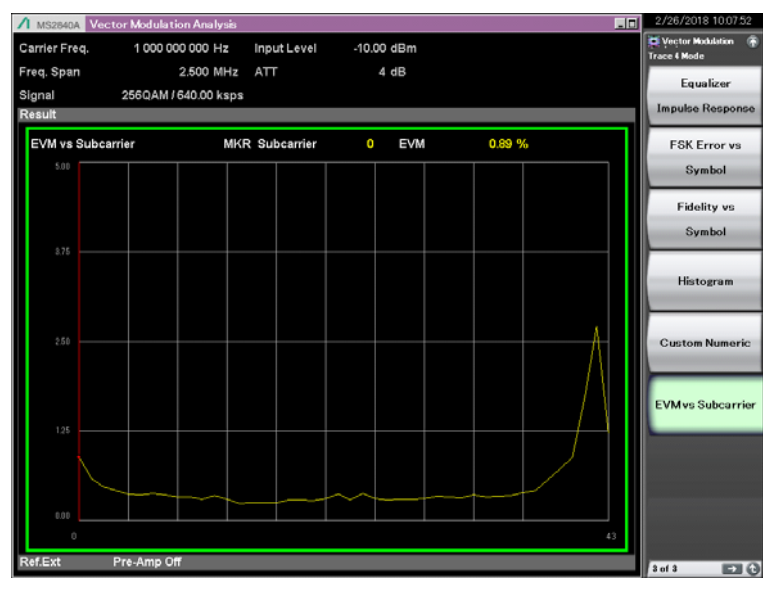

図3.8.1.22-1 EVM vs Subcarrier 結果

## グラフ表示結果

#### ■概要

解析区間のサブキャリアごとの EVM を%単位で表示します。

#### Scale

#### ■概要

グラフ結果の縦軸スケールを設定します。

#### Scale: Vertical

■概要

グラフ結果の縦軸スケールの上限値を設定します。

#### ■選択肢

5%, 10%, 20%, 50%

#### Marker

#### ■概要

マーカ機能の On/Off を選択します。

#### ■選択肢

On, Off

Marker Number (EVM vs Subcarrier)
■概要

EVM vs Subcarrier 結果表示中のマーカ対象を設定します。

■設定範囲

0~(FFT Size – (Lower Guard Subcarrier) – 1)
(Upper Guard Subcarrier) – 1)

Marker Link

■概要

異なる Trace に表示されるマーカ動作の連動する (On) / しない (Off) を 選択します。

### ■選択肢

On, Off

## 3.8.2 Power vs Time

測定項目の設定 (Measure) が Power vs Time のときに選択可能な Trace Mode の種別は表3.8.2-1 のとおりです。

| Trace Mode    | 機能                    |
|---------------|-----------------------|
| Rise and Fall | SlotのRiseとFallを表示します。 |
| Slot          | Slotの全区間を表示します。       |
| Frame         | 1 Frame を表示します。       |

表3.8.2-1 Trace Mode 種別

### 3.8.2.1 Rise and Fall

Trace に Rise and Fall の解析結果を表示します。

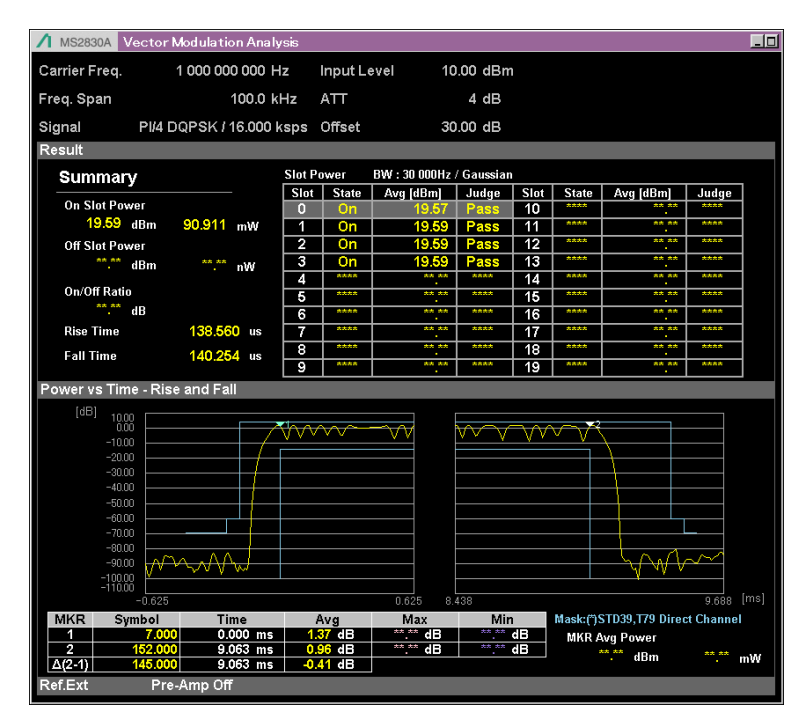

図3.8.2.1-1 Rise and Fall 結果

#### 数值表示結果

### ■概要

各スロットの解析結果を表示します。

Slot Avg Power, On Slot Power, Off Slot Power, Rise Time および Fall Time それぞれの各測定区間については、「付録 H Power vs Time 測定区間」を参照してください。

#### Summary

#### ■概要

On Slot の平均電力, Off Slot の平均電力, 各平均電力の差, Rise Time および Fall Time を表示します。

On Slot Power

■概要

Slot State が On と判断された各 Slot の平均電力を表示します。

Off Slot Power

■概要

Slot State が Off と判断された各 Slot の平均電力を表示します。 算出範囲は Off Slot Power Range によって切り替えることが可能です。 Off Slot Power Range が User に設定され, すべての Slot State が On の場合, すべての Slot が測定対象となり, Slot 境界の測定範囲を指定した 測定が行えます。

3.4.12 Detail Settings

#### On/Off Ratio

#### ■概要

On Slot Power と Off Slot Power の差を表示します。

#### **Rise Time**

#### ■概要

Slot State が On と判断された各 Slot の平均立ち上がり時間を表示します。 Slot State が On である Slot が複数存在する場合, Slot ごとの測定結果 が平均化されます。Slot ごとの測定結果はリモートコマンドで取得可能で す。

## Fall Time

#### ■概要

Slot State が On と判断された各 Slot の平均立ち下り時間を表示します。 Slot State が On である Slot が複数存在する場合, Slot ごとの測定結果が 平均化されます。Slot ごとの測定結果はリモートコマンドで取得可能です。

#### BW

#### ■概要

測定時のフィルタ帯域幅,フィルタの種類およびフィルタのロールオフ率を 表示します。

#### Slot

#### ■概要

Slot 番号を表示します。

#### State

## ■概要

対象 Slot に対する On/Off 設定を表示します。

#### Avg [dBm]

#### ■概要

対象 Slot に対するフィルタリング後のパワーを表示します。

Level Offset が On の場合, Level Offset Value の値が加算されます。

Judge

■概要

対象 Slot に対する Template 判定結果を表示します。

## グラフ表示結果

## ■概要

各スロットの立ち上がりと立ち下がり部分の Power vs Time を表示します。

Slot

#### ■概要

グラフ結果表示するスロット番号を設定します。(0~19)

```
Unit
```

#### ■概要

グラフ結果の縦軸の表示方法を選択します。

```
■選択肢
```

dB, dBm

```
Display Item
```

```
■概要
```

グラフ表示する解析結果を選択します。

■選択肢

| Average | 平均値のみ表示します。        |
|---------|--------------------|
| All     | 平均値,最小値,最大値を表示します。 |

## マーカ表示結果

## ■概要

Power vs Time のグラフ表示結果にマーカを表示します。

## MKR

## ■概要

各マーカの表示位置を設定します。(Marker1, Marker2)

Symbol

#### ■概要

マーカの位置情報を Symbol 単位で表示します。 位置情報の基準は測定区間の開始位置となります。 3

```
Time
```

■概要

マーカ位置情報を時間単位で表示します。

位置情報の基準は解析区間の開始位置となります。

Avg

```
■概要
```

マーカを選択した位置の解析結果の平均値を表示します。

Max

■概要

マーカを選択した位置の解析結果の最大値を表示します。

Min

■概要

マーカを選択した位置の解析結果の最小値を表示します。

MKR Avg Power

#### ■概要

**Marker1**と**Marker2** で示された区間の平均電力を表示します。 平均電力の計算は, 選択されている **Trace Mode** の波形データを使用しま す。

## 3.8.2.2 Slot

Trace に Slot の解析結果を表示します。

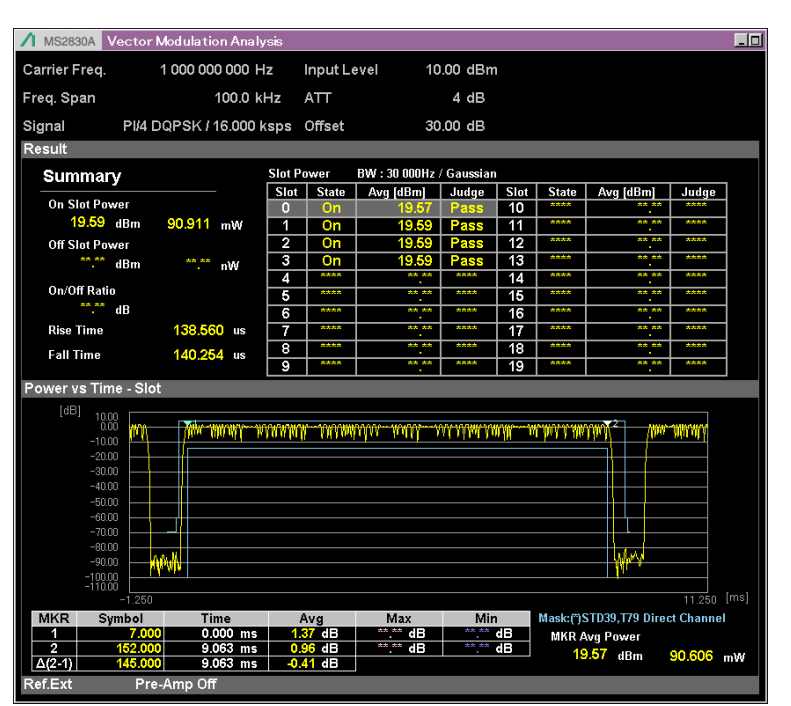

図3.8.2.2-1 Slot 結果

#### 数值表示結果

「3.8.2.1 Rise and Fall」の内容と同一です。

#### グラフ表示結果

「3.8.2.1 Rise and Fall」の内容と同一です。

#### マーカ表示結果

「3.8.2.1 Rise and Fall」の内容と同一です。

## 3.8.2.3 Frame

Trace に Frame の解析結果を表示します。

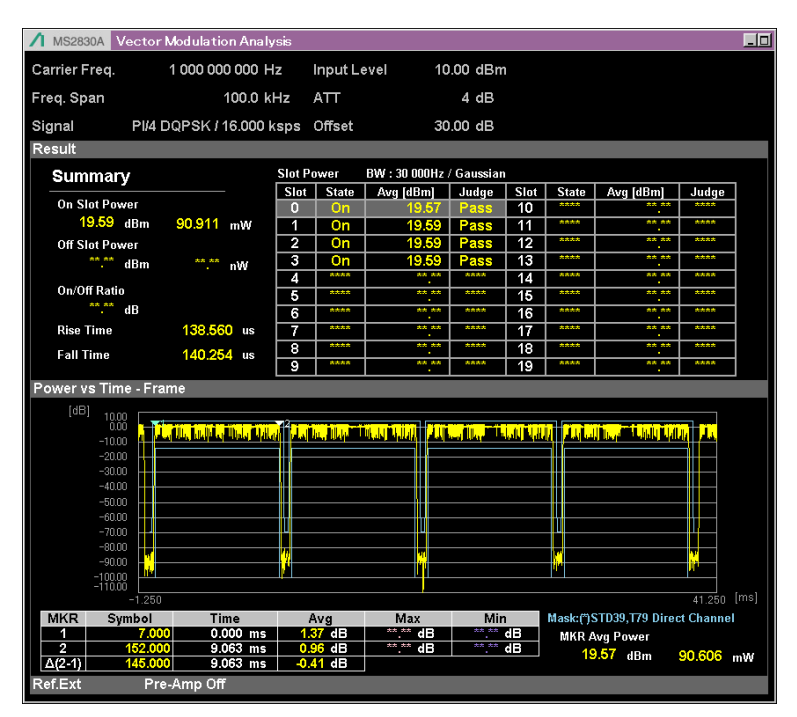

図3.8.2.3-1 Frame 結果

#### 数值表示結果

「3.8.2.1 Rise and Fall」の内容と同一です。

#### グラフ表示結果

「3.8.2.1 Rise and Fall」の内容と同一です。

#### マーカ表示結果

「3.8.2.1 Rise and Fall」の内容と同一です。

# 3.9 Capture の設定

IQ データの取り込み (Capture) に関する設定を行います。メインファンクションメ ニューで 🔟 (Capture) を押すと Capture ファンクションメニューが表示されま す。

```
注:
```

Power vs Time には対応していません。

表3.9-1 Capture ファンクションメニュー

| メニュー                       | 機能                                                                     |
|----------------------------|------------------------------------------------------------------------|
| Canturo Timo               | IQ データの取り込みモードを Auto (初期値),<br>Manual から選択します。                         |
| Auto Manual                | Replay 中は選択できません。                                                      |
|                            | [2] 3.9.1 取り込み時間の設定                                                    |
| Capture                    | IQ データの取り込み時間長を設定します。                                                  |
| Time <sup>•</sup> Length   | Replay 中は選択できません。                                                      |
| *.*** *** *** <sub>S</sub> | 〔중 3.9.1 取り込み時間の設定                                                     |
| Save                       | Save Captured Data ファンクションメニューを呼び出<br>します。                             |
| Captured Data              | 「ううううちょう」 第4章 デジタイズ機能                                                  |
|                            | Replay ファンクションメニューを呼び出します。                                             |
| Replay                     | 「シア 第4章 デジタイズ機能                                                        |
|                            | Replay 機能を停止します。                                                       |
| Stop<br>Replaying          | Replay 中のみ選択できます。                                                      |
| nopiaying                  | ▲ 第4章 デジタイズ機能                                                          |
|                            | Replay 中に,解析の開始位置を調整します。                                               |
| Analysis<br>Offset Time    | Replay 中のみ選択できます。                                                      |
|                            | 「「豆」第4章 デジタイズ機能                                                        |
| Capture                    | 1回の解析に使用する IQ データのフレーム取り込み<br>量を, 1 Frame (初期値), 10 Frame から選択しま<br>す。 |
| Interval Frame             | Replay 中は選択できません。                                                      |
|                            | ▲ 3.9.2 取り込みフレーム量の設定                                                   |

測定

3

## 3.9.1 取り込み時間の設定

Capture Time (取り込みモード) と Capture Time Length (取り込み時間長) を 設定します。

• Auto

Common Setting ダイアログボックスの設定に従い,常に測定1回あたりに必要な データを取り込みます。

• Manual

測定1回あたりの取り込み時間を指定できるモードです。取り込み時間はCapture Time Length で設定します。Capture Time Length の設定範囲は Span に応じ て可変します (Span は Common Setting ダイアログボックスにおける Symbol Rate によって決定します。 記録 3.4.6 Modulation)。Capture Time Length を 設定すると、自動的に Manual モードになります。

| Span [Hz]           | 最大取り込み時間 [s] |
|---------------------|--------------|
| 1 k                 | 2000         |
| $2.5~\mathrm{k}$    | 2000         |
| 5 k                 | 2000         |
| 10 k                | 2000         |
| 25 k                | 2000         |
| $50 \mathrm{k}$     | 1000         |
| 100 k               | 500          |
| $250 \mathrm{~k}$   | 200          |
| 500 k               | 100          |
| 1 M                 | 50           |
| $2.5~{ m M}$        | 20           |
| $5 \mathrm{M}$      | 10           |
| 10 M                | 5            |
| $25~{ m M}$         | 2            |
| $31.25 \mathrm{~M}$ | 2            |
| $50~{ m M}$         | 0.5          |
| $62.5 \mathrm{M}$   | 0.5          |
| 100 M               | 0.5          |
| $125~\mathrm{M}$    | 0.5          |

表3.9.1-1 最大取り込み時間

表3.9.1-2 最大取り込み時間 (MS2850A の場合)

| Span [Hz]         | 最大取り込み時間 [s] |
|-------------------|--------------|
| $255~{ m M}$      | 0.05         |
| $510 \mathrm{~M}$ | 0.05         |
| 1000 M            | 0.05         |

## 3.9.2 取り込みフレーム量の設定

測定 1 回あたりの Capture Interval (フレーム取り込み量) を設定します。この設 定は, Measuring Object が Frame Formatted 時のみ有効です。No Formatted 時には"1 Frame"として動作します。

```
■概要
```

解析に使用する測定データのキャプチャ長を設定します。

■選択肢

1 Frame, 10 Frame

■初期値

1 Frame

# 3.9.3 Common Settingパラメータの自動保存

IQ データの取り込み (Capture) を行うと、Common Setting パラメータが波形 フォルダと同じフォルダに自動的に保存されます。保存された Common Setting パラメータは、取り込んだ IQ データを Replay する際、設定値として自動的に読み 込まれます。

自動保存される Common Setting パラメータのファイル名は次のとおりです。

"[波形と同じファイル名 (拡張子を含まない)]\_VMA.xml"

測定

# 3.10 測定結果の保存

測定結果を内蔵メモリまたは USB メモリに保存します。VMA 画面の状態で Seve ファンクションメニューが表示されます。

注:

USB メモリは、 添付の USB メモリを使用してください。 そのほかの USB メ モリを使用した場合、 機器の相性などにより正しく動作しない場合がありま す。

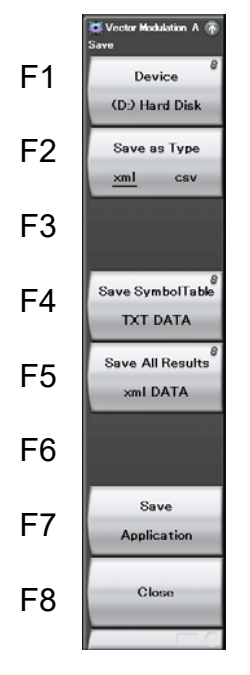

図3.10-1 Save ファンクションメニュー

表3.10-1 Save ファンクションメニュー

| メニュー             | 機能                                                                                                 |
|------------------|----------------------------------------------------------------------------------------------------|
| Device           | 保存先のドライブを設定します。                                                                                    |
| Save as Type     | 保存ファイルの種類を設定します。                                                                                   |
| Save All Results | 本アプリケーションの測定結果を保存します。                                                                              |
| Save Application | パラメータを保存します。<br>MS2690A/MS2691A/MS2692A, MS2830A,<br>MS2840A, または MS2850A シグナルアナライザ<br>取扱説明書 本体操作編 |
| Save SymbolTable | シンボルの復調結果を保存します。                                                                                   |
| Close            | Save ファンクションメニューを閉じます。                                                                             |

#### Device

■概要

保存場所のドライブを設定します。

#### ■選択肢

D, E, F, … C 以外の存在するすべてのドライブ

#### Save as Type

#### ■概要

保存ファイルの種類を設定します。

#### ■選択肢

| xml | xml 形式で保存します。 |
|-----|---------------|
| csv | csv 形式で保存します。 |

#### Save All Results

### ■概要

測定結果を保存します。保存対象は、リモートコマンド :FETCh:EVM[n]?,:READ:EVM[n]?または:MEASure:EVM[n]?で読 み出せるすべての測定結果となります。測定結果の詳細は、MX269017A ベクトル変調解析ソフトウェア取扱説明書(リモート制御編)の「表 2.7-2 Modulation Analysis 結果のレスポンス」を参照してください。

保存ファイル名は"VMA 日付\_連番.xml"で出力されます。同じ日付で保 存を行った場合,ファイル名は"VMA 日付\_00.xml", "VMA 日付 \_01.xml", "VMA 日付\_02.xml"…の順に自動的に付けられます。"VMA 日付\_99.xml"まで測定結果を保存できます。

ファイル名に付加される連番は,00~99 までです。99 の次に保存するファ イルの番号は00 に戻るため,同一ファイル名が存在する場合は上書きされ ます。

なお,保存したファイルは (Device) で指定した保存対象ドライブの以下のディレクトリにあります。

¥Anritsu Corporation¥Signal Analyzer¥User Data¥Measurement Results¥Vector Modulation Analysis

フォルダ内の xml ファイルと csv ファイルのファイル数の上限は、それぞれ 100 ファイルです。

#### Save SymbolTable

#### ■概要

シンボルの復調結果を保存します。Trace Mode の設定にかかわらず, Trace Modeを Symbol Table に設定したとき表示されるデータが保存され ます。

保存ファイル名は"SymbolTable 日付\_連番.txt"で出力されます。同じ日 付で保存を行った場合,ファイル名は"SymbolTable 日付\_00.xml", "SymbolTable 日付\_01.xml", "SymbolTable 日付\_02.xml"…の順に自 動的に付けられます。"SymbolTable 日付\_99.xml"までシンボルの復調 結果を保存できます。

ファイル名に付加される連番は,00~99 までです。99 の次に保存するファ イルの番号は00 に戻るため,同一ファイル名が存在する場合は上書きされ ます。

なお,保存したファイルは (Device) で指定した保存対象ドライブの以下のディレクトリにあります。

¥Anritsu Corporation¥Signal Analyzer¥User Data¥Trace Data ¥Vector Modulation Analysis

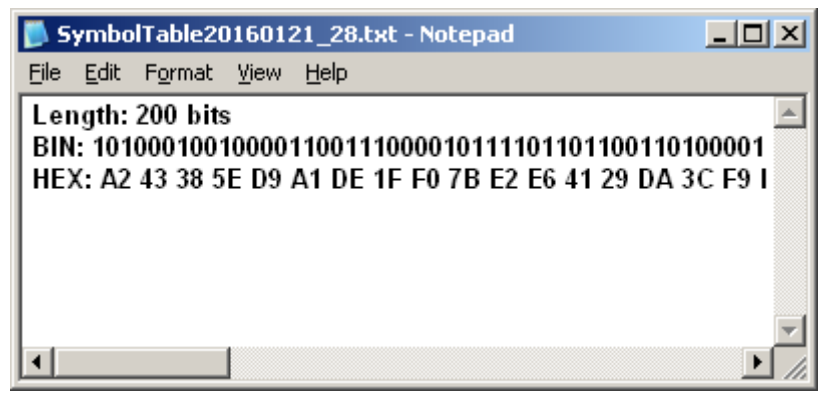

ファイルの保存フォーマットは図 3.10-2 のとおりです。

図3.10-2 Save SymbolTable 保存フォーマット

Close

## ■概要

Save ファンクションメニューを閉じます。

# 第4章 デジタイズ機能

この章では,IQ データの外部メモリへの保存方法,保存された IQ データのリプレ イ方法について説明します。

デジタイズ機能は Measure が Modulation Analysis の場合のみ対応しています。

| 4.1 | IQ デー | -タの保存                 | 4-2  |
|-----|-------|-----------------------|------|
|     | 4.1.1 | データ情報ファイルのフォーマット      | 4-4  |
|     | 4.1.2 | データファイルのフォーマット        | 4-6  |
| 4.2 | リプレー  | イ機能                   | 4-7  |
|     | 4.2.1 | リプレイ機能の開始             | 4-8  |
|     | 4.2.2 | リプレイ機能実行中の表示          | 4-8  |
|     | 4.2.3 | リプレイ機能実行中の制限          | 4-9  |
|     | 4.2.4 | リプレイ機能実行中の解析開始位置の調整.  | 4-10 |
|     | 4.2.5 | リプレイ可能な IQ データファイルの条件 | 4-11 |
|     | 4.2.6 | リプレイ機能の終了             | 4-12 |

# 4.1 IQ データの保存

メインファンクションメニューで 「」(Capture) を押したあと 「3 (Save Captured Data) を押すと, Save Captured Data ファンクションメニューが表示 されます。

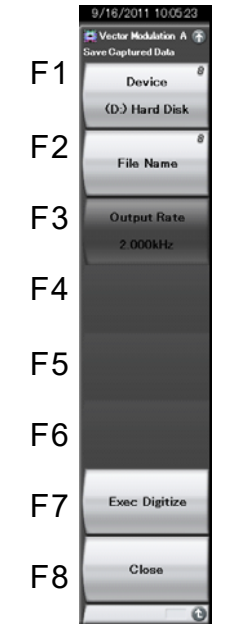

図 4.1-1 Save Captured Data ファンクションメニュー

| 表 4.1-1 | Save | Captured | Data | ファンクシ | ィョン | メニュー | の説明 |
|---------|------|----------|------|-------|-----|------|-----|
|---------|------|----------|------|-------|-----|------|-----|

| メニュー表示        | 機能                                   |
|---------------|--------------------------------------|
| Device        | 保存するファイルの場所を選択します。                   |
| File Name     | 保存するファイル名を設定します。                     |
| Output Rate   | 出力データのレートを表示します (設定不可)               |
| Exec Digitize | 保存を実行します。                            |
| Close         | Save Captured Data ファンクションメニューを閉じます。 |

本機能の実行時点で内部メモリに保存されている IQ データを,外部メモリに保存 します。

操作例: IQ データを保存する <手順>

- 1. メインファンクションメニューで 🗾 (Capture) を押します。
- 2. [13] (Save Captured Data)を押します。
- 3. Save Captured Data ファンクションメニューで 📧 (Device) を押して, 保存先のドライブ名を選択します。
- 4. [P] (File Name)を押して、ファイル名を設定します。
- 5. (Exec Digitize)を押して,保存します。

保存処理を実行すると以下のファイルが作成されます。

- ・ "[File Name].dgz" データファイル (バイナリ形式)
- ・ "[File Name].xml" データ情報ファイル (XML 形式)

データファイルには IQ データ列が保存されます。データ情報ファイルには保存されたデータに関する情報が記録されます。

ファイル名を設定しなかった場合、ファイル名は"Digitize 日付\_連番"となります。 連番は 000~999 までです。

保存したファイルは
「
(Device) で指定した保存対象ドライブの以下のディレクト
リにあります。

\Anritsu Corporation\Signal Analyzer\User Data\Digitized Data\Vector Modulation Analysis フォルダ内のファイル数の上限は 1000 ファイルです。

## 4.1.1 データ情報ファイルのフォーマット

データ情報ファイルには,保存した IQ データに関する情報が記録されます。記録 されるパラメータの詳細は表 4.1.1-1 のとおりです。

| 項目                  | 説明                                    |
|---------------------|---------------------------------------|
| CaptureDate         | 取得データ年月日<br>"DD/MM/YYYY"形式となります。      |
| CaptureTime         | 取得データ時間<br>"HH/MM/SS"形式となります。         |
| FileName            | データファイル名                              |
| Format              | データフォーマット<br>"Float"固定となります。          |
| CaptureSample       | 記録したデータのサンプル数 [Sample]                |
|                     | 記録したデータのエラーステータス                      |
| Condition           | "Normal":正常時                          |
|                     | "OverLoad":レベルオーバ                     |
|                     | トリガ発生位置 [Sample]                      |
| TriggerPosition     | 記録したデータの始点を0としたときの位置となります。            |
| CenterFrequency     | 中心周波数 [Hz]                            |
| SpanFrequency       | 周波数スパン [Hz]                           |
| SamplingClock       | サンプリングレート [Hz]                        |
|                     | 周波数バンド切り替えモード                         |
| PreselectorBandMode | "Normal":Normal モード                   |
|                     | "Spurious": Spurious モード              |
|                     | リファレンスレベル [dBm]                       |
| ReferenceLevel      | リファレンスレベルオフセットを加味しない値となりますので注意してください。 |
| AttenuatorLevel     | アッテネータ値 [dB]                          |
|                     | 内部ゲイン値 [dB]                           |
| InternalGain        | 内部パラメータとなります。                         |
| PreAmp              | プリアンプによるゲイン値 [dB]                     |
| IQReverse           | IQ 反転設定 "Normal"(固定)                  |
|                     | トリガの On/Off 設定                        |
| TriggerSwitch       | "FreeRun":トリガを使用していない                 |
|                     | "Triggered":トリガを使用している                |

表 4.1.1-1 データ情報ファイルのフォーマット

| 項目                    | 説明                                                                                                    |
|-----------------------|----------------------------------------------------------------------------------------------------|
|                       | トリガ発生源                                                                                                    |
| TriggerSource         | "External":外部トリガ                                                                                               |
|                       | "SGMarker":SG マーカトリガ                                                                                           |
|                       | トリガレベル [dBm]                                                                                                   |
| TriggerLevel          | リファレンスレベルオフセットを加味しない値となり<br>ますので注意してください。また Scale Mode が<br>Lin の場合も dBm 単位となります。                              |
|                       | トリガ遅延時間 [s]                                                                                                    |
| TriggerDelay          | トリガ入力位置から記録したデータの始点への相対時間となります。                                                                                |
|                       | 0 dBm を表す, 基準 IQ 振幅値                                                                                           |
| IQReference0dBm       | "1"固定となります。                                                                                                    |
|                       | 基準信号情報                                                                                                    |
|                       | "Ref.Int":内部基準信号                                                                                               |
| ExternalReferenceDisp | "Ref.Ext":外部基準信号                                                                                               |
|                       | "Ref.Int Unlock": 内部基準信号が外れている                                                                                 |
|                       | "Ref.Ext Unlock":外部基準信号が外れている                                                                                  |
|                       | Correction 機能による補正値 [dB]                                                                                       |
| Correction Factor     | データファイルの IQ データは, Correction Factor が足されたものになります。                                                              |
|                       | Correction 機能が Off のときは"0.000"となります。                                                                           |
|                       | 信号入力端子                                                                                                    |
| Terminal              | "RF":RF 端子                                                                                                    |
|                       | 0秒基準位置                                                                                                    |
| ReferencePosition     | <ol> <li>0 秒基準位置をデジタイズデータのポイント位置<br/>で示したものです。リプレイ実行時には、<br/>ReferencePositionの位置が0sとして表示され<br/>ます。</li> </ol> |
|                       | トリガを発生させるエッジ (立ち上がりまたは立ち<br>下がり)                                                                               |
| Trigger Slope         | "Rise":立ち上がりエッジ                                                                                                |
|                       | "Fall":立ち下がりエッジ                                                                                                |

表 4.1.1-1 データ情報ファイルのフォーマット (続き)

デジタイズ機能

4

## 4.1.2 データファイルのフォーマット

データファイルはバイナリ形式で作成されます。ファイルの先頭から時間順に I 相 データ, Q 相データが 4 バイトずつ記録されます。また I 相データ, Q 相データは それぞれ float 型 (IEEE real\*4) で記録されます。

ファイル先頭 ―→

| I 相データ 1 (4 Byte) |
|-------------------|
| Q 相データ 1 (4 Byte) |
| I 相データ 2 (4 Byte) |
| Q 相データ 2 (4 Byte) |
| I 相データ 3 (4 Byte) |
| Q 相データ 3 (4 Byte) |
|                   |

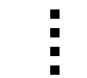

図 4.1.2-1 データファイルのフォーマット

以下の式により IQ データから電力に換算できます。

$$P = 10 Log_{10} \left( I^2 + Q^2 \right)$$

ただし

P: 電力 [dBm]

I: I 相データ

Q: Q相データ

# 4.2 リプレイ機能

リプレイ機能を使用することにより、保存された IQ データを再び解析することができ ます。メインファンクションメニューで 🗊 (Capture) を押したあと 📧 (Replay) を押すと、Replay ファンクションメニューが表示されます。

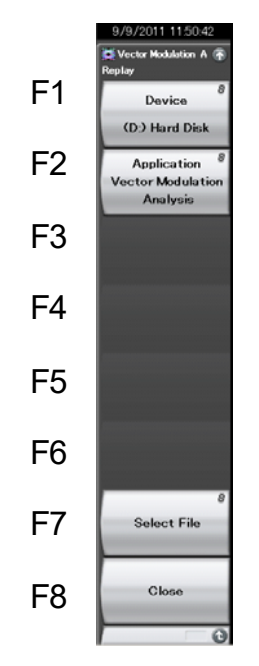

図 4.2-1 Replay ファンクションメニュー

表 4.2-1 Replay ファンクションメニューの説明

| メニュー表示      | 機能                                             |
|-------------|------------------------------------------------|
| Device      | リプレイするファイルのドライブを選択します。                         |
| Application | リプレイするファイルの保存に使用したアプリケーショ<br>ン名を選択します。         |
| Select File | リプレイを実行するファイルを選択します。ファイルを<br>選択するとリプレイが実行されます。 |
| Close       | Replay ファンクションメニューを閉じます                        |

## 4.2.1 リプレイ機能の開始

以下の手順でリプレイ機能を開始することができます。

く手順>

- 1. メインファンクションメニューで 🔟 (Capture) を押します。
- 2. Capture ファンクションメニューで 📧 (Replay) を押します。
- 3. Replay ファンクションメニューで 📧 (Device) を押し, リプレイ対象ファイ ルが保存されているドライブ名を選択します。
- 4. (Application)を押し,リプレイ対象ファイルの保存に使用したアプリ ケーション名を選択します。
- 5. (Select File) を押すと, ファイル選択ダイアログボックスが表示されま す。リプレイをするファイルを選択すると, リプレイが開始されます。 リプレイが 開始されると **Replaying** が画面上に表示されます。 また, 画面の下部に 実行中のリプレイファイル名 (拡張子を含まない) が表示されます。

注:

・ リプレイ対象ファイルによりリプレイ時のシンボルレート範囲が制限されます。 リプレイ機能実行中の設定については下記を参照してください。

#### 123 4.2.5 リプレイ可能な IQ データファイルの条件

リプレイ機能を開始したとき、同一フォルダに Common Setting パラメータの保存ファイルがある場合にはファイル内容に従った設定が復元されます。それ以外の場合は、表4.1.1-1に記載されているパラメータ以外の設定はすべて初期化されます。

II 3.9.3 Common Setting パラメータの自動保存

## 4.2.2 リプレイ機能実行中の表示

**IQ** データファイルが以下の条件に当てはまる場合, **Replay Error Info.** が表示 されます。

- ・ IQ データ保存時の周波数基準が Unlock だった場合
- ・ IQ データ保存時にレベルオーバが発生していた場合

## 4.2.3 リプレイ機能実行中の制限

リプレイ中に制限される機能は表 4.2.3-1 のとおりです。

| 機能                         |
|----------------------------|
| Center Frequency           |
| Frequency Band Mode        |
| Input Level                |
| Pre Amp                    |
| Storage Mode               |
| Storage Count              |
| Average Mode               |
| Trigger Switch             |
| Trigger Source             |
| Trigger Slope              |
| Trigger Delay              |
| Continuous Measurement     |
| Single Measurement         |
| Capture Time Auto/Manual   |
| Capture Time Length        |
| Pre-selector Auto Tune     |
| Pre-selector Tune (Manual) |
| Pre-selector Tune Preset   |
| Erase Warm Up Message      |

表 4.2.3-1 リプレイ中に制限される機能

注:

Equalizer Adaptive パラメータが"On"または"Hold"の場合,リプレイ実行 ごとの測定結果は完全に一致しない場合があります。

## 4.2.4 リプレイ機能実行中の解析開始位置の調整

以下の手順でリプレイ中の解析開始位置を調整することができます。

<手順>

- 1. メインファンクションメニューで 🔟 (Capture) を押します。
- Capture ファンクションメニューで (Mailysis Offset Time)を押すと Analysis Offset Time の設定ダイアログボックスが表示されます。
- 3. Analysis Offset Time を設定します。
- 4. [Set] を押し,入力値を設定します。設定した時間分,解析開始位置が変更 されます。

本機能は解析対象データに対し,長時間の IQ データファイルをリプレイ機能の対象とした時に有効な機能です。IQ データファイルの取り込み時間を調整する方法については,下記を参照してください。

#### 12 3.9.1 取り込み時間の設定

#### Analysis Offset Time

#### ■概要

リプレイ中に解析を開始する位置を、基準位置からのオフセットで設定します。

#### ■設定範囲

- 下限值: 0
- 上限値: リプレイ対象のファイルのサイズ, Common Setting, Capture Time Length, Storage Count 等の設定値によります。

#### ■分解能

1 / Sampling Rate [Hz]

Sampling Rate [Hz] は Span によって変更されます。

Span と Sampling Rate の対応については,

『MS2830A/MS2840A/MS2850A シグナルアナライザ取扱説明書シグナルア ナライザ機能操作編』の表 2.2.2・1 周波数スパンとサンプリングレートを参照し てください。

Span については、"3.4.6 Modulation"を参照してください。

設定値が分解能と一致しない場合、一致する値に切り上げて設定されます。

#### ■初期値

0.000000000 s

## 4.2.5 リプレイ可能なIQデータファイルの条件

リプレイ解析が可能な IQ データファイルの条件は表 4.2.5-1 のとおりです。

表 4.2.5-1 リプレイ可能な IQ データファイル

| 項目     | 值                               |
|--------|---------------------------------|
| フォーマット | I, Q (各 32 Bit Float Binary 形式) |
|        | ただし MX269017A で保存した IQ データのみ。   |
| サンプル数  | Common Setting 設定値に依存           |

特定の条件下では測定できない場合があります。下記にご注意ください。

- ・ リプレイ中は Common Setting に含まれるパラメータが制限されます。
- ・ 制限事項はリプレイ対象ファイルにより異なります。

「Current Common Setting cannot measure IQ data file.」が表示された場合, 次のパラメータを変更することで測定できる場合があります。

- ・ 設定値を小さくする。
  - Slot per Frame
  - Slot Length
  - Measurement Offset
  - Measurement Interval
- ・ 設定値を大きくする。
  - Symbol Rate
- ・ 設定をOffにする。
  - Sync Word Search
  - Burst Search
  - Equalizer Adaptive
- ・ 設定を [None] にする, またはフィルタ係数を変更する。
  - Multicarrier Filter ([SCBT] 選択時)

以下の条件下では、IQ データ保存時の測定結果とリプレイ中の結果が異なる場合があります。

・ IQ データ保存時とリプレイ時で Common Setting 設定値が異なる場合

4

# 4.2.6 リプレイ機能の終了

リプレイの終了は以下の手順で行います。

#### <手順>

- 1. メインファンクションメニューで 🔟 (Capture) を押します。
- 2. **(Stop Replaying)**を押すとリプレイ機能を終了することができます。

第5章 性能試驗

この章では、本アプリケーションをインストールした本器の性能試験に必要な測定器、セットアップ、性能試験手順について説明します。

| 5.1 | 性能試   | 5-2            |      |
|-----|-------|----------------|------|
|     | 5.1.1 | 性能試験について       | 5-2  |
|     | 5.1.2 | 性能試験の項目・使用機器   | 5-2  |
|     | 5.1.3 | 性能試験に使用する信号の設定 | 5-3  |
| 5.2 | 性能試   | 験の項目           | 5-14 |
|     | 5.2.1 | キャリア周波数確度試験方法  | 5-14 |
|     | 5.2.2 | 残留ベクトル誤差試験方法   | 5-27 |
|     | 5.2.3 | シンボルレート誤差試験方法  | 5-42 |
|     |       |                |      |

# 5.1 性能試験の概要

## 5.1.1 性能試験について

性能試験は、本器の性能劣化を未然に防止するため、予防保守の一環として行います。

性能試験は、本器の受入検査、定期検査、修理後の性能確認などで性能試験が 必要な場合に利用してください。重要と判断される項目は、予防保守として定期的 に行ってください。本器の受入検査、定期検査、修理後の性能確認に対しては以 下の性能試験を実施してください。

- ・ キャリア周波数確度
- ・ 残留ベクトル誤差
- シンボルレート誤差

重要と判断される項目は、予防保守として定期的に行ってください。定期試験の推 奨繰り返し期間としては、年に1~2回程度が望まれます。

性能試験で規格を満足しない項目を発見した場合,本書(紙版説明書では巻末, 電子版説明書では別ファイル)に記載の「本製品についてのお問い合わせ窓口」 へすみやかにご連絡ください。

## 5.1.2 性能試験の項目・使用機器

性能試験に使用する測定器は,下表のとおりです。

| 項目                         | 形名                                                       |
|----------------------------|----------------------------------------------------------|
| 本器                         | MS2690A/MS2691A/MS2692A,<br>MS2830A, MS2840A または MS2850A |
| TDMA 信号発生機能付き<br>ベクトル信号発生器 | MG3710A+ MX370102A                                       |
| パワーメータ+パワーセンサ              | ML2487B + MA2470D シリーズ                                   |
| 3 dB アッテネータ 2 個            | 41KC-3                                                   |

表 5.1.2-1 性能試験に使用する測定器

## 5.1.3 性能試験に使用する信号の設定

性能試験に使用する信号は, MX370102A TDMA IQproducer を使用して作成 します(V16.01 以降が必要)。性能試験では 18 種類の信号を使用します。以下の 表に記載している設定値を TDMA IQproducer に設定し, 各信号の波形ファイル を作成します。

表 5.1.3-1 信号名 TestSignal000の設定パラメータ

| 項目                          | 值                    |
|-----------------------------|----------------------|
| パラメータ設定シート                  | No Format            |
| Modulation Type             | 4FSK                 |
| Maximum frequency deviation | $945~\mathrm{Hz}$    |
| Symbol Rate                 | $2.4 \mathrm{~ksps}$ |
| Over Sampling               | 16                   |
| Data                        | PN9                  |
| Filter                      | ARIB STD-T98         |
| Roll Off                    | 0.20                 |
| RMS                         | 1634                 |
| Package                     | TDMA_IQproducer      |
| Pattern Name                | TestSignal000        |

| 設定パラメータ | TestSignal001 | 信号名 | 表 5.1.3-2 |
|---------|---------------|-----|-----------|
| 設定パラメータ | TestSignal001 | 信号名 | 表 5.1.3-2 |

| 項目              | 值               |
|-----------------|-----------------|
| パラメータ設定シート      | No Format       |
| Modulation Type | $\pi/4DQPSK$    |
| Symbol Rate     | 4  ksps         |
| Over Sampling   | 32              |
| Data            | PN9             |
| Filter          | Root Nyquist    |
| Roll Off        | 1               |
| RMS             | 1634            |
| Package         | TDMA_IQproducer |
| Pattern Name    | TestSignal001   |

表 5.1.3-3 信号名 TestSignal002 の設定パラメータ

| 項目              | 值               |
|-----------------|-----------------|
| パラメータ設定シート      | No Format       |
| Modulation Type | 64QAM           |
| Symbol Rate     | 4 ksps          |
| Over Sampling   | 32              |
| Data            | PN9             |
| Filter          | Root Nyquist    |
| Roll Off        | 1               |
| RMS             | 1634            |
| Package         | TDMA_IQproducer |
| Pattern Name    | TestSignal002   |

表 5.1.3-4 信号名 TestSignal003 の設定パラメータ

| 項目              | 值               |
|-----------------|-----------------|
| パラメータ設定シート      | No Format       |
| Modulation Type | $\pi/4DQPSK$    |
| Symbol Rate     | 500 ksps        |
| Over Sampling   | 32              |
| Data            | PN9             |
| Filter          | Root Nyquist    |
| Roll Off        | 1               |
| RMS             | 1634            |
| Package         | TDMA_IQproducer |
| Pattern Name    | TestSignal003   |

表 5.1.3-5 信号名 TestSignal004 の設定パラメータ

| 項目              | 值               |
|-----------------|-----------------|
| パラメータ設定シート      | No Format       |
| Modulation Type | 64QAM           |
| Symbol Rate     | 500 ksps        |
| Over Sampling   | 32              |
| Data            | PN9             |
| Filter          | Root Nyquist    |
| Roll Off        | 1               |
| RMS             | 1634            |
| Package         | TDMA_IQproducer |
| Pattern Name    | TestSignal004   |

表 5.1.3-6 信号名 TestSignal005 の設定パラメータ

| 項目              | 值                 |
|-----------------|-------------------|
| パラメータ設定シート      | No Format         |
| Modulation Type | $\pi/4DQPSK$      |
| Symbol Rate     | $5 \mathrm{Msps}$ |
| Over Sampling   | 32                |
| Data            | PN9               |
| Filter          | Root Nyquist      |
| Roll Off        | 1                 |
| RMS             | 1634              |
| Package         | TDMA_IQproducer   |
| Pattern Name    | TestSignal005     |

5

| 表 5.1.3-7 | 信号名 | TestSignal006 | の設定 | パラメー | -タ |
|-----------|-----|---------------|-----|------|----|
|-----------|-----|---------------|-----|------|----|

| 項目              | 值                 |
|-----------------|-------------------|
| パラメータ設定シート      | No Format         |
| Modulation Type | 64QAM             |
| Symbol Rate     | $5 \mathrm{Msps}$ |
| Over Sampling   | 32                |
| Data            | PN9               |
| Filter          | Root Nyquist      |
| Roll Off        | 1                 |
| RMS             | 1634              |
| Package         | TDMA_IQproducer   |
| Pattern Name    | TestSignal006     |

表 5.1.3-8 信号名 TestSignal007 の設定パラメータ

| 項目              | 值                 |
|-----------------|-------------------|
| パラメータ設定シート      | No Format         |
| Modulation Type | 256QAM            |
| Symbol Rate     | $5 \mathrm{Msps}$ |
| Over Sampling   | 4                 |
| Data            | PN15              |
| Filter          | Root Nyquist      |
| Roll Off        | 1                 |
| RMS             | 1634              |
| Package         | TDMA_IQproducer   |
| Pattern Name    | TestSignal007     |

| 項目                            | 值                           |
|-------------------------------|-----------------------------|
| パラメータ設定シート                    | Burst                       |
| Modulation Type               | 2FSK                        |
| Modulation Index              | 1                           |
| Symbol Rate                   | 100 ksps                    |
| Over Sampling                 | 8                           |
| The Number of Frames          | 1                           |
| The Number of Slots per Frame | 2                           |
| Frame Format                  | 1st Slot:On, 2nd Slot:Off   |
| Data                          | PN9                         |
| 1st Field                     | Ramp, 1 bit                 |
| 2nd Field                     | Fixed, 2 bit, 1(Hex)        |
| 3rd Field                     | Fixed, 32bit, 55555555(Hex) |
| 4th Field                     | Fixed, 8 bit, E5(Hex)       |
| 5th Field                     | Data, 120bit                |
| 6th Field                     | Fixed, 2 bit, 1(Hex)        |
| 7th Field                     | Ramp, 1 bit                 |
| 8th Field                     | Guard 2 bit                 |
| Filter                        | Gaussian                    |
| Roll Off                      | 0.5                         |
| RMS                           | 1634                        |
| Package                       | TDMA_IQproducer             |
| Pattern Name                  | TestSignal008               |

表 5.1.3-9 信号名 TestSignal008 の設定パラメータ

| 項目               | 值                      |
|------------------|------------------------|
| パラメータ設定シート       | No Format              |
| Modulation Type  | 2ASK                   |
| Modulation Index | 1                      |
| Manchester Code  | On                     |
| Symbol Rate      | $1.024 \mathrm{~Msps}$ |
| Over Sampling    | 4                      |
| Data             | PN9                    |
| Filter           | Gaussian2              |
| Roll Off         | 0.5                    |
| RMS              | 1634                   |
| Package          | TDMA_IQproducer        |
| Pattern Name     | TestSignal009          |

表 5.1.3-10 信号名 TestSignal009 の設定パラメータ

表 5.1.3-11 信号名 TestSignal010 の設定パラメータ

| 項目               | 值               |
|------------------|-----------------|
| パラメータ設定シート       | No Format       |
| Modulation Type  | 4ASK            |
| Modulation Index | 1               |
| Symbol Rate      | 500 ksps        |
| Over Sampling    | 8               |
| Data             | PN9             |
| Filter           | Gaussian2       |
| Roll Off/BT      | 0.5             |
| RMS              | 1157            |
| Package          | TDMA_IQproducer |
| Pattern Name     | TestSignal010   |

|                  | -                  |
|------------------|--------------------|
| 項目               | 值                  |
| パラメータ設定シート       | No Format          |
| Modulation Type  | MSK                |
| Modulation Index | 0.5                |
| Symbol Rate      | $5 \mathrm{~Msps}$ |
| Over Sampling    | 8                  |
| Data             | PN9                |
| Filter           | Gaussian           |
| Roll Off/BT      | 0.5                |
| RMS              | 1157               |
| Package          | TDMA_IQproducer    |
| Pattern Name     | TestSignal011      |

表 5.1.3-12 信号名 TestSignal011 の設定パラメータ

性能試験

5-9

注:

TestSignal012からTestSignal017まではTDMA IQproducer (V16.01 以降)に付属する波形パターン作成用のパラメータファイルをTDMA IQproducer上で読み出し、Symbol Rate などの一部パラメータを変更す れば性能試験用の波形ファイルを生成させることができます。パラメータファ イルは以下に格納されています。

 $X: \car{TDMA} ample\_parameter\_file \car{UserDefined}$ 

(X:¥IQproducer は IQproducer をインストールしたフォルダを示します。)

| 項目                | 值                          |
|-------------------|----------------------------|
| パラメータ設定シート        | No Format                  |
| Modulation Type   | User Defined               |
| Modulation Mapper | UM_2048QAM.txt             |
| Symbol Rate       | 500 ksps                   |
| Over Sampling     | 4                          |
| Data              | PN15                       |
| Filter            | Root Nyquist               |
| Roll Off/BT       | 1                          |
| RMS               | 1157                       |
| Package           | TDMA_IQproducer            |
| Pattern Name      | ${ m TestSignal012}^*$     |
| パラメータファイル名        | NF_UserDefined_2048QAM.prm |

\*: パラメータファイル読み出し後,変更が必要なパラメータ
|                   | •                          |
|-------------------|----------------------------|
| 項目                | 值                          |
| パラメータ設定シート        | No Format                  |
| Modulation Type   | User Defined               |
| Modulation Mapper | UM_2048QAM.txt             |
| Symbol Rate       | $5~{ m Msps}^*$            |
| Over Sampling     | 4                          |
| Data              | PN15                       |
| Filter            | Root Nyquist               |
| Roll Off/BT       | 1                          |
| RMS               | 1157                       |
| Package           | TDMA_IQproducer            |
| Pattern Name      | TestSignal013*             |
| パラメータファイル名        | NF_UserDefined_2048QAM.prm |

表 5.1.3-14 信号名 TestSignal013 の設定パラメータ

\*: パラメータファイル読み出し後,変更が必要なパラメータ

表 5.1.3-15 信号名 TestSignal014 の設定パラメータ

| 項目                | 值                          |
|-------------------|----------------------------|
| パラメータ設定シート        | No Format                  |
| Modulation Type   | User Defined               |
| Modulation Mapper | UM_2048QAM.txt             |
| Symbol Rate       | $5~{ m Msps}^*$            |
| Over Sampling     | 4                          |
| Data              | PN15                       |
| Filter            | Root Nyquist               |
| Roll Off/BT       | 1                          |
| RMS               | 1157                       |
| Package           | TDMA_IQproducer            |
| Pattern Name      | $TestSignal014^*$          |
| パラメータファイル名        | NF_UserDefined_2048QAM.prm |

\*: パラメータファイル読み出し後,変更が必要なパラメータ

性能試験

| 項目                | 値                         |  |
|-------------------|---------------------------|--|
| パラメータ設定シート        | No Format                 |  |
| Modulation Type   | User Defined              |  |
| Modulation Mapper | UM_32APSK.txt             |  |
| Symbol Rate       | 500 ksps                  |  |
| Over Sampling     | 4                         |  |
| Data              | PN15                      |  |
| Filter            | Root Nyquist              |  |
| Roll Off/BT       | 1                         |  |
| RMS               | 1157                      |  |
| Package           | TDMA_IQproducer           |  |
| Pattern Name      | TestSignal015*            |  |
| パラメータファイル名        | NF_UserDefined_32APSK.prm |  |

表 5.1.3-16 信号名 TestSignal015 の設定パラメータ

\*: パラメータファイル読み出し後,変更が必要なパラメータ

表 5.1.3-17 信号名 TestSignal016 の設定パラメータ

| 項目                | 值                         |
|-------------------|---------------------------|
| パラメータ設定シート        | No Format                 |
| Modulation Type   | User Defined              |
| Modulation Mapper | UM_32APSK.txt             |
| Symbol Rate       | $5~{ m Msps}^*$           |
| Over Sampling     | 4                         |
| Data              | PN15                      |
| Filter            | Root Nyquist              |
| Roll Off/BT       | 1                         |
| RMS               | 1157                      |
| Package           | TDMA_IQproducer           |
| Pattern Name      | TestSignal016*            |
| パラメータファイル名        | NF_UserDefined_32APSK.prm |

\*: パラメータファイル読み出し後,変更が必要なパラメータ

| 項目                | 值                         |  |
|-------------------|---------------------------|--|
| パラメータ設定シート        | No Format                 |  |
| Modulation Type   | User Defined              |  |
| Modulation Mapper | UM_32APSK.txt             |  |
| Symbol Rate       | $5~{ m Msps}^*$           |  |
| Over Sampling     | 4                         |  |
| Data              | PN15                      |  |
| Filter            | Root Nyquist              |  |
| Roll Off/BT       | 1                         |  |
| RMS               | 1157                      |  |
| Package           | TDMA_IQproducer           |  |
| Pattern Name      | TestSignal017*            |  |
| パラメータファイル名        | NF_UserDefined_32APSK.prm |  |

表 5.1.3-18 信号名 TestSignal017 の設定パラメータ

\*: パラメータファイル読み出し後,変更が必要なパラメータ

# 5.2 性能試験の項目

被試験装置と測定器類は、特に指示する場合を除き少なくとも 30 分間は予熱を 行い、十分に安定してから性能試験を行ってください。最高の測定確度を発揮す るには、上記のほかに室温下での実施、AC 電源電圧の変動が少ないこと、騒音・ 振動・ほこり・湿気などについても問題がないことが必要です。

#### 5.2.1 キャリア周波数確度試験方法

- (1) 試験対象規格
  - ・ キャリア周波数確度
- (2) 試験用測定器
  - ・ ベクトル信号発生器:MG3710A+MX370102A
  - ・ パワーメータ
  - ・ 3 dB アッテネータ
- (3) セットアップ

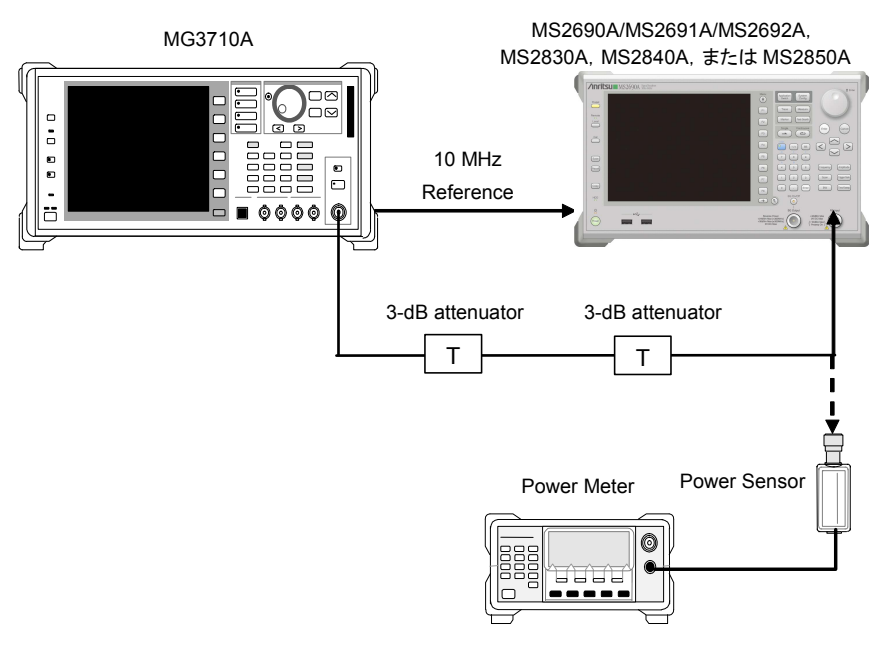

図 5.2.1-1 セットアップ

(4) 試験手順

以下の手順において,特に値が示されていないパラメータについては,初期 値 (Preset 実行直後の値)を適用します。

#### <手順>

#### TestSignal001

1. MG3710Aを以下のように設定します。

| • Frequency:       | $30.0 \mathrm{~MHz}$ |
|--------------------|----------------------|
| • Level:           | -15  dBm             |
| Base Band Pattern: | TestSignal001        |
| • Mod On/Off:      | On                   |
| • Output:          | On                   |
|                    |                      |

- 2. 本器を以下のように設定します。
  - Center Frequency: 30.0 MHz
    Input Level: -15 dBm
    Reference Signal: Auto
  - Common Setting

     Measuring Object:
     Modulation:
     Symbol Rate:
     Measurement Filter:
     Root Nyquist+None
     Reference Filter:
- 5

3. Modulation Analysis 画面を選択します。

Measurement Interval:

 パワーメータに MG3710A の出力信号を入力し、電力の指示値が -15 dBm±0.1 dB になるように、MG3710A の出力レベルを調整します。

1.0

200 symbols

- 5. 本器に MG3710A の出力信号を入力します。
- 6. を押して測定を行います。

Roll Off:

- 7. Carrier Frequency Error (キャリア周波数確度)の測定結果が規格を満 たしていることを確認します。
- 8. MG3710Aおよび本器の周波数を2 GHzに設定し, 手順4~7を行います。
- MG3710A および本器の周波数を 6 GHz (MS269x) または 3.5 GHz (MS2830A, MS2840A, MS2850A) に設定し、手順 4~7 を行います。

- 10. MG3710AのPatternをTestSignal002に設定します。
- 11. 本器を以下のように設定します。

| • | Common Setting        |                   |
|---|-----------------------|-------------------|
|   | Measuring Object:     | Non-Formatted     |
|   | Modulation:           | 64QAM             |
|   | Symbol Rate:          | 4  ksps           |
|   | Measurement Filter:   | Root Nyquist+None |
|   | Reference Filter:     | Nyquist+None      |
|   | Roll Off:             | 1.0               |
|   | Measurement Interval: | 200 symbols       |

- **12.** MG3710A および本器の周波数を 30 MHz に設定し, 手順 4~7 を行います。
- 13. MG3710Aおよび本器の周波数を2 GHzに設定し、手順4~7を行います。
- MG3710A および本器の周波数を 6 GHz (MS269x) または 3.5 GHz (MS2830A, MS2840A, MS2850A) に設定し、手順 4~7 を行います。

- 15. MG3710AのPatternをTestSignal003に設定します。
- 16. 本器を以下のように設定します。

| • | Common Setting        |                   |
|---|-----------------------|-------------------|
|   | Measuring Object:     | Non-Formatted     |
|   | Modulation:           | PI/4DQPSK         |
|   | Symbol Rate:          | 500 ksps          |
|   | Measurement Filter:   | Root Nyquist+None |
|   | Reference Filter:     | Nyquist+None      |
|   | Roll Off:             | 1.0               |
|   | Measurement Interval: | 4096 symbols      |

- **17.** MG3710A および本器の周波数を 30 MHz に設定し, 手順 4~7 を行います。
- 18. MG3710Aおよび本器の周波数を2 GHzに設定し、手順4~7を行います。
- MG3710A および本器の周波数を 6 GHz (MS269x) または 3.5 GHz (MS2830A, MS2840A, MS2850A) に設定し, 手順 4~7 を行います。

- 20. MG3710Aの Pattern を TestSignal004 に設定します。
- 21. 本器を以下のように設定します。

| • | Common Setting        |                   |
|---|-----------------------|-------------------|
|   | Measuring Object:     | Non-Formatted     |
|   | Modulation:           | 64QAM             |
|   | Symbol Rate:          | 500 ksps          |
|   | Measurement Filter:   | Root Nyquist+None |
|   | Reference Filter:     | Nyquist+None      |
|   | Roll Off:             | 1.0               |
|   | Measurement Interval: | 4096 symbols      |

- 22. MG3710A および本器の周波数を 30 MHz に設定し, 手順 4~7 を行います。
- 23. MG3710Aおよび本器の周波数を2 GHzに設定し, 手順4~7を行います。
- MG3710A および本器の周波数を 6 GHz (MS269x) または 3.5 GHz (MS2830A, MS2840A, MS2850A) に設定し, 手順 4~7 を行います。

#### TestSignal005

- 25. MG3710AのPatternをTestSignal005に設定します。
- 26. 本器を以下のように設定します。

| • | Common Setting        |                      |
|---|-----------------------|----------------------|
|   | Measuring Object:     | Non-Formatted        |
|   | Modulation:           | PI/4DQPSK            |
|   | Symbol Rate:          | $5 \; \mathrm{Msps}$ |
|   | Measurement Filter:   | Root Nyquist+None    |
|   | Reference Filter:     | Nyquist+None         |
|   | Roll Off:             | 1.0                  |
|   | Measurement Interval: | 4096 symbols         |

- 27. MG3710A および本器の周波数を30 MHz に設定し、手順4~7を行います。
- 28. MG3710Aおよび本器の周波数を2 GHzに設定し、手順4~7を行います。
- MG3710A および本器の周波数を 6 GHz (MS269x) または 3.5 GHz (MS2830A, MS2840A, MS2850A) に設定し、手順 4~7 を行います。

性能試

- 30. MG3710AのPatternをTestSignal006に設定します。
- 31. 本器を以下のように設定します。

| • | Common Setting        |                      |
|---|-----------------------|----------------------|
|   | Measuring Object:     | Non-Formatted        |
|   | Modulation:           | 64QAM                |
|   | Symbol Rate:          | $5 \; \mathrm{Msps}$ |
|   | Measurement Filter:   | Root Nyquist+None    |
|   | Reference Filter:     | Nyquist+None         |
|   | Roll Off:             | 1.0                  |
|   | Measurement Interval: | 4096 symbols         |

- 32. MG3710A および本器の周波数を 30 MHz に設定し、手順 4~7 を行います。
- 33. MG3710Aおよび本器の周波数を2 GHzに設定し、手順4~7を行います。
- MG3710A および本器の周波数を 6 GHz (MS269x) または 3.5 GHz (MS2830A, MS2840A, MS2850A) に設定し、手順 4~7 を行います。

- 35. MG3710Aの Pattern を TestSignal007 に設定します。
- 36. 本器を以下のように設定します。

| • | Common Setting        |                   |
|---|-----------------------|-------------------|
|   | Measuring Object:     | Non-Formatted     |
|   | Modulation:           | 256QAM            |
|   | Symbol Rate:          | $5 \mathrm{Msps}$ |
|   | Measurement Filter:   | Root Nyquist+None |
|   | Reference Filter:     | Nyquist+None      |
|   | Roll Off:             | 1.0               |
|   | Measurement Interval: | 4096 symbols      |

- 37. MG3710A および本器の周波数を30 MHz に設定し、手順4~7を行います。
- 38. MG3710Aおよび本器の周波数を2 GHzに設定し、手順4~7を行います。
- MG3710A および本器の周波数を 6 GHz (MS269x) または 3.5 GHz (MS2830A, MS2840A, MS2850A) に設定し, 手順 4~7 を行います。

- 40. MG3710Aの Pattern を TestSignal000 に設定します。
- 41. 本器を以下のように設定します。
  - Common Setting
     Measuring Object: Non-Formatted
     Modulation: 4FSK
     Symbol Rate: 2.4 ksps
     Measurement Filter: ARIB STD-T98+None
     Reference Filter: ARIB STD-T98+None
     Roll Off: 0.20
     Measurement Interval: 240 symbols
- 42. MG3710A および本器の周波数を 30 MHz に設定し, 手順 4~7を行います。
- 43. MG3710Aおよび本器の周波数を2 GHzに設定し,手順4~7を行います。
- 44. MG3710A および本器の周波数を 6 GHz (MS269x) または 3.5 GHz (MS2830A, MS2840A, MS2850A) に設定し, 手順 4~7 を行います。

#### TestSignal009

- 45. MG3710Aの Pattern を TestSignal009 に設定します。
- 46. 本器を以下のように設定します。

| • | Common Setting        |                        |
|---|-----------------------|------------------------|
|   | Measuring Object:     | Non-Formatted          |
|   | Modulation:           | 2ASK                   |
|   | Symbol Rate:          | $2.048 \mathrm{~Msps}$ |
|   | Measurement Filter:   | None                   |
|   | Reference Filter:     | Gaussian               |
|   | Roll Off:             | 0.5                    |
|   | Measurement Interval: | 1600 symbols           |

- 47. MG3710A および本器の周波数を30 MHz に設定し、手順4~7を行います。
- 48. MG3710Aおよび本器の周波数を2 GHzに設定し、手順4~7を行います。
- MG3710A および本器の周波数を 6 GHz (MS269x) または 3.5 GHz (MS2830A, MS2840A, MS2850A) に設定し、手順 4~7 を行います。

5

- 50. MG3710AのPatternをTestSignal010に設定します。
- 51. 本器を以下のように設定します。
  - Common Setting
     Measuring Object: Non-Formatted
     Modulation: 4ASK
     Symbol Rate: 500 ksps
     Measurement Filter: None
     Reference Filter: Gaussian
     Roll Off: 0.5
     Measurement Interval: 1600 symbols
- 52. MG3710A および本器の周波数を 30 MHz に設定し、手順 4~7 を行います。
- 53. MG3710Aおよび本器の周波数を2 GHzに設定し, 手順4~7を行います。
- 54. MG3710A および本器の周波数を 6 GHz (MS269x) または 3.5 GHz (MS2830A, MS2840A, MS2850A) に設定し, 手順 4~7 を行います。

- 55. MG3710AのPatternをTestSignal011に設定します。
- 56. 本器を以下のように設定します。

| • | Common Setting        |                    |
|---|-----------------------|--------------------|
|   | Measuring Object:     | Non-Formatted      |
|   | Modulation:           | MSK                |
|   | Symbol Rate:          | $5 \mathrm{~Msps}$ |
|   | Measurement Filter:   | None               |
|   | Reference Filter:     | Gaussian           |
|   | Roll Off:             | 0.5                |
|   | Measurement Interval: | 4096 symbols       |

- 57. MG3710A および本器の周波数を30 MHz に設定し、手順4~7を行います。
- 58. MG3710Aおよび本器の周波数を2 GHzに設定し, 手順4~7を行います。
- MG3710A および本器の周波数を 6 GHz (MS269x) または 3.5 GHz (MS2830A, MS2840A, MS2850A) に設定し、手順 4~7 を行います。

以下の試験は MS2840A, MS2850A の場合のみ行います。ただし以下の試験は MX269017A-001/011 の搭載が必要となります。

#### TestSignal012

- 60. MG3710AのPatternをTestSignal012に設定します。
- 61. 本器を以下のように設定します。

| • | Common Setting        |                   |
|---|-----------------------|-------------------|
|   | Measuring Object:     | Non-Formatted     |
|   | Modulation:           | 2048QAM           |
|   | Symbol Rate:          | 500 ksps          |
|   | Measurement Filter:   | Root Nyquist+None |
|   | Reference Filter:     | Nyquist+None      |
|   | Roll Off:             | 1                 |
|   | Measurement Interval: | 4096 symbols      |
|   |                       |                   |

#### • Measure

Modulation Analysis Re-measurement mode: On Re-measurement Threshold: 1%

- 62 MG3710A および本器の周波数を 30 MHz に設定し、手順 4~7 を行います。
- 63. MG3710Aおよび本器の周波数を2 GHzに設定し、手順4~7を行います。
- 64. MG3710A および本器の周波数を 3.5 GHz に設定し, 手順 4~7 を行いま す。

#### TestSignal013

- 65. MG3710AのPatternをTestSignal013に設定します。
- 66. 本器を以下のように設定します。

| • | Common Setting        |                      |
|---|-----------------------|----------------------|
|   | Measuring Object:     | Non-Formatted        |
|   | Modulation:           | 2048QAM              |
|   | Symbol Rate:          | $5 \; \mathrm{Msps}$ |
|   | Measurement Filter:   | Root Nyquist+None    |
|   | Reference Filter:     | Nyquist+None         |
|   | Roll Off:             | 1                    |
|   | Measurement Interval: | 4096 symbols         |
|   |                       |                      |

#### • Measure

Modulation Analysis Re-measurement mode: On Re-measurement Threshold: 1%

- 67. MG3710A および本器の周波数を 30 MHz に設定し、手順 4~7 を行います。
- 68. MG3710Aおよび本器の周波数を2GHzに設定し,手順4~7を行います。
- **69.** MG3710A および本器の周波数を 3.5 GHz に設定し, 手順 4~7 を行います。

性能試験

5-21

- 70. MG3710Aの Pattern を TestSignal015 に設定します。
- 71. 本器を以下のように設定します。

| • | Common Setting           |                   |
|---|--------------------------|-------------------|
|   | Measuring Object:        | Non-Formatted     |
|   | Modulation:              | 32APSK            |
|   | Symbol Rate:             | 500 ksps          |
|   | APSK Ring Ratio (R2/R1): | 2.840             |
|   | APSK Ring Ratio (R3/R1): | 5.270             |
|   | Measurement Filter:      | Root Nyquist+None |
|   | Reference Filter:        | Nyquist+None      |
|   | Roll Off:                | 1                 |
|   | Measurement Interval:    | 4096 symbols      |
|   |                          |                   |

• Measure

Modulation Analysis

Re-measurement mode: Off

- 72. MG3710A および本器の周波数を 30 MHz に設定し、手順 4~7 を行います。
- 73. MG3710Aおよび本器の周波数を2 GHzに設定し、手順4~7を行います。
- 74. MG3710A および本器の周波数を 3.5 GHz に設定し, 手順 4~7 を行います。

- 75. MG3710Aの Pattern を TestSignal016 に設定します。
- 76. 本器を以下のように設定します。

| • | Common Setting           |                      |
|---|--------------------------|----------------------|
|   | Measuring Object:        | Non-Formatted        |
|   | Modulation:              | 32APSK               |
|   | Symbol Rate:             | $5 \; \mathrm{Msps}$ |
|   | APSK Ring Ratio (R2/R1): | 2.840                |
|   | APSK Ring Ratio (R3/R1): | 5.270                |
|   | Measurement Filter:      | Root Nyquist+None    |
|   | Reference Filter:        | Nyquist+None         |
|   | Roll Off:                | 1                    |
|   | Measurement Interval:    | 4096 symbols         |
| • | Measure                  |                      |
|   | Modulation Analysis      |                      |
|   | Re-measurement mode:     | Off                  |

- 77 MG3710A および本器の周波数を 30 MHz に設定し, 手順 4~7 を行います。
- 78. MG3710Aおよび本器の周波数を2 GHzに設定し、手順4~7を行います。
- **79.** MG3710A および本器の周波数を 3.5 GHz に設定し, 手順 4~7 を行います。

| 以下<br>MX2 | 以下の試験はMS2850Aの場合のみ行います。ただし以下の試験は<br>MX269017A-001/011の搭載が必要となります。 |                       |  |  |  |  |  |  |
|-----------|-------------------------------------------------------------------|-----------------------|--|--|--|--|--|--|
| Test      | Signal014                                                         |                       |  |  |  |  |  |  |
| 80.       | MG3710AのPatternをTestSignal014に設定します。                              |                       |  |  |  |  |  |  |
| 81.       | MG3710Aを以下のように設定します。<br>・ Mode<br>ARB Setup                       |                       |  |  |  |  |  |  |
| 82.       | 本器を以下のように設定します。<br>・ Common Setting                               | 200 11112             |  |  |  |  |  |  |
|           | Measuring Object:                                                 | Non-Formatted         |  |  |  |  |  |  |
|           | Modulation:                                                       | 2048QAM               |  |  |  |  |  |  |
|           | Symbol Rate:                                                      | 50 Msps               |  |  |  |  |  |  |
|           | Measurement Filter:                                               | Root Nyquist+None     |  |  |  |  |  |  |
|           | Reference Filter:                                                 | Nyquist+None          |  |  |  |  |  |  |
|           | Roll Off:                                                         | 1                     |  |  |  |  |  |  |
|           | Measurement Interval:                                             | 4096 symbols          |  |  |  |  |  |  |
|           | [Equalizer]Adaptive:                                              | On                    |  |  |  |  |  |  |
|           | [Equalizer]Filter Length:                                         | 501                   |  |  |  |  |  |  |
|           | • Measure                                                         |                       |  |  |  |  |  |  |
|           | Modulation Analysis                                               |                       |  |  |  |  |  |  |
|           | Re-measurement mode:                                              | On                    |  |  |  |  |  |  |
|           | Re-measurement Threshold:                                         | 1%                    |  |  |  |  |  |  |
| 83.       | MG3710A および本器の周波数を 800 M<br>す。                                    | MHz に設定し, 手順 4~7 を行いま |  |  |  |  |  |  |
| 84.       | MG3710Aおよび本器の周波数を2GH                                              | zに設定し,手順4~7を行います。     |  |  |  |  |  |  |
|           |                                                                   |                       |  |  |  |  |  |  |

85. MG3710A および本器の周波数を 3.5 GHz に設定し, 手順 4~7 を行いま す。 TestSignal017 86. MG3710Aの Pattern を TestSignal017 に設定します。 87. MG3710Aを以下のように設定します。 • Mode **ARB** Setup Sampling Rate A: 200 MHz88. 本器を以下のように設定します。 Common Setting Non-Formatted Measuring Object: 32APSK Modulation: Symbol Rate: 50 Msps APSK Ring Ratio (R2/R1): 2.8405.270APSK Ring Ratio (R3/R1): Measurement Filter: Root Nyquist+None Reference Filter: Nyquist+None Roll Off: 1 Measurement Interval: 4096 symbols [Equalizer]Adaptive: Off • Measure **Modulation Analysis** Re-measurement mode: Off MG3710A および本器の周波数を 800 MHz に設定し, 手順 4~7 を行いま 89 す。 90. MG3710Aおよび本器の周波数を2 GHzに設定し, 手順4~7を行います。 91. MG3710A および本器の周波数を 3.5 GHz に設定し, 手順 4~7 を行いま す。

表 5.2.1-1 キャリア周波数確度

| 信号名               | 変調方式         | Symbol<br>Rate       | 周波数                | 最小値                 | 偏差(Hz) | 最大値          | 不確かさ  | 合否 |  |
|-------------------|--------------|----------------------|--------------------|---------------------|--------|--------------|-------|----|--|
|                   |              |                      | $30 \mathrm{~MHz}$ |                     |        |              |       |    |  |
| TestSignal<br>001 | $\pi/4DQPSK$ | 4 ksps               | $2~{ m GHz}$       |                     |        |              |       |    |  |
|                   |              |                      | $6\mathrm{GHz}^*$  |                     |        |              |       |    |  |
|                   |              |                      | $30 \mathrm{~MHz}$ |                     |        |              |       |    |  |
| TestSignal<br>002 | 64QAM        | 4 ksps               | $2~{ m GHz}$       |                     |        |              |       |    |  |
|                   |              |                      | $6\mathrm{GHz}^*$  |                     |        |              |       |    |  |
| <b>—</b>          |              |                      | $30 \mathrm{~MHz}$ |                     |        |              |       |    |  |
| TestSignal<br>003 | $\pi/4DQPSK$ | $500 \mathrm{~ksps}$ | $2~{ m GHz}$       |                     |        |              |       |    |  |
|                   |              |                      | $6\mathrm{GHz}^*$  |                     |        |              |       |    |  |
| <b>—</b>          |              |                      | $30 \mathrm{~MHz}$ |                     |        |              |       |    |  |
| TestSignal<br>004 | 64QAM        | $500 \mathrm{~ksps}$ | $2~{ m GHz}$       |                     |        |              |       |    |  |
|                   |              |                      | $6\mathrm{GHz}^*$  |                     |        |              |       |    |  |
|                   |              |                      | $30~\mathrm{MHz}$  |                     |        |              |       |    |  |
| TestSignal<br>005 | $\pi/4DQPSK$ | $5 \mathrm{Msps}$    | $2~{ m GHz}$       | -                   |        |              | ±1 Hz |    |  |
|                   |              |                      | $6\mathrm{GHz}^*$  |                     |        |              |       |    |  |
|                   | 64QAM        | $5 \mathrm{Msps}$    | 30 MHz             | 10 Hz               |        | +10 Hz ±1 Hz |       |    |  |
| TestSignal<br>006 |              |                      | $2~{ m GHz}$       | -10 112             |        |              |       |    |  |
|                   |              |                      | $6\mathrm{GHz}^*$  |                     |        |              |       |    |  |
|                   | 256QAM       | I 5 Msps             | 30 MHz             |                     |        |              |       |    |  |
| TestSignal<br>007 |              |                      | $2~{ m GHz}$       |                     |        |              |       |    |  |
|                   |              |                      | $6\mathrm{GHz}^*$  |                     |        |              |       |    |  |
|                   |              |                      | 30 MHz             |                     |        |              |       |    |  |
| TestSignal<br>000 | 4FSK         | $2.4 \mathrm{~ksps}$ | $2~{ m GHz}$       |                     |        |              |       |    |  |
|                   |              |                      | $6\mathrm{GHz}^*$  |                     |        |              |       |    |  |
| TostSignal        |              | 2.0.10               | $30 \mathrm{~MHz}$ |                     |        |              |       |    |  |
| 009               | 2ASK         | 2.048<br>Msps        | $2~{ m GHz}$       |                     |        |              |       |    |  |
|                   |              | 1                    | $6\mathrm{GHz}^*$  |                     |        |              |       |    |  |
| TestSignal        |              |                      | $30 \mathrm{~MHz}$ |                     |        |              |       |    |  |
| 010               | 4ASK         | $500 \mathrm{~ksps}$ | $2~{ m GHz}$       |                     |        |              |       |    |  |
|                   |              |                      | $6\mathrm{GHz}^*$  |                     |        |              |       |    |  |
| TostSignal        |              |                      | 30 MHz             |                     |        |              |       |    |  |
| 011               | MSK          | $5 \mathrm{Msps}$    | $2~\mathrm{GHz}$   |                     |        |              |       |    |  |
|                   |              |                      |                    | $6  \mathrm{GHz}^*$ |        |              |       |    |  |

\*: 6 GHz : MS2690A/MS2691A/MS2692A 3.5 GHz : MS2830A, MS2840A, MS2850A 5 性能試験

| 信号名               | 変調方式    | Symbol<br>Rate       | 周波数                | 最小値              | 偏差(Hz) | 最大値    | 不確かさ              | 合否 |
|-------------------|---------|----------------------|--------------------|------------------|--------|--------|-------------------|----|
|                   |         |                      | $30 \mathrm{~MHz}$ |                  |        |        |                   |    |
| TestSignal<br>012 | 2048QAM | $500 \mathrm{~ksps}$ | $2~{ m GHz}$       |                  |        |        |                   |    |
|                   |         |                      | $3.5~\mathrm{GHz}$ |                  |        |        |                   |    |
| <b>—</b>          |         |                      | $30 \mathrm{~MHz}$ |                  |        |        |                   |    |
| TestSignal<br>013 | 2048QAM | $5 \mathrm{Msps}$    | $2~{ m GHz}$       |                  |        |        |                   |    |
|                   |         |                      | $3.5~\mathrm{GHz}$ | $10 \mathrm{Hz}$ |        | ±10 Hz | ⊥1 H <sub>7</sub> |    |
| <b>—</b>          |         |                      | $30 \mathrm{~MHz}$ | -10 IIZ          |        | 10 112 | ±1 112            |    |
| TestSignal<br>015 | 32APSK  | $500 \mathrm{~ksps}$ | $2~{ m GHz}$       |                  |        |        |                   |    |
|                   |         |                      | $3.5~\mathrm{GHz}$ |                  |        |        |                   |    |
|                   |         |                      | $30 \mathrm{~MHz}$ |                  |        |        |                   |    |
| TestSignal<br>016 | 32APSK  | $5 \mathrm{Msps}$    | $2~{ m GHz}$       |                  |        |        |                   |    |
|                   |         |                      | $3.5~\mathrm{GHz}$ |                  |        |        |                   |    |

#### 表 5.2.1-2 キャリア周波数確度 (MS2840A/MS2850A)

表 5.2.1-3 キャリア周波数確度 (MS2850A)

| 信号名               | 変調方式     | Symbol<br>Rate      | 周波数                 | 最小値    | 偏差(Hz) | 最大値    | 不確かさ  | 合否 |
|-------------------|----------|---------------------|---------------------|--------|--------|--------|-------|----|
|                   | 2048QAM  | 50 Msps             | $800 \mathrm{~MHz}$ | -10 Hz |        |        |       |    |
| TestSignal<br>014 |          |                     | $2~{ m GHz}$        |        |        |        |       |    |
| 011               |          |                     | $3.5~\mathrm{GHz}$  |        |        | 10 Ha  | 1 U a |    |
|                   | 32APSK 5 |                     | $800 \mathrm{~MHz}$ |        |        | +10 HZ | ±1 ΠZ |    |
| TestSignal<br>017 |          | $50 \mathrm{~Msps}$ | $2~{ m GHz}$        |        |        |        |       |    |
| 011               |          |                     | $3.5~\mathrm{GHz}$  |        |        |        |       |    |

# 5.2.2 残留ベクトル誤差試験方法

- (1) 試験対象規格
  - ・ 残留ベクトル誤差
- (2) 試験用測定器
  - ・ ベクトル信号発生器:MG3710A+MX370102A
  - ・ パワーメータ
  - ・ 3 dB アッテネータ
- (3) セットアップ

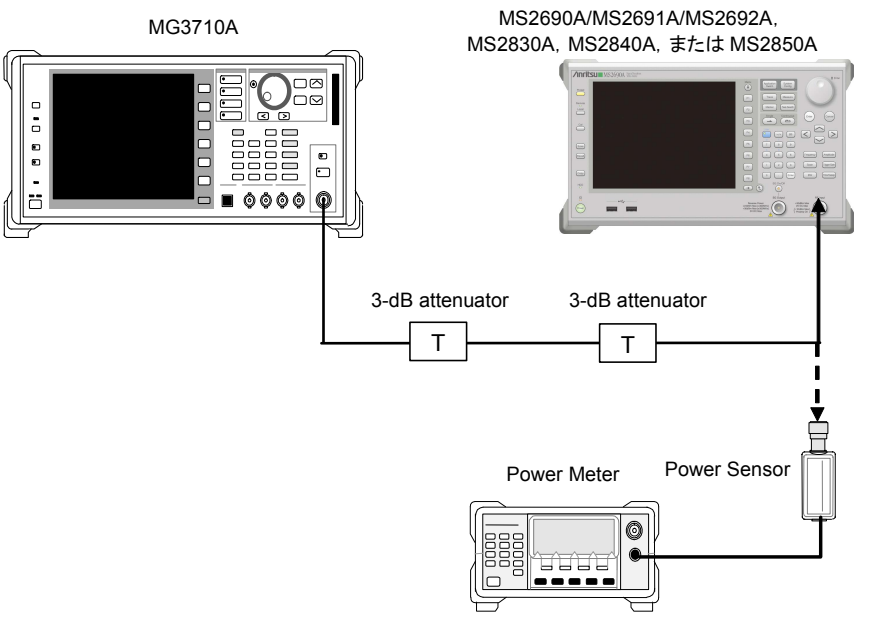

図 5.2.2-1 セットアップ

5

性能試

験

(4) 試験手順

以下の手順において,特に値が示されていないパラメータについては,初期値 (Preset 実行直後の値)を適用します。

#### <手順>

- 1. MG3710Aを以下のように設定します。
  - Frequency: 49.996 MHz
    Level: -15 dBm
    Base Band Edit Pattern Combination: Edit Pattern (Memory A): TestSignal001 Pattern (Memory B): 設定しない Freq Offset: 4 kHz
    Mod On/Off: On
  - Output: On
- 2. 本器を以下のように設定します。

| · 1 |                       |                     |
|-----|-----------------------|---------------------|
| •   | Center Frequency:     | $50.0~\mathrm{MHz}$ |
| •   | Input Level:          | -15  dBm            |
| •   | Reference Signal:     | Fixed to Internal   |
| •   | Trace                 |                     |
|     | Storage Mode:         | Average             |
|     | Storage Count:        | 20                  |
| •   | Common Setting        |                     |
|     | Measuring Object:     | Non-Formatted       |
|     | Modulation:           | PI/4DQPSK           |
|     | Symbol Rate:          | 4  ksps             |
|     | Measurement Filter:   | Root Nyquist+None   |
|     | Reference Filter:     | Nyquist+None        |
|     | Roll Off:             | 1.0                 |
|     | Measurement Interval: | 200 symbols         |

- 3. Modulation Analysis 画面を選択します。
- 4. パワーメータに MG3710A の出力信号を入力し, 電力の指示値が-15 dBm±0.1 dB になるように, MG3710A の出力レベルを調整します。
- 5. 本器に MG3710A の出力信号を入力します。
- 6. を押して測定を行います。
- 7. EVM (rms)(残留ベクトル誤差)の測定結果が規格を満たしていることを確認します。
- 8. 本器の周波数を 500 MHz に設定します。
- 9. MG3710Aの周波数を 499.996 MHz に設定し、手順 4~7 を行います。

| TestS | Signal002                                              |                           |  |  |  |  |
|-------|--------------------------------------------------------|---------------------------|--|--|--|--|
| 10.   | ). MG3710Aの設定を以下のように変更します。                             |                           |  |  |  |  |
|       | • Frequency:                                           | 49.996 MHz                |  |  |  |  |
|       | • Base Band                                            |                           |  |  |  |  |
|       | Pattern (Memory A):                                    | TestSignal002             |  |  |  |  |
|       | Freq Offset:                                           | 4 kHz                     |  |  |  |  |
| 11.   | 本器の設定を以下のように変更します。                                     |                           |  |  |  |  |
|       | Center Frequency:                                      | $50.0 \mathrm{~MHz}$      |  |  |  |  |
|       | Common Setting                                         |                           |  |  |  |  |
|       | Measuring Object:                                      | Non-Formatted             |  |  |  |  |
|       | Modulation:                                            | 64QAM                     |  |  |  |  |
|       | Symbol Rate:                                           | 4 ksps                    |  |  |  |  |
|       | Measurement Filter:                                    | Root Nyquist+None         |  |  |  |  |
|       | Reference Filter:                                      | Nyquist+None              |  |  |  |  |
|       | Roll Off:                                              | 1.0                       |  |  |  |  |
|       | Measurement Interval:                                  | 200 symbols               |  |  |  |  |
| 12.   | 手順 4~7を行います。                                           |                           |  |  |  |  |
| 13.   | 本器の周波数を 500 MHz に設定します                                 | <b>C</b>                  |  |  |  |  |
| 14.   | MG3710A の周波数を 499.996 MHz (                            | こ設定し, 手順 4~7を行います。        |  |  |  |  |
| TestS | Signal003                                              |                           |  |  |  |  |
| 15.   | - MG3710Aの設定を以下のように変更し                                 | ます。                       |  |  |  |  |
|       | • Frequency:                                           | 49.5 MHz                  |  |  |  |  |
|       | • Base Band                                            |                           |  |  |  |  |
|       | Pattern (Memory A):                                    | TestSignal003             |  |  |  |  |
|       | Freq Offset:                                           | 500 kHz                   |  |  |  |  |
| 16.   | 本器の設定を以下のように変更します。                                     |                           |  |  |  |  |
|       | Center Frequency:                                      | $50.0 \mathrm{~MHz}$      |  |  |  |  |
|       | Common Setting                                         |                           |  |  |  |  |
|       | Measuring Object:                                      | Non-Formatted             |  |  |  |  |
|       | Modulation:                                            | PI/4DQPSK                 |  |  |  |  |
|       | Symbol Rate:                                           | 500 ksps                  |  |  |  |  |
|       | Measurement Filter:                                    | Root Nyquist+None         |  |  |  |  |
|       | Reference Filter:                                      | Nyquist+None              |  |  |  |  |
|       | Roll Off:                                              | 1.0                       |  |  |  |  |
|       | Measurement Interval:                                  | 4096 symbols              |  |  |  |  |
| 17.   | 手順 4~7を行います。                                           |                           |  |  |  |  |
| 18.   | 本器の周波数を 500 MHz に設定します                                 | <b>C</b> <sub>0</sub>     |  |  |  |  |
| 19.   | MG3710A の周波数を 499.5 MHz に言                             | <b>没定し, 手順 4~7 を行います。</b> |  |  |  |  |
| 20.   | 本器の周波数を 6000 MHz (MS269x)<br>MS2840A, MS2850A) に設定します。 | ) または 3500 MHz (MS2830A,  |  |  |  |  |

 MG3710A の周波数を 5999.5 MHz (MS269x) または 3499.5 MHz (MS2830A, MS2840A, MS2850A) に設定し, 手順 4~7 を行います。 5

性能試験

- 22. MG3710A の設定を以下のように変更します。
  - Frequency: 49.5 MHzBase Band
  - Pattern(Memory A): TestSignal004
- 23. 本器の設定を以下のように変更します。
  - 50.0 MHz• Center Frequency: Common Setting Measuring Object: Non-Formatted Modulation: 64QAM Symbol Rate: 500 ksps Measurement Filter: Root Nyquist+None Reference Filter: Nyquist+None Roll Off: 1.0 Measurement Interval: 4096 symbols
- 24. 手順 4~7 を行います。
- 25. 本器の周波数を 500 MHz に設定します。
- 26. MG3710Aの周波数を499.5 MHzに設定し、手順4~7を行います。
- 本器の周波数を 6000 MHz (MS269x) または, 3500 MHz (MS2830A, MS2840A, MS2850A) に設定します。
- MG3710A の周波数を 5999.5 MHz (MS269x) または, 3499.5 MHz (MS2830A, MS2840A, MS2850A) に設定し,手順 4~7 を行います。

#### TestSignal005

- 29. MG3710Aの設定を以下のように変更します。
  - Frequency: 45 MHz
    Base Band Pattern (Memory A): TestSignal005 Freq Offset: 5 MHz
- 30. 本器の設定を以下のように変更します。
  - Center Frequency:
    - Common Setting

       Measuring Object:
       Modulation:
       PI/4E
       Symbol Rate:
       Symbol Rate:
       Measurement Filter:
       Reference Filter:
       Nyqu
       Roll Off:
       Measurement Interval:

 $50.0 \mathrm{~MHz}$ 

- Non-Formatted PI/4DQPSK 5 Msps Root Nyquist+None Nyquist+None 1.0 4096 symbols
- 31. 手順 4~7を行います。
- 本器の周波数を 6000 MHz (MS269x) または, 3500 MHz (MS2830A, MS2840A, MS2850A) に設定します。
- MG3710Aの周波数を5995 MHz (MS269x)または、3495 MHz (MS2830A, MS2840A, MS2850A)に設定し、手順4~7を行います。

#### TestSignal006 MG3710Aの設定を以下のように変更します。 34.• Frequency: $45 \mathrm{MHz}$ • Base Band Pattern (Memory A): TestSignal006 本器の設定を以下のように変更します。 35. 50.0 MHz • Center Frequency: Common Setting Non-Formatted Measuring Object: Modulation: 64QAM Symbol Rate: 5 Msps Measurement Filter: Root Nyquist+None Reference Filter: Nyquist+None Roll Off: 1.0 Measurement Interval: 4096 symbols 手順 4~7 を行います。 36. 本器の周波数を 6000 MHz (MS269x) または, 3500 MHz (MS2830A, 37. MS2840A, MS2850A) に設定します。 MG3710A の周波数を 5995 MHz (MS269x)または, 3495 MHz 38. (MS2830A, MS2840A, MS2850A) に設定し,手順 4~7 を行います。 TestSignal007 MG3710Aの設定を以下のように変更します。 39. • Frequency: $45 \mathrm{~MHz}$ • Base Band Pattern (Memory A): TestSignal007 40. 本器の設定を以下のように変更します。 • Center Frequency: 50.0 MHz Common Setting Non-Formatted Measuring Object: Modulation: 256QAM Symbol Rate: 5 Msps Measurement Filter: Root Nyquist+None Reference Filter: Nyquist+None Roll Off: 1.0 Measurement Interval: 4096 symbols 手順 4~7を行います。 41. 42. 本器の周波数を 6000 MHz (MS269x) または 3500 MHz (MS2830A, MS2840A, MS2850A) に設定します。

 MG3710A の周波数を 5995 MHz (MS269x)または 3495 MHz (MS2830A, MS2840A, MS2850A) に設定し, 手順4~7を行います。

- 44. MG3710Aの設定を以下のように変更します。
- Frequency: 45 MHz
   Base Band Pattern (Memory A): TestSignal011
   45. 本器の設定を以下のように変更します。
   Center Frequency: 50.0 MHz

| Common Setting        |                      |
|-----------------------|----------------------|
| Measuring Object:     | Non-Formatted        |
| Modulation:           | MSK                  |
| Symbol Rate:          | $5 \; \mathrm{Msps}$ |
| Measurement Filter:   | None                 |
| Reference Filter:     | Gaussian             |
| Roll Off:             | 0.5                  |
| Measurement Interval: | 4096 symbols         |

- 46. 手順 4~7 を行います。
- 47. 本器の周波数を 6000 MHz (MS269x) または 3500 MHz (MS2830A, MS2840A, MS2850A) に設定します。
- MG3710A の周波数を 5995 MHz (MS269x)または 3495 MHz (MS2830A, MS2840A, MS2850A) に設定し, 手順 4~7 を行います。

以下の試験はMS2840A, MS2850Aの場合のみ行います。ただし以下の試験は MX269017A-001/011の搭載が必要となります。

#### TestSignal012

49. MG3710Aの設定を以下のように変更します。

| 10.  |                            | 0.00                                          |
|------|----------------------------|-----------------------------------------------|
|      | • Frequency:               | 49.5 MHz (MS2840A) または<br>799.5 MHz (MS2850A) |
|      | • Base Band                |                                               |
|      | Pattern (Memory A):        | TestSignal012                                 |
|      | Freq Offset:               | $500 \mathrm{kHz}$                            |
| 50.  | 本器の設定を以下のように変更します。         |                                               |
|      | Center Frequency:          | 50.0 MHz (MS2840A) または                        |
|      |                            | 800.0 MHz (MS2850A)                           |
|      | Common Setting             |                                               |
|      | Measuring Object:          | Non-Formatted                                 |
|      | Modulation:                | 2048QAM                                       |
|      | Symbol Rate:               | 500 ksps                                      |
|      | Measurement Filter:        | Root Nyquist+None                             |
|      | Reference Filter:          | Nyquist+None                                  |
|      | Roll Off:                  | 1                                             |
|      | Measurement Interval:      | 4096 symbols                                  |
|      | • Measure                  |                                               |
|      | Modulation Analysis        |                                               |
|      | Re-measurement mode:       | On                                            |
|      | Re-measurement Threshold:  | 1%                                            |
| 51.  | 手順 4~7を行います。               |                                               |
| 52.  | 本器の周波数を 3500 MHz に設定しま     | す。                                            |
| 53.  | MG3710A の周波数を 3499.5 MHz に | :設定し, 手順 4~7 を行います。                           |
| Test | Signal013                  |                                               |
| 54.  | MG3710Aの設定を以下のように変更し       | 、ます。                                          |
|      | • Frequency:               | 45.0 MHz (MS2840A) または                        |
|      |                            | 795.0 MHz (MS2850A)                           |
|      | • Base Band                |                                               |
|      | Pattern (Memory A):        | TestSignal013                                 |
|      | Freq Offset:               | $5 \mathrm{~MHz}$                             |
| 55.  | 本器の設定を以下のように変更します。         |                                               |
|      | Center Frequency:          | 50.0 MHz (MS2840A) または                        |
|      |                            | 800.0 MHz (MS2850A)                           |
|      | Common Setting             |                                               |
|      | Measuring Object:          | Non-Formatted                                 |
|      | Modulation:                | 2048QAM                                       |
|      | Symbol Rate:               | $5 \mathrm{Msps}$                             |
|      | Measurement Filter:        | Root Nyquist+None                             |
|      | Reference Filter:          | Nyquist+None                                  |
|      |                            |                                               |

性能試験

|      | Roll Off:<br>Measurement Interval:<br>• Measure<br>Modulation Analysis | 1<br>4096 symbols                             |
|------|------------------------------------------------------------------------|-----------------------------------------------|
|      | Re-measurement mode:<br>Re-measurement Threshold:                      | On<br>1%                                      |
| 56.  | 手順 4~7を行います。                                                           |                                               |
| 57.  | 本器の周波数を 3500 MHz に設定しま                                                 | す。                                            |
| 58.  | MG3710A の周波数を 3495.0 MHz に                                             | こ設定し,手順4~7を行います。                              |
| Test | Signal015                                                              |                                               |
| 59.  | MG3710Aの設定を以下のように変更し                                                   | ます。                                           |
|      | • Frequency:                                                           | 49.5 MHz (MS2840A) または<br>799.5 MHz (MS2850A) |
|      | • Base Band                                                            |                                               |
|      | Pattern (Memory A):                                                    | TestSignal015                                 |
|      | Freq Offset:                                                           | 500  kHz                                      |
| 60   | 本器の設定を以下のように変更します。                                                     |                                               |
|      | Center Frequency:                                                      | 50.0 MHz (MS2840A) または<br>800.0 MHz (MS2850A) |
|      | Common Setting                                                         |                                               |
|      | Measuring Object:                                                      | Non-Formatted                                 |
|      | Modulation:                                                            | 32APSK                                        |
|      | Symbol Rate:                                                           | 500 ksps                                      |
|      | APSK Ring Ratio (R2/R1):                                               | 2.840                                         |
|      | APSK Ring Ratio (R3/R1):                                               | 5.270                                         |
|      | Measurement Filter:                                                    | Root Nyquist+None                             |
|      | Reference Filter:                                                      | Nyquist+None                                  |
|      | Roll Off:<br>Measurement Interval:                                     | 1<br>4006 aumhola                             |
|      | measurement interval.                                                  | 4096 Symbols                                  |
|      | • Measure                                                              |                                               |
|      | Re-measurement mode:                                                   | Off                                           |
| 61.  | 手順 4~7を行います。                                                           |                                               |
|      |                                                                        |                                               |

- 62. 本器の周波数を 3500 MHz に設定します。
- 63. MG3710Aの周波数を 3499.5 MHz に設定し, 手順 4~7 を行います。

| Test | Signal016                |                        |  |  |  |  |
|------|--------------------------|------------------------|--|--|--|--|
| 64.  | MG3710Aの設定を以下のように変更します。  |                        |  |  |  |  |
|      | • Frequency:             | 45.0 MHz (MS2840A) または |  |  |  |  |
|      |                          | 795.0 MHz (MS2850A)    |  |  |  |  |
|      | • Base Band              |                        |  |  |  |  |
|      | Pattern (Memory A):      | TestSignal016          |  |  |  |  |
|      | Freq Offset:             | $5 \mathrm{~MHz}$      |  |  |  |  |
| 65   | 本器の設定を以下のように変更します。       |                        |  |  |  |  |
|      | Center Frequency:        | 50.0 MHz (MS2840A) または |  |  |  |  |
|      |                          | 800.0 MHz (MS2850A)    |  |  |  |  |
|      | Common Setting           |                        |  |  |  |  |
|      | Measuring Object:        | Non-Formatted          |  |  |  |  |
|      | Modulation:              | 32APSK                 |  |  |  |  |
|      | Symbol Rate:             | 500 ksps               |  |  |  |  |
|      | APSK Ring Ratio (R2/R1): | 2.840                  |  |  |  |  |
|      | APSK Ring Ratio (R3/R1): | 5.270                  |  |  |  |  |
|      | Measurement Filter:      | Root Nyquist+None      |  |  |  |  |
|      | Reference Filter:        | Nyquist+None           |  |  |  |  |
|      | Roll Off:                | 1                      |  |  |  |  |
|      | Measurement Interval:    | 4096 symbols           |  |  |  |  |
|      | • Measure                |                        |  |  |  |  |
|      | Modulation Analysis      |                        |  |  |  |  |
|      | Re-measurement mode:     | Off                    |  |  |  |  |
| 66.  | 手順 4~7を行います。             |                        |  |  |  |  |
| 67.  | 本器の周波数を 3500 MHz に設定しま   | す。                     |  |  |  |  |
|      |                          |                        |  |  |  |  |

68. MG3710Aの周波数を3495.0 MHzに設定し、手順4~7を行います。

以下の試験は MS2850A の場合のみ行います。ただし以下の試験は MX269017A-001/011の搭載が必要となります。

#### TestSignal014

69. MG3710A の設定を以下のように変更します。

|           |                                                     | , ,                 |
|-----------|-----------------------------------------------------|---------------------|
|           | • Frequency:                                        | 800.0 MHz           |
|           | • Base Band                                         |                     |
|           | Pattern (Memory A):                                 | TestSignal014       |
|           | • Cal                                               |                     |
|           | Internal Channel Correction:                        | On                  |
|           | • Mode                                              |                     |
|           | ARB Setup                                           |                     |
|           | Sampling Rate A:                                    | $200 \mathrm{~MHz}$ |
| 70.<br>71 | MG3710A で IQ Cal (Cal Type:DC)<br>本哭の設定を以下のように変更します | を実行します。             |
| 11.       | · Contor Frequency:                                 | 800.0 MH7           |
|           | Common Sotting                                      | 800.0 WIIIZ         |
|           | Monsuring Object:                                   | Non-Formattad       |
|           | Medulation                                          | 2048QAM             |
|           | Symbol Rate:                                        | 50 Mene             |
|           | Massurement Filter                                  | Boot Nyouist+None   |
|           | Reference Filter                                    | Nyquist+None        |
|           | Roll Off:                                           | 1                   |
|           | Measurement Interval                                | 4096 symbols        |
|           | [Equalizer]Adaptive:                                | On                  |
|           | [Equalizer]Filter Length:                           | 501                 |
|           | Mossuro                                             | 001                 |
|           | Modulation Analysis                                 |                     |
|           | Re-measurement mode:                                | On                  |
|           | Re-measurement Threshold:                           | 1%                  |
| 79        | 手順なったたいます                                           |                     |
| 12        | 于順生で「を行います。                                         |                     |
| 73.       | 本器の周波数を 3500 MHz に設定しま                              | す。                  |
| 74.       | MG3710A の周波数を 3500.0 MHz に                          | 設定します。              |

75. MG3710A で IQ Cal (Cal Type: DC) を実行し、手順 4~7 を行います。

| Test | TestSignal017                  |                     |  |  |  |  |
|------|--------------------------------|---------------------|--|--|--|--|
| 76.  | 6. MG3710Aの設定を以下のように変更します。     |                     |  |  |  |  |
|      | • Frequency:                   | 800.0 MHz           |  |  |  |  |
|      | • Base Band                    |                     |  |  |  |  |
|      | Pattern (Memory A):            | TestSignal017       |  |  |  |  |
|      | • Mode                         |                     |  |  |  |  |
|      | ARB Setup                      |                     |  |  |  |  |
|      | Sampling Rate A:               | $200 \mathrm{~MHz}$ |  |  |  |  |
| 77.  | MG3710A で IQ Cal (Cal Type:DC) | を実行します。             |  |  |  |  |
| 78.  | 本器の設定を以下のように変更します。             |                     |  |  |  |  |
|      | Center Frequency:              | 800.0 MHz           |  |  |  |  |
|      | Common Setting                 |                     |  |  |  |  |
|      | Measuring Object:              | Non-Formatted       |  |  |  |  |
|      | Modulation:                    | 32APSK              |  |  |  |  |
|      | Symbol Rate:                   | $50 \mathrm{~Msps}$ |  |  |  |  |
|      | APSK Ring Ratio (R2/R1):       | 2.840               |  |  |  |  |
|      | APSK Ring Ratio (R3/R1):       | 5.270               |  |  |  |  |
|      | Measurement Filter:            | Root Nyquist+None   |  |  |  |  |
|      | Reference Filter:              | Nyquist+None        |  |  |  |  |
|      | Roll Off:                      | 1                   |  |  |  |  |
|      | Measurement Interval:          | 4096 symbols        |  |  |  |  |
|      | [Equalizer]Adaptive:           | Off                 |  |  |  |  |
|      | • Measure                      |                     |  |  |  |  |
|      | Modulation Analysis            |                     |  |  |  |  |
|      | Re-measurement mode:           | Off                 |  |  |  |  |
| 79.  | 手順 4~7を行います。                   |                     |  |  |  |  |
| 80.  | 本器の周波数を 3500 MHz に設定しま         | きす。                 |  |  |  |  |
| 81.  | MG3710A の周波数を 3500.0 MHz ほ     | こ設定します。             |  |  |  |  |

82. MG3710A で IQ Cal (Cal Type: DC) を実行し、手順 4~7 を行います。

以下の試験は MS2850A (033/034 実装時)の場合のみ行います。ただし以下の 試験は MX269017A-001/011の搭載が必要となります。

| 83. MG3710A の設定を以下のように変更し | ます。 |
|---------------------------|-----|
|---------------------------|-----|

|            | • Frequency:                                         | $800.0 \mathrm{~MHz}$ |
|------------|------------------------------------------------------|-----------------------|
|            | • Base Band                                          |                       |
|            | Pattern (Memory A):                                  | TestSignal014         |
|            | • Cal                                                |                       |
|            | Internal Channel Correction:                         | On                    |
|            | • Mode                                               |                       |
|            | ARB Setup                                            |                       |
|            | Sampling Rate A:                                     | $200 \mathrm{~MHz}$   |
| 84.<br>85. | MG3710A で IQ Cal (Cal Type:DC)<br>本器の設定を以下のように変更します。 | を実行します。               |
|            | Center Frequency:                                    | $800.0 \mathrm{~MHz}$ |
|            | Common Setting                                       |                       |
|            | Measuring Object:                                    | Non-Formatted         |
|            | Modulation:                                          | 2048QAM               |
|            | Symbol Rate:                                         | 50 Msps               |
|            | Capture OSR:                                         | 8                     |
|            | Measurement Filter:                                  | Root Nyquist+None     |
|            | Reference Filter:                                    | Nyquist+None          |
|            | Roll Off:                                            | 1                     |
|            | Measurement Interval:                                | 4096 symbols          |
|            | [Equalizer]Adaptive:                                 | On                    |
|            | [Equalizer]Filter Length:                            | 501                   |
|            | • Measure                                            |                       |
|            | Modulation Analysis                                  |                       |
|            | Re-measurement mode:                                 | On                    |
|            | Re-measurement Threshold:                            | 1%                    |
| 86         | 手順 4~7 を行います。                                        |                       |
| 87.        | 本器の周波数を 3500 MHz に設定しま                               | す。                    |

- 88. MG3710Aの周波数を3500.0 MHz に設定します。
- 89. MG3710A で IQ Cal (Cal Type: DC) を実行し, 手順 4~7 を行います。

| TestS                                 | ignal017                                           |                     |  |  |  |  |
|---------------------------------------|----------------------------------------------------|---------------------|--|--|--|--|
| 90.                                   | MG3710A の設定を以下のように変更します。                           |                     |  |  |  |  |
|                                       | • Frequency:                                       | 800.0 MHz           |  |  |  |  |
|                                       | • Base Band                                        |                     |  |  |  |  |
|                                       | Pattern (Memory A):                                | TestSignal017       |  |  |  |  |
|                                       | • Mode                                             |                     |  |  |  |  |
|                                       | ARB Setup                                          |                     |  |  |  |  |
|                                       | Sampling Rate A:                                   | 200 MHz             |  |  |  |  |
| 91.                                   | MG3710A で IQ Cal (Cal Type:DC)                     | を実行します。             |  |  |  |  |
| 92.                                   | 本器の設定を以下のように変更します。                                 |                     |  |  |  |  |
|                                       | Center Frequency:                                  | 800.0 MHz           |  |  |  |  |
|                                       | Common Setting                                     |                     |  |  |  |  |
|                                       | Measuring Object:                                  | Non-Formatted       |  |  |  |  |
|                                       | Modulation:                                        | 32APSK              |  |  |  |  |
|                                       | Symbol Rate:                                       | $50 \mathrm{~Msps}$ |  |  |  |  |
|                                       | Capture OSR:                                       | 8                   |  |  |  |  |
|                                       | APSK Ring Ratio (R2/R1):                           | 2.840               |  |  |  |  |
|                                       | APSK Ring Ratio (R3/R1):                           | 5.270               |  |  |  |  |
| Measurement Filter: Root Nyquist+None |                                                    |                     |  |  |  |  |
|                                       | Reference Filter:                                  | Nyquist+None        |  |  |  |  |
|                                       | Roll Off:                                          | 1                   |  |  |  |  |
|                                       | Measurement Interval:                              | l<br>4096 symbols   |  |  |  |  |
|                                       | [Equalizer]Adaptive:                               | Off                 |  |  |  |  |
|                                       | • Measure                                          |                     |  |  |  |  |
|                                       | Modulation Analysis                                |                     |  |  |  |  |
|                                       | Re-measurement mode:                               | Off                 |  |  |  |  |
| 93.                                   | 手順 4~7を行います。                                       |                     |  |  |  |  |
| 94.                                   | 本器の周波数を 3500 MHz に設定しま                             | す。                  |  |  |  |  |
| 95.                                   | MG3710A の周波数を 3500.0 MHz に                         | 設定します。              |  |  |  |  |
| 96.                                   | MG3710A で IQ Cal (Cal Type:DC) を実行し, 手順 4~7 を行います。 |                     |  |  |  |  |

| 信号名               | 変調方式     | Symbol<br>Rate | 周波数                      | 測定値<br>[% (rms)] | 最大値                                                              | 不確かさ                                                                                                    | 合否 |
|-------------------|----------|----------------|--------------------------|------------------|------------------------------------------------------------------|----------------------------------------------------------------------------------------------------|----|
| TestSignal        |          | 4 1            | $50~\mathrm{MHz}$        |                  | MC960A                                                           |                                                                                                    |    |
| 001               | π/4DQPSK | 4 ksps         | $500 \mathrm{~MHz}$      |                  | MS269XA<br>0.5%                                                  |                                                                                                    |    |
| TestSignal        | 640AM    | 1 kene         | $50 \mathrm{~MHz}$       |                  | MS2830A,<br>MS2840A                                              | 不確かさ<br>MS269xA<br>0.1%<br>MS2830A,<br>MS2840A<br>0.1%<br>MS2850A<br>0.1%                                                                                                    |    |
| 002               | 04QAM    | 4 Коро         | $500 \mathrm{~MHz}$      |                  | 1.0%                                                             |                                                                                                    |    |
|                   |          |                | $50 \mathrm{~MHz}$       |                  | $\begin{array}{c} \mathrm{MS2850A}\\ \mathrm{0.5\%} \end{array}$ | 9xA         6         30A,         40A         6         50A         6         50A         6         9xA         6         9xA         6         9xA         6         9xA         6         9xA         6         9xA         6         9xA         6         9xA         6         9xA         6         9xA         9xA         6         9xA         6         9xA         6         9xA         6         9xA         6         9xA         6         9xA         6         9xA         6         9xA         6         6         80A,         40A         6         6         6         6         6       < |    |
|                   |          |                | $500 \mathrm{~MHz}$      |                  |                                                                  |                                                                                                    |    |
| TestSignal        |          |                |                          |                  | MS269xA<br>1.0%                                                  |                                                                                                    |    |
| 003               | π/4DQPSK | 500 ksps       | $6000~{ m MHz}^*$        |                  | MS2830A,<br>MS2840A<br>1.5%<br>MS2850A                           |                                                                                                    |    |
|                   |          |                | $50~\mathrm{MHz}$        |                  | MS269xA<br>0.5%<br>MS2820A                                       | MS269xA<br>0.1%<br>MS2830A,<br>MS2840A                                                                                                    |    |
| TestSignal<br>004 | 64QAM    | 500 ksps       | $500 \mathrm{~MHz}$      |                  | MS2850A<br>1.0%<br>MS2850A<br>0.5%                               | 0.1%<br>MS2850A<br>0.1%                                                                                                    |    |
|                   |          |                | $6000~{ m MHz}^*$        |                  |                                                                  |                                                                                                    |    |
| TestSignal        | -/4DODCV | F Maraa        | $50~\mathrm{MHz}$        |                  |                                                                  |                                                                                                    |    |
| 005               | π/4DQP5K | o msps         | $6000~{ m MHz}^*$        |                  | MS269xA                                                          |                                                                                                    |    |
| TestSignal        | C4OAM    | 5 Mana         | $50~\mathrm{MHz}$        |                  | 1.0%<br>MS2830A.                                                 |                                                                                                    |    |
| 006               | 04QAM    | 5 Msps         | $6000~{ m MHz}^*$        |                  | MS2840A                                                          |                                                                                                    |    |
| TestSignal        | 2560 A M | 5 Mana         | $50~\mathrm{MHz}$        |                  | 1.3%<br>MS2850A                                                  |                                                                                                    |    |
| 007               | 200QAM   | o msps         | $6000 \mathrm{~MHz}^{*}$ |                  | 1.0%                                                             |                                                                                                    |    |
| TestSignal        | MGK      | 5 Mana         | $50 \mathrm{~MHz}$       |                  |                                                                  |                                                                                                    |    |
| 011               | MOR      | o msps         | $6000 \text{ MHz}^*$     |                  |                                                                  |                                                                                                    |    |

表 5.2.2-1 残留ベクトル誤差

\*: 6000 MHz: MS2690A/MS2691A/MS2692A 3500 MHz: MS2830A, MS2840A, MS2850A

| 信号名               | 変調方式    | Symbol<br>Rate  | 周波数                    | 測定値<br>[% (rms)]    | 最大値                          | 不確かさ                         | 合否 |
|-------------------|---------|-----------------|------------------------|---------------------|------------------------------|------------------------------|----|
|                   |         |                 | $50~\mathrm{MHz}^{*}$  |                     | MS28404                      |                              |    |
| TestSignal<br>012 | 2048QAM | 500 ksps        | $800~{ m MHz}^*$       |                     | MS2850A,                     |                              |    |
|                   |         |                 | $3500~\mathrm{MHz}$    |                     | 1.0%                         |                              |    |
|                   |         |                 | $50~\mathrm{MHz}^*$    |                     | MS2840A,<br>MS2850A,<br>1.0% | MS2840A,<br>MS2850A,<br>0.1% |    |
| TestSignal        | 2048QAM | M 5 Msps        | $800~{ m MHz}^*$       |                     |                              |                              |    |
|                   |         |                 | $3500~\mathrm{MHz}$    |                     |                              |                              |    |
| TestSignal<br>015 | 32APSK  | 32APSK 500 ksps | $50~{ m MHz}^*$        |                     | MS2840A,<br>MS2850A,<br>1.0% |                              |    |
|                   |         |                 | $800~\mathrm{MHz}^{*}$ |                     |                              |                              |    |
|                   |         |                 | $3500~\mathrm{MHz}$    |                     |                              |                              |    |
|                   | 32APSK  | 32APSK 5 Msps   | $50~{ m MHz}^*$        |                     | MS2840A,<br>MS2850A,         |                              |    |
| TestSignal<br>016 |         |                 | $800~\mathrm{MHz}^*$   |                     |                              |                              |    |
| 010               |         |                 |                        | $3500~\mathrm{MHz}$ |                              | 1.0%                         |    |

### 表 5.2.2-2 残留ベクトル誤差 (MS2840A/MS2850A)

\*: 50 MHz: MS2840A 800 MHz: MS2850A

| 表 5.2.2-3 | 残留ベクトル誤差 | (MS2850A) |
|-----------|----------|-----------|
|-----------|----------|-----------|

| 信号名                       | 変調方式    | Symbol<br>Rate      | 周波数                 | 測定値<br>[% (rms)] | 最大値              | 不確かさ     | 合否 |
|---------------------------|---------|---------------------|---------------------|------------------|------------------|----------|----|
| TestSignal<br>014 2048QAM | 20480AM | <b>50 M</b>         | $800 \mathrm{~MHz}$ |                  | MS2850A,         | MS2850A, |    |
|                           | 50 Msps | $3500~\mathrm{MHz}$ |                     | 1.0%             | 0.1%             |          |    |
| TestSignal<br>017 32APSK  | 50 Msps | $800 \mathrm{~MHz}$ |                     | MS2850A,         | MS2850A,<br>0.1% |          |    |
|                           |         | $3500~\mathrm{MHz}$ |                     | 1.5%             |                  |          |    |

性能試験

## 5.2.3 シンボルレート誤差試験方法

- (1) 試験対象規格
  - シンボルレート誤差
- (2) 試験用測定器
  - ・ ベクトル信号発生器:MG3710A+MX370102A
  - ・ パワーメータ
  - ・ 3 dB アッテネータ
- (3) セットアップ

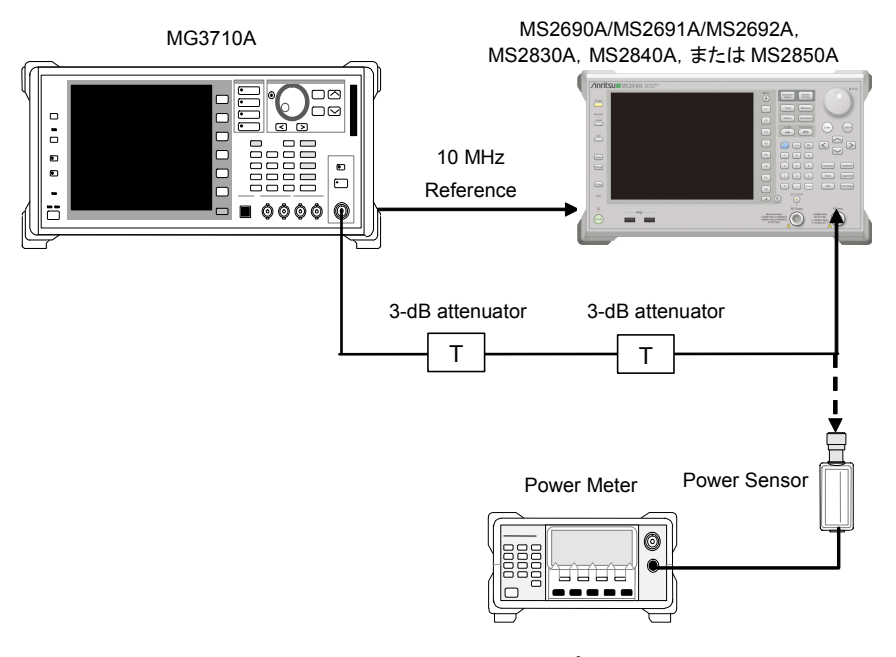

図 5.2.3-1 セットアップ

#### (4) 試験手順

以下の手順において,特に値が示されていないパラメータについては,初期値 (Preset 実行直後の値)を適用します。

#### <手順>

1.

2.

| MG3710Aを以下のように設定します。   |                            |  |
|------------------------|----------------------------|--|
| • Frequency:           | $30.0 \mathrm{~MHz}$       |  |
| • Level:               | -15  dBm                   |  |
| Base Band Pattern:     | TestSignal008              |  |
| • Mod On/Off:          | On                         |  |
| • Output:              | On                         |  |
| 本器を以下のように設定します。        |                            |  |
| Center Frequency:      | $30.0 \mathrm{~MHz}$       |  |
| • Input Level:         | -15  dBm                   |  |
| Reference Signal:      | Auto                       |  |
| • Trace                |                            |  |
| Storage Mode:          | Average                    |  |
| Storage Count:         | 10                         |  |
| Common Setting         |                            |  |
| Measuring Object:      | Frame-Formatted            |  |
| Modulation:            | 2FSK                       |  |
| Auto:                  | Off                        |  |
| Modulation Index:      | 1                          |  |
| Symbol Rate:           | 100 ksps                   |  |
| Measurement Filter:    | None+None                  |  |
| Reference Filter:      | Gaussian+None              |  |
| Roll Off:              | 0.50                       |  |
| Slots per Frame:       | 2                          |  |
| Measurement Slot:      | Slot0:ON, Slot1:OFF        |  |
| Slot Length:           | 168 symbols                |  |
| Measurement Offset:    | 0 symbol                   |  |
| Measurement Interval:  | 160 symbols                |  |
| Sync Word Search:      | ON                         |  |
| Burst Search:          | ON                         |  |
| 1st Word Search Slot:  | Slot 0                     |  |
| 2nd Word:              | Disable                    |  |
| Sync Word Length:      | 8                          |  |
| Sync Word (Hex):       | E5                         |  |
| Sync Word Offset:      | 32 symbols                 |  |
| Deviation Calculation: | Post-Measurement Filtering |  |

- 3. Modulation Analysis 画面を選択します。
- パワーメータに MG3710A の出力信号を入力し、電力の指示値が -15 dBm+補正値 (-3.09 dB) ±0.1 dB になるように、MG3710A の出力レ ベルを調整します。

5

# 性能試験

- 5. 本器に MG3710A の出力信号を入力します。
- 6. <br />
  <br />
  <br />
  <br />
  <br />
  <br />
  <br />
  <br />
  <br />
  <br />
  <br />
  <br />
  <br />
  <br />
  <br />
  <br />
  <br />
  <br />
  <br />
  <br />
  <br />
  <br />
  <br />
  <br />
  <br />
  <br />
  <br />
  <br />
  <br />
  <br />
  <br />
  <br />
  <br />
  <br />
  <br />
  <br />
  <br />
  <br />
  <br />
  <br />
  <br />
  <br />
  <br />
  <br />
  <br />
  <br />
  <br />
  <br />
  <br />
  <br />
  <br />
  <br />
  <br />
  <br />
  <br />
  <br />
  <br />
  <br />
  <br />
  <br />
  <br />
  <br />
  <br />
  <br />
  <br />
  <br />
  <br />
  <br />
  <br />
  <br />
  <br />
  <br />
  <br />
  <br />
  <br />
  <br />
  <br />
  <br />
  <br />
  <br />
  <br />
  <br />
  <br />
  <br />
  <br />
  <br />
  <br />
  <br />
  <br />
  <br />
  <br />
  <br />
  <br />
  <br />
  <br />
  <br />
  <br />
  <br />
  <br />
  <br />
  <br />
  <br />
  <br />
  <br />
  <br />
  <br />
  <br />
  <br />
  <br />
  <br />
  <br />
  <br />
  <br />
  <br />
  <br />
  <br />
  <br />
  <br />
  <br />
  <br />
  <br />
  <br />
  <br />
  <br />
  <br />
  <br />
  <br />
  <br />
  <br />
  <br />
  <br />
  <br />
  <br />
  <br />
  <br />
  <br />
  <br />
  <br />
  <br />
  <br />
  <br />
  <br />
  <br />
  <br />
  <br />
  <br />
  <br />
  <br />
  <br />
  <br />
  <br />
  <br />
  <br />
  <br />
  <br />
  <br />
  <br />
  <br />
  <br />
  <br />
  <br />
  <br />
  <br />
  <br />
  <br />
  <br />
  <br />
  <br />
  <br />
  <br />
  <br />
  <br />
  <br />
  <br />
  <br />
  <br />
  <br />
  <br />
  <br />
  <br />
  <br />
  <br />
  <br />
  <br />
  <br />
  <br />
  <br />
  <br />
  <br />
  <br />
  <br />
  <br />
  <br />
  <br />
  <br />
  <br />
  <br />
  <br />
  <br />
  <br />
  <br />
  <br />
  <br />
  <br />
  <br />
  <br />
  <br />
  <br />
  <br />
  <br />
  <br />
  <br />
  <br />
  <br />
  <br />
  <br />
  <br />
  <br />
  <br />
  <br />
  <br />
  <br />
  <br />
  <br />
  <br />
  <br />
  <br />
  <br />
  <br />
  <br />
  <br />
  <br />
  <br />
  <br />
  <br />
  <br />
  <br />
  <br />
  <br />
  <br />
  <br />
  <br />
  <br />
  <br />
  <br />
  <br />
  <br />
  <br />
  <br />
  <br />
  <br />
  <br />
  <br />
  <br />
  <br />
  <br />
  <br />
  <br />
  <br />
  <br />
  <br />
  <br />
  <br />
  <br />
  <br />
  <br />
  <br />
  <br />
  <br />
  <br />
  <br />
  <br />
  <br />
  <br />
  <br />
  <br />
  <br />
  <br />
  <br />
  <br />
  <br />
  <br />
  <br />
  <br />
  <br />
  <br />
  <br />
  <br />
  <br />
  <br />
  <br />
  <br
- 7. Symbol Rate Error (シンボルレート誤差)の測定結果が規格を満たしていることを確認します。
- 8. MG3710Aおよび本器の周波数を2 GHzに設定し、手順4~7を行います。
- MG3710A および本器の周波数を 6 GHz (MS269x) または 3.5 GHz (MS2830A, MS2840A, MS2850A) に設定し, 手順 4~7 を行います。
- (5) 試験結果

表 5.2.3-1 シンボルレート誤差

| 信号名               | 変調方式 | Symbol<br>Rate | 周波数             | 最小値       | 偏差(Hz) | 最大値       | 不確かさ        | 合否 |
|-------------------|------|----------------|-----------------|-----------|--------|-----------|-------------|----|
| TestSignal<br>008 | 2FSK | 100 ksps       | 30 MHz<br>2 GHz | -1<br>ppm |        | +1<br>ppm | ±0.1<br>ppm |    |

\*: 6 GHz : MS2690A/MS2691A/MS2692A

3.5 GHz : MS2830A, MS2840A, MS2850A

# 第6章 その他の機能

この章では、本アプリケーションのその他の機能について説明します。

- 6.2 タイトルの設定 ......6-26.3 ウォームアップメッセージの消去 ......6-2

その他の機能

*6-1* 

# 6.1 その他の機能の選択

メインファンクションメニューで 📧 (Accessory) を押すと, Accessory ファンクショ ンメニューが表示されます。

| ファンクション<br>キー | メニュー表示                   | 機能                                                                                                    |
|---------------|--------------------------|----------------------------------------------------------------------------------------------------|
| F1            | Title                    | タイトル文字列を設定します。                                                                                                    |
| F2            | Title (On/Off)           | タイトル文字列表示の On/Offを設定します。                                                                                               |
| F4            | Erase Warm Up<br>Message | ウォームアップメッセージの表示を消去します。                                                                                                 |
| F7            | Preselector              | Preselector ファンクションメニューを開きます。<br>MS2691A/MS2692A, MS2830A-044/045,<br>MS2840A-044/046, または MS2850A-047/046 のみ有効で<br>す。 |

| 表 6.1-1 | Accessory ファンクションメニュー | - |
|---------|-----------------------|---|
|---------|-----------------------|---|

# 6.2 タイトルの設定

画面に最大 32 文字までのタイトルを表示することができます(ファンクションメ ニュー上部の表示は,最大 17 文字です。文字によって最大文字数が変わりま す。)

#### <手順>

- 1. メインファンクションメニューで 📧 (Accessory) を押します。
- 2. 「「(Title)を押すと文字列の入力画面が表示されます。ロータリノブを使用 して文字を選択し, 「「」で入力します。入力が完了したら, 「」(Set)を押 します。
- 3. 「2 (Title) を押して、Offを選択すると、タイトル表示は Off になります。

# 6.3 ウォームアップメッセージの消去

電源投入後に、レベルと周波数が安定していないことを示すウォームアップメッセージ(**X Warm Up**)を消去することができます。

#### <手順>

- 1. メインファンクションメニューで 📧 (Accessory) を押します。
- 2. (Erase Warm Up Message) を押して、ウォームアップメッセージを消 去します。
付録A 初期值一覧

| Frequency                     |                          |
|-------------------------------|--------------------------|
| Carrier Frequency             | $1.000 \mathrm{~GHz}$    |
| RF Spectrum                   | Off                      |
| Frequency Band Mode           | Normal                   |
| (MS2691A/MS2692A-003, M       | IS2830A-041/043/044/045, |
| MS2840A-041/044/046, MS2      | 2850A-047/046 装着時)       |
| Signal Level Too Low Display  | On                       |
| Micro Wave Preselector Bypass | On                       |
| (MS2692A-067/167, MS2830      | DA-007/067/167,          |
| MS2840A-067/167, MS2850       | A-067/167 装着時)           |
| Amplitude                     |                          |
| Input Level                   | -10.00 dBm               |
| Pre-Amp                       | Off                      |
| Offset                        | Off                      |
| Offset Value                  | 0.00 dB                  |
| Common Setting                |                          |
| Preset Dialog Parameter       | No Standard              |
| Measuring Object              | Frame Formatted          |
| Modulation Type               | BPSK                     |
| Symbol Rate                   | 100  sps                 |
| Span Up (Frame Formatted)     | Off                      |
| Capture OSR                   | 4                        |
| Capture Interval              | 1 Frame                  |
| APSK Ring Ratio R2/R1         | 3.150                    |
| APSK Ring Ratio R3/R1         | 5.270                    |
| Measurement Filter            | Root Nyquist             |
| 2nd Measurement Filter        | None                     |
| Reference Filter              | Nyquist                  |
| 2nd Reference Filter          | None                     |
| Roll Off / BT                 | 1.00                     |
| 2nd Roll Off / BT             | 1.00                     |
| Slots per Frame               | 1 slot                   |
| Slot length                   | 10 symbol                |
| Measurement Offset            | 0 symbol                 |
| Measurement Interval          | 10 symbol                |
| Sync Word Search              | OFF                      |
| Burst Search                  | OFF                      |
| 1st Word Search Slot          | Slot 0                   |
| 1st Word Sync Word Length     | 1 symbol                 |
| 1st Word Sync Word            | 0                        |
| 1st Word Sync Word Offset     | 0 symbol                 |
| 2nd Word Search               | Disable                  |
| 2nd Word Search Slot          | Slot 0                   |
| 2nd Word Sync Word Length     | 1 symbol                 |
| 2nd Word Sync Word            | 0                        |
| 2nd Word Sync Word Offset     | 0 symbol                 |
| Origin Offset Cancel          | On                       |

付 録 A

| Origin Offset Reference           | Offset                     |
|-----------------------------------|----------------------------|
| Droop Cancel                      | On                         |
| EVM Reference                     | Constellation Max          |
| Equalizer Adaptive                | Off                        |
| Equalizer Convergence             | 1e-04                      |
| Equalizer Filter Length           | 61                         |
| Deviation rms Reference           | Ideal average              |
| Deviation Calculation             | Post-Measurement Filtering |
| Method of Symbol Rate Error       | Frame To Frame             |
| H-CPM Decode Method               | Type1                      |
| Burst Gap Size                    | 20                         |
| Off Slot Power Range              | Slot Length                |
| Rise / Fall Time Off Detect Level | -50.00 dBm                 |
| Modulation Analysis               |                            |
| Re-measurement mode               | Off                        |
| Re-measurement Threshold          | 5%                         |
| Signal Level Too Low Display      | On                         |
| Power vs Time                     |                            |
| Туре                              | Gaussian                   |
| Bandwidth                         | 400 Hz                     |
| Roll-off Factor                   | 1.00                       |
| Wide Dynamic Range                | Off                        |
| Capture                           |                            |
| Capture Time                      | Auto                       |
| Capture Interval                  | 1Frame                     |
| Trace (Modulation Analysis)       |                            |
| Select Trace                      | Trace 1                    |
| Trace Mode of Trace 1             | Numeric                    |
| Trace Mode of Trace 2             | Constellation              |
| Trace Mode of Trace 3             | EVM vs Symbol              |
| Trace Mode of Trace 4             | Magnitude Error vs Symbol  |
| Trace Mode of Trace 5             | Signal Monitor             |
| Trace Mode of Trace 6             | I and Q vs Symbol          |
| Trace Mode of Trace 7             | Eye Diagram                |
| Trace Mode of Trace 8             | Trellis                    |
| Target Slot Number                | 0                          |
| Storage                           |                            |
| Mode                              | Off                        |
| Count                             | 10                         |
| Zoom In/Zoom Out                  | Zoom Out                   |
| Next View                         | Trace 1 - 4                |
| Result Select                     | EVM                        |
| Numeric Only                      | Off                        |
|                                   |                            |

| Custom Numeric Setting    |                     |
|---------------------------|---------------------|
| Result1                   | Tx Power dBm        |
| Result2                   | Frequency Error Hz  |
| Result3                   | Mod. Fidelity (rms) |
| Result4                   | Deviation Average   |
| Result5                   | Specific Word (Hex) |
| Result6                   | BER                 |
| Result7                   | Symbol Rate Error   |
| Bar Graph Result1         | Tx Power dBm        |
| Min                       | -50                 |
| Max                       | 0                   |
| Unit                      | dBm                 |
| Bar Graph Result2         | Mod. Fidelity (rms) |
| Min                       | 0                   |
| Max                       | 10                  |
| Unit                      | %                   |
|                           |                     |
| Specific Word Setting     |                     |
| Slot Number               | 0                   |
| Top Position              | 1 bit               |
| Word Width                | 8 bit               |
|                           |                     |
| BER Setting               |                     |
| BER                       | Off                 |
| Slot Number               | 0                   |
|                           |                     |
| Trace (Power vs Time)     |                     |
| Trace Mode                | Slot                |
| $\operatorname{Slot}$     | 0                   |
| Scale                     |                     |
| Vertical                  |                     |
| Log Scale Division        | 10 dB/Div           |
| Log Scale Line            | 10                  |
| Horizontal                |                     |
| <rise> Range (+/_)</rise> | 10 symbol           |
| <rise> Offset</rise>      | 0 symbol            |
| <fall> Range (+/_)</fall> | 10 symbol           |
| <fall> Offset</fall>      | 0 symbol            |
| Storage                   |                     |
| Mode                      | Off                 |
| Count                     | 10                  |
| Average Type              | Pwr                 |
| Unit                      | dB                  |
| Display Item              | All                 |

付録

付 録 A Power vs Time Mask Setup

| Marker                      |          |
|-----------------------------|----------|
| Marker Number 1             | 0        |
| Marker Number 2             | 0        |
| Maker Link                  | Off      |
|                             |          |
| Trigger                     |          |
| Trigger Switch              | Off      |
| Trigger Source              | External |
| Trigger Slope               | Rise     |
| Wide IF Video Trigger Level | -20  dBm |
| Frame Trigger Period AUTO   | On       |
| Frame Trigger Period        | 100 ms   |
| Trigger Delay               | 0 s      |
|                             |          |

Accessory

Title

On, "Vector Modulation Analysis"

# 付録 B Symbol Mapping について

ここでは、各変調方式の Symbol Allocation に対応する Symbol Data (Symbol Mapping) の初期値と、Symbol Mappingを変更する際のファイルの記述方法に ついて説明します。

## B.1 Symbol Mapping 初期值

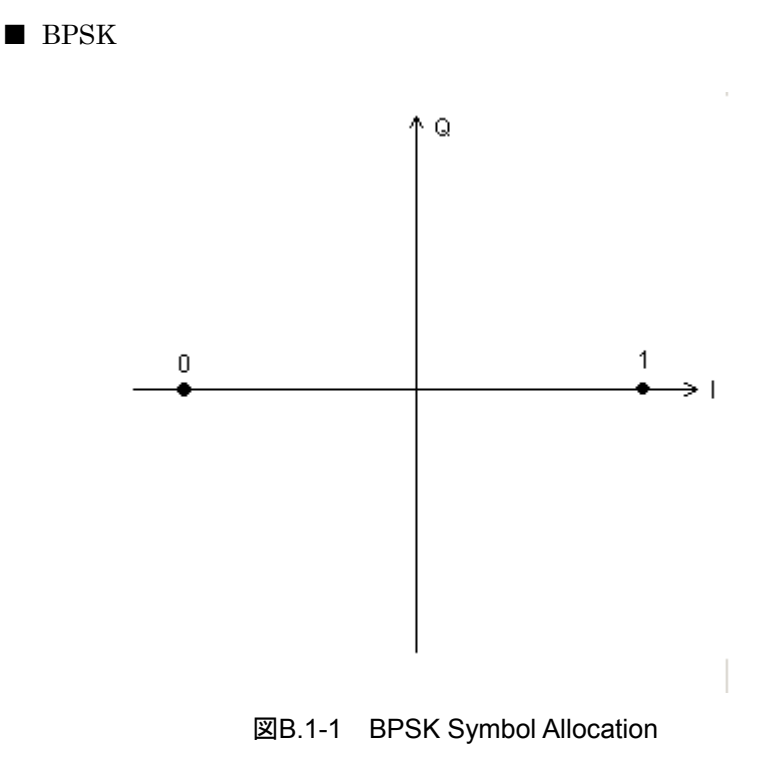

表B.1-1 BPSK Symbol data

| Allocation | Symbol data |
|------------|-------------|
| 0          | 0           |
| 1          | 1           |

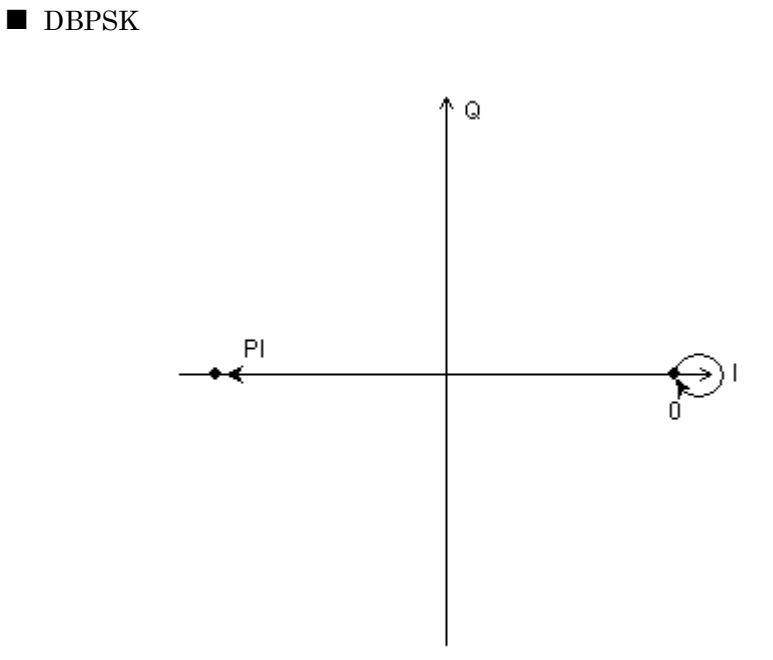

図B.1-2 DBPSK Symbol Allocation

| 表B.1-2 | DBPSK Symbol data |
|--------|-------------------|
|--------|-------------------|

| differential | Symbol data |
|--------------|-------------|
| PI           | 0           |
| 1            | 1           |

#### $\blacksquare$ $\pi/2$ DBPSK

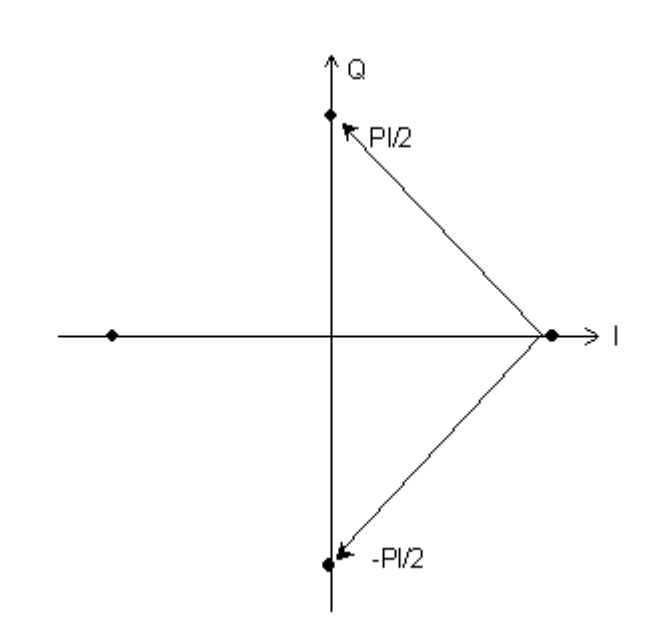

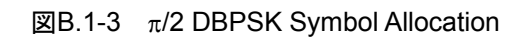

| differential | Symbol data |
|--------------|-------------|
| +PI/2        | 0           |
| PI/2         | 1           |

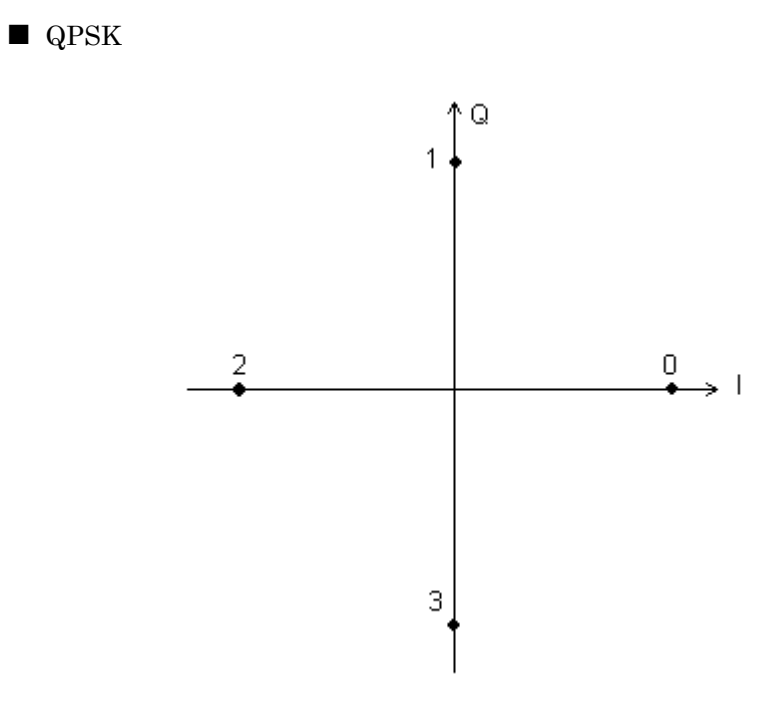

図B.1-4 QPSK Symbol Allocation

| Allocation | Symbol data |
|------------|-------------|
| 0          | 11          |
| 1          | 01          |
| 2          | 00          |
| 3          | 10          |

#### ■ O-QPSK

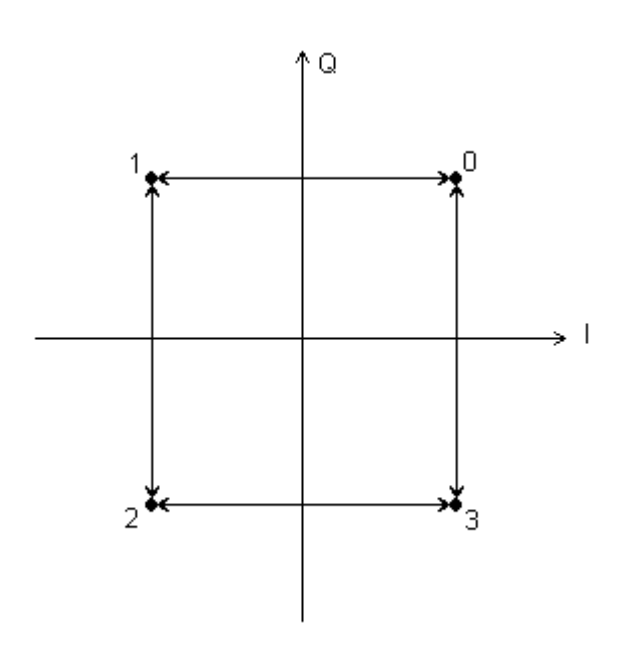

図B.1-5 O-QPSK Symbol Allocation

表B.1-5 O-QPSK Symbol data

| Allocation | Symbol data |
|------------|-------------|
| 0          | 11          |
| 1          | 01          |
| 2          | 00          |
| 3          | 10          |

付録

#### ■ DQPSK

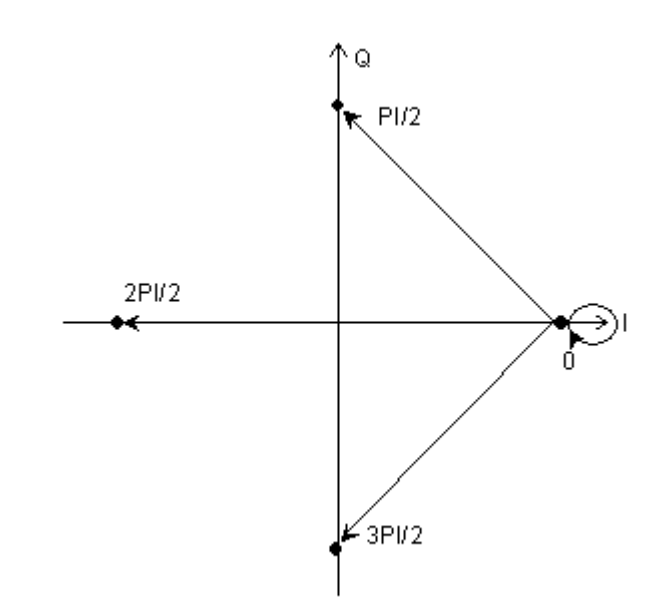

図B.1-6 DQPSK Symbol Allocation

| 表B.1-6 | DQPSK | Symbol | data |
|--------|-------|--------|------|
|--------|-------|--------|------|

| differential | Symbol data |  |  |
|--------------|-------------|--|--|
| PI/2         | 00          |  |  |
| 2PI/2        | 01          |  |  |
| 3PI/2        | 10          |  |  |
| 0            | 11          |  |  |

 $\blacksquare$   $\pi/4DQPSK$ 

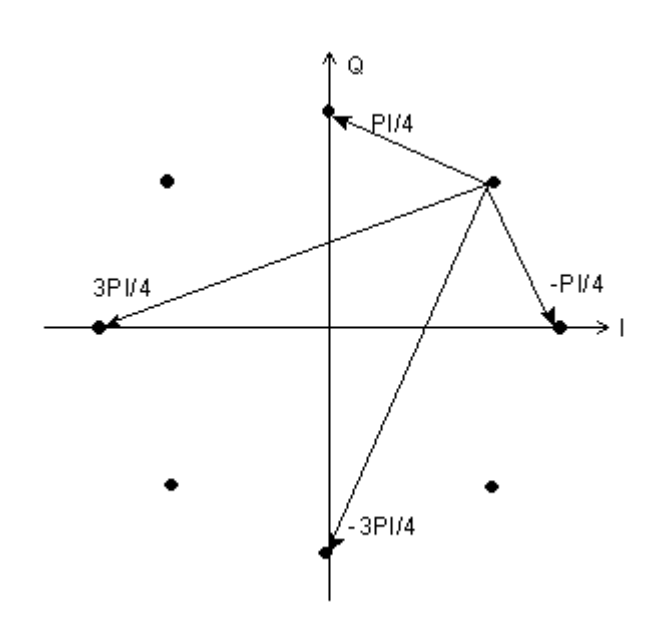

図B.1-7  $\pi$ /4DQPSK Symbol Allocation

| 表B.1-7 | π/4QPSK Symbol data |
|--------|---------------------|
|--------|---------------------|

| Differential | Symbol data |  |  |
|--------------|-------------|--|--|
| $+\pi/4$     | 00          |  |  |
| $+3\pi/4$    | 01          |  |  |
| $-3\pi/4$    | 11          |  |  |
| $-\pi/4$     | 10          |  |  |

■ 8PSK

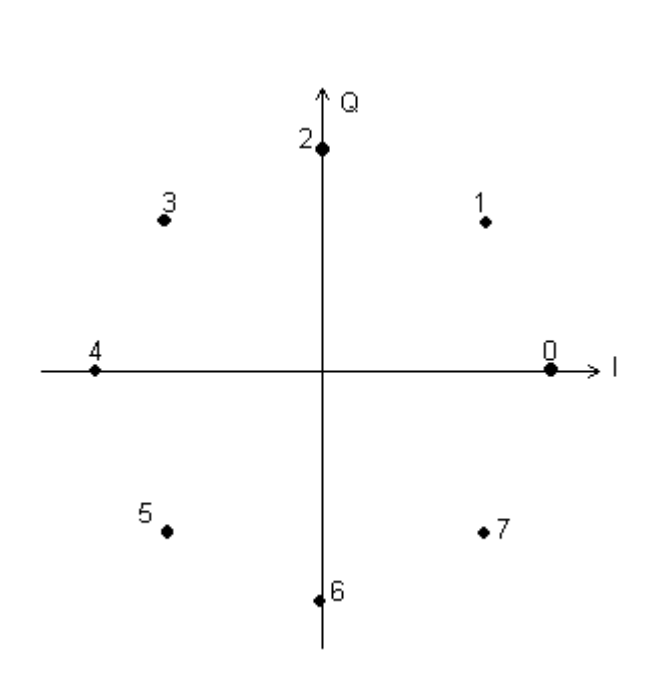

図B.1-8 8PSK Symbol Allocation

表B.1-8 8PSK Symbol data

| Allocation | Symbol data |
|------------|-------------|
| 0          | 111         |
| 1          | 110         |
| 2          | 010         |
| 3          | 011         |
| 4          | 001         |
| 5          | 000         |
| 6          | 100         |
| 7          | 101         |

■ D8PSK

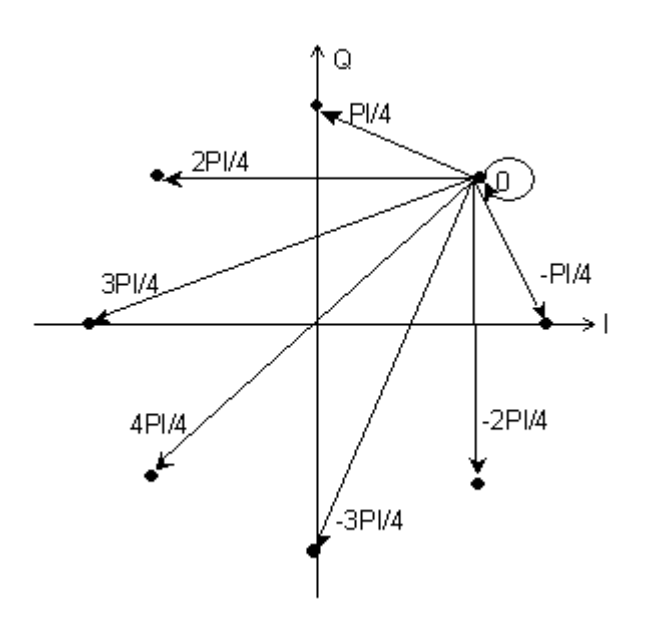

図B.1-9 D8PSK Symbol Allocation

表B.1-9 D8PSK Symbol data

| differential      | Symbol data |
|-------------------|-------------|
| $\mathrm{PI}/4$   | 110         |
| 2PI/4             | 010         |
| 3PI/4             | 011         |
| 4PI/4             | 001         |
| -3PI/4            | 000         |
| $-2\mathrm{PI}/4$ | 100         |
| PI/4              | 101         |
| 0                 | 111         |

■ 16QAM

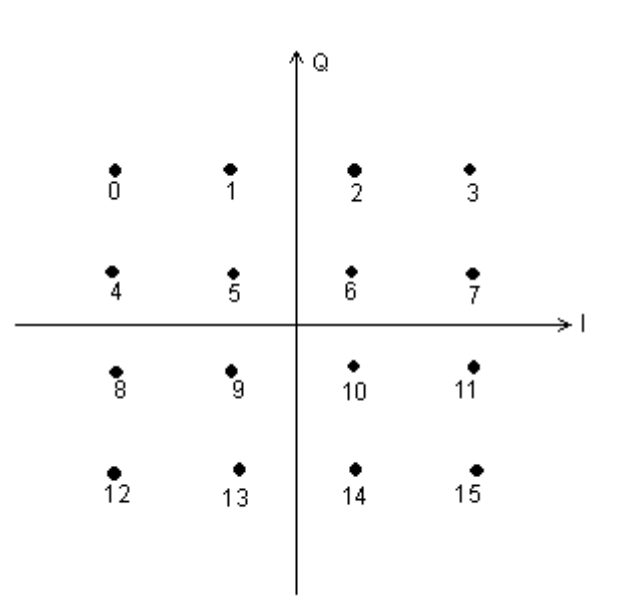

図B.1-10 16QAM Symbol Allocation

表B.1-10 16QAM Symbol data

| Allocation | Symbol data | Allocation | Symbol data |  |
|------------|-------------|------------|-------------|--|
| 0          | 0111        | 8          | 0010        |  |
| 1          | 0101        | 9          | 0000        |  |
| 2          | 1101        | 10         | 1000        |  |
| 3          | 1111        | 11         | 1010        |  |
| 4          | 0110        | 12         | 0011        |  |
| 5          | 0100        | 13         | 0001        |  |
| 6          | 1100        | 14         | 1001        |  |
| 7          | 1110        | 15         | 1011        |  |

■ 32QAM

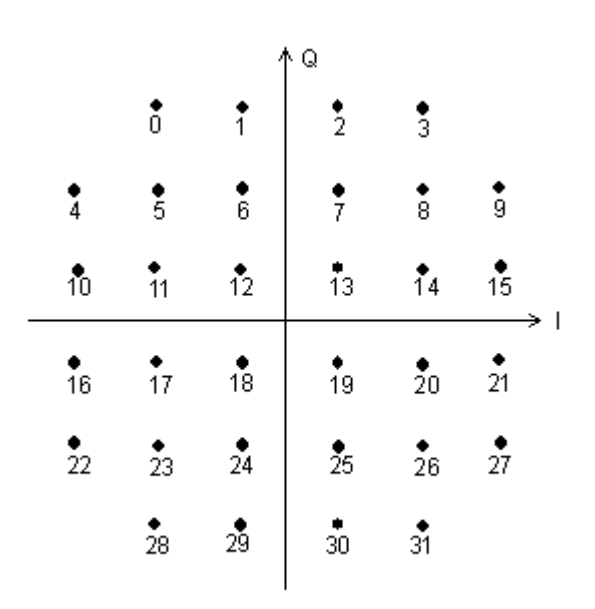

図B.1-11 32QAM Symbol Allocation

| 表B.1-11  | 32QAM Symbol data |
|----------|-------------------|
| 1,0.1.11 |                   |

|            |             | -          |             |
|------------|-------------|------------|-------------|
| Allocation | Symbol data | Allocation | Symbol data |
| 0          | 11101       | 16         | 00110       |
| 1          | 01010       | 17         | 10011       |
| 2          | 11010       | 18         | 00000       |
| 3          | 01101       | 19         | 10000       |
| 4          | 00111       | 20         | 00011       |
| 5          | 10100       | 21         | 10110       |
| 6          | 00001       | 22         | 01111       |
| 7          | 10001       | 23         | 11100       |
| 8          | 00100       | 24         | 01001       |
| 9          | 10111       | 25         | 11001       |
| 10         | 01110       | 26         | 01100       |
| 11         | 11011       | 27         | 11111       |
| 12         | 01000       | 28         | 10101       |
| 13         | 11000       | 29         | 00010       |
| 14         | 01011       | 30         | 10010       |
| 15         | 11110       | 31         | 00101       |

■ 64QAM

|   |            |               |                | /              | ٩.         |            |                |            |    |
|---|------------|---------------|----------------|----------------|------------|------------|----------------|------------|----|
|   | Ó          | <b>●</b><br>1 | •<br>2         | <b>9</b>       | •<br>4     | 5          | <b>6</b>       | <b>†</b>   |    |
|   | 8          | 9             | •<br>10        | •<br>11        | •<br>12    | 13         | •<br>14        | •<br>15    |    |
|   | •<br>16    | 17            | •<br>18        | <b>1</b> 9     | 20         | •<br>21    | <b>2</b> 2     | <b>2</b> 3 |    |
| _ | •<br>24    | 25            | <b>2</b> 6     | <b>2</b> 7     | <b>2</b> 8 | 29         | <b>.</b><br>30 | <b>9</b> 1 | →ı |
|   | 32         | <b>3</b> 3    | <b>.</b><br>34 | •<br>35        | <b>3</b> 6 | <b>3</b> 7 | <b>.</b><br>38 | •<br>39    |    |
|   | 40         | 41<br>41      | •<br>42        | •<br>43        | <b>4</b> 4 | <b>4</b> 5 | <b>4</b> 6     | <b>4</b> 7 |    |
|   | <b>4</b> 8 | <b>4</b> 9    | <b>5</b> 0     | •<br>51        | <b>5</b> 2 | <b>6</b> 3 | <b>5</b> 4     | <b>5</b> 5 |    |
|   | <b>5</b> 6 | 57            | <b>.</b><br>58 | <b>.</b><br>59 | 60         | 61         | <b>6</b> 2     | 63         |    |
|   |            |               |                |                |            |            |                |            |    |

図B.1-12 64QAM Symbol Allocation

| Allocation | Symbol<br>data | Allocation | Symbol<br>data | Allocation | Symbol<br>data | Allocation | Symbol<br>data |
|------------|----------------|------------|----------------|------------|----------------|------------|----------------|
| 0          | 100010         | 16         | 100111         | 32         | 110111         | 48         | 110010         |
| 1          | 100000         | 17         | 100101         | 33         | 110101         | 49         | 110000         |
| 2          | 101000         | 18         | 101101         | 34         | 111101         | 50         | 111000         |
| 3          | 101010         | 19         | 101111         | 35         | 111111         | 51         | 111010         |
| 4          | 001000         | 20         | 001101         | 36         | 011101         | 52         | 011000         |
| 5          | 001010         | 21         | 001111         | 37         | 011111         | 53         | 011010         |
| 6          | 000010         | 22         | 000111         | 38         | 010111         | 54         | 010010         |
| 7          | 000000         | 23         | 000101         | 39         | 010101         | 55         | 010000         |
| 8          | 100011         | 24         | 100110         | 40         | 110110         | 56         | 110011         |
| 9          | 100001         | 25         | 100100         | 41         | 110100         | 57         | 110001         |
| 10         | 101001         | 26         | 101100         | 42         | 111100         | 58         | 111001         |
| 11         | 101011         | 27         | 101110         | 43         | 111110         | 59         | 111011         |
| 12         | 001001         | 28         | 001100         | 44         | 011100         | 60         | 011001         |
| 13         | 001011         | 29         | 001110         | 45         | 011110         | 61         | 011011         |
| 14         | 000011         | 30         | 000110         | 46         | 010110         | 62         | 010011         |
| 15         | 000001         | 31         | 000100         | 47         | 010100         | 63         | 010001         |

表B.1-12 64QAM Symbol data

■ 128QAM

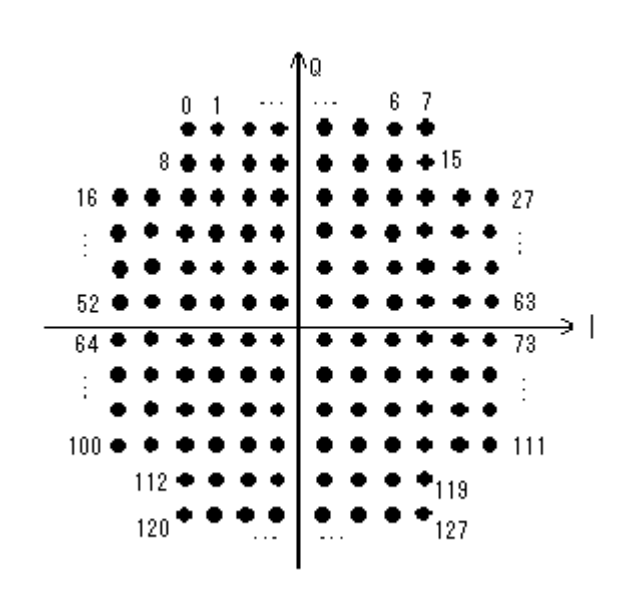

図B.1-13 128QAM Symbol Allocation

| Allocation | Symbol<br>data | Allocation | Symbol<br>data | Allocation | Symbol<br>data | Allocation | Symbol<br>data |
|------------|----------------|------------|----------------|------------|----------------|------------|----------------|
| 0          | 1011101        | 32         | 1000111        | 64         | 1101101        | 96         | 0110111        |
| 1          | 1011111        | 33         | 1000101        | 65         | 1101100        | 97         | 0110101        |
| 2          | 1001111        | 34         | 0010010        | 66         | 1100100        | 98         | 0101001        |
| 3          | 1001101        | 35         | 0010011        | 67         | 1100101        | 99         | 0101011        |
| 4          | 0011010        | 36         | 0010111        | 68         | 1100001        | 100        | 1111101        |
| 5          | 0011011        | 37         | 0010110        | 69         | 1100000        | 101        | 1111100        |
| 6          | 0001011        | 38         | 0011110        | 70         | 0100000        | 102        | 1110100        |
| 7          | 0001010        | 39         | 0011111        | 71         | 0100010        | 103        | 1110101        |
| 8          | 1011100        | 40         | 1011011        | 72         | 0110010        | 104        | 1110001        |
| 9          | 1011110        | 41         | 1011001        | 73         | 0110000        | 105        | 1110000        |
| 10         | 1001110        | 42         | 1010001        | 74         | 0111000        | 106        | 0100100        |
| 11         | 1001100        | 43         | 1010011        | 75         | 0111010        | 107        | 0100110        |
| 12         | 0011000        | 44         | 1000011        | 76         | 1101111        | 108        | 0110110        |
| 13         | 0011001        | 45         | 1000001        | 77         | 1101110        | 109        | 0110100        |
| 14         | 0001001        | 46         | 0000010        | 78         | 1100110        | 110        | 0101000        |
| 15         | 0001000        | 47         | 0000011        | 79         | 1100111        | 111        | 0101010        |
| 16         | 1001010        | 48         | 0000111        | 80         | 1100011        | 112        | 1101000        |
| 17         | 1001000        | 49         | 0000110        | 81         | 1100010        | 113        | 1101001        |
| 18         | 1010100        | 50         | 0001110        | 82         | 0100001        | 114        | 1111001        |
| 19         | 1010110        | 51         | 0001111        | 83         | 0100011        | 115        | 1111000        |
| 20         | 1000110        | 52         | 1011010        | 84         | 0110011        | 116        | 0101100        |
| 21         | 1000100        | 53         | 1011000        | 85         | 0110001        | 117        | 0101110        |
| 22         | 0010000        | 54         | 1010000        | 86         | 0111001        | 118        | 0111110        |
| 23         | 0010001        | 55         | 1010010        | 87         | 0111011        | 119        | 0111100        |
| 24         | 0010101        | 56         | 1000010        | 88         | 1111111        | 120        | 1101010        |
| 25         | 0010100        | 57         | 1000000        | 89         | 1111110        | 121        | 1101011        |
| 26         | 0011100        | 58         | 0000000        | 90         | 1110110        | 122        | 1111011        |
| 27         | 0011101        | 59         | 0000001        | 91         | 1110111        | 123        | 1111010        |
| 28         | 1001011        | 60         | 0000101        | 92         | 1110011        | 124        | 0101101        |
| 29         | 1001001        | 61         | 0000100        | 93         | 1110010        | 125        | 0101111        |
| 30         | 1010101        | 62         | 0001100        | 94         | 0100101        | 126        | 0111111        |
| 31         | 1010111        | 63         | 0001101        | 95         | 0100111        | 127        | 0111101        |

表B.1-13 128QAM Symbol data

■ 256QAM

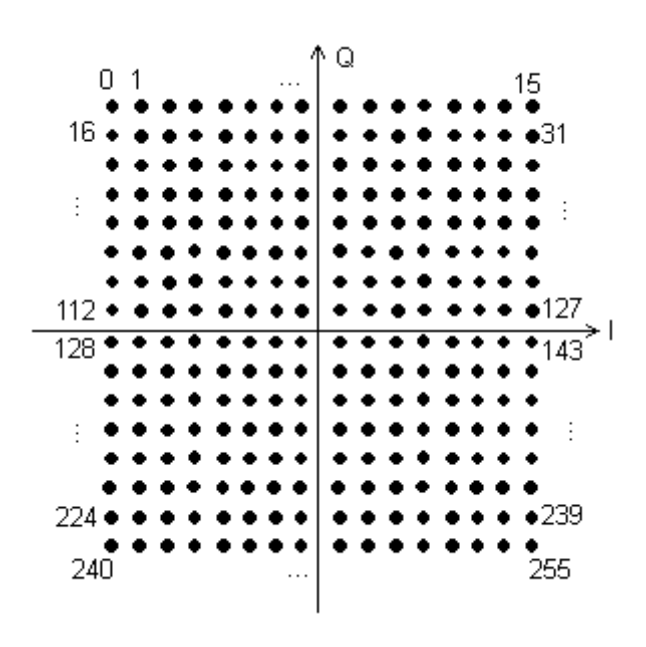

図B.1-14 256QAM Symbol Allocation

| Allocation | Symbol<br>data | Allocation | Symbol<br>data | Allocation | Symbol<br>data | Allocation | Symbol<br>data |
|------------|----------------|------------|----------------|------------|----------------|------------|----------------|
| 0          | 10001000       | 32         | 10001101       | 64         | 10011101       | 96         | 10011000       |
| 1          | 10001010       | 33         | 10001111       | 65         | 10011111       | 97         | 10011010       |
| 2          | 10000010       | 34         | 10000111       | 66         | 10010111       | 98         | 10010010       |
| 3          | 1000000        | 35         | 10000101       | 67         | 10010101       | 99         | 10010000       |
| 4          | 10100010       | 36         | 10100111       | 68         | 10110111       | 100        | 10110010       |
| 5          | 10100000       | 37         | 10100101       | 69         | 10110101       | 101        | 10110000       |
| 6          | 10101000       | 38         | 10101101       | 70         | 10111101       | 102        | 10111000       |
| 7          | 10101010       | 39         | 10101111       | 71         | 10111111       | 103        | 10111010       |
| 8          | 00100010       | 40         | 00100111       | 72         | 00110111       | 104        | 00110010       |
| 9          | 00100000       | 41         | 00100101       | 73         | 00110101       | 105        | 00110000       |
| 10         | 00101000       | 42         | 00101101       | 74         | 00111101       | 106        | 00111000       |
| 11         | 00101010       | 43         | 00101111       | 75         | 00111111       | 107        | 00111010       |
| 12         | 00001000       | 44         | 00001101       | 76         | 00011101       | 108        | 00011000       |
| 13         | 00001010       | 45         | 00001111       | 77         | 00011111       | 109        | 00011010       |
| 14         | 00000010       | 46         | 00000111       | 78         | 00010111       | 110        | 00010010       |
| 15         | 00000000       | 47         | 00000101       | 79         | 00010101       | 111        | 00010000       |
| 16         | 10001001       | 48         | 10001100       | 80         | 10011100       | 112        | 10011001       |
| 17         | 10001011       | 49         | 10001110       | 81         | 10011110       | 113        | 10011011       |
| 18         | 10000011       | 50         | 10000110       | 82         | 10010110       | 114        | 10010011       |
| 19         | 10000001       | 51         | 10000100       | 83         | 10010100       | 115        | 10010001       |
| 20         | 10100011       | 52         | 10100110       | 84         | 10110110       | 116        | 10110011       |
| 21         | 10100001       | 53         | 10100100       | 85         | 10110100       | 117        | 10110001       |
| 22         | 10101001       | 54         | 10101100       | 86         | 10111100       | 118        | 10111001       |
| 23         | 10101011       | 55         | 10101110       | 87         | 10111110       | 119        | 10111011       |
| 24         | 00100011       | 56         | 00100110       | 88         | 00110110       | 120        | 00110011       |
| 25         | 00100001       | 57         | 00100100       | 89         | 00110100       | 121        | 00110001       |
| 26         | 00101001       | 58         | 00101100       | 90         | 00111100       | 122        | 00111001       |
| 27         | 00101011       | 59         | 00101110       | 91         | 00111110       | 123        | 00111011       |
| 28         | 00001001       | 60         | 00001100       | 92         | 00011100       | 124        | 00011001       |
| 29         | 00001011       | 61         | 00001110       | 93         | 00011110       | 125        | 00011011       |
| 30         | 00000011       | 62         | 00000110       | 94         | 00010110       | 126        | 00010011       |
| 31         | 00000001       | 63         | 00000100       | 95         | 00010100       | 127        | 00010001       |

表B.1-14 256QAM Symbol data (1/2)

| Allocation | Symbol<br>data | Allocation | Symbol<br>data | Allocation | Symbol<br>data | Allocation | Symbol<br>data |
|------------|----------------|------------|----------------|------------|----------------|------------|----------------|
| 128        | 11011101       | 160        | 11011000       | 192        | 11001000       | 224        | 11001101       |
| 129        | 11011111       | 161        | 11011010       | 193        | 11001010       | 225        | 11001111       |
| 130        | 11010111       | 162        | 11010010       | 194        | 11000010       | 226        | 11000111       |
| 131        | 11010101       | 163        | 11010000       | 195        | 11000000       | 227        | 11000101       |
| 132        | 11110111       | 164        | 11110010       | 196        | 11100010       | 228        | 11100111       |
| 133        | 11110101       | 165        | 11110000       | 197        | 11100000       | 229        | 11100101       |
| 134        | 11111101       | 166        | 11111000       | 198        | 11101000       | 230        | 11101101       |
| 135        | 11111111       | 167        | 11111010       | 199        | 11101010       | 231        | 11101111       |
| 136        | 01110111       | 168        | 01110010       | 200        | 01100010       | 232        | 01100111       |
| 137        | 01110101       | 169        | 01110000       | 201        | 01100000       | 233        | 01100101       |
| 138        | 01111101       | 170        | 01111000       | 202        | 01101000       | 234        | 01101101       |
| 139        | 01111111       | 171        | 01111010       | 203        | 01101010       | 235        | 01101111       |
| 140        | 01011101       | 172        | 01011000       | 204        | 01001000       | 236        | 01001101       |
| 141        | 01011111       | 173        | 01011010       | 205        | 01001010       | 237        | 01001111       |
| 142        | 01010111       | 174        | 01010010       | 206        | 01000010       | 238        | 01000111       |
| 143        | 01010101       | 175        | 01010000       | 207        | 01000000       | 239        | 01000101       |
| 144        | 11011100       | 176        | 11011001       | 208        | 11001001       | 240        | 11001100       |
| 145        | 11011110       | 177        | 11011011       | 209        | 11001011       | 241        | 11001110       |
| 146        | 11010110       | 178        | 11010011       | 210        | 11000011       | 242        | 11000110       |
| 147        | 11010100       | 179        | 11010001       | 211        | 11000001       | 243        | 11000100       |
| 148        | 11110110       | 180        | 11110011       | 212        | 11100011       | 244        | 11100110       |
| 149        | 11110100       | 181        | 11110001       | 213        | 11100001       | 245        | 11100100       |
| 150        | 11111100       | 182        | 11111001       | 214        | 11101001       | 246        | 11101100       |
| 151        | 11111110       | 183        | 11111011       | 215        | 11101011       | 247        | 11101110       |
| 152        | 01110110       | 184        | 01110011       | 216        | 01100011       | 248        | 01100110       |
| 153        | 01110100       | 185        | 01110001       | 217        | 01100001       | 249        | 01100100       |
| 154        | 01111100       | 186        | 01111001       | 218        | 01101001       | 250        | 01101100       |
| 155        | 01111110       | 187        | 01111011       | 219        | 01101011       | 251        | 01101110       |
| 156        | 01011100       | 188        | 01011001       | 220        | 01001001       | 252        | 01001100       |
| 157        | 01011110       | 189        | 01011011       | 221        | 01001011       | 253        | 01001110       |
| 158        | 01010110       | 190        | 01010011       | 222        | 01000011       | 254        | 01000110       |
| 159        | 01010100       | 191        | 01010001       | 223        | 01000001       | 255        | 01000100       |

表B.1-14 256QAM Symbol data (2/2)

■ 512QAM

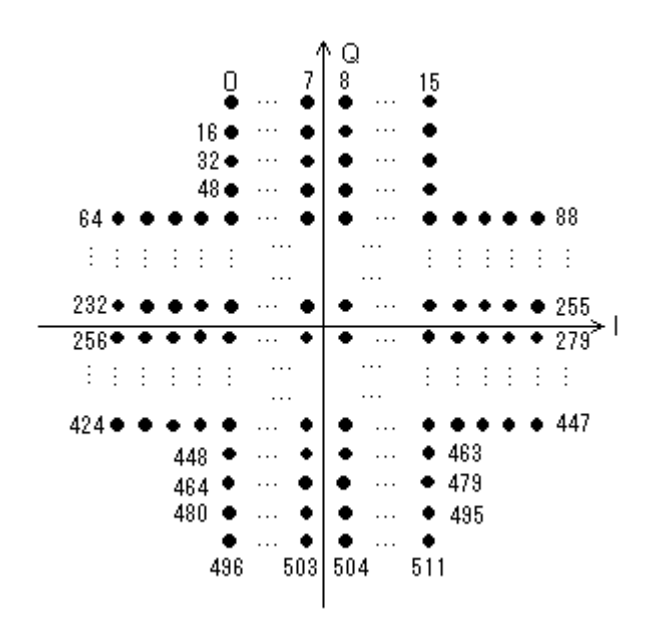

図B.1-15 512QAM Symbol Allocation

| Allocation | Symbol data |
|------------|-------------|
| 0          | 00000000    |
| 1          | 00000001    |
| 2          | 00000010    |
| •••        | •••         |
| 509        | 11111101    |
| 510        | 111111110   |
| 511        | 11111111    |

表B.1-15 512QAM Symbol data

■ 1024QAM

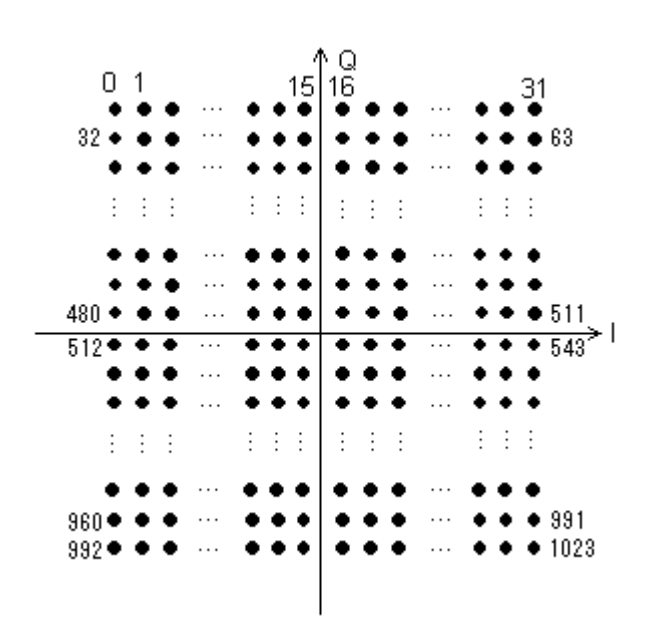

図B.1-16 1024QAM Symbol Allocation

表B.1-16 1024QAM Symbol data

| Allocation | Symbol data |
|------------|-------------|
| 0          | 000000000   |
| 1          | 000000001   |
| 2          | 000000010   |
|            |             |
| 1021       | 111111101   |
| 1022       | 111111110   |
| 1023       | 111111111   |

■ 2048QAM

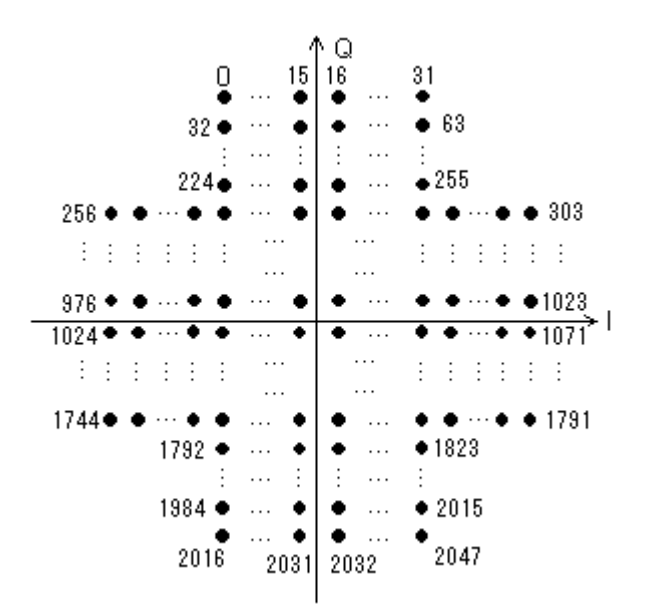

図B.1-17 2048QAM Symbol Allocation

| Allocation | Symbol data |
|------------|-------------|
| 0          | 0000000000  |
| 1          | 0000000001  |
| 2          | 0000000010  |
|            | •••         |
| 2045       | 1111111101  |
| 2046       | 1111111110  |
| 2047       | 1111111111  |

■ 2FSK

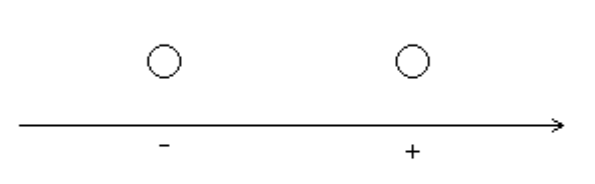

図B.1-18 2FSK Symbol Allocation

表B.1-18 2FSK Symbol data

| Direction | Symbol data |  |
|-----------|-------------|--|
| +         | 1           |  |
| _         | 0           |  |

■ 4FSK/H-CPM

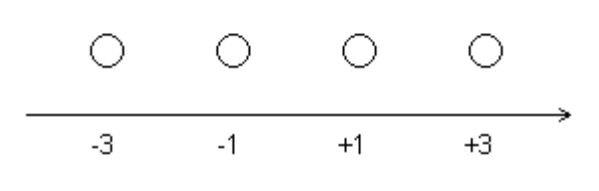

#### 図B.1-19 4FSK/H-CPM Symbol Allocation

| 表B.1-19 | 4FSK/H-CPM | Symbol | data |
|---------|------------|--------|------|
|---------|------------|--------|------|

| Direction | Symbol data |
|-----------|-------------|
| +3        | 01          |
| +1        | 00          |
| -1        | 10          |
| -3        | 11          |

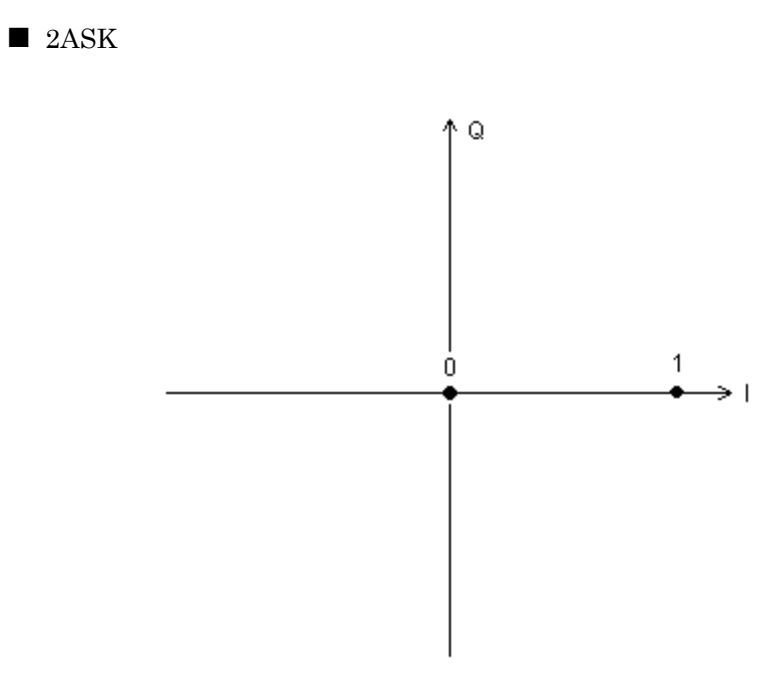

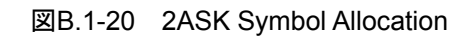

表B.1-20 2ASK Symbol data

| Allocation | Symbol data |
|------------|-------------|
| 0          | 0           |
| 1          | 1           |

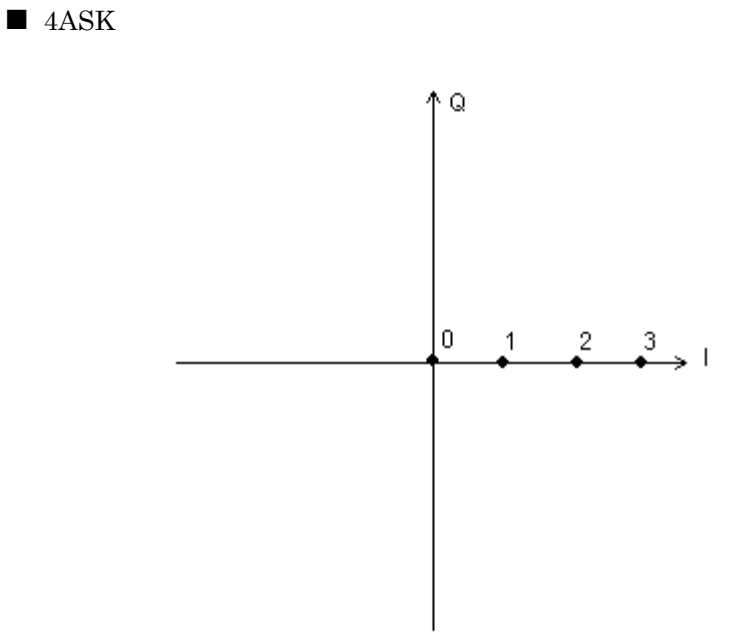

図B.1-21 4ASK Symbol Allocation

| 表B.1-21 | 4ASK Symbol data |
|---------|------------------|
|---------|------------------|

| Allocation | Symbol data |
|------------|-------------|
| 0          | 00          |
| 1          | 01          |
| 2          | 11          |
| 3          | 10          |

■ MSK

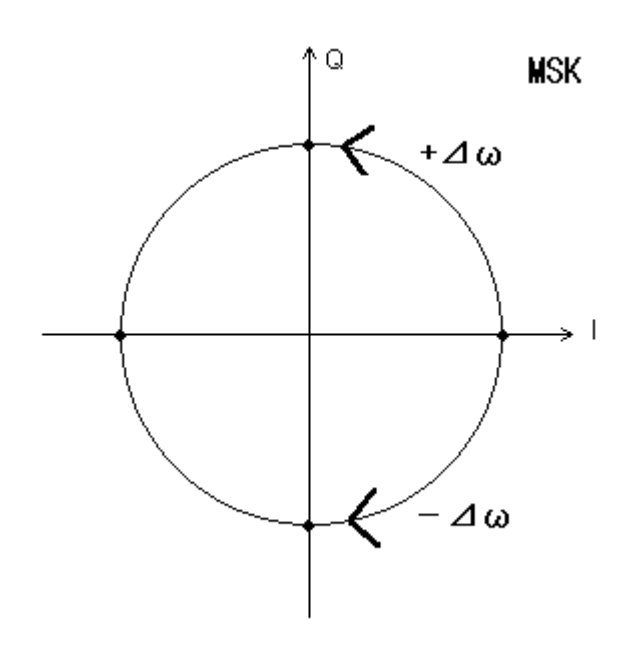

図B.1-22 MSK Symbol Allocation

表B.1-22 MSK Symbol data

| Direction | Symbol data |
|-----------|-------------|
| +         | 1           |
| _         | 0           |

■ 16APSK

Q 1000 1010,  $\mathbf{R}_2$ 0010 0000 1110 R<sub>1</sub> 1100 0110 0100  $\phi = \pi / 4$ **φ**=π/12 Ĺ 0111 ( 1111 1101 0101 0011 0001 **10**01 1011

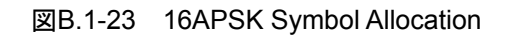

|            | · · ·       |
|------------|-------------|
| Allocation | Symbol data |
| 0          | 0111        |
| 1          | 0101        |
| 2          | 1101        |
| 3          | 1111        |
| 4          | 0110        |
| 5          | 0100        |
| 6          | 1100        |
| 7          | 1110        |
| 8          | 0010        |
| 9          | 0000        |
| 10         | 1000        |
| 11         | 1010        |
| 12         | 0011        |
| 13         | 0001        |
| 14         | 1001        |
| 15         | 1011        |

表B.1-23 16APSK Symbol data

■ 32APSK

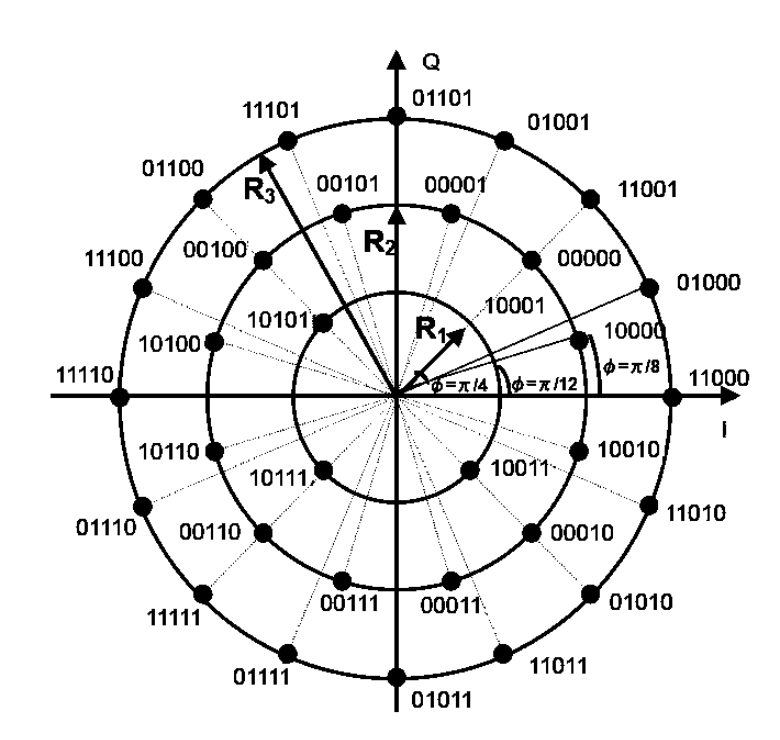

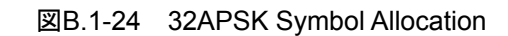

| 3CD.1-24 OZA OK Oymbol data |             |            |             |
|-----------------------------|-------------|------------|-------------|
| Allocation                  | Symbol data | Allocation | Symbol data |
| 0                           | 11101       | 16         | 00110       |
| 1                           | 01010       | 17         | 10011       |
| 2                           | 11010       | 18         | 00000       |
| 3                           | 01101       | 19         | 10000       |
| 4                           | 00111       | 20         | 00011       |
| 5                           | 10100       | 21         | 10110       |
| 6                           | 00001       | 22         | 01111       |
| 7                           | 10001       | 23         | 11100       |
| 8                           | 00100       | 24         | 01001       |
| 9                           | 10111       | 25         | 11001       |
| 10                          | 01110       | 26         | 01100       |
| 11                          | 11011       | 27         | 11111       |
| 12                          | 01000       | 28         | 10101       |
| 13                          | 11000       | 29         | 00010       |
| 14                          | 01011       | 30         | 10010       |
| 15                          | 11110       | 31         | 00101       |
|                             |             |            |             |

#### 表B.1-24 32APSK Symbol data

付録

### B.2 Mapping Edit 設定ファイル記述法

本アプリケーションの Mapping Edit 機能で使用する設定ファイルのフォーマット について説明します。

設定ファイルはテキスト形式で作成します。ファイル名および拡張子は任意に設定 できます。

ファイルの記述ルールは下記のとおりです。

- 1. 1行に1つの Symbol data のビット列を'0', '1'の2進数表記で記述します。
- 1 行目には Allocation 0 の Symbol Data を記述します。2 行目には Allocation 1 の Symbol Data を記述します。Symbol の数に達するまで記 述を繰り返します。
- 3. Symbol 数は Modulation Type の設定に従い, Symbol 数と行数を一致させます。

例:

Modulation Type 16QAM 用の Mapping Edit File の記述方法

Symbol Allocation に対する Symbol data を表 B.2-1 のように設定する場合, 設定ファイルを表 B.2-1 のように記述します。

| Allocation | Symbol data | Allocation | Symbol data |
|------------|-------------|------------|-------------|
| 0          | 1000        | 8          | 1101        |
| 1          | 1010        | 9          | 1111        |
| 2          | 0010        | 10         | 0111        |
| 3          | 0000        | 11         | 0101        |
| 4          | 1001        | 12         | 1100        |
| 5          | 1011        | 13         | 1110        |
| 6          | 0011        | 14         | 0110        |
| 7          | 0001        | 15         | 0100        |

表 B.2-1 Allocation と Symbol data の設定

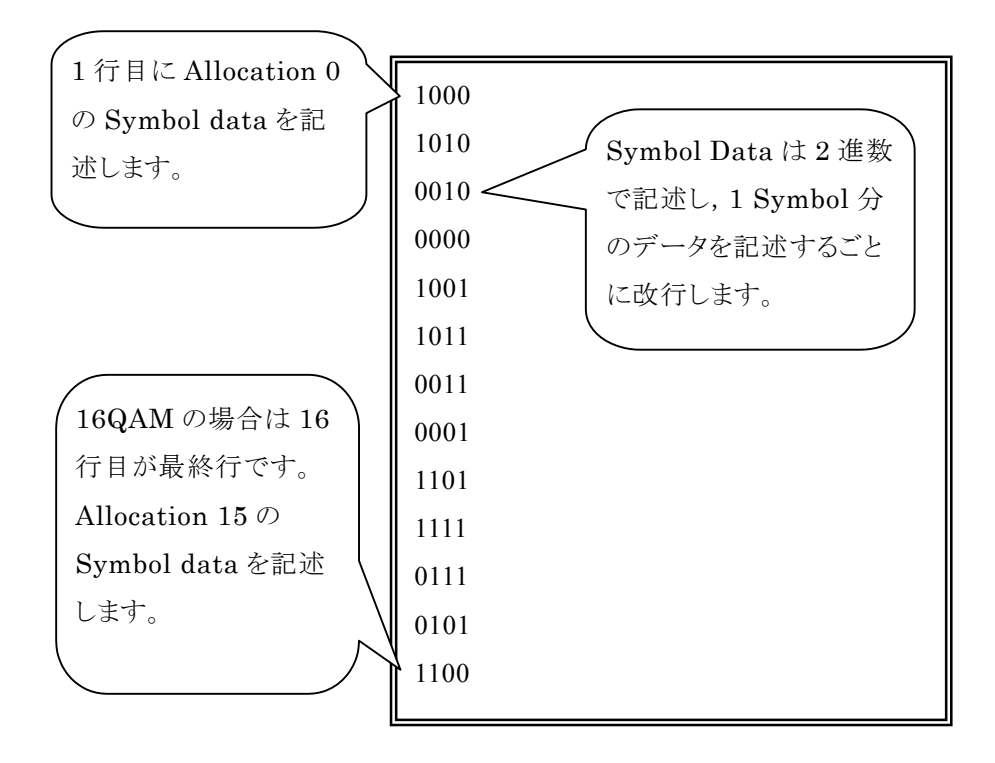

図 B.2-1 Mapping Edit 設定ファイル記述例

付録 C Predefined 設定值一覧

Preset Dialog Parameter 機能を用いた際に設定をする Common Setting Parameter の値です。

| パラメータ名                | 表    |
|-----------------------|------|
| RCR39_PI4DQPSK_TCH_UL | C-2  |
| RCR39_PI4DQPSK_TCH_DL | C-2  |
| T61_SCPC_v1_0_SC      | C-3  |
| T61_SCPC_v1_1_40ms_SC | C-3  |
| T61_SCPC_v1_1_20ms_SC | C-4  |
| T61_FDMA_PSC_UL       | C-4  |
| T61_FDMA_PSC_DL       | C-5  |
| T86_CCH_UL            | C-5  |
| T86_CCH_DL            | C-6  |
| T86_TCH_UL            | C-6  |
| T86_TCH_DL            | C-7  |
| T98_PI4DQPSK_SC       | C-7  |
| T98_4FSK_SC           | C-8  |
| BPSK-20kbps           | C-8  |
| GFSK-100kbps          | C-9  |
| O-QPSK-250ksps        | C-10 |
| O-QPSK-250ksps_2      | C-10 |
| T102_PART1            | C-11 |
| T102_PART2            | C-11 |

表 C-1 パラメータ設定一覧 (1/4)

付録

付 録 C

| パラメータ名                        | 表    |
|-------------------------------|------|
| P25_C4FM                      | C-12 |
| P25_CQPSK                     | C-12 |
| P25_LSM                       | C-13 |
| P25_WCQPSK                    | C-13 |
| P25_IB_Burst_STD_Type1        | C-14 |
| P25_IB_Burst_STD_Type2        | C-14 |
| P25_IB_LCH0_STD_Type1         | C-15 |
| P25_IB_LCH0_STD_Type2         | C-15 |
| P25_IB_LCH0_Symmetrical_Type1 | C-16 |
| P25_IB_LCH0_Symmetrical_Type2 | C-16 |
| P25_IB_LCH1_STD_Type1         | C-17 |
| P25_IB_LCH1_STD_Type2         | C-17 |
| P25_OB_STD                    | C-18 |
| P25_OB_STD_BER                | C-18 |
| DMR_BS_sourced_Voice          | C-19 |
| DMR_BS_sourced_Data           | C-19 |
| DMR_MS_sourced_Voice          | C-20 |
| DMR_MS_sourced_Data           | C-20 |
| DMR_MS_sourced_RC             | C-21 |
| NXDN_2_4ksps                  | C-21 |
| NXDN_4_8ksps                  | C-22 |
| T86_SYNC_UL                   | C-23 |
| T86_SYNC_DL                   | C-23 |
| DMR_BS_sourced_Voice_2        | C-24 |
| DMR_BS_sourced_Data_2         | C-24 |
| DMR_MS_sourced_Voice_2        | C-25 |
| DMR_MS_sourced_Data_2         | C-25 |
| DMR_Normal_Burst              | C-26 |
| DMR_RC_Burst                  | C-26 |

表 C-1 パラメータ設定一覧 (2/4)
| パラメータ名                    | 表      |
|---------------------------|--------|
| dPMR446 80ms              | C-27   |
| <br>dPMR446 HeaderBurst   | C-27   |
| dPMR446_320ms_FS2         | C-28   |
| dPMR_BCH_STD              | C-29   |
| dPMR_BCH_110ms_FS1        | C-30   |
| dPMR_BCH_Uplink_FS1       | C-30   |
| dPMR_TCH_STD              | C-31   |
| dPMR_TCH_Payload80ms_FS2  | C-32   |
| dPMR TCH PacketHead FS4   | C-32   |
| TETRA DL NORMAL CONT      | C-33   |
| TETRA DI NORMAL DISCONT   | C-33   |
| TETRA III. NORMAL         | C-34   |
| [DVB]-[DVB-S]             | 0.01   |
| DVB-S BW26M               |        |
| DVB-S BW54M               | - C-35 |
| [DVB]·[DVB·S2]            |        |
| DVB-S2_16APSK_R2_3        |        |
| DVB·S2_16APSK_R3_4        | -      |
| DVB-S2_16APSK_R4_5        |        |
| DVB-S2_16APSK_R5_6        |        |
| DVB-S2_16APSK_R8_9        |        |
| DVB-S2_16APSK_R9_10       | C-36   |
| DVB-S2_32APSK_R3_4        |        |
| DVB-S2_32APSK_R4_5        |        |
| DVB-S2_32APSK_R5_6        |        |
| DVB-S2_32APSK_R8_9        |        |
| DVB-S2_32APSK_R9_10       |        |
| [DVB]-[DVB-DSNG]          |        |
| DSNG_BW_3M_QPSK           |        |
| DSNG_BW_3M_8PSK           |        |
| DSNG_BW_3M_16QAM          | C-37   |
| DSNG_BW_36M_16QAM         |        |
| DSNG_BW_72M_QPSK          |        |
| [ARIB_STD-B26]-[DVB-DSNG] | 1      |
| DSNG_MODE1                |        |
| DSNG_MODE2                |        |
| DSNG_MODE3-1              | C-38   |
| DSNG_MODE3-2              |        |
| DSNG_MODE4                |        |

表 C-1 パラメータ設定一覧 (3/4)

付録

| パラメータ名                  | 表    |
|-------------------------|------|
| [ARIB_STD-B26]-[DVB-S2] |      |
| DVB-S2_QPSK             | C-38 |
| DVB-S2_16APSK_R2_3      |      |
| DVB-S2_16APSK_R3_4      |      |
| DVB-S2_16APSK_R4_5      |      |
| DVB-S2_16APSK_R5_6      |      |
| DVB-S2_16APSK_R8_9      |      |
| DVB-S2_16APSK_R9_10     | C-36 |
| DVB-S2_32APSK_R3_4      |      |
| DVB-S2_32APSK_R4_5      |      |
| DVB-S2_32APSK_R5_6      |      |
| DVB-S2_32APSK_R8_9      |      |
| DVB-S2_32APSK_R9_10     |      |
| STD-28_DL_SB            |      |
| STD-28_DL_TCH           | C-20 |
| STD-28_UL_SB            | 0-39 |
| STD-28_UL_TCH           |      |
| RCR39-T79_MS-TCH        |      |
| RCR39-T79_MS-CCH        |      |
| RCR39-T79_MS-SYNC       | C-40 |
| RCR39-T79_DC-CH         |      |
| RCR39-T79_DC-SYNC       |      |

表 C-1 パラメータ設定一覧 (4/4)

|                           | RCR39_PI4DQPSK_TCH_UL | RCR39_PI4DQPSK_TCH_DL |
|---------------------------|-----------------------|-----------------------|
| Measuring Object          | Frame Formatted       | Frame Formatted       |
| Modulation Type           | PI/4DQPSK             | PI/4DQPSK             |
| Symbol Rate               | 16000 sps             | 16000 sps             |
| Span Up                   | On                    | On                    |
| Measurement Filter        | Root Nyquist          | Root Nyquist          |
| 2nd Measurement Filter    | None                  | None                  |
| Reference Filter          | Nyquist               | Nyquist               |
| 2nd Reference Filter      | None                  | None                  |
| Roll Off                  | 0.50                  | 0.50                  |
| 2nd Roll Off              | 1.00                  | 1.00                  |
| Slots per Frame           | 4 slot                | 4 slot                |
| Slot length               | 160 symbol            | 160 symbol            |
| Measurement Offset        | 3 symbol              | 3 symbol              |
| Measurement Interval      | 153 symbol            | 157 symbol            |
| Sync Word Search          | ON                    | ON                    |
| Burst Search              | ON                    | Off                   |
| 1st Word Search Slot      | Slot 0                | Slot 0                |
| 1st Word Sync Word Length | 10 symbol             | 10 symbol             |
| 1st Word Sync Word        | 785B4                 | 87A4B                 |
| 1st Word Sync Word Offset | 78 symbol             | 60 symbol             |
| 2nd Word Search           | Enable                | Enable                |
| 2nd Word Search Slot      | Slot 0                | Slot 0                |
| 2nd Word Sync Word Length | 10 symbol             | 10 symbol             |
| 2nd Word Sync Word        | CE450                 | 31BAF                 |
| 2nd Word Sync Word Offset | 78 symbol             | 60 symbol             |

表 C-2 Predefined 設定値

|                           | T61_SCPC_v1_0_SC | T61_SCPC_v1_1_40ms_SC        |
|---------------------------|------------------|------------------------------|
| Measuring Object          | Frame Formatted  | Frame Formatted              |
| Modulation Type           | PI/4DQPSK        | PI/4DQPSK                    |
| Symbol Rate               | 4800 sps         | 4800 sps                     |
| Span Up                   | On               | On                           |
| Measurement Filter        | Root Nyquist     | Root Nyquist                 |
| 2nd Measurement Filter    | None             | None                         |
| Reference Filter          | Nyquist          | Nyquist                      |
| 2nd Reference Filter      | None             | None                         |
| Roll Off                  | 0.20             | 0.20                         |
| 2nd Roll Off              | 1.00             | 1.00                         |
| Slots per Frame           | 1 slot           | 4 slot                       |
| Slot length               | 192 symbol       | 192 symbol                   |
| Measurement Offset        | 15 symbol        | 4 symbol                     |
| Measurement Interval      | 177 symbol       | 182 symbol                   |
| Sync Word Search          | ON               | ON                           |
| Burst Search              | Off              | ON                           |
| 1st Word Search Slot      | Slot 0           | Slot 0                       |
| 1st Word Sync Word Length | 10 symbol        | 10 symbol                    |
| 1st Word Sync Word        | 1E56F            | 1E56F                        |
| 1st Word Sync Word Offset | 92 symbol        | 4 symbol                     |
| 2nd Word Search           | Disable          | Disable                      |
| 2nd Word Search Slot      | —                | —                            |
| 2nd Word Sync Word Length | _                | —                            |
| 2nd Word Sync Word        | _                | -                            |
| 2nd Word Sync Word Offset | -                | -                            |
| Mask Table                | -                | T61 Service Channel 20,40 ms |

表 C-3 Predefined 設定値

|                           | T61_SCPC_v1_1_20ms_SC         | T61_FDMA_PSC_UL |
|---------------------------|-------------------------------|-----------------|
| Measuring Object          | Frame Formatted               | Frame Formatted |
| Modulation Type           | PI/4DQPSK                     | PI/4DQPSK       |
| Symbol Rate               | 4800 sps                      | 4800 sps        |
| Span Up                   | On                            | On              |
| Measurement Filter        | Root Nyquist                  | Root Nyquist    |
| 2nd Measurement Filter    | None                          | None            |
| Reference Filter          | Nyquist                       | Nyquist         |
| 2nd Reference Filter      | None                          | None            |
| Roll Off                  | 0.20                          | 0.20            |
| 2nd Roll Off              | 1.00                          | 1.00            |
| Slots per Frame           | 8 slot                        | 1 slot          |
| Slot length               | 96 symbol                     | 192 symbol      |
| Measurement Offset        | 4 symbol                      | 15 symbol       |
| Measurement Interval      | 86 symbol                     | 177 symbol      |
| Sync Word Search          | ON                            | ON              |
| Burst Search              | ON                            | Off             |
| 1st Word Search Slot      | Slot 0                        | Slot 0          |
| 1st Word Sync Word Length | 10 symbol                     | 10 symbol       |
| 1st Word Sync Word        | 31BAF                         | E1A90           |
| 1st Word Sync Word Offset | 4 symbol                      | 92 symbol       |
| 2nd Word Search           | Disable                       | Enable          |
| 2nd Word Search Slot      | —                             | Slot 0          |
| 2nd Word Sync Word Length | -                             | 10 symbol       |
| 2nd Word Sync Word        | -                             | 62DC9           |
| 2nd Word Sync Word Offset | -                             | 92 symbol       |
| Mask Table                | T61 Service Channel 20, 40 ms | —               |

表 C-4 Predefined 設定值

|                           | T61_FDMA_PSC_DL | T86_CCH_UL          |
|---------------------------|-----------------|---------------------|
| Measuring Object          | Frame Formatted | Frame Formatted     |
| Modulation Type           | PI/4DQPSK       | 16QAM               |
| Symbol Rate               | 4800 sps        | 11250 sps           |
| Span Up                   | On              | On                  |
| Measurement Filter        | Root Nyquist    | Root Nyquist        |
| 2nd Measurement Filter    | None            | None                |
| Reference Filter          | Nyquist         | Nyquist             |
| 2nd Reference Filter      | None            | None                |
| Roll Off                  | 0.20            | 0.20                |
| 2nd Roll Off              | 1.00            | 1.00                |
| Slots per Frame           | 1 slot          | 6 slot              |
| Slot length               | 192 symbol      | 150 symbol          |
| Measurement Offset        | 15 symbol       | 4 symbol            |
| Measurement Interval      | 177 symbol      | 141 symbol          |
| Sync Word Search          | ON              | ON                  |
| Burst Search              | Off             | ON                  |
| 1st Word Search Slot      | Slot 0          | Slot 0              |
| 1st Word Sync Word Length | 10 symbol       | 10 symbol           |
| 1st Word Sync Word        | 1E56F           | 000A0AA00A          |
| 1st Word Sync Word Offset | 92 symbol       | 69 symbol           |
| 2nd Word Search           | Enable          | Disable             |
| 2nd Word Search Slot      | Slot 0          | -                   |
| 2nd Word Sync Word Length | 10 symbol       | —                   |
| 2nd Word Sync Word        | 9D236           | _                   |
| 2nd Word Sync Word Offset | 92 symbol       | -                   |
| Mask Table                | -               | STD-T86 UL,DL Burst |

表 C-5 Predefined 設定值

|                           | T86_CCH_DL          | T86_TCH_UL          |
|---------------------------|---------------------|---------------------|
| Measuring Object          | Frame Formatted     | Frame Formatted     |
| Modulation Type           | 16QAM               | 16QAM               |
| Symbol Rate               | 11250 sps           | 11250 sps           |
| Span Up                   | On                  | On                  |
| Measurement Filter        | Root Nyquist        | Root Nyquist        |
| 2nd Measurement Filter    | None                | None                |
| Reference Filter          | Nyquist             | Nyquist             |
| 2nd Reference Filter      | None                | None                |
| Roll Off                  | 0.20                | 0.20                |
| 2nd Roll Off              | 1.00                | 1.00                |
| Slots per Frame           | 6 slot              | 6 slot              |
| Slot length               | 150 symbol          | 150 symbol          |
| Measurement Offset        | 4 symbol            | 4 symbol            |
| Measurement Interval      | 141 symbol          | 141 symbol          |
| Sync Word Search          | ON                  | ON                  |
| Burst Search              | ON                  | ON                  |
| 1st Word Search Slot      | Slot 0              | Slot 0              |
| 1st Word Sync Word Length | 10 symbol           | 10 symbol           |
| 1st Word Sync Word        | 000A0A00A0          | 00A00000A           |
| 1st Word Sync Word Offset | 69 symbol           | 69 symbol           |
| 2nd Word Search           | Disable             | Disable             |
| 2nd Word Search Slot      | _                   | _                   |
| 2nd Word Sync Word Length | _                   | _                   |
| 2nd Word Sync Word        | _                   | _                   |
| 2nd Word Sync Word Offset | _                   | -                   |
| Mask Table                | STD-T86 UL,DL Burst | STD-T86 UL,DL Burst |

表 C-6 Predefined 設定值

|                           | T86_TCH_DL          | T98_PI4DQPSK_SC |
|---------------------------|---------------------|-----------------|
| Measuring Object          | Frame Formatted     | Frame Formatted |
| Modulation Type           | 16QAM               | PI/4DQPSK       |
| Symbol Rate               | 11250 sps           | 4800 sps        |
| Span Up                   | On                  | On              |
| Measurement Filter        | Root Nyquist        | Root Nyquist    |
| 2nd Measurement Filter    | None                | None            |
| Reference Filter          | Nyquist             | Nyquist         |
| 2nd Reference Filter      | None                | None            |
| Roll Off                  | 0.20                | 0.20            |
| 2nd Roll Off              | 1.00                | 1.00            |
| Slots per Frame           | 6 slot              | 1 slot          |
| Slot length               | 150 symbol          | 192 symbol      |
| Measurement Offset        | 4 symbol            | 15 symbol       |
| Measurement Interval      | 141 symbol          | 177 symbol      |
| Sync Word Search          | ON                  | ON              |
| Burst Search              | ON                  | Off             |
| 1st Word Search Slot      | Slot 0              | Slot 0          |
| 1st Word Sync Word Length | 10 symbol           | 10 symbol       |
| 1st Word Sync Word        | 00A000AAAA          | 1E56F           |
| 1st Word Sync Word Offset | 69 symbol           | 92 symbol       |
| 2nd Word Search           | Disable             | Disable         |
| 2nd Word Search Slot      | -                   | -               |
| 2nd Word Sync Word Length | _                   | —               |
| 2nd Word Sync Word        | -                   | -               |
| 2nd Word Sync Word Offset | -                   | -               |
| Mask Table                | STD-T86 UL,DL Burst | -               |

表 C-7 Predefined 設定值

|                           | T98_4FSK_SC     | BPSK-20kbps                    |
|---------------------------|-----------------|--------------------------------|
| Measuring Object          | Frame Formatted | Frame Formatted                |
| Modulation Type           | 4FSK            | BPSK                           |
| Auto Deviation            | -               | -                              |
| Symbol Rate               | 2400 sps        | 300 ksps                       |
| Span Up                   | On              | On                             |
| Measurement Filter        | ARIB STD-T98    | None                           |
| 2nd Measurement Filter    | None            | None                           |
| Reference Filter          | ARIB STD-T98    | Nyquist                        |
| 2nd Reference Filter      | None            | None                           |
| Roll Off                  | 0.20            | 1.00                           |
| 2nd Roll Off              | 1.00            | 1.00                           |
| Slots per Frame           | 1 slot          | 2 slot                         |
| Slot length               | 192 symbol      | 1080 symbol                    |
| Measurement Offset        | 0 symbol        | 0 symbol                       |
| Measurement Interval      | 192 symbol      | 1000 symbol                    |
| Sync Word Search          | ON              | ON                             |
| Burst Search              | Off             | ON                             |
| 1st Word Search Slot      | Slot 0          | Slot 0                         |
| 1st Word Sync Word Length | 10 symbol       | 120 symbol                     |
| 1st Word Sync Word        | CDF59           | 0A67EB2029985330A67EB23D640533 |
| 1st Word Sync Word Offset | 0 symbol        | 480 symbol                     |
| 2nd Word Search           | Disable         | Disable                        |
| 2nd Word Search Slot      | -               | -                              |
| 2nd Word Sync Word Length | -               | -                              |
| 2nd Word Sync Word        | _               | -                              |
| 2nd Word Sync Word Offset | _               | -                              |
| Deviation Calculation     | Pre-Measurement | -                              |
|                           | Filtering       |                                |

| 表 C-8 Predefined 設定 |
|---------------------|
|---------------------|

|                           | GFSK-100kbps               |
|---------------------------|----------------------------|
| Measuring Object          | Frame Formatted            |
| Modulation Type           | 2FSK                       |
| Auto Deviation            | Off                        |
| Modulation Index          | 1                          |
| Symbol Rate               | 100 ksps                   |
| Span Up                   | On                         |
| Measurement Filter        | None                       |
| 2nd Measurement Filter    | None                       |
| Reference Filter          | Gaussian                   |
| 2nd Reference Filter      | None                       |
| Roll Off                  | 0.50                       |
| 2nd Roll Off              | 1.00                       |
| Slots per Frame           | 2                          |
| Slot length               | 168 symbol                 |
| Measurement Offset        | 0 symbol                   |
| Measurement Interval      | 160 symbol                 |
| Sync Word Search          | ON                         |
| Burst Search              | ON                         |
| 1st Word Search Slot      | Slot 0                     |
| 1st Word Sync Word Length | 8 symbol                   |
| 1st Word Sync Word        | E5                         |
| 1st Word Sync Word Offset | 32 symbol                  |
| 2nd Word Search           | Disable                    |
| 2nd Word Search Slot      | —                          |
| 2nd Word Sync Word Length | -                          |
| 2nd Word Sync Word        | _                          |
| 2nd Word Sync Word Offset | _                          |
| Deviation Calculation     | Post-Measurement Filtering |

表 C-9 Predefined 設定值

|                           | O-QPSK-250ksps   | O-QPSK-250ksps 2 |
|---------------------------|------------------|------------------|
| Measuring Object          | Frame Formatted  | Frame Formatted  |
| Modulation Type           | 0-QPSK           | 0-QPSK           |
| Auto Deviation            |                  |                  |
| Modulation Index          | _                | _                |
| Symbol Rate               | 1 Msps           | 1 Msps           |
| Span Up                   | On               | On               |
| Measurement Filter        | None             | None             |
| 2nd Measurement Filter    | None             | None             |
| Reference Filter          | Half-sine        | Half-sine        |
| 2nd Reference Filter      | None             | None             |
| Roll Off                  | 1.00             | 1.00             |
| 2nd Roll Off              | 1.00             | 1.00             |
| Slots per Frame           | 2                | 2                |
| Slot length               | 1128 symbol      | 1128 symbol      |
| Measurement Offset        | 2 symbol         | 2 symbol         |
| Measurement Interval      | 1000 symbol      | 1000 symbol      |
| Sync Word Search          | Off              | Off              |
| Burst Search              | ON               | ON               |
| 1st Word Search Slot      | Slot 0           | Slot 0           |
| 1st Word Sync Word Length | 32 symbol        | 32 symbol        |
| 1st Word Sync Word        | 9C3522ED7B8C9607 | 9C3522ED7B8C9607 |
| 1st Word Sync Word Offset | 128 symbol       | 128 symbol       |
| 2nd Word Search           | Disable          | Disable          |
| 2nd Word Search Slot      | —                | -                |
| 2nd Word Sync Word Length | -                | -                |
| 2nd Word Sync Word        | —                | —                |
| 2nd Word Sync Word Offset | —                | -                |
| Deviation Calculation     | _                | _                |
| Origin Offset Cancel      | On               | Off              |
| Origin Offset Reference   | Offset           | Offset           |

| 表 C-10 | Predefined | 設定値 |
|--------|------------|-----|
| 10 10  | ricacinica |     |

|                           | T102_PART1                | T102_PART2                |
|---------------------------|---------------------------|---------------------------|
| Measuring Object          | Frame Formatted           | Frame Formatted           |
| Modulation Type           | 4FSK                      | 4FSK                      |
| Auto Deviation            | ON                        | ON                        |
| Modulation Index          | —                         | —                         |
| Symbol Rate               | 2.4 ksps                  | 2.4 ksps                  |
| Span Up                   | On                        | On                        |
| Measurement Filter        | Root Nyquist              | ARIB STD-T98              |
| 2nd Measurement Filter    | Inverse Gaussian          | None                      |
| Reference Filter          | Nyquist                   | ARIB STD-T98              |
| 2nd Reference Filter      | None                      | None                      |
| Roll Off                  | 0.20                      | 0.20                      |
| 2nd Roll Off              | 0.769                     | 1.00                      |
| Slots per Frame           | 1                         | 1                         |
| Slot length               | 192 symbol                | 192 symbol                |
| Measurement Offset        | 0 symbol                  | 0 symbol                  |
| Measurement Interval      | 192 symbol                | 192 symbol                |
| Sync Word Search          | Off                       | Off                       |
| Burst Search              | Off                       | Off                       |
| 1st Word Search Slot      | Slot 0                    | Slot 0                    |
| 1st Word Sync Word Length | 10 symbol                 | 10 symbol                 |
| 1st Word Sync Word        | CDF59                     | CDF59                     |
| 1st Word Sync Word Offset | 72 symbol                 | 0 symbol                  |
| 2nd Word Search           | Disable                   | Disable                   |
| 2nd Word Search Slot      | —                         | —                         |
| 2nd Word Sync Word Length | —                         | —                         |
| 2nd Word Sync Word        | —                         | —                         |
| 2nd Word Sync Word Offset | —                         | —                         |
| Deviation Calculation     | Pre-Measurement Filtering | Pre-Measurement Filtering |

表 C-11 Predefined 設定值

|                           | P25_C4FM                   | P25_CQPSK       |
|---------------------------|----------------------------|-----------------|
| Measuring Object          | Frame Formatted            | Frame Formatted |
| Modulation Type           | 4FSK                       | PI/4 DQPSK      |
| Auto Deviation            | Off                        | -               |
| Modulation Index          | -                          | -               |
| Symbol Rate               | 4.8 ksps                   | 4.8 ksps        |
| Span Up                   | On                         | On              |
| Measurement Filter        | None                       | None            |
| 2nd Measurement Filter    | Rect                       | None            |
| Reference Filter          | Nyquist                    | Nyquist         |
| 2nd Reference Filter      | None                       | None            |
| Roll Off                  | 0.20                       | 0.20            |
| 2nd Roll Off              | 1.000                      | 1.00            |
| Slots per Frame           | 1                          | 1               |
| Slot length               | 864 symbol                 | 864 symbol      |
| Measurement Offset        | 0 symbol                   | 0 symbol        |
| Measurement Interval      | 864 symbol                 | 864 symbol      |
| Sync Word Search          | Off                        | Off             |
| Burst Search              | Off                        | Off             |
| 1st Word Search Slot      | —                          | —               |
| 1st Word Sync Word Length | —                          | —               |
| 1st Word Sync Word        | -                          | _               |
| 1st Word Sync Word Offset | -                          | -               |
| 2nd Word Search           | Disable                    | Disable         |
| 2nd Word Search Slot      | -                          | _               |
| 2nd Word Sync Word Length | -                          | -               |
| 2nd Word Sync Word        | -                          | -               |
| 2nd Word Sync Word Offset | -                          | -               |
| Deviation Calculation     | Post-Measurement Filtering | -               |

| 表 C-12 | Predefined    | 設定値 |
|--------|---------------|-----|
|        | 1 I Guoini Gu |     |

|                           | P25_LSM         | P25_WCQPSK      |
|---------------------------|-----------------|-----------------|
| Measuring Object          | Frame Formatted | Frame Formatted |
| Modulation Type           | PI/4 DQPSK      | PI/4 DQPSK      |
| Auto Deviation            | Off             | _               |
| Modulation Index          | -               | -               |
| Symbol Rate               | 4.8 ksps        | 4.8 ksps        |
| Span Up                   | On              | On              |
| Measurement Filter        | None            | None            |
| 2nd Measurement Filter    | None            | None            |
| Reference Filter          | User Defined    | User Defined    |
| 2nd Reference Filter      | None            | None            |
| Roll Off                  | 1.00            | 1.00            |
| 2nd Roll Off              | 1.000           | 1.00            |
| Slots per Frame           | 1               | 1               |
| Slot length               | 864 symbol      | 864 symbol      |
| Measurement Offset        | 0 symbol        | 0 symbol        |
| Measurement Interval      | 864 symbol      | 864 symbol      |
| Sync Word Search          | Off             | Off             |
| Burst Search              | Off             | Off             |
| 1st Word Search Slot      | -               | —               |
| 1st Word Sync Word Length | -               | —               |
| 1st Word Sync Word        | -               | —               |
| 1st Word Sync Word Offset | -               | -               |
| 2nd Word Search           | Disable         | Disable         |
| 2nd Word Search Slot      | -               | -               |
| 2nd Word Sync Word Length | -               | -               |
| 2nd Word Sync Word        | _               | -               |
| 2nd Word Sync Word Offset | -               | -               |
| Deviation Calculation     | -               | -               |

|                             | P25_IB_Burst_STD_Type1     | P25_IB_Burst_STD_Type2     |  |
|-----------------------------|----------------------------|----------------------------|--|
| Measuring Object            | Frame Formatted            | Frame Formatted            |  |
| Modulation Type             | H-CPM                      | H-CPM                      |  |
| Auto Deviation              | Off                        | Off                        |  |
| Modulation Index            | —                          | —                          |  |
| Maximum Frequency Deviation | 3000                       | 3000                       |  |
| Symbol Rate                 | 6 ksps                     | 6 ksps                     |  |
| Span Up                     | -                          | -                          |  |
| Measurement Filter          | H-CPM_P25                  | H-CPM_P25                  |  |
| 2nd Measurement Filter      | None                       | None                       |  |
| Reference Filter            | H-CPM_P25                  | H-CPM_P25                  |  |
| 2nd Reference Filter        | None                       | None                       |  |
| Roll Off                    | 1.00                       | 1.00                       |  |
| 2nd Roll Off                | 1.000                      | 1.000                      |  |
| Slots per Frame             | 3                          | 3                          |  |
| Slot length                 | 180 symbol                 | 180 symbol                 |  |
| Measurement Offset          | 4 symbol                   | 14 symbol                  |  |
| Measurement Interval        | 164 symbol                 | 140 symbol                 |  |
| Sync Word Search            | Off                        | Off                        |  |
| Burst Search                | On                         | On                         |  |
| 1st Word Search Slot        | -                          | -                          |  |
| 1st Word Sync Word Length   | -                          | -                          |  |
| 1st Word Sync Word          | -                          | -                          |  |
| 1st Word Sync Word Offset   | -                          | -                          |  |
| 2nd Word Search             | Disable                    | Disable                    |  |
| 2nd Word Search Slot        | -                          | -                          |  |
| 2nd Word Sync Word Length   | -                          | -                          |  |
| 2nd Word Sync Word          | -                          | -                          |  |
| 2nd Word Sync Word Offset   | -                          | -                          |  |
| Deviation Calculation       | Post-Measurement Filtering | Post-Measurement Filtering |  |
| Deviation rms Reference     | Ideal average              | Ideal average              |  |
| H-CPM Decode Method         | Type1                      | Type2                      |  |

表 C-14 Predefined 設定值

|                             | P25_IB_LCH0_STD_Type1      | P25_IB_LCH0_STD_Type2      |
|-----------------------------|----------------------------|----------------------------|
| Measuring Object            | Frame Formatted            | Frame Formatted            |
| Modulation Type             | H-CPM                      | H-CPM                      |
| Auto Deviation              | Off                        | Off                        |
| Modulation Index            | -                          | —                          |
| Maximum Frequency Deviation | 3000                       | 3000                       |
| Symbol Rate                 | 6 ksps                     | 6 ksps                     |
| Span Up                     | -                          | —                          |
| Measurement Filter          | H-CPM_P25                  | H-CPM_P25                  |
| 2nd Measurement Filter      | None                       | None                       |
| Reference Filter            | H-CPM_P25                  | H-CPM_P25                  |
| 2nd Reference Filter        | None                       | None                       |
| Roll Off                    | 1.00                       | 1.00                       |
| 2nd Roll Off                | 1.000                      | 1.000                      |
| Slots per Frame             | 12                         | 12                         |
| Slot length                 | 180 symbol                 | 180 symbol                 |
| Measurement Offset          | 8 symbol                   | 20 symbol                  |
| Measurement Interval        | 164 symbol                 | 140 symbol                 |
| Sync Word Search            | On                         | On                         |
| Burst Search                | On                         | On                         |
| 1st Word Search Slot        | Slot10                     | Slot10                     |
| 1st Word Sync Word Length   | 18 Symbol                  | 18 Symbol                  |
| 1st Word Sync Word          | 577D577FF                  | 577D577FF                  |
| 1st Word Sync Word Offset   | 10 Symbol                  | 10 Symbol                  |
| 2nd Word Search             | On                         | On                         |
| 2nd Word Search Slot        | Slot10                     | Slot10                     |
| 2nd Word Sync Word Length   | 18 Symbol                  | 18 Symbol                  |
| 2nd Word Sync Word          | 576D577EF                  | 576D577EF                  |
| 2nd Word Sync Word Offset   | 10 Symbol                  | 10 Symbol                  |
| Deviation Calculation       | Post-Measurement Filtering | Post-Measurement Filtering |
| Deviation rms Reference     | Ideal average              | Ideal average              |
| H-CPM Decode Method         | Type1                      | Type2                      |

表 C-15 Predefined 設定値

|                                   | P25_IB_LCH0_               | P25_IB_LCH0_               |
|-----------------------------------|----------------------------|----------------------------|
|                                   | Symmetrical_Type1          | Symmetrical_Type2          |
| Measuring Object                  | Frame Formatted            | Frame Formatted            |
| Modulation Type                   | H-CPM                      | H-CPM                      |
| Auto Deviation                    | Off                        | Off                        |
| Modulation Index                  | -                          | -                          |
| Maximum Frequency Deviation       | 3000                       | 3000                       |
| Symbol Rate                       | 6 ksps                     | 6 ksps                     |
| Span Up                           | -                          | -                          |
| Measurement Filter                | H-CPM_P25                  | H-CPM_P25                  |
| 2nd Measurement Filter            | None                       | None                       |
| Reference Filter                  | H-CPM_P25                  | H-CPM_P25                  |
| 2nd Reference Filter              | None                       | None                       |
| Roll Off                          | 1.00                       | 1.00                       |
| 2nd Roll Off                      | 1.000                      | 1.000                      |
| Slots per Frame                   | 12                         | 12                         |
| Slot length                       | 180 symbol                 | 180 symbol                 |
| Measurement Offset                | 8 symbol                   | 20 symbol                  |
| Measurement Interval              | 164 symbol                 | 140 symbol                 |
| Sync Word Search                  | On                         | On                         |
| Burst Search                      | On                         | On                         |
| 1st Word Search Slot              | Slot11                     | Slot11                     |
| 1st Word Sync Word Length         | 18 Symbol                  | 18 Symbol                  |
| 1st Word Sync Word                | 577 D577 FF                | 577 D577 FF                |
| 1st Word Sync Word Offset         | 10 Symbol                  | 10 Symbol                  |
| 2nd Word Search                   | On                         | On                         |
| 2nd Word Search Slot              | Slot10                     | Slot10                     |
| 2nd Word Sync Word Length         | 18 Symbol                  | 18 Symbol                  |
| 2nd Word Sync Word                | 576D577EF                  | 576D577EF                  |
| 2nd Word Sync Word Offset         | 10 Symbol                  | 10 Symbol                  |
| Deviation Calculation             | Post-Measurement Filtering | Post-Measurement Filtering |
| Deviation rms Reference           | Ideal average              | Ideal average              |
| H-CPM Decode Method               | Type1                      | Type2                      |
| Mask Table                        | P25 Phase2 H-CPM Meas164   | -                          |
| Off Slot Power Range              | User                       | -                          |
| (Start to Stop)                   | (1.125 to 178.875 symbol)  |                            |
| Rise / Fall Time Off Detect Level | -57.00 dBm                 | _                          |

表 C-16 Predefined 設定值

|                             | P25_IB_LCH1_STD_Type1      | P25_IB_LCH1_STD_Type2      |
|-----------------------------|----------------------------|----------------------------|
| Measuring Object            | Frame Formatted            | Frame Formatted            |
| Modulation Type             | H-CPM                      | H-CPM                      |
| Auto Deviation              | Off                        | Off                        |
| Modulation Index            | -                          | -                          |
| Maximum Frequency Deviation | 3000                       | 3000                       |
| Symbol Rate                 | 6 ksps                     | 6 ksps                     |
| Span Up                     | -                          | —                          |
| Measurement Filter          | H-CPM_P25                  | H-CPM_P25                  |
| 2nd Measurement Filter      | None                       | None                       |
| Reference Filter            | H-CPM_P25                  | H-CPM_P25                  |
| 2nd Reference Filter        | None                       | None                       |
| Roll Off                    | 1.00                       | 1.00                       |
| 2nd Roll Off                | 1.000                      | 1.000                      |
| Slots per Frame             | 12                         | 12                         |
| Slot length                 | 180 symbol                 | 180 symbol                 |
| Measurement Offset          | 8 symbol                   | 20 symbol                  |
| Measurement Interval        | 164 symbol                 | 140 symbol                 |
| Sync Word Search            | On                         | On                         |
| Burst Search                | On                         | On                         |
| 1st Word Search Slot        | Slot11                     | Slot11                     |
| 1st Word Sync Word Length   | 18 Symbol                  | 18 Symbol                  |
| 1st Word Sync Word          | 577 D577 FF                | 577 D577 FF                |
| 1st Word Sync Word Offset   | 10 Symbol                  | 10 Symbol                  |
| 2nd Word Search             | On                         | On                         |
| 2nd Word Search Slot        | Slot11                     | Slot11                     |
| 2nd Word Sync Word Length   | 18 Symbol                  | 18 Symbol                  |
| 2nd Word Sync Word          | 576D577EF                  | 576D577EF                  |
| 2nd Word Sync Word Offset   | 10 Symbol                  | 10 Symbol                  |
| Deviation Calculation       | Post-Measurement Filtering | Post-Measurement Filtering |
| Deviation rms Reference     | Ideal average              | Ideal average              |
| H-CPM Decode Method         | Type1                      | Type2                      |

表 C-17 Predefined 設定値

|                             | P25_OB_STD                 | P25_OB_STD_BER             |
|-----------------------------|----------------------------|----------------------------|
| Measuring Object            | No Formatted               | Frame Formatted            |
| Modulation Type             | 4FSK                       | 4FSK                       |
| Auto Deviation              | Off                        | Off                        |
| Modulation Index            | -                          | -                          |
| Maximum Frequency Deviation | 2250                       | 2250                       |
| Symbol Rate                 | 6 ksps                     | 6 ksps                     |
| Span Up                     | -                          | -                          |
| Measurement Filter          | Rect                       | Rect                       |
| 2nd Measurement Filter      | None                       | None                       |
| Reference Filter            | Rect                       | Rect                       |
| 2nd Reference Filter        | None                       | None                       |
| Roll Off                    | 1.00                       | 1.00                       |
| 2nd Roll Off                | 1.000                      | 1.000                      |
| Slots per Frame             | -                          | 4                          |
| Slot length                 | -                          | 2160 symbol                |
| Measurement Offset          | -                          | 0 symbol                   |
| Measurement Interval        | 180 symbol                 | 2160 symbol                |
| Sync Word Search            | -                          | On                         |
| Burst Search                | -                          | Off                        |
| 1st Word Search Slot        | -                          | Slot0                      |
| 1st Word Sync Word Length   | -                          | 20 Symbol                  |
| 1st Word Sync Word          | -                          | 184229D461                 |
| 1st Word Sync Word Offset   | -                          | 0 Symbol                   |
| 2nd Word Search             | -                          | On                         |
| 2nd Word Search Slot        | -                          | Slot0                      |
| 2nd Word Sync Word Length   | -                          | 20 Symbol                  |
| 2nd Word Sync Word          | -                          | 184239D460                 |
| 2nd Word Sync Word Offset   | -                          | 0 Symbol                   |
| Deviation Calculation       | Post-Measurement Filtering | Post-Measurement Filtering |
| Deviation rms Reference     | Ideal average              | Ideal average              |

| 表 C-18 | Predefined   | 設定値 |
|--------|--------------|-----|
| 10 10  | 1 Todoliniou |     |

|                           | DMR_BSsourced_Voice        | DMR_BSsourced_Data         |
|---------------------------|----------------------------|----------------------------|
| Measuring Object          | Frame Formatted            | Frame Formatted            |
| Modulation Type           | 4FSK                       | 4FSK                       |
| Auto Deviation            | On                         | On                         |
| Modulation Index          | -                          | -                          |
| Symbol Rate               | 4.8 ksps                   | 4.8 ksps                   |
| Span Up                   | On                         | On                         |
| Measurement Filter        | Root Nyquist               | Root Nyquist               |
| 2nd Measurement Filter    | None                       | None                       |
| Reference Filter          | Nyquist                    | Nyquist                    |
| 2nd Reference Filter      | None                       | None                       |
| Roll Off                  | 0.20                       | 0.20                       |
| 2nd Roll Off              | 1.000                      | 1.000                      |
| Slots per Frame           | 1                          | 1                          |
| Slot length               | 144 symbol                 | 144 symbol                 |
| Measurement Offset        | 0 symbol                   | 0 symbol                   |
| Measurement Interval      | 144 symbol                 | 144 symbol                 |
| Sync Word Search          | On                         | On                         |
| Burst Search              | Off                        | Off                        |
| 1st Word Search Slot      | Slot 0                     | Slot 0                     |
| 1st Word Sync Word Length | 24 symbol                  | 24 symbol                  |
| 1st Word Sync Word        | 755 FD7 DF75 F7            | DFF57D75DF5D               |
| 1st Word Sync Word Offset | 60 symbol                  | 60 symbol                  |
| 2nd Word Search           | Disable                    | Disable                    |
| 2nd Word Search Slot      | _                          | _                          |
| 2nd Word Sync Word Length | -                          | -                          |
| 2nd Word Sync Word        | —                          | —                          |
| 2nd Word Sync Word Offset | -                          | -                          |
| Deviation Calculation     | Post-Measurement Filtering | Post-Measurement Filtering |

| 表 C-19 | Predefined   | 設定値 |
|--------|--------------|-----|
| 10 10  | 1 Todoliniou |     |

|                           | DMR_MSsourced_Voice        | DMR_MSsourced_Data         |
|---------------------------|----------------------------|----------------------------|
| Measuring Object          | Frame Formatted            | Frame Formatted            |
| Modulation Type           | 4FSK                       | 4FSK                       |
| Auto Deviation            | On                         | On                         |
| Modulation Index          | _                          | -                          |
| Symbol Rate               | 4.8 ksps                   | 4.8 ksps                   |
| Span Up                   | On                         | On                         |
| Measurement Filter        | Root Nyquist               | Root Nyquist               |
| 2nd Measurement Filter    | None                       | None                       |
| Reference Filter          | Nyquist                    | Nyquist                    |
| 2nd Reference Filter      | None                       | None                       |
| Roll Off                  | 0.20                       | 0.20                       |
| 2nd Roll Off              | 1.000                      | 1.000                      |
| Slots per Frame           | 1                          | 1                          |
| Slot length               | 144 symbol                 | 144 symbol                 |
| Measurement Offset        | 0 symbol                   | 0 symbol                   |
| Measurement Interval      | 132 symbol                 | 132 symbol                 |
| Sync Word Search          | On                         | On                         |
| Burst Search              | On                         | On                         |
| 1st Word Search Slot      | Slot 0                     | Slot 0                     |
| 1st Word Sync Word Length | 24 symbol                  | 24 symbol                  |
| 1st Word Sync Word        | 7F7D5DD57DFD               | D5D7F77FD757               |
| 1st Word Sync Word Offset | 54 symbol                  | 54 symbol                  |
| 2nd Word Search           | Disable                    | Disable                    |
| 2nd Word Search Slot      | -                          |                            |
| 2nd Word Sync Word Length | -                          | 1                          |
| 2nd Word Sync Word        | _                          |                            |
| 2nd Word Sync Word Offset | -                          | -                          |
| Deviation Calculation     | Post-Measurement Filtering | Post-Measurement Filtering |

| 表 C-20 | Predefined    | 設定値 |
|--------|---------------|-----|
| A O 20 | 1 I Guoini Gu |     |

|                           | DMR_MSsourced_RC           | NXDN_2_4ksps              |
|---------------------------|----------------------------|---------------------------|
| Measuring Object          | Frame Formatted            | Frame Formatted           |
| Modulation Type           | 4FSK                       | 4FSK                      |
| Auto Deviation            | On                         | On                        |
| Modulation Index          | -                          | -                         |
| Symbol Rate               | 4.8 ksps                   | 2.4 ksps                  |
| Span Up                   | On                         | On                        |
| Measurement Filter        | Root Nyquist               | Root Nyquist              |
| 2nd Measurement Filter    | None                       | Inverse Rect              |
| Reference Filter          | Nyquist                    | Nyquist                   |
| 2nd Reference Filter      | None                       | None                      |
| Roll Off                  | 0.20                       | 0.20                      |
| 2nd Roll Off              | 1.000                      | 1.000                     |
| Slots per Frame           | 1                          | 1                         |
| Slot length               | 144 symbol                 | 192 symbol                |
| Measurement Offset        | 0 symbol                   | 0 symbol                  |
| Measurement Interval      | 48 symbol                  | 192 symbol                |
| Sync Word Search          | On                         | On                        |
| Burst Search              | On                         | Off                       |
| 1st Word Search Slot      | Slot 0                     | Slot 0                    |
| 1st Word Sync Word Length | 24 symbol                  | 10 symbol                 |
| 1st Word Sync Word        | 77D55F7DFD77               | CDF59                     |
| 1st Word Sync Word Offset | 12 symbol                  | 0 symbol                  |
| 2nd Word Search           | Disable                    | Disable                   |
| 2nd Word Search Slot      | -                          | _                         |
| 2nd Word Sync Word Length | -                          | -                         |
| 2nd Word Sync Word        | -                          | —                         |
| 2nd Word Sync Word Offset | -                          | —                         |
| Deviation Calculation     | Post-Measurement Filtering | Pre-Measurement Filtering |

表 C-21 Predefined 設定值

|                           | NXDN_4_8ksps              |
|---------------------------|---------------------------|
| Measuring Object          | Frame Formatted           |
| Modulation Type           | 4FSK                      |
| Auto Deviation            | On                        |
| Modulation Index          | -                         |
| Symbol Rate               | 4.8 ksps                  |
| Span Up                   | On                        |
| Measurement Filter        | Root Nyquist              |
| 2nd Measurement Filter    | Inverse Rect              |
| Reference Filter          | Nyquist                   |
| 2nd Reference Filter      | None                      |
| Roll Off                  | 0.20                      |
| 2nd Roll Off              | 1.000                     |
| Slots per Frame           | 1                         |
| Slot length               | 192 symbol                |
| Measurement Offset        | 0 symbol                  |
| Measurement Interval      | 192 symbol                |
| Sync Word Search          | On                        |
| Burst Search              | Off                       |
| 1st Word Search Slot      | Slot 0                    |
| 1st Word Sync Word Length | 10 symbol                 |
| 1st Word Sync Word        | CDF59                     |
| 1st Word Sync Word Offset | 0 symbol                  |
| 2nd Word Search           | Disable                   |
| 2nd Word Search Slot      | -                         |
| 2nd Word Sync Word Length | -                         |
| 2nd Word Sync Word        | -                         |
| 2nd Word Sync Word Offset | -                         |
| Deviation Calculation     | Pre-Measurement Filtering |

| 表 C-22 | Predefined | 設定値 |
|--------|------------|-----|
|--------|------------|-----|

|                           | T86_SYNC_UL              | T86_SYNC_DL              |
|---------------------------|--------------------------|--------------------------|
| Measuring Object          | Frame Formatted          | Frame Formatted          |
| Modulation Type           | 16QAM                    | 16QAM                    |
| Symbol Rate               | 11250 sps                | 11250 sps                |
| Span Up                   | On                       | On                       |
| Measurement Filter        | Root Nyquist             | Root Nyquist             |
| 2nd Measurement Filter    | None                     | None                     |
| Reference Filter          | Nyquist                  | Nyquist                  |
| 2nd Reference Filter      | None                     | None                     |
| Roll Off                  | 0.20                     | 0.20                     |
| 2nd Roll Off              | 1.00                     | 1.00                     |
| Slots per Frame           | 6 slot                   | 6 slot                   |
| Measurement Slot          | Slot 0: On, Slot1-5: Off | Slot 0: On, Slot1-5: Off |
| Slot length               | 150 symbol               | 150 symbol               |
| Measurement Offset        | 4 symbol                 | 4 symbol                 |
| Measurement Interval      | 141 symbol               | 141 symbol               |
| Sync Word Search          | ON                       | ON                       |
| Burst Search              | ON                       | ON                       |
| 1st Word Search Slot      | Slot 0                   | Slot 0                   |
| 1st Word Sync Word Length | 10 symbol                | 10 symbol                |
| 1st Word Sync Word        | 0000AAA0AA               | 0000AA0A0A               |
| 1st Word Sync Word Offset | 69 symbol                | 69 symbol                |
| 2nd Word Search           | Disable                  | Disable                  |
| 2nd Word Search Slot      | -                        | _                        |
| 2nd Word Sync Word Length | -                        | -                        |
| 2nd Word Sync Word        | -                        | -                        |
| 2nd Word Sync Word Offset | -                        | -                        |
| Mask Table                | STD-T86 UL,DL Burst      | STD-T86 UL,DL Burst      |

表 C-23 Predefined 設定值

|                           | DMR_BSsourced_Voice_2      | DMR_BSsourced_Data_2       |
|---------------------------|----------------------------|----------------------------|
| Measuring Object          | Frame Formatted            | Frame Formatted            |
| Modulation Type           | 4FSK                       | 4FSK                       |
| Auto Deviation            | Off                        | Off                        |
| Max Deviation             | 1944                       | 1944                       |
| Modulation Index          | -                          | -                          |
| Symbol Rate               | 4.8 ksps                   | 4.8 ksps                   |
| Span Up                   | On                         | On                         |
| Measurement Filter        | Root Nyquist               | Root Nyquist               |
| 2nd Measurement Filter    | None                       | None                       |
| Reference Filter          | Nyquist                    | Nyquist                    |
| 2nd Reference Filter      | None                       | None                       |
| Roll Off                  | 0.20                       | 0.20                       |
| 2nd Roll Off              | 1.000                      | 1.000                      |
| Slots per Frame           | 12                         | 12                         |
| Measurement Slot          | Slot 0: On, Slot1-11: Off  | Slot 0: On, Slot1-11: Off  |
| Slot length               | 144 symbol                 | 144 symbol                 |
| Measurement Offset        | 0 symbol                   | 0 symbol                   |
| Measurement Interval      | 144 symbol                 | 144 symbol                 |
| Sync Word Search          | On                         | On                         |
| Burst Search              | Off                        | Off                        |
| 1st Word Search Slot      | Slot 0                     | Slot 0                     |
| 1st Word Sync Word Length | 24 symbol                  | 24 symbol                  |
| 1st Word Sync Word        | 755FD7DF75F7               | DFF57D75DF5D               |
| 1st Word Sync Word Offset | 60 symbol                  | 60 symbol                  |
| 2nd Word Search           | Disable                    | Disable                    |
| 2nd Word Search Slot      | -                          | -                          |
| 2nd Word Sync Word Length | -                          | -                          |
| 2nd Word Sync Word        | -                          | -                          |
| 2nd Word Sync Word Offset | -                          | -                          |
| Deviation Calculation     | Post-Measurement Filtering | Post-Measurement Filtering |

表 C-24 Predefined 設定值

|                           | DMR_MSsourced_Voice_2      | $DMR_MSsourced_Data_2$     |
|---------------------------|----------------------------|----------------------------|
| Measuring Object          | Frame Formatted            | Frame Formatted            |
| Modulation Type           | 4FSK                       | 4FSK                       |
| Auto Deviation            | Off                        | Off                        |
| Max Deviation             | 1944                       | 1944                       |
| Modulation Index          | —                          | —                          |
| Symbol Rate               | 4.8 ksps                   | 4.8 ksps                   |
| Span Up                   | On                         | On                         |
| Measurement Filter        | Root Nyquist               | Root Nyquist               |
| 2nd Measurement Filter    | None                       | None                       |
| Reference Filter          | Nyquist                    | Nyquist                    |
| 2nd Reference Filter      | None                       | None                       |
| Roll Off                  | 0.20                       | 0.20                       |
| 2nd Roll Off              | 1.000                      | 1.000                      |
| Slots per Frame           | 12                         | 12                         |
| Measurement Slot          | ON: Slot 0,2,410           | ON: Slot 0,2,410           |
| Slot length               | 144 symbol                 | 144 symbol                 |
| Measurement Offset        | 0 symbol                   | 0 symbol                   |
| Measurement Interval      | 132 symbol                 | 132 symbol                 |
| Sync Word Search          | On                         | On                         |
| Burst Search              | On                         | On                         |
| 1st Word Search Slot      | Slot 0                     | Slot 0                     |
| 1st Word Sync Word Length | 24 symbol                  | 24 symbol                  |
| 1st Word Sync Word        | 7F7D5DD57DFD               | D5D7F77FD757               |
| 1st Word Sync Word Offset | 54 symbol                  | 54 symbol                  |
| 2nd Word Search           | Disable                    | Disable                    |
| 2nd Word Search Slot      | —                          | _                          |
| 2nd Word Sync Word Length | -                          | _                          |
| 2nd Word Sync Word        | -                          | _                          |
| 2nd Word Sync Word Offset | -                          | _                          |
| Deviation Calculation     | Post-Measurement Filtering | Post-Measurement Filtering |

表 C-25 Predefined 設定值

|                           | DMR_Normal_Burst           | DMR_RC_Burst               |
|---------------------------|----------------------------|----------------------------|
| Measuring Object          | Frame Formatted            | Frame Formatted            |
| Modulation Type           | 4FSK                       | 4FSK                       |
| Auto Deviation            | Off                        | Off                        |
| Max Deviation             | 1944                       | 1944                       |
| Modulation Index          | _                          | _                          |
| Symbol Rate               | 4.8 ksps                   | 4.8 ksps                   |
| Span Up                   | On                         | On                         |
| Measurement Filter        | Root Nyquist               | Root Nyquist               |
| 2nd Measurement Filter    | None                       | None                       |
| Reference Filter          | Nyquist                    | Nyquist                    |
| 2nd Reference Filter      | None                       | None                       |
| Roll Off                  | 0.20                       | 0.20                       |
| 2nd Roll Off              | 1.000                      | 1.000                      |
| Slots per Frame           | 2                          | 2                          |
| Measurement Slot          | Slot0: On, Slot1: Off      | Slot0: On, Slot1: Off      |
| Slot length               | 144 symbol                 | 144 symbol                 |
| Measurement Offset        | 5 symbol                   | 0 symbol                   |
| Measurement Interval      | 132 symbol                 | 48 symbol                  |
| Sync Word Search          | Off                        | Off                        |
| Burst Search              | On                         | On                         |
| 1st Word Search Slot      | _                          | —                          |
| 1st Word Sync Word Length | _                          | —                          |
| 1st Word Sync Word        | _                          | —                          |
| 1st Word Sync Word Offset | _                          | —                          |
| 2nd Word Search           | _                          | —                          |
| 2nd Word Search Slot      | _                          | _                          |
| 2nd Word Sync Word Length | -                          | —                          |
| 2nd Word Sync Word        | _                          | —                          |
| 2nd Word Sync Word Offset | -                          | -                          |
| Deviation Calculation     | Post-Measurement Filtering | Post-Measurement Filtering |
| Mask Table                | DMR Normal Burst           | DMR RC Burst               |

表 C-26 Predefined 設定值

|                           | dPMR446_80ms               | dPMR446_HeaderBurst        |
|---------------------------|----------------------------|----------------------------|
| Measuring Object          | Frame Formatted            | Frame Formatted            |
| Modulation Type           | 4FSK                       | 4FSK                       |
| Auto Deviation            | On                         | On                         |
| Max Deviation             | -                          | -                          |
| Modulation Index          | -                          | -                          |
| Symbol Rate               | 2.4 ksps                   | 2.4 ksps                   |
| Span Up                   | On                         | On                         |
| Measurement Filter        | Root Nyquist               | Root Nyquist               |
| 2nd Measurement Filter    | Inverse Rect               | Inverse Rect               |
| Reference Filter          | Nyquist                    | Nyquist                    |
| 2nd Reference Filter      | None                       | None                       |
| Roll Off                  | 0.20                       | 0.20                       |
| 2nd Roll Off              | 1.000                      | 1.000                      |
| Slots per Frame           | 1                          | 2                          |
| Measurement Slot          | Slot0: On                  | Slot0: On, Slot1: Off      |
| Slot length               | 192 symbol                 | 192 symbol                 |
| Measurement Offset        | 0 symbol                   | 12 symbol                  |
| Measurement Interval      | 192 symbol                 | 160 symbol                 |
| Sync Word Search          | Off                        | Off                        |
| Burst Search              | On                         | On                         |
| 1st Word Search Slot      | -                          | -                          |
| 1st Word Sync Word Length | -                          | -                          |
| 1st Word Sync Word        | -                          | _                          |
| 1st Word Sync Word Offset | -                          | -                          |
| 2nd Word Search           | -                          | -                          |
| 2nd Word Search Slot      | -                          | -                          |
| 2nd Word Sync Word Length | -                          | -                          |
| 2nd Word Sync Word        | _                          | -                          |
| 2nd Word Sync Word Offset | -                          | -                          |
| Deviation Calculation     | Post-Measurement Filtering | Post-Measurement Filtering |

表 C-27 Predefined 設定值

|                           | dPMR446_320ms_FS2          | _ |
|---------------------------|----------------------------|---|
| Measuring Object          | Frame Formatted            | — |
| Modulation Type           | 4FSK                       | _ |
| Auto Deviation            | On                         | — |
| Max Deviation             | -                          | — |
| Modulation Index          | -                          | _ |
| Symbol Rate               | 2.4 ksps                   | — |
| Span Up                   | On                         | _ |
| Measurement Filter        | Root Nyquist               | — |
| 2nd Measurement Filter    | Inverse Rect               | — |
| Reference Filter          | Nyquist                    | _ |
| 2nd Reference Filter      | None                       | _ |
| Roll Off                  | 0.20                       | — |
| 2nd Roll Off              | 1.000                      | — |
| Slots per Frame           | 2                          | — |
| Measurement Slot          | Slot0: On, Slot1: Off      | _ |
| Slot length               | 384 symbol                 | — |
| Measurement Offset        | 0 symbol                   | _ |
| Measurement Interval      | 384 symbol                 | — |
| Sync Word Search          | On                         | _ |
| Burst Search              | On                         | — |
| 1st Word Search Slot      | Slot0                      | — |
| 1st Word Sync Word Length | 12 Symbol                  | — |
| 1st Word Sync Word        | 5FF77D                     | — |
| 1st Word Sync Word Offset | 0                          | — |
| 2nd Word Search           | Disable                    | — |
| 2nd Word Search Slot      | -                          | — |
| 2nd Word Sync Word Length | -                          | — |
| 2nd Word Sync Word        | -                          | — |
| 2nd Word Sync Word Offset | -                          | — |
| Deviation Calculation     | Post-Measurement Filtering | - |

| 表 C-28 | Predefined 設定値 |
|--------|----------------|
|--------|----------------|

|                           | dPMR_BCH_STD               | _ |
|---------------------------|----------------------------|---|
| Measuring Object          | Frame Formatted            | _ |
| Modulation Type           | 4FSK                       | _ |
| Auto Deviation            | On                         | — |
| Max Deviation             | -                          | _ |
| Modulation Index          | -                          | — |
| Symbol Rate               | 2.4 ksps                   | _ |
| Span Up                   | On                         | _ |
| Measurement Filter        | Root Nyquist               | — |
| 2nd Measurement Filter    | Inverse Rect               | _ |
| Reference Filter          | Nyquist                    | _ |
| 2nd Reference Filter      | None                       | _ |
| Roll Off                  | 0.20                       | - |
| 2nd Roll Off              | 1.000                      | _ |
| Slots per Frame           | 4                          | _ |
| Measurement Slot          | Slot0: On, Slot1-3: Off    | - |
| Slot length               | 192 symbol                 | _ |
| Measurement Offset        | 10 symbol                  | _ |
| Measurement Interval      | 160 symbol                 | - |
| Sync Word Search          | Off                        | _ |
| Burst Search              | On                         | _ |
| 1st Word Search Slot      | -                          | - |
| 1st Word Sync Word Length | —                          | _ |
| 1st Word Sync Word        | —                          | _ |
| 1st Word Sync Word Offset | -                          | - |
| 2nd Word Search           | —                          | _ |
| 2nd Word Search Slot      | —                          | _ |
| 2nd Word Sync Word Length | -                          | - |
| 2nd Word Sync Word        | -                          | _ |
| 2nd Word Sync Word Offset | -                          | _ |
| Deviation Calculation     | Post-Measurement Filtering | _ |

表 C-29 Predefined 設定值

|                           | dPMR_BCH_110ms_FS1         | dPMR_BCH_Uplink_FS1        |
|---------------------------|----------------------------|----------------------------|
| Measuring Object          | Frame Formatted            | Frame Formatted            |
| Modulation Type           | 4FSK                       | 4FSK                       |
| Auto Deviation            | On                         | On                         |
| Max Deviation             | -                          | -                          |
| Modulation Index          | -                          | -                          |
| Symbol Rate               | 2.4 ksps                   | 2.4 ksps                   |
| Span Up                   | On                         | On                         |
| Measurement Filter        | Root Nyquist               | Root Nyquist               |
| 2nd Measurement Filter    | Inverse Rect               | Inverse Rect               |
| Reference Filter          | Nyquist                    | Nyquist                    |
| 2nd Reference Filter      | None                       | None                       |
| Roll Off                  | 0.20                       | 0.20                       |
| 2nd Roll Off              | 1.000                      | 1.000                      |
| Slots per Frame           | 2                          | 4                          |
| Measurement Slot          | Slot0: On, Slot1: Off      | Slot0: On, Slot1-3: Off    |
| Slot length               | 264 symbol                 | 192 symbol                 |
| Measurement Offset        | 0 symbol                   | 8 symbol                   |
| Measurement Interval      | 264 symbol                 | 184 symbol                 |
| Sync Word Search          | On                         | On                         |
| Burst Search              | On                         | On                         |
| 1st Word Search Slot      | Slot 0                     | Slot 0                     |
| 1st Word Sync Word Length | 24                         | 24                         |
| 1st Word Sync Word        | 57FF5F75D577               | 57FF5F75D577               |
| 1st Word Sync Word Offset | 108                        | 36                         |
| 2nd Word Search           | Disable                    | Disable                    |
| 2nd Word Search Slot      | -                          | -                          |
| 2nd Word Sync Word Length | -                          | -                          |
| 2nd Word Sync Word        | -                          | -                          |
| 2nd Word Sync Word Offset | -                          | -                          |
| Deviation Calculation     | Post-Measurement Filtering | Post-Measurement Filtering |

表 C-30 Predefined 設定值

|                           | dPMR_TCH_STD               | _ |
|---------------------------|----------------------------|---|
| Measuring Object          | Frame Formatted            | — |
| Modulation Type           | 4FSK                       | _ |
| Auto Deviation            | On                         | — |
| Max Deviation             | —                          | — |
| Modulation Index          | —                          | _ |
| Symbol Rate               | 2.4 ksps                   | _ |
| Span Up                   | On                         | _ |
| Measurement Filter        | Root Nyquist               | _ |
| 2nd Measurement Filter    | Inverse Rect               | — |
| Reference Filter          | Nyquist                    | _ |
| 2nd Reference Filter      | None                       | _ |
| Roll Off                  | 0.20                       | - |
| 2nd Roll Off              | 1.000                      | _ |
| Slots per Frame           | 4                          | _ |
| Measurement Slot          | Slot0: On, Slot1-3: Off    | _ |
| Slot length               | 192 symbol                 | _ |
| Measurement Offset        | 12 symbol                  | _ |
| Measurement Interval      | 164 symbol                 | - |
| Sync Word Search          | Off                        | _ |
| Burst Search              | On                         | _ |
| 1st Word Search Slot      | —                          | — |
| 1st Word Sync Word Length | —                          | _ |
| 1st Word Sync Word        | —                          | _ |
| 1st Word Sync Word Offset | —                          | _ |
| 2nd Word Search           | —                          | _ |
| 2nd Word Search Slot      | —                          | — |
| 2nd Word Sync Word Length | -                          | - |
| 2nd Word Sync Word        | _                          | _ |
| 2nd Word Sync Word Offset | -                          | _ |
| Deviation Calculation     | Post-Measurement Filtering | _ |

表 C-31 Predefined 設定值

|                           | dPMR_TCH_Payload80ms_FS2   | dPMR_TCH_PacketHead_FS4    |
|---------------------------|----------------------------|----------------------------|
| Measuring Object          | Frame Formatted            | Frame Formatted            |
| Modulation Type           | 4FSK                       | 4FSK                       |
| Auto Deviation            | On                         | On                         |
| Max Deviation             | —                          | -                          |
| Modulation Index          | —                          | _                          |
| Symbol Rate               | 2.4 ksps                   | 2.4 ksps                   |
| Span Up                   | On                         | On                         |
| Measurement Filter        | Root Nyquist               | Root Nyquist               |
| 2nd Measurement Filter    | Inverse Rect               | Inverse Rect               |
| Reference Filter          | Nyquist                    | Nyquist                    |
| 2nd Reference Filter      | None                       | None                       |
| Roll Off                  | 0.20                       | 0.20                       |
| 2nd Roll Off              | 1.000                      | 1.000                      |
| Slots per Frame           | 4                          | 4                          |
| Measurement Slot          | Slot0: On, Slot1-3: Off    | Slot0: On, Slot1-3: Off    |
| Slot length               | 192 symbol                 | 192 symbol                 |
| Measurement Offset        | 0 symbol                   | 8 symbol                   |
| Measurement Interval      | 192 symbol                 | 184 symbol                 |
| Sync Word Search          | On                         | On                         |
| Burst Search              | On                         | On                         |
| 1st Word Search Slot      | Slot 0                     | Slot 0                     |
| 1st Word Sync Word Length | 12                         | 24                         |
| 1st Word Sync Word        | 5FF77D                     | FD55F5DF7FDD               |
| 1st Word Sync Word Offset | 0                          | 36                         |
| 2nd Word Search           | Disable                    | Disable                    |
| 2nd Word Search Slot      | -                          | -                          |
| 2nd Word Sync Word Length | _                          | _                          |
| 2nd Word Sync Word        | —                          | -                          |
| 2nd Word Sync Word Offset | -                          | -                          |
| Deviation Calculation     | Post-Measurement Filtering | Post-Measurement Filtering |

表 C-32 Predefined 設定值

|                           | TETRA_DL_NORMAL_CONT    | TETRA_DL_NORMAL_DISCONT |
|---------------------------|-------------------------|-------------------------|
| Measuring Object          | Frame Formatted         | Frame Formatted         |
| Modulation Type           | PI/4DQPSK               | PI/4DQPSK               |
| Symbol Rate               | 18000 sps               | 18000 sps               |
| Span Up                   | On                      | On                      |
| Measurement Filter        | Root Nyquist            | Root Nyquist            |
| 2nd Measurement Filter    | None                    | None                    |
| Reference Filter          | Nyquist                 | Nyquist                 |
| 2nd Reference Filter      | None                    | None                    |
| Roll Off                  | 0.35                    | 0.35                    |
| 2nd Roll Off              | 1.00                    | 1.00                    |
| Slots per Frame           | 4 slot                  | 4 slot                  |
| Measurement Slot          | Slot0: On, Slot1-3: Off | Slot0: On, Slot1-3: Off |
| Slot length               | 255 symbol              | 255 symbol              |
| Measurement Offset        | 0 symbol                | 5 symbol                |
| Measurement Interval      | 255 symbol              | 246 symbol              |
| Sync Word Search          | On                      | On                      |
| Burst Search              | On                      | On                      |
| 1st Word Search Slot      | Slot 0                  | Slot 0                  |
| 1st Word Sync Word        | 11 symbol               | 11 symbol               |
| Length                    |                         |                         |
| 1st Word Sync Word        | 343A74                  | 343A74                  |
| 1st Word Sync Word Offset | 122 symbol              | 122 symbol              |
| 2nd Word Search           | Disable                 | Disable                 |
| 2nd Word Search Slot      | —                       | -                       |
| 2nd Word Sync Word        | _                       | _                       |
| Length                    |                         |                         |
| 2nd Word Sync Word        | —                       | _                       |
| 2nd Word Sync Word        | _                       | _                       |
| Offset                    |                         |                         |
| Origin Offset Cancel      | On                      | On                      |
| Droop Cancel              | On                      | On                      |
| Method of Symbol Rate     | Slot                    | Slot                    |
| Error                     |                         |                         |
| Mask Table                | -                       | TETRA DL Normal Discont |

表 C-33 Predefined 設定值

|                             | TETRA_UL_NORMAL         | _ |
|-----------------------------|-------------------------|---|
| Measuring Object            | Frame Formatted         | - |
| Modulation Type             | PI/4DQPSK               | - |
| Symbol Rate                 | 18000 sps               | _ |
| Span Up                     | On                      | - |
| Measurement Filter          | Root Nyquist            | - |
| 2nd Measurement Filter      | None                    | _ |
| Reference Filter            | Nyquist                 | - |
| 2nd Reference Filter        | None                    | - |
| Roll Off                    | 0.35                    | _ |
| 2nd Roll Off                | 1.00                    | - |
| Slots per Frame             | 4 slot                  | — |
| Measurement Slot            | Slot0: On, Slot1-3: Off | _ |
| Slot length                 | 255 symbol              | - |
| Measurement Offset          | 17 symbol               | - |
| Measurement Interval        | 231 symbol              | _ |
| Sync Word Search            | On                      | - |
| Burst Search                | On                      | - |
| 1st Word Search Slot        | Slot 0                  | _ |
| 1st Word Sync Word Length   | 11 symbol               | - |
| 1st Word Sync Word          | 343A74                  | — |
| 1st Word Sync Word Offset   | 127 symbol              | _ |
| 2nd Word Search             | Disable                 | - |
| 2nd Word Search Slot        | —                       | — |
| 2nd Word Sync Word Length   | _                       | _ |
| 2nd Word Sync Word          | -                       | - |
| 2nd Word Sync Word Offset   | -                       | - |
| Origin Offset Cancel        | On                      | - |
| Droop Cancel                | On                      | _ |
| Method of Symbol Rate Error | Slot                    | - |
| Mask Table                  | TETRA UL Normal         | _ |

| 表 C-34 | Predefined 設定値 |
|--------|----------------|
|--------|----------------|

|                             | DVB-S_BW26M      | _ |
|-----------------------------|------------------|---|
|                             | DVB-S_BW54M      |   |
| Measuring Object            | Non-Formatted    | - |
| Modulation Type             | QPSK             | _ |
| Symbol Rate                 | 20.3 Msps(BW26M) | _ |
|                             | 40.2 Msps(BW54M) |   |
| Capture OSR                 | 4                | — |
| Capture Interval            | 1 Frame          | _ |
| APSK Ring Ratio (R2/R1)     | -                | - |
| APSK Ring Ratio (R3/R1)     | -                | _ |
| Measurement Filter          | Root Nyquist     | _ |
| 2nd Measurement Filter      | None             | - |
| Reference Filter            | Nyquist          | _ |
| 2nd Reference Filter        | None             | _ |
| Roll Off                    | 0.35             | _ |
| 2nd Roll Off                | 1.00             | _ |
| Slots per Frame             | —                | _ |
| Measurement Slot            | —                | - |
| Slot length                 | —                | _ |
| Measurement Offset          | —                | _ |
| Measurement Interval        | 1000 symbol      | - |
| Sync Word Search            | —                | _ |
| Burst Search                | _                | _ |
| 1st Word Search Slot        | —                | — |
| 1st Word Sync Word Length   | —                | _ |
| 1st Word Sync Word          | —                | _ |
| 1st Word Sync Word Offset   | —                | - |
| 2nd Word Search             | —                | _ |
| 2nd Word Search Slot        | —                | — |
| 2nd Word Sync Word Length   | —                | _ |
| 2nd Word Sync Word          | —                | _ |
| 2nd Word Sync Word Offset   | —                | _ |
| Origin Offset Cancel        | On               | - |
| Droop Cancel                | On               | - |
| Method of Symbol Rate Error | Slot             | _ |

表 C-35 Predefined 設定值
|                             | DVB-S2_16APSK_Rxxx | DVB-S2_32APSK_Rxxx |
|-----------------------------|--------------------|--------------------|
| Measuring Object            | Non-Formatted      | Non-Formatted      |
| Modulation Type             | 16APSK             | 32APSK             |
| Symbol Rate                 | 25 Msps            | 25 Msps            |
| Capture OSR                 | 4                  | 4                  |
| Capture Interval            | 1 Frame            | 1 Frame            |
| APSK Ring Ratio (R2/R1)     | 3.150 (R2_3)       | 2.840 (R3_4)       |
|                             | 2.850 (R3_4)       | 2.720 (R4_5)       |
|                             | 2.750 (R4_5)       | 2.640 (R5_6)       |
|                             | 2.700 (R5_6)       | 2.540 (R8_9)       |
|                             | 2.600 (R8_9)       | 2.530 (R9_10)      |
|                             | 2.570 (R9_10)      |                    |
| APSK Ring Ratio (R3/R1)     | -                  | 5.270 (R3_4)       |
|                             |                    | 4.870 (R4_5)       |
|                             |                    | 4.640 (R5_6)       |
|                             |                    | 4.330 (R8_9)       |
|                             |                    | 4.300 (R9_10)      |
| Measurement Filter          | Root Nyquist       | Root Nyquist       |
| 2nd Measurement Filter      | None               | None               |
| Reference Filter            | Nyquist            | Nyquist            |
| 2nd Reference Filter        | None               | None               |
| Roll Off                    | 0.35               | 0.35               |
| 2nd Roll Off                | —                  | —                  |
| Slots per Frame             | —                  | _                  |
| Measurement Slot            | _                  | _                  |
| Slot length                 | —                  | —                  |
| Measurement Offset          | —                  | _                  |
| Measurement Interval        | 1000 symbol        | 1000 symbol        |
| Sync Word Search            | —                  | —                  |
| Burst Search                | —                  | _                  |
| 1st Word Search Slot        | —                  | —                  |
| 1st Word Sync Word Length   | -                  | _                  |
| 1st Word Sync Word          | —                  | —                  |
| 1st Word Sync Word Offset   | —                  | —                  |
| 2nd Word Search             | —                  | —                  |
| 2nd Word Search Slot        | _                  | _                  |
| 2nd Word Sync Word Length   | _                  | _                  |
| 2nd Word Sync Word          | _                  | _                  |
| 2nd Word Sync Word Offset   | _                  | _                  |
| Origin Offset Cancel        | On                 | On                 |
| Droop Cancel                | On                 | On                 |
| Method of Symbol Rate Error | Slot               | Slot               |

表 C-36 Predefined 設定值

付 録 C

|                             | DSNG           | DSNG          | DSNG          |
|-----------------------------|----------------|---------------|---------------|
|                             | _BW_3M_xxxx    | _BW_36M_16QAM | _BW_72M_QPSK  |
| Measuring Object            | Non-Formatted  | Non-Formatted | Non-Formatted |
| Modulation Type             | QPSK (_QPSK)   | 16QAM         | QPSK          |
|                             | 8PSK (_8PSK)   |               |               |
|                             | 16QAM (_16QAM) |               |               |
| Symbol Rate                 | 2.222 Msps     | 26.666 Msps   | 53.333 Msps   |
| Capture OSR                 | 4              | 4             | 4             |
| Capture Interval            | 1 Frame        | 1 Frame       | 1 Frame       |
| APSK Ring Ratio (R2/R1)     | _              | -             | -             |
| APSK Ring Ratio (R3/R1)     | _              | -             | -             |
| Measurement Filter          | Root Nyquist   | Root Nyquist  | Root Nyquist  |
| 2nd Measurement Filter      | None           | None          | None          |
| Reference Filter            | Nyquist        | Nyquist       | Nyquist       |
| 2nd Reference Filter        | None           | None          | None          |
| Roll Off                    | 0.35           | 0.35          | 0.35          |
| 2nd Roll Off                | _              | -             | -             |
| Slots per Frame             | _              | -             | —             |
| Measurement Slot            | —              | -             | -             |
| Slot length                 | _              | -             | —             |
| Measurement Offset          | —              | _             | —             |
| Measurement Interval        | 1000 symbol    | 1000 symbol   | 1000 symbol   |
| Sync Word Search            | _              | -             | —             |
| Burst Search                | —              | -             | —             |
| 1st Word Search Slot        | —              | -             | -             |
| 1st Word Sync Word Length   | _              | -             | —             |
| 1st Word Sync Word          | —              | -             | —             |
| 1st Word Sync Word Offset   | _              | -             | -             |
| 2nd Word Search             | _              | —             | —             |
| 2nd Word Search Slot        | -              | -             | —             |
| 2nd Word Sync Word Length   | -              | -             | —             |
| 2nd Word Sync Word          | -              | -             | —             |
| 2nd Word Sync Word Offset   | —              | -             | —             |
| Origin Offset Cancel        | On             | On            | On            |
| Droop Cancel                | On             | On            | On            |
| Method of Symbol Rate Error | Slot           | Slot          | Slot          |

表 C-37 Predefined 設定值

|                             | DSNG_MODExxx          | DVB-S2_QPSK   |
|-----------------------------|-----------------------|---------------|
| Measuring Object            | Non-Formatted         | Non-Formatted |
| Modulation Type             | QPSK                  | QPSK          |
| Symbol Rate                 | 29.8240 Msps(Mode1)   | 25 Msps       |
|                             | 22.3680 Msps(Mode2)   |               |
|                             | 24.7680 Msps(Mode3-1) |               |
|                             | 22.3680 Msps(Mode3-2) |               |
|                             | 12.2226 Msps(Mode4)   |               |
| Capture OSR                 | 4                     | 4             |
| Capture Interval            | 1 Frame               | 1 Frame       |
| APSK Ring Ratio (R2/R1)     | _                     | _             |
| APSK Ring Ratio (R3/R1)     | -                     | -             |
| Measurement Filter          | Root Nyquist          | Root Nyquist  |
| 2nd Measurement Filter      | None                  | None          |
| Reference Filter            | Nyquist               | Nyquist       |
| 2nd Reference Filter        | None                  | None          |
| Roll Off                    | 0.35                  | 0.35          |
| 2nd Roll Off                | —                     | -             |
| Slots per Frame             | -                     | -             |
| Measurement Slot            | -                     | -             |
| Slot length                 | —                     | -             |
| Measurement Offset          | —                     | _             |
| Measurement Interval        | 1000 symbol           | 1000 symbol   |
| Sync Word Search            | —                     | -             |
| Burst Search                | —                     | _             |
| 1st Word Search Slot        | -                     | -             |
| 1st Word Sync Word Length   | -                     | -             |
| 1st Word Sync Word          | -                     | -             |
| 1st Word Sync Word Offset   | -                     | -             |
| 2nd Word Search             | —                     | -             |
| 2nd Word Search Slot        | —                     | _             |
| 2nd Word Sync Word Length   | —                     | _             |
| 2nd Word Sync Word          | —                     | _             |
| 2nd Word Sync Word Offset   | _                     | -             |
| Origin Offset Cancel        | On                    | On            |
| Droop Cancel                | On                    | On            |
| Method of Symbol Rate Error | Slot                  | Slot          |

表 C-38 Predefined 設定值

付 録 C

|                                   | STD-28_xx_SB            | STD-28_xx_TCH           |
|-----------------------------------|-------------------------|-------------------------|
| Measuring Object                  | Frame Formatted         | Frame Formatted         |
| Modulation Type                   | PI/4DQPSK               | PI/4DQPSK               |
| Symbol Rate                       | 192 ksps                | 192 ksps                |
| Capture OSR                       | 4                       | 4                       |
| Capture Interval                  | 10 Frame                | 10 Frame                |
| APSK Ring Ratio (R2/R1)           | —                       | _                       |
| APSK Ring Ratio (R3/R1)           | —                       | —                       |
| Measurement Filter                | Root Nyquist            | Root Nyquist            |
| 2nd Measurement Filter            | None                    | None                    |
| Reference Filter                  | Nyquist                 | Nyquist                 |
| 2nd Reference Filter              | None                    | None                    |
| Roll Off                          | 0.50                    | 0.50                    |
| 2nd Roll Off                      | —                       | —                       |
| Slots per Frame                   | 8 slot                  | 8 slot                  |
| Measurement Slot                  | Slot0: On, Slot1-7: Off | Slot0: On, Slot1-7: Off |
| Slot length                       | 120 symbol              | 120 symbol              |
| Measurement Offset                | 2 symbol                | 2 symbol                |
| Measurement Interval              | 110 symbol              | 110 symbol              |
| Sync Word Search                  | On                      | On                      |
| Burst Search                      | On                      | On                      |
| 1st Word Search Slot              | Slot 0                  | Slot 0                  |
| 1st Word Sync Word Length         | 16 symbol               | 8 symbol                |
| 1st Word Sync Word                | 50EF2993 (DL)           | 3D4C (DL)               |
|                                   | 6B899AF0 (UL)           | E149 (UL)               |
| 1st Word Sync Word Offset         | 34 symbol               | 6 symbol                |
| 2nd Word Search                   | —                       | —                       |
| 2nd Word Search Slot              | —                       | —                       |
| 2nd Word Sync Word Length         | -                       | —                       |
| 2nd Word Sync Word                | —                       | —                       |
| 2nd Word Sync Word Offset         | -                       | —                       |
| Origin Offset Cancel              | On                      | On                      |
| Droop Cancel                      | On                      | On                      |
| Method of Symbol Rate Error       | Frame To Frame          | Frame To Frame          |
| Burst Gap Size                    | 20 symbol               | 20 symbol               |
| Mask Table                        | STD28 UP,DN TCH,SYNC    | STD28 UP,DN TCH,SYNC    |
| Rise / Fall Time Off Detect Level | -40.96 dBm              | -40.96 dBm              |

表 C-39 Predefined 設定值

|                           | RCR39_T79        | RCR39-T79         |
|---------------------------|------------------|-------------------|
|                           | _MS-xxx          | _DC-xx            |
| Measuring Object          | Frame Formatted  | Frame Formatted   |
| Modulation Type           | PI/4DQPSK        | PI/4DQPSK         |
| Symbol Rate               | 16000 sps        | 16000 sps         |
| Span Up                   | -                | _                 |
| Measurement Filter        | Root Nyquist     | Root Nyquist      |
| 2nd Measurement Filter    | None             | None              |
| Reference Filter          | Nyquist          | Nyquist           |
| 2nd Reference Filter      | None             | None              |
| Roll Off                  | 0.50             | 0.50              |
| 2nd Roll Off              | 1.000            | 1.000             |
| Slots per Frame           | 4 slot           | 4 slot            |
| Measurement Slot          | Slot0: On,       | Slot0: On,        |
|                           | Slot1-3: Off     | Slot1-3: Off      |
| Slot length               | 160 symbol       | 160 symbol        |
| Measurement Offset        | 3 symbol (TCH)   | 7 symbol (CH)     |
|                           | 21 symbol (CCH)  | 46 symbol (SYNC)  |
|                           | 46 symbol (SYNC) |                   |
| Measurement Interval      | 153 symbol (TCH) | 145 symbol (CH)   |
|                           | 127 symbol (CCH) | 106 symbol (SYNC) |
|                           | 94 symbol (SYNC) |                   |
| Sync Word Search          | ON               | ON                |
| Burst Search              | ON               | ON                |
| 1st Word Search Slot      | Slot 0           | Slot 0            |
| 1st Word Sync Word Length | 10 symbol (TCH)  | 10 symbol (CH)    |
|                           | 10 symbol (CCH)  | 16 symbol (SYNC)  |
|                           | 16 symbol (SYNC) |                   |
| 1st Word Sync Word        | 785B4 (TCH)      | 5164C (CH)        |
|                           | 785B4 (CCH)      | 2F94D06B (SYNC)   |
|                           | D06B2F94 (SYNC)  |                   |
| 1st Word Sync Word Offset | 78 symbol (TCH)  | 78 symbol (CH)    |
|                           | 78 symbol (CCH)  | 72 symbol (SYNC)  |
|                           | 72 symbol (SYNC) |                   |
| 2nd Word Search           | Enable           | Enable            |
| 2nd Word Search Slot      | Slot 0           | Slot 0            |
| 2nd Word Sync Word Length | 10 symbol (TCH)  | 10 symbol (CH)    |
|                           | 10 symbol (CCH)  | 16 symbol (SYNC)  |
|                           | 16 symbol (SYNC) |                   |
| 2nd Word Sync Word        | CE450 (TCH)      | 4D9DE (CH)        |
|                           | CE450 (CCH)      | 1D4EE2B1 (SYNC)   |
|                           | E2B11D4E (SYNC)  |                   |

付 録 C

|                           | RCR39_T79                        | RCR39-T79                     |
|---------------------------|----------------------------------|-------------------------------|
|                           | _MS-xxx                          | _DC-xx                        |
| 2nd Word Sync Word Offset | 78 symbol (TCH)                  | 78 symbol (CH)                |
|                           | 78 symbol (CCH)                  | 72 symbol (SYNC)              |
|                           | 72 symbol (SYNC)                 |                               |
| Burst Gap Size            | 20 symbol (TCH)                  | 20 symbol (CH)                |
|                           | 40 symbol (CCH)                  | 60 symbol (SYNC)              |
|                           | 40 symbol (SYNC)                 |                               |
| Mask Table                | STD39,T79,T85 MS TCH (TCH)       | STD39,T79 Direct Channel (CH) |
|                           | STD39,T79,T85 MS CCH,SYNC (CCH)  | STD39,T79 Direct Sync Channel |
|                           | STD39,T79,T85 MS CCH,SYNC (SYNC) | (SYNC)                        |

### 表 C-40 Predefined 設定値 (続き)

# 付録D User Defined Filter について

ここでは、User Defined Filter に対する定義と、フィルタ定義ファイルの記述方法 について説明します。

### D.1 User Defined Filter 定義

User Defined Filter は下記に従って定義されているものとします。

### Measuring Object が Frame Formatted または Non-Formatted のとき

- ・ シンボルレートに対して8倍オーバサンプリングの時間応答(ただし実数値)で 表現される FIR フィルタ係数列であること
- ・フィルタ係数のタップ数範囲は1~501,かつ奇数であること
- ・ フィルタ係数の中心がシンボルタイミングと一致していること

### Measuring Object が SCBT のとき

- サンプリングレート5 MHz における時間応答(ただし実数値)で表現される FIR フィルタ係数であること
- ・フィルタ係数のタップ数範囲は1~10001,かつ奇数であること
- ・ 隣接波除去フィルタの遅延は"(フィルタ係数のタップ数 1) / 2"であること
- ・ 解析ソフトウェア内部でフィルタ係数のゲイン調整は行わないので、ゲインの調 整を加味したフィルタ係数であること

### D.2 User Defined Filter 定義ファイル記述法

User Defined Filter に対する定義ファイルについて説明します。

定義ファイルはテキスト形式で作成します。ファイル名および拡張子は任意に設定 できます。

ファイルの記述ルールは下記のとおりです。

- 1. フィルタ係数列を順に1行に1つずつ実数表記で記述します。
- 行数はタップ数と一致させます。最終行が改行コードだけの場合,最終行は 行数 (タップ数)に含みません。

付録

付録

例:

9 タップ FIR フィルタの定義ファイル記述方法

フィルタ係数列が表 D.2-1 のように設定する場合,設定ファイルを図 D.2-1 のよう に記述します。

| Allocation | フィルタ係数    | Allocation | フィルタ係数    |
|------------|-----------|------------|-----------|
| 0          | 6.055e–3  | 5          | 2.619e–1  |
| 1          | -1.339e-2 | 6          | -5.052e-2 |
| 2          | -5.052e-2 | 7          | -1.339e-2 |
| 3          | 2.619e-1  | 8          | 6.055e–3  |
| 4          | 6.000e-1  |            |           |

表 D.2-1 9 タップ FIR フィルタ係数列

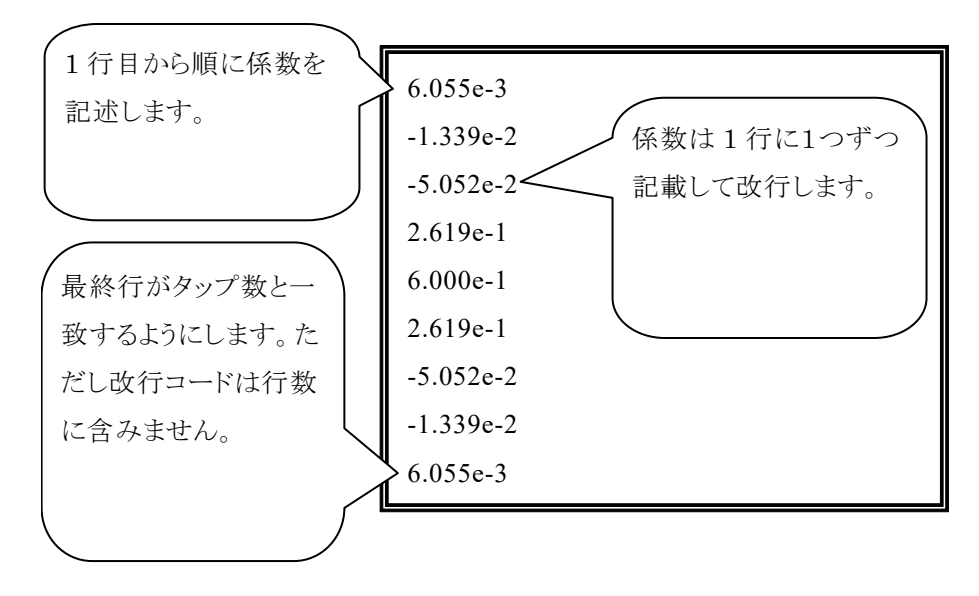

図 D.2-1 Mapping Edit 設定ファイル記述例

ここでは, BER Setting の BER Pattern に用意されているテストパターンについ て説明します。

## APCO Project25 Phase1 向けテストパターン

表 E-1 に記載された BER Pattern は TIA-102.CAAA-C において規定されたテ ストパターンです (P25\_PN9 を除く)。

| パターン名               | 内容                                       |
|---------------------|------------------------------------------|
| P25_Tone            | Standard Tone Test Pattern               |
| P25_Silence         | Standard Silence Test Pattern            |
| P25_Interference    | Standard Interference Test Pattern       |
| P25_Busy            | Standard Busy Test Pattern               |
| P25_Idle            | Standard Idle Test Pattern               |
| P25_Calibration     | Calibration Test Pattern                 |
| P25_AutoFreqControl | Automatic Frequency Control Test Pattern |
| P25_PN9             | PN9                                      |

表 E-1 BER Pattern

詳細は、TIA-102.CAAA-Cを参照してください。

付 録 E

## APCO Project25 Phase2 向けテストパターン

表 E-2 に記載された BER Pattern は TIA-102.CCAA において規定されたテスト パターンです。

| パターン名                           | 内容                                                          |
|---------------------------------|-------------------------------------------------------------|
| P25_Phase2_STTP-OB1031_Frame0   | Outbound Standard Tone Test Pattern<br>Super Frame 1        |
| P25_Phase2_STTP-OB1031_Frame1   | Outbound Standard Tone Test Pattern<br>Super Frame 2        |
| P25_Phase2_STTP-OB1031_Frame2   | Outbound Standard Tone Test Pattern<br>Super Frame 3        |
| P25_Phase2_STTP-OB1031_Frame3   | Outbound Standard Tone Test Pattern<br>Super Frame 4        |
| P25_Phase2_STTP-IB1031-0_Slot01 | Inbound Standard Tone Test Pattern<br>Channel 0 TimeSlot 1  |
| P25_Phase2_STTP-IB1031-0_Slot03 | Inbound Standard Tone Test Pattern<br>Channel 0 TimeSlot 3  |
| P25_Phase2_STTP-IB1031-0_Slot05 | Inbound Standard Tone Test Pattern<br>Channel 0 TimeSlot 5  |
| P25_Phase2_STTP-IB1031-0_Slot07 | Inbound Standard Tone Test Pattern<br>Channel 0 TimeSlot 7  |
| P25_Phase2_STTP-IB1031-0_Slot09 | Inbound Standard Tone Test Pattern<br>Channel 0 TimeSlot 9  |
| P25_Phase2_STTP-IB1031-0_Slot10 | Inbound Standard Tone Test Pattern<br>Channel 0 TimeSlot 10 |
| P25_Phase2_STTP-IB1031-1_Slot00 | Inbound Standard Tone Test Pattern<br>Channel 1 TimeSlot 0  |
| P25_Phase2_STTP-IB1031-1_Slot02 | Inbound Standard Tone Test Pattern<br>Channel 1 TimeSlot 2  |
| P25_Phase2_STTP-IB1031-1_Slot04 | Inbound Standard Tone Test Pattern<br>Channel 1 TimeSlot 4  |
| P25_Phase2_STTP-IB1031-1_Slot06 | Inbound Standard Tone Test Pattern<br>Channel 1 TimeSlot 6  |
| P25_Phase2_STTP-IB1031-1_Slot08 | Inbound Standard Tone Test Pattern<br>Channel 1 TimeSlot 8  |
| P25_Phase2_STTP-IB1031-1_Slot11 | Inbound Standard Tone Test Pattern<br>Channel 1 TimeSlot 11 |

| 表 E-2 | BER Pattern |
|-------|-------------|
|-------|-------------|

詳細は、TIA-102.CCAAを参照してください。

## 付録F Power vs Time用Mask

ここでは、プリセット設定として用意されている Power vs Time 用 Mask について 説明します。

### DMR 用 Mask 設定

表 F-1 に記載された DMR 用 Mask 設定は ETSI TS 102 361-1 V2.1.1 (2012-04) に準拠した Mask 設定です。

ETSI TS 102 361-1 V2.1.1 (2012-04) に準拠した測定を行うために、 フィルタ種類, Bandwidth を Gaussian, 100 kHz に設定します。

それぞれの Mask 設定値については,表 F-2,表 F-3を参照してください。

表 F-1 DMR 用 Mask 設定

| Mask 名           | 内容               | 設定値   |
|------------------|------------------|-------|
| DMR Normal burst | DMR Normal burst | 表 F-2 |
| DMR RC burst     | DMR RC burst     | 表 F-3 |

|            | No. | Time [ms] | REL [dB] | ABS [dBm] | Fail Logic |
|------------|-----|-----------|----------|-----------|------------|
| Rise Upper | 6   | -1.61     | -99.99   | -57.00    | OFF        |
|            | 7   | -1.61     | -99.99   | -57.00    | ABS or REL |
|            | 8   | -1.61     | 4.00     | -57.00    | REL        |
|            | 9   | -0.10     | 4.00     |           | REL        |
|            | 10  | -0.10     | 1.00     |           | REL        |
| Fall Upper | 0   | 0.11      | 1.00     |           | REL        |
|            | 1   | 0.11      | 4.00     |           | REL        |
|            | 2   | 1.60      | 4.00     | -57.00    | ABS or REL |
|            | 3   | 1.60      | -99.99   | -57.00    | OFF        |
| Rise Lower | 8   | -0.10     |          |           | OFF        |
|            | 9   | -0.10     | -3.00    | -57.00    | ABS or REL |
|            | 10  | -0.10     | -3.00    |           | REL        |
| Fall Lower | 0   | 0.11      | -3.00    |           | ABS or REL |
|            | 1   | 0.11      | -3.00    | -57.00    | OFF        |
|            | 2   | 0.11      |          | -57.00    | OFF        |

表 F-2 DMR Normal burst

付録

|            | No. | Time [ms] | REL [dB] | ABS [dBm] | Fail Logic |
|------------|-----|-----------|----------|-----------|------------|
| Rise Upper | 6   | -2.61     | -99.99   | -57.00    | OFF        |
|            | 7   | -2.61     | -99.99   | -57.00    | ABS or REL |
|            | 8   | -2.61     | 4.00     | -57.00    | REL        |
|            | 9   | -0.10     | 4.00     |           | REL        |
|            | 10  | -0.10     | 1.00     |           | REL        |
| Fall Upper | 0   | 0.11      | 1.00     |           | REL        |
|            | 1   | 0.11      | 4.00     |           | REL        |
|            | 2   | 2.60      | 4.00     | -57.00    | ABS or REL |
|            | 3   | 2.60      | -99.99   | -57.00    | OFF        |
| Rise Lower | 8   | -0.10     |          |           | OFF        |
|            | 9   | -0.10     | -1.00    | -57.00    | ABS or REL |
|            | 10  | -0.10     | -1.00    |           | REL        |
| Fall Lower | 0   | 0.11      | -1.00    |           | ABS or REL |
|            | 1   | 0.11      | -1.00    | -57.00    | OFF        |
|            | 2   | 0.11      |          | -57.00    | OFF        |

表 F-3 DMR RC burst

### P25 Phase2 用 Mask 設定

表 F-4 に記載された APCO-P25 Phase2 用 Mask 設定は TIA-102.CCAA および TIA-102.CCAB に準拠した Mask 設定です。

TIA-102.CCAA および TIA-102.CCAB に準拠した測定を行うために, フィルタ種類, Bandwidth を Gaussian, 100 kHz に設定します。

それぞれの Mask 設定値については,表 F-5,表 F-6を参照してください。

表 F-4 APCO-P25 Phase2 用 Mask 設定

| Mask 名                   | 内容                      | 設定値   |
|--------------------------|-------------------------|-------|
| P25 Phase2 H-CPM Meas164 | MeasInterval = 164 設定時用 | 表 F-5 |
| P25 Phase2 H-CPM Meas168 | MeasInterval = 168 設定時用 | 表 F-6 |

表 F-5 P25 Phase2 H-CPM Meas164

|            | No. | Time [ms] | REL [dB] | ABS [dBm] | Fail Logic |
|------------|-----|-----------|----------|-----------|------------|
| Rise Upper | 7   | -1.61     | -99.99   | -57.00    | ABS or REL |
|            | 8   | -1.61     | 4.00     | -57.00    | REL        |
|            | 9   | -0.42     | 4.00     |           | REL        |
|            | 10  | -0.42     | 1.00     |           | REL        |
| Fall Upper | 0   | 0.42      | 1.00     |           | REL        |
|            | 1   | 0.42      | 4.00     |           | REL        |
|            | 2   | 1.61      | 4.00     | -57.00    | ABS or REL |
|            | 3   | 1.61      | -99.99   | -57.00    | OFF        |
| Rise Lower | 9   | -0.42     | -3.00    |           | ABS or REL |
|            | 10  | -0.42     | -3.00    | -57.00    | REL        |
| Fall Lower | 0   | 0.42      | -3.00    |           | REL        |
|            | 1   | 0.42      | -3.00    | -57.00    | OFF        |

付録

|            | No. | Time [ms] | REL [dB] | ABS [dBm] | Fail Logic |
|------------|-----|-----------|----------|-----------|------------|
| Rise Upper | 7   | -1.28     | -99.99   | -57.00    | ABS or REL |
|            | 8   | -1.28     | 4.00     | -57.00    | REL        |
|            | 9   | -0.09     | 4.00     |           | REL        |
|            | 10  | -0.09     | 1.00     |           | REL        |
| Fall Upper | 0   | 0.09      | 1.00     |           | REL        |
|            | 1   | 0.09      | 4.00     |           | REL        |
|            | 2   | 1.28      | 4.00     | -57.00    | ABS or REL |
|            | 3   | 1.28      | -99.99   | -57.00    | OFF        |
| Rise Lower | 9   | -0.09     | -3.00    |           | ABS or REL |
|            | 10  | -0.09     | -3.00    | -57.00    | REL        |
| Fall Lower | 0   | 0.09      | -3.00    |           | REL        |
|            | 1   | 0.09      | -3.00    | -57.00    | OFF        |

表 F-6 P25 Phase2 H-CPM Meas168

### TETRA 用 Mask 設定

表 F-7 に記載された TETRA 用 Mask 設定は ETSI TS 100 392-2 V3.6.1 (2013-05) に準拠した Mask 設定です。

ETSI TS 100 392-2 V3.6.1 (2013-05) に準拠した測定を行うために、フィルタ種類、ロールオフ率, Bandwidth を Root Nyquist, 0.35, 18 kHz に設定します。

それぞれの Mask 設定値については,表 F-8,表 F-9を参照してください。

表 F-7 TETRA 用 Mask 設定

| Mask 名                  | 内容                   | 設定値   |
|-------------------------|----------------------|-------|
| TETRA UL Normal         | Tetra Uplink Burst   | 表 F-8 |
| TETRA DL Normal Discont | Tetra Downlink Burst | 表 F-9 |

|            | No. | Time [x100µs] | REL [dB] | ABS [dBm] | Fail Logic           |
|------------|-----|---------------|----------|-----------|----------------------|
| Rise Upper | 7   | -10.00        | -70.00   | -36.00    | ABS or REL           |
|            | 8   | -8.89         | -70.00   | -36.00    | REL                  |
|            | 9   | -8.89         | 6.00     |           | REL                  |
|            | 10  | 0             | 6.00     |           | OFF                  |
| Fall Upper | 0   | 0             | 3.00     |           | REL                  |
|            | 1   | 8.33          | 3.00     |           | $\operatorname{REL}$ |
|            | 2   | 8.33          | -70.00   | -36.00    | ABS or REL           |
|            | 3   | 10            | -70.00   | -36.00    | OFF                  |

# 録

付録

### 表 F-9 TETRA DL Normal Discont

|            | No. | Time [x100µs] | REL [dB] | ABS [dBm] | Fail Logic           |
|------------|-----|---------------|----------|-----------|----------------------|
| Rise Upper | 7   | -5.00         | -40.00   |           | REL                  |
|            | 8   | -3.89         | -40.00   |           | REL                  |
|            | 9   | -3.89         | 6.00     |           | REL                  |
|            | 10  | 0             | 6.00     |           | OFF                  |
| Fall Upper | 0   | 0             | 3.00     |           | REL                  |
|            | 1   | 3.89          | 3.00     |           | REL                  |
|            | 2   | 3.89          | -40.00   |           | $\operatorname{REL}$ |
|            | 3   | 5.00          | -40.00   |           | OFF                  |

### ARIB RCR STD-39-T79-T85 用 Mask 設定

表 F-10 に記載された ARIB RCR STD-39-T79-T85 用 Mask 設定は ARIB RCR STD-39 Rev4.1 Part2, ARIB STD-T79 Rev3.0 および ARIB STD-T85 Rev1.2 に準拠した Mask 設定です。

各規格に準拠した測定を行うために、フィルタ種類, BandwidthをGaussian, 30 kHz に設定します。

それぞれの Mask 設定値については,表 F-11,表 F-12,表 F-13 および表 F-14 を参照してください。

| Mask 名                        | 内容                                     | 設定値    |  |  |  |  |
|-------------------------------|----------------------------------------|--------|--|--|--|--|
| STD39,T79,T85 MS TCH          | RCR39-T79_MS-TCH                       | 表 F-11 |  |  |  |  |
| STD39,T79,T85 MS CCH,SYNC     | RCR39-T79_MS-CCH,<br>RCR39-T79_MS-SYNC | 表 F-12 |  |  |  |  |
| STD39,T79 Direct Channel      | RCR39-T79_DC-CH                        | 表 F-13 |  |  |  |  |
| STD39,T79 Direct Sync Channel | RCR39-T79_DC-SYNC                      | 表 F-14 |  |  |  |  |

表 F-10 ARIB\_ RCR39-T79 用 Mask 設定

| <b>F</b> ( | 表 F-11 | STD39,T79,T85 MS TCH |
|------------|--------|----------------------|
|------------|--------|----------------------|

|            | No. | Time [ms] | REL [dB] | ABS [dBm] | Fail Logic           |
|------------|-----|-----------|----------|-----------|----------------------|
| Rise Upper | 0   | -6.25     | -99.99   | -50.00    | ABS or REL           |
|            | 1   | -2.50     | -99.99   | -50.00    | ABS or REL           |
|            | 2   | -2.50     | -60.00   | -99.99    | REL                  |
|            | 3   | -1.87     | -60.00   | -99.99    | REL                  |
|            | 4   | -1.87     | 4.00     | -99.99    | REL                  |
|            | 5   | 0.00      | 4.00     | -99.99    | REL                  |
|            | 6   | 0.00      | 4.00     | -99.99    | REL                  |
|            | 7   | 0.00      | 4.00     | -99.99    | REL                  |
|            | 8   | 0.00      | 4.00     | -99.99    | REL                  |
|            | 9   | 0.00      | 4.00     | -99.99    | REL                  |
|            | 10  | 0.00      | 4.00     | -99.99    | $\operatorname{REL}$ |

|            | No. | Time [ms] | REL [dB] | ABS [dBm] | Fail Logic |
|------------|-----|-----------|----------|-----------|------------|
| Fall Upper | 0   | 0.00      | 4.00     | -99.99    | OFF        |
|            | 1   | 0.00      | 0.00     | -99.99    | OFF        |
|            | 2   | 0.00      | 0.00     | -99.99    | OFF        |
|            | 3   | 0.00      | 0.00     | -99.99    | OFF        |
|            | 4   | 0.00      | 0.00     | -99.99    | OFF        |
|            | 5   | 0.00      | 4.00     | -99.99    | REL        |
|            | 6   | 1.87      | 4.00     | -99.99    | REL        |
|            | 7   | 1.87      | -60.00   | -99.99    | REL        |
|            | 8   | 2.50      | -60.00   | -99.99    | ABS or REL |
|            | 9   | 2.50      | -99.99   | -50.00    | ABS or REL |
|            | 10  | 15.00     | -99.99   | -50.00    |            |
| Rise Lower | 0   | 0.00      | -99.99   | -99.99    | REL        |
|            | 1   | 0.00      | -14.00   | -99.99    | REL        |
|            | 2   | 0.00      | -14.00   | -99.99    | REL        |
|            | 3   | 0.00      | -14.00   | -99.99    | REL        |
|            | 4   | 0.00      | -14.00   | -99.99    | REL        |
|            | 5   | 0.00      | -14.00   | -99.99    | REL        |
|            | 6   | 0.00      | -14.00   | -99.99    | REL        |
|            | 7   | 0.00      | -14.00   | -99.99    | REL        |
|            | 8   | 0.00      | -14.00   | -99.99    | REL        |
|            | 9   | 0.00      | -14.00   | -99.99    | REL        |
|            | 10  | 0.00      | -14.00   | -99.99    | REL        |
| Fall Lower | 0   | 0.00      | -14.00   | -99.99    | REL        |
|            | 1   | 0.00      | -14.00   | -99.99    | REL        |
|            | 2   | 0.00      | -14.00   | -99.99    | REL        |
|            | 3   | 0.00      | -14.00   | -99.99    | REL        |
|            | 4   | 0.00      | -14.00   | -99.99    | REL        |
|            | 5   | 0.00      | -14.00   | -99.99    | REL        |
|            | 6   | 0.00      | -14.00   | -99.99    | REL        |
|            | 7   | 0.00      | -14.00   | -99.99    | REL        |
|            | 8   | 0.00      | -14.00   | -99.99    | REL        |
|            | 9   | 0.00      | -14.00   | -99.99    | REL        |
|            | 10  | 0.00      | -99.99   | -99.99    |            |

表 F-11 STD39,T79,T85 MS TCH (続き)

|            | No. | Time [ms] | REL [dB] | ABS [dBm] | Fail Logic |
|------------|-----|-----------|----------|-----------|------------|
| Rise Upper | 0   | -18.75    | -99.99   | -50.00    | ABS or REL |
|            | 1   | -13.75    | -99.99   | -50.00    | ABS or REL |
|            | 2   | -13.75    | -60.00   | -99.99    | REL        |
|            | 3   | -13.13    | -60.00   | -99.99    | REL        |
|            | 4   | -13.13    | 5.00     | -99.99    | REL        |
|            | 5   | -1.88     | 5.00     | -99.99    | REL        |
|            | 6   | -1.88     | 4.00     | -99.99    | REL        |
|            | 7   | -1.88     | 4.00     | -99.99    | REL        |
|            | 8   | -1.88     | 4.00     | -99.99    | REL        |
|            | 9   | -1.88     | 4.00     | -99.99    | REL        |
|            | 10  | -1.88     | 4.00     | -99.99    | REL        |
| Fall Upper | 0   | 0.00      | 4.00     | -99.99    | OFF        |
|            | 1   | 0.00      | 0.00     | -99.99    | OFF        |
|            | 2   | 0.00      | 0.00     | -99.99    | OFF        |
|            | 3   | 0.00      | 0.00     | -99.99    | OFF        |
|            | 4   | 0.00      | 0.00     | -99.99    | OFF        |
|            | 5   | 0.00      | 4.00     | -99.99    | REL        |
|            | 6   | 1.88      | 4.00     | -99.99    | REL        |
|            | 7   | 1.88      | -60.00   | -99.99    | REL        |
|            | 8   | 2.50      | -60.00   | -99.99    | ABS or REL |
|            | 9   | 2.50      | -99.99   | -50.00    | ABS or REL |
|            | 10  | 15.00     | -99.99   | -50.00    |            |
| Rise Lower | 0   | 0.00      | -99.99   | -99.99    | REL        |
|            | 1   | 0.00      | -14.00   | -99.99    | REL        |
|            | 2   | 0.00      | -14.00   | -99.99    | REL        |
|            | 3   | 0.00      | -14.00   | -99.99    | REL        |
|            | 4   | 0.00      | -14.00   | -99.99    | REL        |
|            | 5   | 0.00      | -14.00   | -99.99    | REL        |
|            | 6   | 0.00      | -14.00   | -99.99    | REL        |
|            | 7   | 0.00      | -14.00   | -99.99    | REL        |
|            | 8   | 0.00      | -14.00   | -99.99    | REL        |
|            | 9   | 0.00      | -14.00   | -99.99    | REL        |
|            | 10  | 0.00      | -14.00   | -99.99    | REL        |

表 F-12 STD39,T79,T85 MS CCH,SYNC

|            | No. | Time [ms] | REL [dB] | ABS [dBm] | Fail Logic |
|------------|-----|-----------|----------|-----------|------------|
| Fall Lower | 0   | 0.00      | -14.00   | -99.99    | REL        |
|            | 1   | 0.00      | -14.00   | -99.99    | REL        |
|            | 2   | 0.00      | -14.00   | -99.99    | REL        |
|            | 3   | 0.00      | -14.00   | -99.99    | REL        |
|            | 4   | 0.00      | -14.00   | -99.99    | REL        |
|            | 5   | 0.00      | -14.00   | -99.99    | REL        |
|            | 6   | 0.00      | -14.00   | -99.99    | REL        |
|            | 7   | 0.00      | -14.00   | -99.99    | REL        |
|            | 8   | 0.00      | -14.00   | -99.99    | REL        |
|            | 9   | 0.00      | -14.00   | -99.99    | REL        |
|            | 10  | 0.00      | -99.99   | -99.99    |            |

表 F-12 STD39,T79,T85 MS CCH,SYNC (続き)

|            | No. | Time [ms] | REL [dB] | ABS [dBm] | Fail Logic |
|------------|-----|-----------|----------|-----------|------------|
| Rise Upper | 0   | -6.25     | -99.99   | -50.00    | ABS or REL |
|            | 1   | -2.50     | -99.99   | -50.00    | ABS or REL |
|            | 2   | -2.50     | -60.00   | -99.99    | REL        |
|            | 3   | -1.87     | -60.00   | -99.99    | REL        |
|            | 4   | -1.87     | 4.00     | -99.99    | REL        |
|            | 5   | 0.00      | 4.00     | -99.99    | REL        |
|            | 6   | 0.00      | 4.00     | -99.99    | REL        |
|            | 7   | 0.00      | 4.00     | -99.99    | REL        |
|            | 8   | 0.00      | 4.00     | -99.99    | REL        |
|            | 9   | 0.00      | 4.00     | -99.99    | REL        |
|            | 10  | 0.00      | 4.00     | -99.99    | REL        |
| Fall Upper | 0   | 0.00      | 4.00     | -99.99    | OFF        |
|            | 1   | 0.00      | 0.00     | -99.99    | OFF        |
|            | 2   | 0.00      | 0.00     | -99.99    | OFF        |
|            | 3   | 0.00      | 0.00     | -99.99    | OFF        |
|            | 4   | 0.00      | 0.00     | -99.99    | OFF        |
|            | 5   | 0.00      | 4.00     | -99.99    | REL        |
|            | 6   | 3.75      | 4.00     | -99.99    | REL        |
|            | 7   | 3.75      | -60.00   | -99.99    | REL        |
|            | 8   | 4.38      | -60.00   | -99.99    | ABS or REL |
|            | 9   | 4.38      | -99.99   | -50.00    | ABS or REL |
|            | 10  | 15.00     | -99.99   | -50.00    |            |
| Rise Lower | 0   | 0.00      | -99.99   | -99.99    | REL        |
|            | 1   | 0.00      | -14.00   | -99.99    | REL        |
|            | 2   | 0.00      | -14.00   | -99.99    | REL        |
|            | 3   | 0.00      | -14.00   | -99.99    | REL        |
|            | 4   | 0.00      | -14.00   | -99.99    | REL        |
|            | 5   | 0.00      | -14.00   | -99.99    | REL        |
|            | 6   | 0.00      | -14.00   | -99.99    | REL        |
|            | 7   | 0.00      | -14.00   | -99.99    | REL        |
|            | 8   | 0.00      | -14.00   | -99.99    | REL        |
|            | 9   | 0.00      | -14.00   | -99.99    | REL        |
|            | 10  | 0.00      | -14.00   | -99.99    | REL        |

表 F-13 STD39,T79 Direct Channel

|            | No. | Time [ms] | REL [dB] | ABS [dBm] | Fail Logic           |
|------------|-----|-----------|----------|-----------|----------------------|
| Fall Lower | 0   | 0.00      | -14.00   | -99.99    | REL                  |
|            | 1   | 0.00      | -14.00   | -99.99    | REL                  |
|            | 2   | 0.00      | -14.00   | -99.99    | REL                  |
|            | 3   | 0.00      | -14.00   | -99.99    | REL                  |
|            | 4   | 0.00      | -14.00   | -99.99    | REL                  |
|            | 5   | 0.00      | -14.00   | -99.99    | REL                  |
|            | 6   | 0.00      | -14.00   | -99.99    | $\operatorname{REL}$ |
|            | 7   | 0.00      | -14.00   | -99.99    | REL                  |
|            | 8   | 0.00      | -14.00   | -99.99    | REL                  |
|            | 9   | 0.00      | -14.00   | -99.99    | REL                  |
|            | 10  | 0.00      | -99.99   | -99.99    |                      |

表 F-13 STD39,T79 Direct Channel (続き)

|            | No. | Time [ms] | REL [dB] | ABS [dBm] | Fail Logic |
|------------|-----|-----------|----------|-----------|------------|
| Rise Upper | 0   | -31.25    | -99.99   | -50.00    | ABS or REL |
|            | 1   | -26.88    | -99.99   | -50.00    | ABS or REL |
|            | 2   | -26.88    | -60.00   | -99.99    | REL        |
|            | 3   | -26.25    | -60.00   | -99.99    | REL        |
|            | 4   | -26.25    | 5.00     | -99.99    | REL        |
|            | 5   | -1.88     | 5.00     | -99.99    | REL        |
|            | 6   | -1.88     | 4.00     | -99.99    | REL        |
|            | 7   | -1.88     | 4.00     | -99.99    | REL        |
|            | 8   | -1.88     | 4.00     | -99.99    | REL        |
|            | 9   | -1.88     | 4.00     | -99.99    | REL        |
|            | 10  | -1.88     | 4.00     | -99.99    | REL        |
| Fall Upper | 0   | 0.00      | 4.00     | -99.99    | OFF        |
|            | 1   | 0.00      | 0.00     | -99.99    | OFF        |
|            | 2   | 0.00      | 0.00     | -99.99    | OFF        |
|            | 3   | 0.00      | 0.00     | -99.99    | OFF        |
|            | 4   | 0.00      | 0.00     | -99.99    | OFF        |
|            | 5   | 0.00      | 4.00     | -99.99    | REL        |
|            | 6   | 1.88      | 4.00     | -99.99    | REL        |
|            | 7   | 1.88      | -60.00   | -99.99    | REL        |
|            | 8   | 2.50      | -60.00   | -99.99    | ABS or REL |
|            | 9   | 2.50      | -99.99   | -50.00    | ABS or REL |
|            | 10  | 15.00     | -99.99   | -50.00    |            |
| Rise Lower | 0   | 0.00      | -99.99   | -99.99    | REL        |
|            | 1   | 0.00      | -14.00   | -99.99    | REL        |
|            | 2   | 0.00      | -14.00   | -99.99    | REL        |
|            | 3   | 0.00      | -14.00   | -99.99    | REL        |
|            | 4   | 0.00      | -14.00   | -99.99    | REL        |
|            | 5   | 0.00      | -14.00   | -99.99    | REL        |
|            | 6   | 0.00      | -14.00   | -99.99    | REL        |
|            | 7   | 0.00      | -14.00   | -99.99    | REL        |
|            | 8   | 0.00      | -14.00   | -99.99    | REL        |
|            | 9   | 0.00      | -14.00   | -99.99    | REL        |
|            | 10  | 0.00      | -14.00   | -99.99    | REL        |

表 F-14 STD39,T79 Direct Sync Channel

|            | No. | Time [ms] | REL [dB] | ABS [dBm] | Fail Logic           |
|------------|-----|-----------|----------|-----------|----------------------|
| Fall Lower | 0   | 0.00      | -14.00   | -99.99    | REL                  |
|            | 1   | 0.00      | -14.00   | -99.99    | REL                  |
|            | 2   | 0.00      | -14.00   | -99.99    | REL                  |
|            | 3   | 0.00      | -14.00   | -99.99    | REL                  |
|            | 4   | 0.00      | -14.00   | -99.99    | REL                  |
|            | 5   | 0.00      | -14.00   | -99.99    | REL                  |
|            | 6   | 0.00      | -14.00   | -99.99    | $\operatorname{REL}$ |
|            | 7   | 0.00      | -14.00   | -99.99    | REL                  |
|            | 8   | 0.00      | -14.00   | -99.99    | REL                  |
|            | 9   | 0.00      | -14.00   | -99.99    | REL                  |
|            | 10  | 0.00      | -99.99   | -99.99    |                      |

表 F-14 STD39,T79 Direct Sync Channel (続き)

## ARIB RCR STD-28 用 Mask 設定

表 F-15 に記載された ARIB RCR STD-28 用 Mask 設定は ARIB RCR STD-28 Rev6.0 に準拠した Mask 設定です。

ARIB RCR STD-28 Rev6.0 に準拠した測定を行うために, フィルタ種類, Bandwidth を Gaussian, 300 kHz に設定します。

それぞれの Mask 設定値については,表 F-16を参照してください。

表 F-15 ARIB\_RCR\_STD-28 用 Mask 設定

| Mask 名               | 内容            | 設定値    |
|----------------------|---------------|--------|
| STD28 UP.DN TCH,SYNC | STD-28_DL_SB  | 表 F-16 |
|                      | STD-28_DL_TCH |        |
|                      | STD-28_UL_SB  |        |
|                      | STD-28_UL_TCH |        |

|            | No. | Time [ms] | REL [dB] | ABS [dBm] | Fail Logic |
|------------|-----|-----------|----------|-----------|------------|
| Rise Upper | 0   | -4.17     | -99.99   | -37.00    | ABS or REL |
|            | 1   | -1.30     | -99.99   | -37.00    | ABS or REL |
|            | 2   | -1.30     | 4.00     | -99.99    | REL        |
|            | 3   | 0.00      | 4.00     | -99.99    | REL        |
|            | 4   | 0.00      | 4.00     | -99.99    | REL        |
|            | 5   | 0.00      | 4.00     | -99.99    | REL        |
|            | 6   | 0.00      | 4.00     | -99.99    | REL        |
|            | 7   | 0.00      | 4.00     | -99.99    | REL        |
|            | 8   | 0.00      | 4.00     | -99.99    | REL        |
|            | 9   | 0.00      | 4.00     | -99.99    | REL        |
|            | 10  | 0.00      | 4.00     | -99.99    | REL        |
| Fall Upper | 0   | 0.00      | 4.00     | -99.99    | OFF        |
|            | 1   | 0.00      | 0.00     | -99.99    | OFF        |
|            | 2   | 0.00      | 0.00     | -99.99    | OFF        |
|            | 3   | 0.00      | 0.00     | -99.99    | OFF        |
|            | 4   | 0.00      | 0.00     | -99.99    | OFF        |
|            | 5   | 0.00      | 0.00     | -99.99    | OFF        |
|            | 6   | 0.00      | 0.00     | -99.99    | OFF        |
|            | 7   | 0.00      | 4.00     | -99.99    | REL        |
|            | 8   | 1.30      | 4.00     | -99.99    | ABS or REL |
|            | 9   | 1.30      | -99.99   | -37.00    | ABS or REL |
|            | 10  | 10.00     | -99.99   | -37.00    |            |

### 表 F-16 STD28 UP.DN TCH,SYNC

|            | No. | Time [ms] | REL [dB] | ABS [dBm] | Fail Logic           |
|------------|-----|-----------|----------|-----------|----------------------|
| Rise Lower | 0   | 0.00      | -99.99   | -99.99    | REL                  |
|            | 1   | 0.00      | -14.00   | -99.99    | REL                  |
|            | 2   | 0.00      | -14.00   | -99.99    | REL                  |
|            | 3   | 0.00      | -14.00   | -99.99    | REL                  |
|            | 4   | 0.00      | -14.00   | -99.99    | REL                  |
|            | 5   | 0.00      | -14.00   | -99.99    | REL                  |
|            | 6   | 0.00      | -14.00   | -99.99    | REL                  |
|            | 7   | 0.00      | -14.00   | -99.99    | REL                  |
|            | 8   | 0.00      | -14.00   | -99.99    | REL                  |
|            | 9   | 0.00      | -14.00   | -99.99    | REL                  |
|            | 10  | 0.00      | -14.00   | -99.99    | REL                  |
| Fall Lower | 0   | 0.00      | -14.00   | -99.99    | REL                  |
|            | 1   | 0.00      | -14.00   | -99.99    | $\operatorname{REL}$ |
|            | 2   | 0.00      | -14.00   | -99.99    | REL                  |
|            | 3   | 0.00      | -14.00   | -99.99    | REL                  |
|            | 4   | 0.00      | -14.00   | -99.99    | REL                  |
|            | 5   | 0.00      | -14.00   | -99.99    | REL                  |
|            | 6   | 0.00      | -14.00   | -99.99    | REL                  |
|            | 7   | 0.00      | -14.00   | -99.99    | $\operatorname{REL}$ |
|            | 8   | 0.00      | -14.00   | -99.99    | REL                  |
|            | 9   | 0.00      | -14.00   | -99.99    | REL                  |
|            | 10  | 0.00      | -99.99   | -99.99    |                      |

表 F-16 STD28 UP.DN TCH,SYNC (続き)

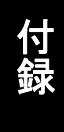

### ARIB STD-T61 用 Mask 設定

表 F-17 に記載された ARIB STD-T61 用 Mask 設定は ARIB STD-T61 Rev1.2 Part1 (SCPC) に準拠した Mask 設定です。

ARIB STD-T61 Rev1.2 Part1 (SCPC) に準拠した測定を行うために、フィルタ 種類, Bandwidth を Gaussian, 10 kHz に設定します。

それぞれの Mask 設定値については,表 F-18を参照してください。

表 F-17 ARIB\_T61 用 Mask 設定

| Mask 名                      | 内容                    | 設定値    |
|-----------------------------|-----------------------|--------|
| T61 Service Channel 20,40ms | T61_SCPC_v1_1_40ms_SC | 表 F-18 |
|                             | T61_SCPC_v1_1_20ms_SC |        |

|            | No. | Time [ms] | REL [dB] | ABS [dBm] | Fail Logic |
|------------|-----|-----------|----------|-----------|------------|
| Rise Upper | 0   | -2.08     | -99.99   | -50.00    | ABS or REL |
|            | 1   | -1.15     | -99.99   | -50.00    | ABS or REL |
|            | 2   | -1.15     | -60.00   | -99.99    | REL        |
|            | 3   | -0.94     | -60.00   | -99.99    | REL        |
|            | 4   | -0.94     | 6.00     | -99.99    | REL        |
|            | 5   | 0.00      | 6.00     | -99.99    | REL        |
|            | 6   | 0.00      | 6.00     | -99.99    | REL        |
|            | 7   | 0.00      | 6.00     | -99.99    | REL        |
|            | 8   | 0.00      | 6.00     | -99.99    | REL        |
|            | 9   | 0.00      | 6.00     | -99.99    | REL        |
|            | 10  | 0.00      | 6.00     | -99.99    | REL        |
| Fall Upper | 0   | 0.00      | 6.00     | -99.99    | OFF        |
|            | 1   | 0.00      | 0.00     | -99.99    | OFF        |
|            | 2   | 0.00      | 0.00     | -99.99    | OFF        |
|            | 3   | 0.00      | 0.00     | -99.99    | OFF        |
|            | 4   | 0.00      | 0.00     | -99.99    | OFF        |
|            | 5   | 0.00      | 6.00     | -99.99    | REL        |
|            | 6   | 0.94      | 6.00     | -99.99    | REL        |
|            | 7   | 0.94      | -60.00   | -99.99    | REL        |
|            | 8   | 1.15      | -60.00   | -99.99    | ABS or REL |
|            | 9   | 1.15      | -99.99   | -50.00    | ABS or REL |
|            | 10  | 5.31      | -99.99   | -50.00    |            |

#### 表 F-18 T61 Service Channel 20,40ms

### ARIB STD-T86 用 Mask 設定

表 F-19 に記載された ARIB STD-T86 用 Mask 設定は ARIB STD-T86 Rev3.0 に準拠した Mask 設定です。

ARIB STD-T86 Rev3.0 に準拠した測定を行うために,フィルタ種類, BandwidthをGaussian, 30 kHz に設定します。

それぞれの Mask 設定値については,表 F-20を参照してください。

表 F-19 ARIB\_T86 用 Mask 設定

| Mask 名              | 内容          | 設定値    |
|---------------------|-------------|--------|
| STD-T86 UL,DL Burst | T86_CCH_UL  | 表 F-20 |
|                     | T86_CCH_DL  |        |
|                     | T86_TCH_UL  |        |
|                     | T86_TCH_DL  |        |
|                     | T86_SYNC_UL |        |
|                     | T86_SYNC_DL |        |

### 表 F-20 STD-T86 UL,DL Burst

|            | No. | Time [ms] | REL [dB] | ABS [dBm] | Fail Logic |
|------------|-----|-----------|----------|-----------|------------|
| Rise Upper | 0   | -8.89     | -99.99   | -50.00    | ABS or REL |
|            | 1   | -3.56     | -99.99   | -50.00    | ABS or REL |
|            | 2   | -3.56     | 10.00    | -99.99    | REL        |
|            | 3   | -0.00     | 10.00    | -99.99    | REL        |
|            | 4   | -0.00     | 10.00    | -99.99    | REL        |
|            | 5   | 0.00      | 10.00    | -99.99    | REL        |
|            | 6   | 0.00      | 10.00    | -99.99    | REL        |
|            | 7   | 0.00      | 10.00    | -99.99    | REL        |
|            | 8   | 0.00      | 10.00    | -99.99    | REL        |
|            | 9   | 0.00      | 10.00    | -99.99    | REL        |
|            | 10  | 0.00      | 10.00    | -99.99    | REL        |

付録

|            | No. | Time [ms] | REL [dB] | ABS [dBm] | Fail Logic |
|------------|-----|-----------|----------|-----------|------------|
| Fall Upper | 0   | 0.00      | 10.00    | -99.99    | OFF        |
|            | 1   | 0.00      | 0.00     | -99.99    | OFF        |
|            | 2   | 0.00      | 0.00     | -99.99    | OFF        |
|            | 3   | 0.00      | 0.00     | -99.99    | OFF        |
|            | 4   | 0.00      | 0.00     | -99.99    | OFF        |
|            | 5   | 0.00      | 0.00     | -99.99    | OFF        |
|            | 6   | 0.00      | 0.00     | -99.99    | OFF        |
|            | 7   | 0.00      | 10.00    | -99.99    | REL        |
|            | 8   | 4.44      | 10.00    | -99.99    | ABS or REL |
|            | 9   | 4.44      | -99.99   | -50.00    | ABS or REL |
|            | 10  | 10.00     | -99.99   | -50.00    |            |

表 F-20 STD-T86 UL,DL Burst (続き)

付録G Filter 関数

ここでは、Filter 関数について説明します。

### G.1 Gaussian/Gaussian2 フィルタ

Filter= Gaussian を選択したときのインパルス応答は次式で表されます。

$$h(t) = \frac{\exp\left(\frac{-t^2}{2\delta^2 T^2}\right)}{\sqrt{(2\pi)} \cdot \delta T} * rect\left(\frac{t}{T}\right)$$

ただし

$$\operatorname{rect}\left(\frac{t}{T}\right) = \frac{1}{T} \quad \operatorname{for}|t| < \frac{T}{2}, \qquad \operatorname{rect}\left(\frac{t}{T}\right) = 0 \quad otherwise$$

$$\operatorname{cet}_{\circ}$$

これに対し, Filter= Gaussian2 を設定したときインパルス応答は次式で表されます。

$$h(t) = \frac{\exp\left(\frac{-t^2}{2\delta^2 T^2}\right)}{\sqrt{(2\pi)} \cdot \delta T}$$

ここでδは次式であらわされる定数,Tはシンボル周期です。

$$\delta = \frac{\sqrt{\ln(2)}}{2\pi BT}$$
  
T : Inverse of Symbol Rate

付 録 G

付録

GaussianとGaussian2の振幅特性の比較を下図に示します。

下図は横軸をシンボルレートで正規化した周波数として, BT = 0.5, Over Sampling = 8 のときの Gaussian と Gaussian2 のフィルタの振幅特性を示します。

GaussianはGaussian2と比較するとrect(t/T)の影響により,通過域が狭くなるとともに、シンボルレートの整数倍の周波数で振幅が0になります。

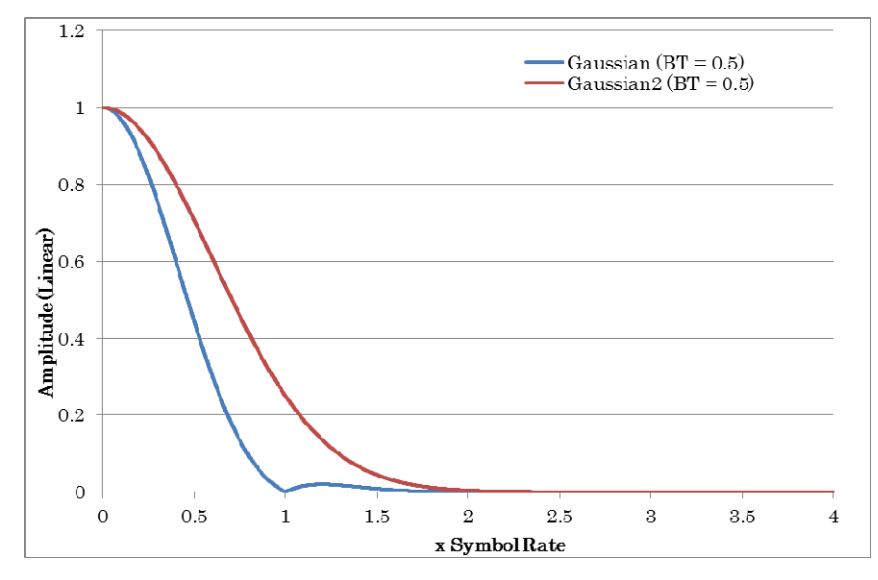

図 G.1-1 Gaussian と Gaussian 2 フィルタの振幅特性

付録H Power vs Time 測定区間

ここでは、Power vs Time 測定における測定区間について説明します。

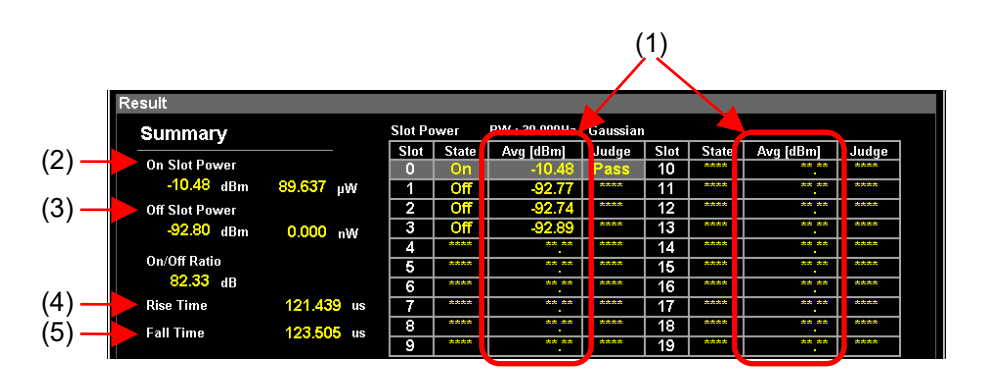

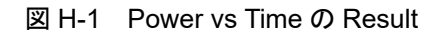

Power vs Time 測定において,図H-1の矢印で示した各測定値はそれぞれ測定 区間が異なります。

(1) Slot Avg Power

Slot State (On または Off) にかかわらず,下記で示した Symbol 区間を測定 区間として算出した測定値を表示します。

- ・ 測定開始位置 Slot の先頭 Symbol + Measurement Offset
- ・ 測定終了位置 測定開始位置 + Measurement Interval

詳細は、図 H-2 の "Slot Avg Power" を参照してください。

### (2) On Slot Power

Slot State が "On" と判定された各 Slot において,下記で示した Symbol 区間を測定区間として算出した測定値の平均値を表示します。

- ・ 測定開始位置 Slot の先頭 Symbol + Measurement Offset
- ・ 測定終了位置 測定開始位置 + Measurement Interval

詳細は、図 H-2 の "On Slot Power" を参照してください。

### (3) Off Slot Power

Off Slot Power の測定区間は, Off Slot Power Range の設定によって異な ります。

### Off Slot Power Range: Meas. Interval

Slot State が "Off" と判定された各 Slot において、下記で示した Symbol 区間を測定区間として算出した測定値の平均値を表示します。

- ・ 測定開始位置 Slot の先頭 Symbol + Measurement Offset
- ・ 測定終了位置 測定開始位置 + Measurement Interval

詳細は、図H-2の "Off Slot Power (Meas. Interval)" を参照してください。

付録日

#### Off Slot Power Range: Slot Length

Slot State が "Off" と判定された各 Slot において、下記で示した Symbol 区間を測定区間として算出した測定値の平均値を表示します。

- ・ 測定開始位置 Slot の先頭 Symbol
- 測定終了位置 Slot の最終 Symbol

詳細は, 図 H-2 の "Off Slot Power (Slot Length)" を参照してください。

#### Off Slot Power Range: User

Slot State が "Off" と判定された Slot がある場合, ユーザが任意に設定した Off Slot Power User Start / Stop の Symbol 区間を測定区間として, "Off" と判定された各 Slot の測定値の平均値を表示します。

詳細は、図 H-2 の "Off Slot Power (User)" を参照してください。

すべての Slot State が "On" と判定された場合, すべての Slot が測定対象 となります。ユーザが任意に設定した Off Slot Power User Start / Stop の Symbol 区間が測定区間になり, その測定値の平均値を表示します。

#### (4) Rise Time

Slot State が "On" と判定された各 Slot の立ち上がり時において、下記で示した Symbol 区間の時間の平均値を表示します。

- ・ 測定開始位置 Slot の先頭 Symbol + Measurement Offset
- 測定終了位置 Rise / Fall Off Detect Level で設定されたレベルを 下回った最初の Symbol

詳細は, 図 H-3 の "Rise Time" を参照してください。

### (5) Fall Time

Slot State が "On" と判定された各 Slot の立ち下がり時において、下記で示した Symbol 区間の時間の平均値を表示します。

- ・ 測定開始位置 Rise Time 測定開始位置 + Measurement Interval
- 測定終了位置 Rise / Fall Off Detect Level で設定されたレベルを 下回った最初の Symbol

詳細は, 図 H-3 の "Fall Time" を参照してください。

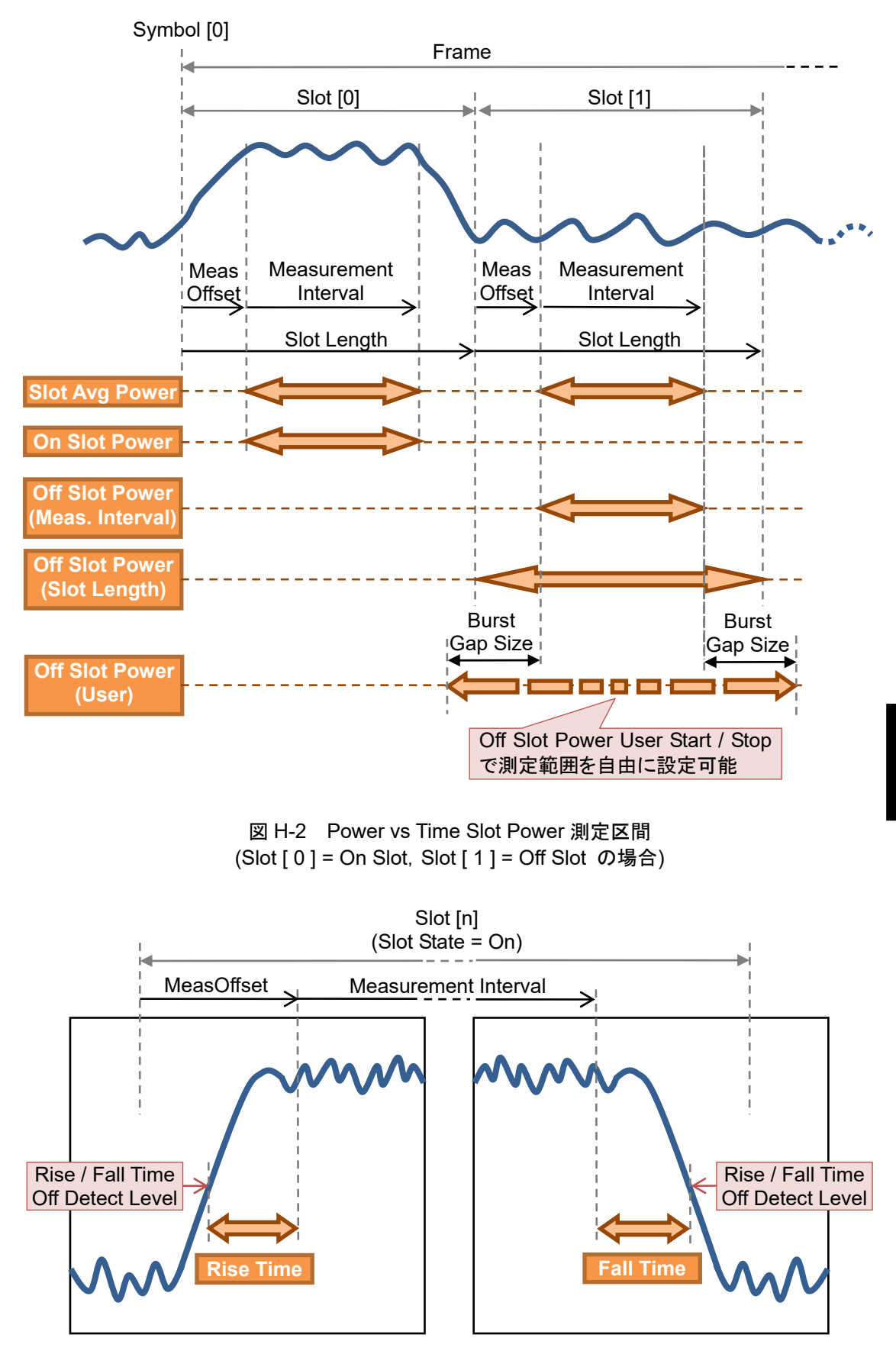

図 H-3 Power vs Time Rise / Fall Time 測定区間

# 付録 I Wide Dynamic Range について

ここでは、Wide Dynamic Range 機能について説明します。

Wide Dynamic Range 機能を使用することにより、ダイナミックレンジを拡大させ てキャリアオフ時漏洩電力が測定できます。Wide Dynamic Range 機能を使用し たときはバーストオン部分とオフ部分でメカニカルアッテネータの設定を変えて測 定し、それぞれの電力波形を結合して測定結果とします。

Wide Dynamic Range 機能の使用方法は、「3.5.2.19 Wide Dynamic Range 機能を設定する」を参照してください。

Wide Dynamic Range 機能のリモート制御は,『MX269017A ベクトル変調解析 ソフトウェア取扱説明書 (リモート制御編)』の「1.2.5 Power vs Time」を参照してく ださい。

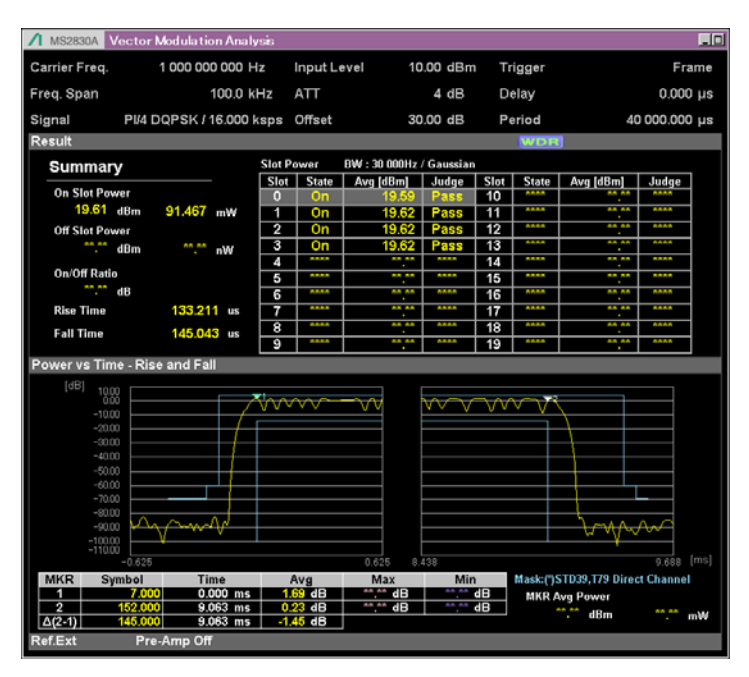

図 I-1 Wide Dynamic Range 実行中の測定画面

付録

### I.1 制限事項

Wide Dynamic Range 機能を使用する場合,以下の制限事項があります。

### ■対応機種

● 本機能は, MS2690A/MS2691A/MS2692A および

MS2830A/MS2840A/MS2850A で動作します。

ただし, MS2830A-040/041 搭載時は, 本体背面に "M" または "M2" ラベルが貼り付けてある場合のみ実行可能です。

MS2830A-040/041 Rear Panel

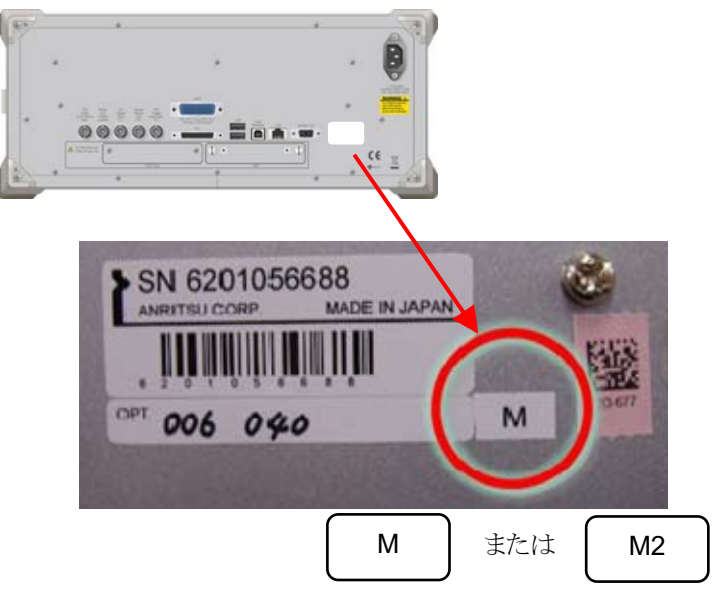

図 1.1-1 ラベル貼り付け位置 (本体背面)

### ■入力レベル制限

本器への最大入力電力が+24 dBm以下となるようにアッテネータを外部に取り付けるなどの対策をしてください。これを超えると本器の入力回路が破損するおそれがあります。

#### ■トリガ信号

- 機能実行中は, Trigger Source として Frame が選択されます。
- その他の Trigger Source は選択できません。

#### ■入力信号条件

- 入力信号は周期性を持っている必要があります。
- 周期は Frame Trigger Period で変更が可能です。

12 3.7 トリガの設定

- 1 つのバースト信号では測定できません。
- ■測定モード (Single/Continuous)
- 機能実行中は, Single が選択されます。

13 3.1.3 測定の実行
- ■機能実行制限 (Attenuator Mode)
- System Settings ([System Config] [System Settings]) で Attenuator Mode が選択できる場合, Machanical Atten Only を選択してください。\*
  - \*: Electronic Atten Combined 選択中は、本機能が使用できません。
- 本機能実行中に Attenuator Mode を Electronic Atten Combined へ切り替 えないでください。

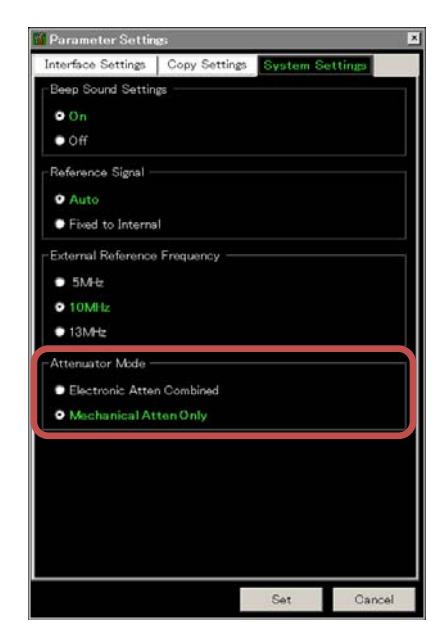

図 I.1-2 System Settings 画面

#### ■アッテネータの切り替え

- 機能実行中はバーストオン部分とオフ部分とでメカニカルアッテネータを切り替 えて測定を行います。
- Capture Interval を "10Frame" に設定する事でアッテネータ切り替え回数 を減らすことができます。

#### ■プリアンプ

• 本機能実行中はプリアンプが OFF となります。

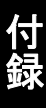

付録

付録J Subcarrier MAP/Pilot IQ MAPファイルについて

ここでは、SCBTで使用するSubcarrier MAPとPilot IQ MAP に対する定義と、 ファイルの記述方法について説明します。

#### J.1 Subcarrier MAP定義

Subcarrier MAP は下記に従って定義されているものとします。

- ・ 列方向が OFDM シンボルを表し, 行方向がサブキャリアを表します。
- ・ 各要素は"," (コンマ) で区切られます。
- サブキャリア数は Common Setting Dialog で設定した FFT Size, Lower Guard Subcarrier, Uppler Guard Subcarrier から計算される以下の値と一 致します。以下の値と異なるときはエラーになります。

 $FFT\ Size-Lower\ Guard\ Subcarrier-Uppler\ Guard\ Subcarrier$ 

- ・ 設定可能な OFDM シンボルの最大値は 256 です。また, 少なくとも1シンボル 以上の設定がされている必要があります。
- 各要素は整数値で設定し、値ごとに以下の意味を持ちます。
  0: Null サブキャリア
  - 1:パイロットサブキャリア
  - 2: データサブキャリア (EVM 算出の対象となります)
  - 3: 非測定対象のデータサブキャリア (EVM の算出から除外されます)

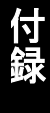

## J.2 Subcarrier MAPファイル記述法

Subcarrier MAP ファイルについて説明します。

Subcarrier MAP ファイルはテキスト形式で作成します。ファイル名および拡張子は任意に設定できます。ただし、拡張子を含めたフルパスで 255 文字を超える文字列を指定することはできません。

以下に Subcarrier MAP ファイルの例を示します。 各要素の記述方法は「J.1 Subcarrier MAP 定義」によります。

|   | 0 0 0 1 0 0 0 0 0 1 0 0 0                   |
|---|---------------------------------------------|
|   | 2,2,2,1,2,2,2,2,2,2,1,2,2,2                 |
|   | 2,2,2,1,2,2,2,2,2,2,1,2,2,2                 |
|   | 2, 2, 2, 1, 2, 2, 2, 2, 2, 2, 2, 1, 2, 2, 2 |
|   | 2, 2, 2, 1, 2, 2, 2, 2, 2, 2, 2, 1, 2, 2, 2 |
|   | 2, 2, 2, 1, 2, 2, 2, 2, 2, 2, 1, 2, 2, 2    |
|   | 2, 2, 2, 1, 2, 2, 2, 2, 2, 2, 1, 2, 2, 2    |
|   | 2, 2, 2, 1, 2, 2, 2, 2, 2, 2, 2, 1, 2, 2, 2 |
|   | 2, 2, 2, 1, 2, 2, 2, 2, 2, 2, 2, 1, 2, 2, 2 |
|   | 2, 2, 2, 1, 2, 2, 2, 2, 2, 2, 2, 1, 2, 2, 2 |
|   | 2, 2, 2, 1, 2, 2, 2, 2, 2, 2, 2, 1, 2, 2, 2 |
|   | 2, 2, 2, 1, 2, 2, 2, 2, 2, 2, 2, 1, 2, 2, 2 |
|   | 2, 2, 2, 1, 2, 2, 2, 2, 2, 2, 2, 1, 2, 2, 2 |
| I |                                             |

図 J.2-1 Subcarrier MAP ファイルの例

この例は、サブキャリア数が 12, OFDM シンボル数が 14 の場合の Subcarrier MAP ファイルです。4, 11 OFDM シンボルにパイロットが割り当てられており、それ以外の要素をデータサブキャリアに設定し、EVM 算出の対象としています。

## J.3 Pilot IQ MAP定義

Pilot IQ は下記に従って定義されているものとします。

- ・ 列方向が OFDM シンボルを表し, 行方向がサブキャリアを表します。
- ・ 各要素は"," (カンマ) で区切られます。
- ・ 定義される OFDM シンボル数とサブキャリア数は Subcarrier MAP と一致して いる必要があります。
- Subcarrier MAP でパイロットサブキャリアに設定している要素と同じ位置にパ イロットサブキャリアの I, Qデータを定義します。パイロットサブキャリア以外の要素は0を設定します。
- パイロットサブキャリアの I, Q データは以下のように括弧で囲んだ中にカンマ区 切りで I, Q データを設定します。また、全体はダブルクオーテーションで囲みま す。
  - "(I データ, Q データ)"
- ・ 解析時は内部で正規化を行わずに設定された値をそのまま使用します。
- 有効桁数は6桁です。

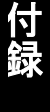

付録

#### J.4 Pilot IQファイル記述法

Pilot IQ ファイルについて説明します。

Pilot IQ ファイルはテキスト形式で作成します。ファイル名および拡張子は任意に 設定できます。ただし、拡張子を含めたフルパスで 255 文字を超える文字列を指 定することはできません。

以下に Pilot IQ ファイルの例を示します。 各要素の記述方法は「J.3 Pilot IQ 定義」によります。

 $\begin{array}{l} 0,0,0,"(1,0)",0,0,0,0,0,"(1,0)",0,0,0\\ 0,0,0,"(-0.339709,0.940531)",0,0,0,0,0,0,"(0.339709,-0.940531)",0,0,0\\ 0,0,0,"(-0.869689,-0.4936)",0,0,0,0,0,0,"(-0.869689,-0.4936)",0,0,0\\ 0,0,0,"(0.487173,-0.873306)",0,0,0,0,0,0,"(-0.487173,0.873306)",0,0,0\\ 0,0,0,"(0.947815,0.31882)",0,0,0,0,0,0,"(0.947815,0.31882)",0,0,0\\ 0,0,0,"(0.0368648,0.99932)",0,0,0,0,0,0,"(-0.0368648,-0.99932)",0,0,0\\ 0,0,0,"(-0.839072,0.54402)",0,0,0,0,0,0,"(-0.839072,0.54402)",0,0,0\\ 0,0,0,"(-0.574583,-0.818446)",0,0,0,0,0,0,"(-0.574583,-0.818446)",0,0,0\\ 0,0,0,"(-0.110394,-0.993888)",0,0,0,0,0,0,"(0.110394,0.993888)",0,0,0\\ 0,0,0,"(0.212238,-0.935418)",0,0,0,0,0,0,"(-0.353544,0.935418)",0,0,0\\ \end{array}$ 

図 J.4-1 Pilot IQ ファイルの例

この例は、サブキャリア数が12、OFDMシンボル数が14の場合のPilot IQ MAP ファイルです。4、11 OFDMシンボルにパイロットが割り当てられており、パイロット サブキャリアのI、Qデータを設定しています。パイロット以外の要素には0を設定し ています。

#### 参照先はページ番号です。

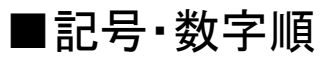

#### 1

| 1st Local Output コネクタ2-7 |
|--------------------------|
| 1st Word / 2nd Word      |
| 2                        |
| 2nd Word Search 3-44     |
| 4                        |
| 4分割画面                    |

# ■アルファベット順

#### Α

| AC インレット                        | 2-10           |
|---------------------------------|----------------|
| Adaptive                        | 3-47           |
| Amplitude                       |                |
| Equalizer                       |                |
| Analysis Offset Time            | 3-145          |
| Application Switch              | 2-13           |
| Application ≠−                  | 2-7            |
| APSK Ring Ratio                 |                |
| Auto (Deviation Auto Detection) | 3-22           |
| AUX コネクタ                        | 2-9            |
| Average Type                    |                |
| Avg [dBm]                       | 3 <b>-</b> 141 |
|                                 |                |

#### В

| Bandwidth       |       |
|-----------------|-------|
| BER             | 3-118 |
| BER Setting     |       |
| Buffer Out コネクタ | 2-9   |
| Burst Gap Size  | 3-55  |
| Burst Period    |       |
| Burst Search    |       |
|                 |       |

#### С

| Calibration | 2-3   |
|-------------|-------|
| Cal ≠−      | 2-3   |
| Cancel ≠−   | 2-6   |
| Capture     |       |
| Time        | 3-145 |
|             |       |

| Time Length              | . 3-145       |
|--------------------------|---------------|
| Capture Interval         | 3-28          |
| Capture Interval Frame   | . 3-145       |
| Capture OSR              | 3-25          |
| Carrier Frequency        | 3-6           |
| Common Setting           | 3-10          |
| Common Setting ダイアログボックス | 3-10          |
| Constellation            | 3-98          |
| Continuous 測定            | 3-5           |
| Convergence              | 3-47          |
| Copy ≠—                  | 2-3           |
| Count                    | 3-62          |
| Custom Numeric           | . 3-136       |
| Custom Numeric Setting   | 3 <b>-</b> 64 |

#### D

| 3-39          |
|---------------|
| 3-12          |
| 3-47          |
| . 3-49, 3-117 |
| 3-117         |
| 3-49          |
| 3-117         |
| 3-49          |
| 3-72          |
| 3-52          |
| 3-118         |
|               |

#### Ε

| Enter +                    | 2-6   |
|----------------------------|-------|
| Equalizer                  | 3-47  |
| Equalizer Impulse Response | 3-131 |
| Equalizer Reset            | 3-66  |
| Erase Warm Up Message      | 6-2   |
| Ethernet                   | 2-4   |
| Ethernet コネクタ              | 2-10  |
| EVM                        |       |
| peak                       | 3-116 |
| rms                        | 3-116 |
| EVM Reference              | 3-54  |
| EVM vs Subcarrier          | 3-137 |
| EVM vs Symbol              | 3-102 |
|                            |       |

| Eye Diagram | 3-111   |
|-------------|---------|
| Eye Opening | . 3-119 |

#### F

| FFT Size                  |               |
|---------------------------|---------------|
| Filter                    |               |
| Filter Edit               |               |
| Filter Length             |               |
| Filtered Power            | 3-116         |
| Filter と 2nd Filter について  |               |
| Filter 設定と測定の関係について       |               |
| Frame                     | . 3-40, 3-144 |
| Frame Formatted           |               |
| Frame Trigger Period      |               |
| Frame Trigger Period AUTO | 3-95          |
| Frequency                 |               |
| Frequency Band Mode       |               |
| Frequency Error           | 3-116         |
| Frequency vs Symbol       |               |
| FSK Error                 |               |
| peak                      | 3-117         |
| rms                       | 3-117         |
| FSK Error vs Symbol       |               |

## G

| GI Size     |  |
|-------------|--|
| GPIB        |  |
| GPIB コネクタ   |  |
| Group Delay |  |
| Equalizer   |  |

#### Н

| H-CPM Decode Method | . 3-50 |
|---------------------|--------|
| HDD スロット            | . 2-10 |
| Histogram           | 3-135  |

#### I

| I and Q vs Symbol | . 3-120 |
|-------------------|---------|
| IF Out コネクタ       | 2-9     |
| IF 出力コネクタ         | 2-10    |
| Input Level       | 3-9     |
| IQ Gain Imbalance | . 3-118 |
| J                 |         |

| Jitter P-P Max | 17 |
|----------------|----|
|----------------|----|

| Jitter P-P Min | 3-117 |
|----------------|-------|
| Judge          | 3-141 |

#### L

| 3 |
|---|
| 4 |
| 1 |
| 9 |
|   |

## Μ

| Magnitude Error                  |
|----------------------------------|
| peak3-117                        |
| rms                              |
| Manual                           |
| Mapping Edit3-22                 |
| Marker                           |
| Marker Link 3-133, 3-134         |
| Marker Number                    |
| Constellation                    |
| EVM vs Subcarrier 3-100, 3-138   |
| EVM vs Symbol3-103               |
| Frequency vs Symbol3-109         |
| FSK Error vs Symbol3-133         |
| I and Q vs Symbol                |
| Magnitude Error vs Symbol3-105   |
| Magnitude vs Symbol3-122         |
| Phase Error vs Symbol3-107       |
| Phase vs Symbol3-124             |
| Mask                             |
| 判定3-82                           |
| Mask Table                       |
| Maximum Frequency Deviation 3-22 |
| Measure                          |
| Measurement Edit                 |
| Measurement Filter               |
| Measurement Filter               |
| Measurement Interval             |
| Measurement Offset               |
| Measurement Slot                 |
| Measuring Object                 |
| MER (peak)                       |
| MER (rms)                        |
| Method of Symbol Rate Error      |
| Micro Wave Preselector Bypass    |
| Modulation                       |

| Modulation Analysis              | -60 |
|----------------------------------|-----|
| Modulation Fidelity              |     |
| peak3-                           | 117 |
| rms                              | 117 |
| Modulation Fidelity vs Symbol 3- | 134 |
| Modulation Index 3-22, 3-        | 119 |
| Modulation Type                  | -21 |
| Modulation 制御キー                  | 2-7 |
| Monitor Out コネクタ2                | -10 |
| Multicarrier Filter              | -38 |
|                                  |     |

## Ν

| Next Trace        | 3-63  |
|-------------------|-------|
| Next View         | 3-63  |
| Noise Source コネクタ | 2-11  |
| Non-Formatted     | 3-17  |
| Numeric           | 3-113 |
|                   |       |

## 0

| Off Slot Power Range             | 3-56  |
|----------------------------------|-------|
| Off Slot Power User Start / Stop | 3-56  |
| Offset                           |       |
| Offset EVM (peak)                | 3-118 |
| Offset EVM (rms)                 | 3-118 |
| Offset Value                     |       |
| Origin Offset                    | 3-118 |
| Origin Offset Cancel             | 3-51  |
| Origin Offset Reference          | 3-51  |
|                                  |       |

#### Ρ

| Phase                       |          |
|-----------------------------|----------|
| Equalizer                   | 3-129    |
| Phase Error (peak)          | 3-116    |
| Phase Error (rms)           | 3-116    |
| Phase Error vs Symbol       | 3-106    |
| Phase vs Symbol             | 3-124    |
| Pilot IQ MAP                |          |
| Power Meter                 | 3-91     |
| Power vs Time               | 3-139    |
| Power vs Time 測定            |          |
| Pre-Amp                     |          |
| Preselector                 | 6-2      |
| Preselector Auto Tune       | 3-6, 3-8 |
| Preselector Tune Preset     |          |
| Preset Dialog Parameter ボタン |          |
|                             |          |

| Preset キー | ••••• | <br> | <br>2-4 |
|-----------|-------|------|---------|
| Q         |       |      |         |

| Quadrature Error | 3-118 |
|------------------|-------|
| R                |       |

| Recall Parameter File ダイアログボックス.    | 3-15          |
|-------------------------------------|---------------|
| Recall ≠−                           | 2-3           |
| Ref Input コネクタ                      | 2-9           |
| Reference Edit                      | 3-36          |
| Reference Filter                    | 3-36          |
| Reference Filter                    | 3 <b>-</b> 34 |
| Re-measurement mode                 | 3 <b>-</b> 66 |
| Remote ランプ                          | 2-4           |
| Replay                              | . 3-145       |
| Result Select                       | , 3-101       |
| RF Output 制御キー                      | 2-6           |
| RF Spectrum                         | 3-6           |
| <b>RF</b> 出力コネクタ                    | 2-7           |
| RF 入力コネクタ                           | 2-6           |
| Rise and Fall                       | . 3-139       |
| Rise and Fall Time Off Detect Level | 3-56          |
| Roll Off / BT                       | 3-35          |
| Roll-off Factor                     | 3-85          |
|                                     |               |

#### S

| SA Trigger Input コネクタ | . 2- | 10 |
|-----------------------|------|----|
| Save                  |      |    |

| Shift ≠−                     |           |
|------------------------------|-----------|
| Signal Level Too Low Display | 3-66      |
| Signal Monitor               | 3-126     |
| Signal Type                  | 3-30      |
| Single 測定                    |           |
| Slot                         | 73, 3-143 |
| Slot Length                  | 3-41      |
| Slots per Frame              | 3-40      |
| Span                         | 3-26      |
| Span Up                      | 3-25      |
| Specific Word                | 3-118     |
| Specific Word Setting        | 3-64      |
| SSD アクセスランプ                  |           |
| SSD スロット                     | 2-10      |
| Stop                         |           |
| Replayng                     | 3-145     |
| Storage                      | 3-62      |
| Count                        | 3-63      |
| Mode                         | 3-62      |
| Storage Count                | 3-68      |
| Subcarrier MAP               | 3-58      |
| Subcarrier Spacing           | 3-31      |
| Sweep Status Out コネクタ        |           |
| Symbol Rate                  | 3-23      |
| Symbol Rate Error            | 3-117     |
| Symbol Table                 | 3-127     |
| Sync Word                    | 3-46      |
| Sync Word Length             | 3-44      |
| Sync Word Offset             | 3-46      |
| Sync Word Search             | 3-43      |
|                              |           |

# Т

| Target Slot Number |               |
|--------------------|---------------|
| Title              | 6-2           |
| Title (On/Off)     | 6-2           |
| Trace              | 3 <b>-</b> 61 |
| Trace Mode         | 3-62, 3-70    |
| Trace ウインドウ        |               |
| Trigger            |               |
| Trigger Delay      |               |
| Trigger Input コネクタ |               |
| Trigger Slope      |               |
| Trigger Source     |               |
| Trigger Switch     |               |

| Tx Power |  |
|----------|--|
| Туре     |  |

## U

| Unit                   | 3-71 |
|------------------------|------|
| Upper Guard Subcarrier | 3-31 |
| Upper Limit Line       | 3-76 |
| USB コネクタ               |      |
| A タイプ2-7,              | 2-10 |
| B タイプ                  | 2-9  |
| User Defined Filter    | 3-35 |

#### V

| Video Trigger I | Level | . 3-94 | 1 |
|-----------------|-------|--------|---|
|-----------------|-------|--------|---|

#### W

| Wide IF Video | Trigger | Level | 3-95 |
|---------------|---------|-------|------|
|               |         |       |      |

#### Ζ

| Zoom In/Zoo | m Out |  |
|-------------|-------|--|
| Zoom In/Zoo | m Out |  |

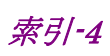

# ■50 音順

| う                    |
|----------------------|
| ウォームアップメッセージ6-2      |
| お                    |
| 応用部品1-3              |
| か                    |
| カーソルキー               |
| き                    |
| 規格1-4                |
| 基準周波数信号2-9           |
| z                    |
| 校正2-14               |
| 5                    |
| 再測定モード               |
| し                    |
| 正面パネル                |
| 初期化                  |
| す                    |
| ステータスメッセージ3-2        |
| た                    |
| タイトル                 |
| て                    |
| テンキー                 |
| 電源スイッチ               |
| ک                    |
| トリガ信号2-9, 2-11, 2-12 |
| は                    |
| ハードディスクアクセスランプ2-3    |
| 背面パネル2-8             |
| ひ                    |
| 標準構成1-2              |
| ふ                    |
| ファンクションキー            |

| ファンクションメニュー3-2    | 2 |
|-------------------|---|
| め                 |   |
| メインファンクションキー2-    | 5 |
| メインファンクションメニュー3-4 | 4 |
| 3                 |   |

| ロータリノブ |  | 6 |
|--------|--|---|
|--------|--|---|

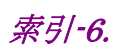